# LOGO! Krok za krokem II

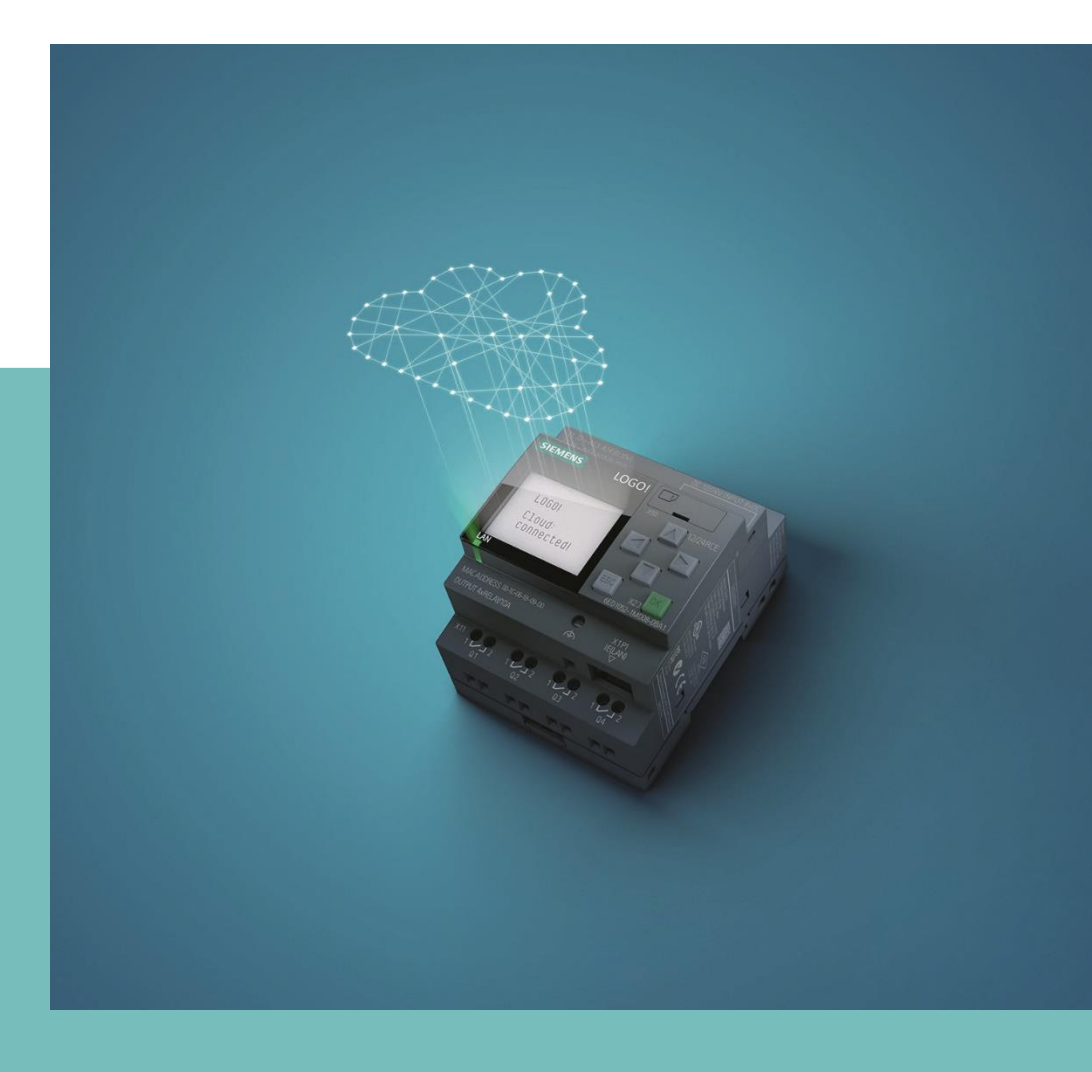

Autor: Ing. Josef Havel Korektura: Tereza Jeřábková

| ÚVOD                                                                | 4   |
|---------------------------------------------------------------------|-----|
| DATOVÝ LOG – DATA LOG                                               | 5   |
| Výběr parametrů pro ukládání hodnot                                 | 7   |
| Přenos dat do počítače                                              | 8   |
| Práce s uloženými daty v PC                                         | 12  |
| BLOKY UDF – UŽIVATELEM VYTVOŘENÝ FUNKČNÍ BLOK                       | 16  |
| Vytvoření bloku UDF v hotovém programu                              | 16  |
| Vložení vytvořeného bloku do programu                               | 21  |
| Změna uvnitř bloku                                                  | 22  |
| Vymazání bloku UDF z nabídky                                        | 25  |
| Samostatné vytvoření bloku UDF                                      | 25  |
| SÍŤOVÝ PROJEKT (Network Projekt)                                    | 30  |
| Příklad                                                             | 32  |
| Simulace na počítači                                                | 35  |
| Otevření uloženého programu                                         | 36  |
| Diagnostika propojení sítě při přímém propojení LOGO! zařízení      | 36  |
| Diagnostika propojení sítě při propojení zařízení LOGO! přes switch | 38  |
| Síťové propojení více přístrojů LOGO!                               | 49  |
| OVLÁDÁNÍ LOGO! DOTYKOVÝM PANELEM HMI                                | 57  |
| Vytvoření projektu v dotykovém panelu HMI                           | 59  |
| Nastavení proměnných v panelu HMI                                   | 63  |
| Nastavení obrazovky panelu HMI                                      | 67  |
| Vkládání ovládacích prvků na obrazovku                              | 70  |
| Zobrazování číselných hodnot                                        | 86  |
| Vymazání šablon na základní obrazovce                               | 88  |
| Vložení textu                                                       | 89  |
| Základní tvary                                                      |     |
| Změna hodnot parametrů                                              |     |
| Výsledek naprogramovaných obrazovek                                 | 105 |
| Simulace                                                            | 106 |
| DIAGRAM KONTAKTNÍCH SCHÉMAT – LADDER DIAGRAM (LAD)                  | 109 |
| Logické funkce v programování LAD                                   | 112 |
| Programování analogových funkcí v LAD                               | 116 |
| VYTVÁŘENÍ WEBOVÝCH STRÁNEK PRO PROPOJENÍ S LOGO!                    | 118 |

| PŘÍKLADY                                                                                                   | 135 |
|----------------------------------------------------------------------------------------------------|-----|
| Podlahové vytápění s ovládáním na panelu LOGO! TD                                                          | 135 |
| Regulace vytápění s možností nastavení teploty tlačítky na panelu LOGO!                                    | 143 |
| Automatické ovládání požární zbrojnice v Pavlově po vyhlášení poplachu integrovaným<br>záchranným systémem | 149 |
| POZNÁMKA                                                                                                   | 160 |
| ANGLICKO-ČESKÝ SLOVNÍK                                                                                     | 161 |

Tato publikace navazuje na první díl LOGO! Krok za krokem, který popisoval programování pomocí "Diagramu funkčních bloků". Další možností programování v LOGO!Soft Comfort je "Diagram kontaktních schémat (LAD)". Jak na to najdete na dalších stránkách tohoto návodu. Vytvořit můžete také vlastní funkční blok "Diagram UDF". V této části programování se vytvářejí nové bloky, které jsou složeny z nabídky bloků FBD. Někdy je potřeba archivovat data, např. průběh teplot v závislosti na čase, to je možné s pomocí funkčního bloku "Data Log". Jistě jsi všimli, že na vrchní liště menu je tlačítko "Síťový projekt". To slouží k naprogramování více přístrojů LOGO! propojených datovým kabelem, kdy je možné ovládat jedním Logem další. Podrobně je zde popsáno propojení LOGA a dotykového panelu HMI. Panelem HMI můžeme vzdáleně ovládat pomocí datového kabelu technologie naprogramované v LOGU. Panel může být samozřejmě součástí jednoho rozváděče společně s Logem. Poslední částí tohoto návodu je vytváření webových stránek. Pomocí webových stránek můžeme ovládat technologii z počítače, mobilu nebo tabletu. V závěrečné části jsou uvedeny příklady a anglicko-český slovník se slovy, na které narazíte v průběhu programování.

# DATOVÝ LOG – DATA LOG

Funkční blok Data log je určen pro zaznamenávání vybraných hodnot, jak digitálních (např. hodnot čítače), tak analogových (např. teplot), a to v nastaveném intervalu ukládání. Tato data se ukládají na mikro SD kartu vloženou do LOGA! Z ní se přenesou do počítače do souboru excel.

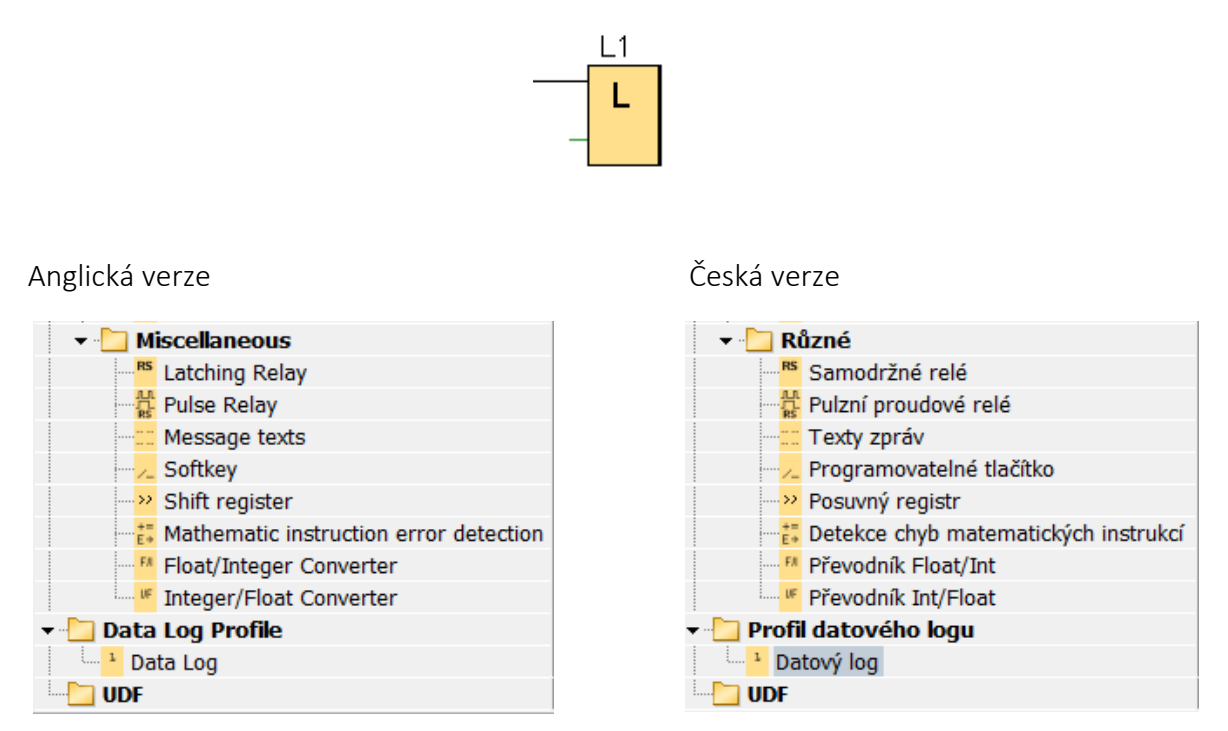

Data log nemá vlastní časování, proto se k tomu využívá externí instrukce, kterou může být např. Asynchronní generátor. Instrukce Data logu funguje tak, že uloží hodnoty proměnných v okamžiku, kdy dorazí pulz (náběžná hrana) na vstup En Data logu. Pulz může dorazit z digitálního vstupu, nebo z týdenního časovače. Nejčastěji se však na ukládání využívá nějaká perioda, která se nejjednodušeji udělá pomocí asynchronního pulzního generátoru. Ten se musí aktivovat např. vstupem 11.

#### Jedno z možných zapojení data logu:

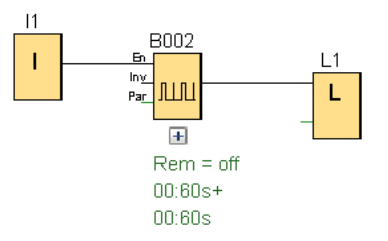

V tomto zapojení je použit blok I1 jako aktivní vstup, který spouští zapisování dat, blok B002 asynchronní pulzní generátor a blok datového logu L1.

Při nastavení asynchronního pulzního generátoru na hodnoty stejné velikosti pulzu a mezery 1 vteřina, se budou hodnoty ukládat po 2 vteřinách.

| 🞬 B002 [Asynchronní pulzní generátor]                   | × |
|---------------------------------------------------------|---|
| Parametr Komentář                                       |   |
| Obecné<br>Název bloku:                                  |   |
| Šiřka pulzu (TH)                                        |   |
| Šiřka mezi pulzy (TL)<br>1⊕ [] : 0⊕ [] Sekundy (s:1/1 ∨ |   |
| Ostatní<br>Paměť<br>Ochrana aktivní                     |   |
| OK Zrušit Nápověd                                       | a |

Nastavení Data logu je vysvětleno na následujícím jednoduchém příkladu: Teplotní čidlo ovládá obvod zapínání topného tělesa pastéru. Požadavek je zaznamenávat dobu sepnutí a vypnutí topného tělesa, teplotu ohřívané kapaliny a počet sepnutí.

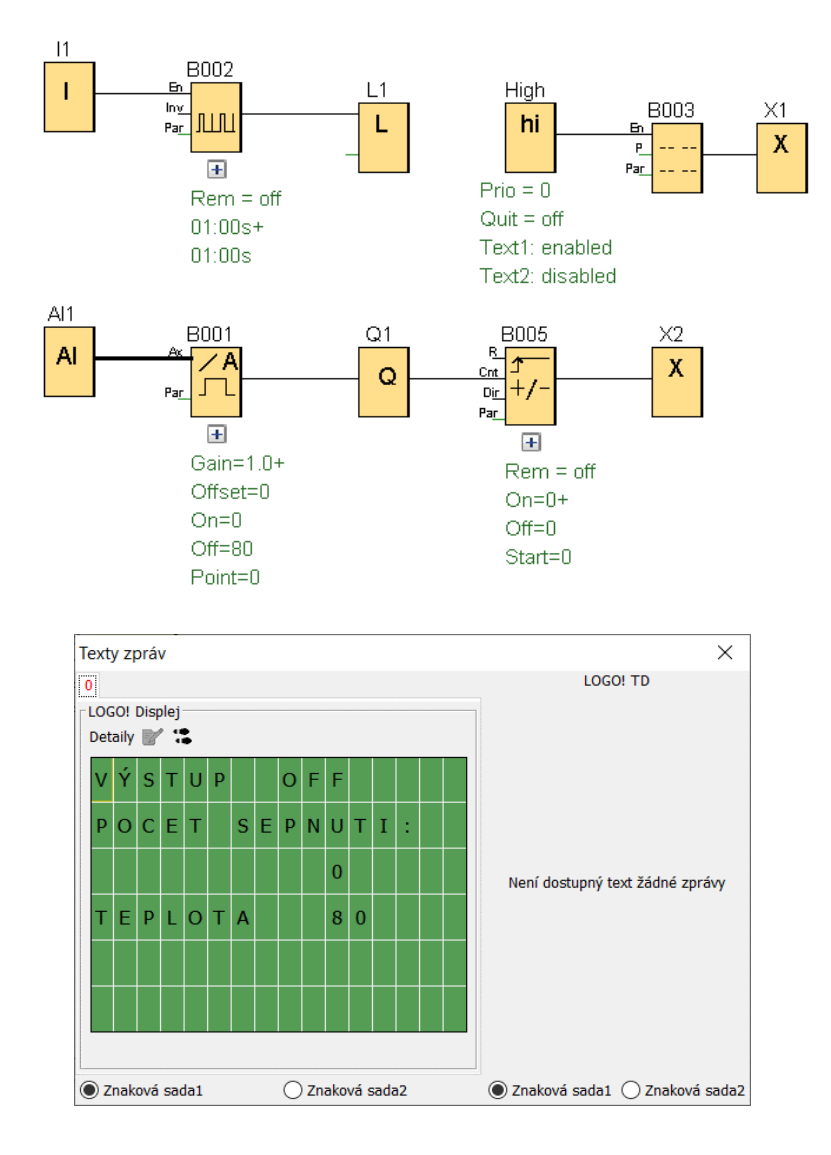

Bloky I1, B002 a L1 představují zapojení datového logu, bloky High, B003 a X1 zajišťují nastavení displeje LOGO! a text zprávy. Bloky pro analogové spínání výstupu jsou následující:

Al1 analogový vstupB001 analogový spínačQ1 výstupB005 čítačX2 virtuální výstup

## Výběr parametrů pro ukládání hodnot

Budeme zaznamenávat teplotu Al1, výstup Q1 a počet sepnutí – čítač:

1. Dvojklik LT na blok Data log – otevře se okno

| L1 [Datový log]          | ×                  |
|--------------------------|--------------------|
| Parametr Komentář        |                    |
| Parametr                 |                    |
| Blok a parametry:        |                    |
| Search: Název bloku      | Perametr:          |
| Al AI1 [Analogový vstup] |                    |
| AI AI2 [Analogový vstup] |                    |
| Al AI3 [Analogový vstup] |                    |
|                          |                    |
| Ŷ                        | Vložit parametr    |
|                          |                    |
| Položky Data Logu        |                    |
| Blok                     | Parametr           |
|                          |                    |
|                          |                    |
|                          |                    |
|                          |                    |
|                          | Odebrat            |
|                          |                    |
|                          |                    |
|                          | OK Zrušit Nápověda |

- 2. Klik LT na parametr Al1
- 3. Klik LT "Vložit parametr"
- 4. Vyhledáme další parametr (dopředný čítač)

| Parametr       |                         |            |
|----------------|-------------------------|------------|
| Blok a param   | etry:                   |            |
| Search:        | Název bloku             | Perametr:  |
| <u>лл</u> воо2 | [Asynchronní pulzní ger | Čítač 💽 🌠  |
| <b>₽</b> B005  | [Dopředný a zpětný číta |            |
| Ⅰ I1-I8<br><   | ▼<br>Ⅲ ►                |            |
|                | 🕂 Vložil                | t parametr |
|                |                         |            |
| Položky Data   | Logu                    |            |
|                | Blok                    | Parametr   |
| AI1 [An        | alogový vstup]          |            |

- 5. Klik LT na Čítač
- 6. Klik LT "Vložit parametr""
- 7. Stejně postupujeme i u dalších parametrů. Vybrané parametry se zobrazí v okně "Položky Data Logu""

| ložky Data Logu                  |           |
|----------------------------------|-----------|
| Blok                             | Parametr  |
| AI1 [Analogový vstup]            |           |
| 🏧 B005 [Dopředný a zpětný čítač] | Čítač 💽 💅 |
| 9 Q1-Q8                          |           |

8. Potvrzení nastavení kliknutím LT na OK

#### Přenos dat do počítače

Jsou dva způsoby, jak data přesunout do počítače:

- A. Vytáhnout micro SD kartu (LOGO! se nezastaví) a vložit ji do počítače
- B. Hodnoty se přenesou datovým kabelem
- 1. LOGO! přepneme do stavu STOP

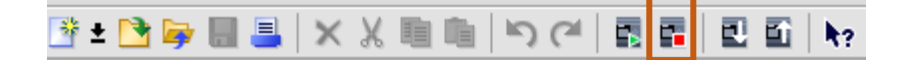

- 2. Klik LT na Nástroje
- 3. Najet myší na Přenos Nahrát datový log

#### 4. Klik LT na Nahrát datový log

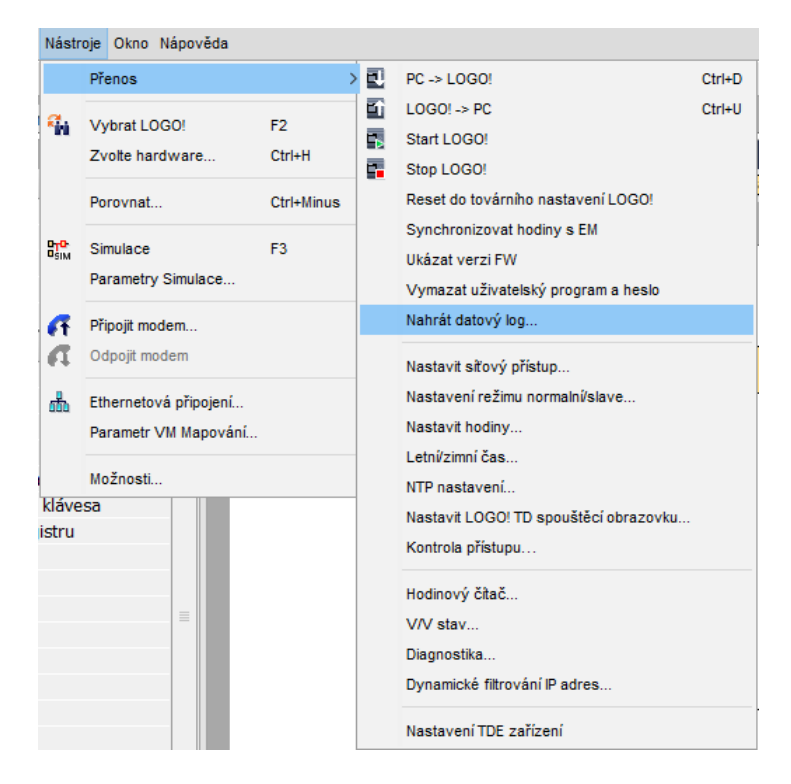

Anglická verze:

| Tools                     | Window Help                                  |              |   |                                                                                 |        |
|---------------------------|----------------------------------------------|--------------|---|---------------------------------------------------------------------------------|--------|
|                           | Transfer                                     | >            | Ð | PC -> LOGO!                                                                     | Ctrl+D |
| <b>≈</b> ini              | Determine LOGO!<br>Select Hardware           | F2<br>Ctrl+H |   | LOGO! -> PC<br>Start LOGO!<br>Stop LOGO!                                        | Ctrl+U |
|                           | Compare                                      | Ctrl+Minus   |   | Factory Reset LOGO!                                                             |        |
| O <mark>TO</mark><br>OSIM | Simulation<br>Simulation Parameters          | F3           |   | Synchronize clock with EM<br>Show FW version<br>Clear User Program and Password |        |
| <b>6</b> 7                | Connect Modem                                |              |   | Upload Data Log                                                                 |        |
| a                         | Disconnect Modem                             |              |   | Configure Network Address                                                       |        |
|                           | Ethernet Connections<br>Parameter VM Mapping |              |   | Configure Master/Slave Mode<br>Set Clock<br>Summer time/Winter time             |        |
| ) Fur<br>ster<br>(low)    | bit                                          |              |   | NTP Settings<br>Set LOGO! TD Power-on Screen<br>Access control                  |        |
| (high                     | )<br>or                                      |              |   | Hours counter<br>VO Status                                                      |        |
|                           | -                                            |              |   | Diagnostic<br>Dynamic server IP filters                                         |        |
| put<br>utput              |                                              |              |   | Configure TDE Device                                                            |        |

5. Klik LT na rotující šipky – najde se IP adresa LOGO!

|             | Ľ               | Test |         |  |
|-------------|-----------------|------|---------|--|
| Cílová IP a | dresa: 192.168. | 0.3  | Adresář |  |

- 6. Klik LT na řádek s adresou
- 7. Klik LT na "OK"

| 192.168.0.3       255.255.255.0       192.168.0.0       E0-DC-A0-96-CB-7F         Pro ochranu zařízení před kybernetickými hrozbami je třeba nakonfigurovat a udržovat nástroje pro kybernetickou bezpečnost. Nástroje a řešení Siemens jsou pouze jednou z částí řetězce, pro více informací o průmyslovém zabezpečení navštivte http://www.siemens.com/industrialsecurity. | Jméno              | IP adresa                                                | Maska podsítě                                                         | Gateway                                                       | MAC adresa                                                                      | Typ zařízení                                    | Stat |
|----------------------------------------------------------------------------------------------------|--------------------|----------------------------------------------------------|-----------------------------------------------------------------------|---------------------------------------------------------------|---------------------------------------------------------------------------------|-------------------------------------------------|------|
| Pro ochranu zařízení před kybernetickými hrozbami je třeba nakonfigurovat a udržovat nástroje pro<br>kybernetickou bezpečnost. Nástroje a řešení Siemens jsou pouze jednou z částí řetězce, pro více<br>informací o průmyslovém zabezpečení navštivte http://www.siemens.com/industrialsecurity.                                                                             |                    | 192.168.0.3                                              | 255.255.255.0                                                         | 192.168.0.0                                                   | E0-DC-A0-96-CB-7F                                                               |                                                 |      |
| Pro ochranu zařízení před kybernetickými hrozbami je třeba nakonfigurovat a udržovat nástroje pro<br>kybernetickou bezpečnost. Nástroje a řešení Siemens jsou pouze jednou z části řetězce, pro více<br>informací o průmyslovém zabezpečení navštivte http://www.siemens.com/industrialsecurity.                                                                             |                    |                                                          |                                                                       |                                                               |                                                                                 |                                                 |      |
| Pro ochranu zařízení před kybernetickými hrozbami je třeba nakonfigurovat a udržovat nástroje pro<br>kybernetickou bezpečnost. Nástroje a řešení Siemens jsou pouze jednou z částí řetézce, pro více<br>informací o průmyslovém zabezpečení navštivte http://www.siemens.com/industrialsecurity.                                                                             |                    |                                                          |                                                                       |                                                               |                                                                                 |                                                 |      |
| Pro ochranu zařízení před kybernetickými hrozbami je třeba nakonfigurovat a udržovat nástroje pro<br>kybernetickou bezpečnost. Nástroje a řešení Siemens jsou pouze jednou z částí řetězce, pro více<br>informací o průmyslovém zabezpečení navštivte http://www.siemens.com/industrialsecurity.                                                                             |                    |                                                          |                                                                       |                                                               |                                                                                 |                                                 |      |
| Pro ochranu zařízení před kybernetickými hrozbami je třeba nakonfigurovat a udržovat nástroje pro<br>kybernetickou bezpečnost. Nástroje a řešení Siemens jsou pouze jednou z části řetézce, pro více<br>informací o průmyslovém zabezpečení navštivte http://www.siemens.com/industrialsecurity.                                                                             |                    |                                                          |                                                                       |                                                               |                                                                                 |                                                 |      |
| Pro ochranu zařízení před kybernetickými hrozbami je třeba nakonfigurovat a udržovat nástroje pro<br>kybernetickou bezpečnost. Nástroje a řešení Siemens jsou pouze jednou z části řetězce, pro více<br>informací o průmyslovém zabezpečení navštivte http://www.siemens.com/industrialsecurity.                                                                             |                    |                                                          |                                                                       |                                                               |                                                                                 |                                                 |      |
| Pro ochranu zařízení před kybernetickými hrozbami je třeba nakonfigurovat a udržovat nástroje pro<br>kybernetickou bezpečnost. Nástroje a řešení Siemens jsou pouze jednou z částí řetězce, pro více<br>informací o průmyslovém zabezpečení navštivte http://www.siemens.com/industrialsecurity.                                                                             |                    |                                                          |                                                                       |                                                               |                                                                                 |                                                 |      |
| Pro ochranu zařízení před kybernetickými hrozbami je třeba nakonfigurovat a udržovat nástroje pro<br>kybernetickou bezpečnost. Nástroje a řešení Siemens jsou pouze jednou z částí řetézce, pro více<br>informací o průmyslovém zabezpečení navštivte http://www.siemens.com/industrialsecurity.                                                                             |                    |                                                          |                                                                       |                                                               |                                                                                 |                                                 |      |
| Pro ochranu zařízení před kybernetickými hrozbami je třeba nakonfigurovat a udržovat nástroje pro<br>kybernetickou bezpečnost. Nástroje a řešení Siemens jsou pouzě jednou z části řetézce, pro více<br>informací o průmyslovém zabezpečení navštivte http://www.siemens.com/industrialsecurity.                                                                             |                    |                                                          |                                                                       |                                                               |                                                                                 |                                                 |      |
| kybernetickou bezpečnost. Nástroje a řešení Siemens jsou pouze jednou z částí řetězce, pro více<br>informací o průmyslovém zabezpečení navštivte http://www.siemens.com/industrialsecurity.                                                                                                    |                    |                                                          |                                                                       |                                                               |                                                                                 |                                                 |      |
| informací o průmyslovém zabezpečení navštivle http://www.siemens.com/industrialsecurity.                                                                                                    | Pro                | ochranu zařízení                                         | před kybernetickými                                                   | hrozbarni ie třeba                                            | nakonfigurovat a udržov                                                         | at nástroie pro                                 | )    |
|                                                                                                    | Pro<br>kyb         | ochranu zařízení<br>ernetickou bezpe                     | před kybernetickými<br>čnost. Nástroje a řeš                          | hrozbami je třeba<br>ení Siemens jsou                         | nakonfigurovat a udržov<br>I pouze jednou z částí řel                           | at nástroje pro<br>tězce, pro více              | •    |
|                                                                                                    | Pro<br>kyb<br>info | ochranu zařízení<br>ernetickou bezpe<br>rmací o průmyslo | před kybernetickými<br>čnost. Nástroje a řeš<br>ovém zabezpečení na   | hrozbami je třeba<br>ení Slemens jsou<br>avštivte http://www. | nakonfigurovat a udržov<br>i pouze jednou z částí řel<br>siemens.com/industrial | at nástroje pro<br>tězce, pro více<br>security. | •    |
|                                                                                                    | Pro<br>kyb<br>info | ochranu zařízení<br>ernetickou bezpe<br>rmací o průmysk  | před kybernetickými<br>čnost. Nástroje a řeš<br>ovém zabezpečení na   | hrozbami je třeba<br>ení Siemens jsou<br>avštivte http://www  | nakonfigurovat a udržov<br>i pouze jednou z částí ře<br>siemens.com/industrial  | at nástroje pro<br>tězce, pro více<br>security. | )    |
|                                                                                                    | Pro<br>kyb<br>info | ochranu zařízení<br>ernetickou bezpe<br>rmací o průmysk  | před kybernetickými<br>čnost. Nástroje a řeš<br>ovém zabezpečení na   | hrozbami je třeba<br>ení Siemens jsou<br>avštivte http://www  | nakonfigurovat a udržov<br>i pouze jednou z části řel<br>slemens.com/industrial | at nástroje pro<br>tězce, pro více<br>security. | •    |
|                                                                                                    | Pro<br>kyb<br>info | ochranu zařízení<br>ernetickou bezpe<br>rmací o průmysk  | před kybernetickými<br>čnost. Nástroje a řeš<br>ovém zabezpečení na   | hrozbami je třeba<br>ení Siemens jsot<br>Ivštivte http://www  | nakonfigurovat a udržov<br>I pouze jednou z části řel<br>slemens.com/industrial | at nástroje pro<br>tězce, pro více<br>security. | •    |
|                                                                                                    | Pro<br>kyb<br>info | ochranu zařízení<br>ernetickou bezpe<br>rmací o průmysk  | i před kybernetickými<br>čnost. Nástroje a řeš<br>ovém zabezpečení na | hrozbami je třeba<br>ení Siemens jsou<br>vštivte http://www   | nakonfigurovat a udržov<br>I pouze jednou z části řel<br>slemens.com/industrial | at nástroje pro<br>tězce, pro více<br>security. | •    |

8. Klik LT na "Nahrát"

| LOGO! nastave        | ení                                    | $\times$ |
|----------------------|----------------------------------------|----------|
| Offline nastavení On | nline nastavení                        |          |
| Připojit se do LOG   | Nahrát data lag                        |          |
| Ukázat verzi FW      |                                        |          |
| Přířazení IP adresy  | Nahrat data log z ciloveno LOGO! do PC |          |
| Nastavení hodin      | Cilové zařízení                        |          |
| Operacni mod         | IP adresa: 192.168. 0. 3               |          |
| Smazat program a     |                                        |          |
| ID spousteci obra    | Nobrét                                 |          |
| Nabrát data log      | TValitat 3                             |          |
| Diagnostika          |                                        |          |
| Letní/Zimní čas      |                                        |          |
| Přístup k nastaven   |                                        |          |
| Dynamický filtr IP a |                                        |          |
| Synchronizace hoc    |                                        |          |
| Nastavení NTP        |                                        |          |
|                      |                                        |          |
|                      |                                        |          |
|                      |                                        |          |
|                      |                                        |          |
|                      |                                        |          |
|                      |                                        |          |
|                      |                                        |          |
|                      |                                        |          |
|                      |                                        |          |
|                      |                                        |          |
|                      |                                        |          |
|                      |                                        |          |
|                      | OK Zrušit                              | Nápověda |

9. Najde se adresář pro uložení

#### 10. Klik LT na Save

| Save       |                                |                                                   | $\times$ |
|------------|--------------------------------|---------------------------------------------------|----------|
| Save in:   | 📜 Datalog                      | <ul> <li>j 📂 🛄 -</li> </ul>                       |          |
| Naposledy  | xa 192.168.0.<br>xa 192.168.0. | 3_2021-4-9 9-29-46.csv<br>3_2021-4-9 10-14-28.csv |          |
| Plocha     |                                |                                                   |          |
| Dokumenty  |                                |                                                   |          |
| Jento počí |                                |                                                   |          |
| 1          | File name:                     | 192.168.0.3_2021-4-9 18-55-42                     | Save     |
| Síť        | Files of type:                 | CSV (čárkou oddělené hodnoty) (*.csv) ~           | Cancel   |

Zobrazí se:

| LOGO!     | nastavení                                    | Х     |
|-----------|----------------------------------------------|-------|
| <b>()</b> | Datový log se podařilo úspěšně nahrát z SD k | arty. |
|           | OK                                           |       |

11. Klik LT na "OK" Zobrazí se:

| LOGO! |                       | ×                        |
|-------|-----------------------|--------------------------|
| ?     | Zařízení je v modu ST | OP.Přepnout do modu RUN? |
|       | <u>Y</u> es           | No                       |

12. Pokud se rozhodneme opět spustit LOGO! klikneme na "Yes"

#### Práce s uloženými daty v PC

S daty můžeme pracovat v tabulkových nebo datových programech. V následujícím textu je použit Excel. V Excelu se otevře soubor v následujícím formátu, data jsou v jednom sloupci, oddělovač mezi daty je čárka a mezi datem a časem je mezera.

1. Označí se sloupec s daty (klik LT na A)

| А          | В           | С                       |     | D              |                 |
|------------|-------------|-------------------------|-----|----------------|-----------------|
| Time,AI1,E | Q1, 005.Cnt | L <mark>,Q2,Q</mark> 3, | Q4  | ,Q5,Q6,Q7,     | <mark>Q8</mark> |
| 2000-01-0  | 2 10:15:31, | 160,                    | 0,0 | ,0,0,0,0,0,0   | ),0             |
| 2000-01-0  | 2 10:15:32, | 160,                    | 0,0 | ,0,0,0,0,0,0,0 | ),0             |

Aby bylo možné s daty pracovat musí se rozložit do sloupců. To se provede otevřením nabídky Data a použitím funkce Text do sloupců ze skupiny Datové nástroje.

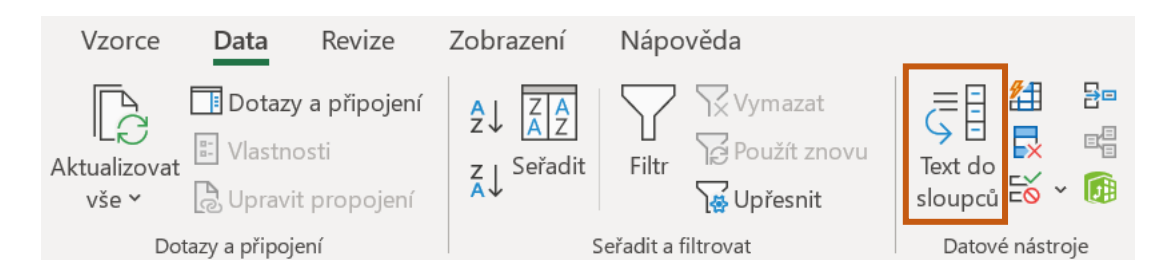

2. Klik LT na Oddělovač

| Průvodce převodem textu do sl                                                                                                    | oupců (1/3                        | 3)                                                               |                                       |                 | ?              | ×         |
|----------------------------------------------------------------------------------------------------|-----------------------------------|------------------------------------------------------------------|---------------------------------------|-----------------|----------------|-----------|
| Průvodce převodem textu zjistil, že                                                                                                    | data jsou pe                      | evné šířky.                                                      |                                       |                 |                |           |
| Zvolte datový typ, který datům odpo                                                                                                    | ovídá nejlép                      | e, a potom klik                                                  | něte na tlačítko Další.               |                 |                |           |
| Zdrojový datový typ                                                                                                    |                                   |                                                                  |                                       |                 |                |           |
| Vyberte typ souboru, který datům                                                                                                    | neiléne od                        | lnovídá:                                                         |                                       |                 |                |           |
| Oddělovač - Pole isou                                                                                                    | oddělena s                        | neciálními znak                                                  | v (čárka tabulátor)                   |                 |                |           |
|                                                                                                    |                                   | de eleveres e is                                                 |                                       |                 |                |           |
|                                                                                                    |                                   |                                                                  |                                       |                 |                |           |
| Náhled vybraných dat:<br>1 Time,AI1,B005.Cnt,Q1,<br>2 2000-01-01 18:10:18,<br>3 2000-01-01 18:10:24,<br>4 2000-01-01 18:10:30,<br>5 2000-01-01 18:10:36. | 22,Q3,Q4,<br>0,<br>0,<br>0,<br>0, | Q5,Q6,Q7,Q<br>0,0,0,0,0,0<br>2,1,0,0,0<br>4,1,0,0,0<br>6,1,0,0,0 | 3<br>.0,0,0,0<br>.0,0,0,0<br>.0,0,0,0 |                 |                | ^         |
| 62000-01-01 18:10:42,                                                                                                    | ο,                                | 8,1,0,0,0                                                        | ,0,0,0,0                              |                 |                | ~         |
| <                                                                                                    |                                   | Storno                                                           | < Zpět                                | <u>D</u> alší > | Do <u>k</u> or | ><br>nčit |

3. Klik LT na "Další"

# 4. Zaškrtnout pole "Čárka"

| Průvodce převodem text     | u do sl                               | oup    | ců (2/3)                  |         |         |         |              |         |          |                 |      | ?           | ×     |
|----------------------------|---------------------------------------|--------|---------------------------|---------|---------|---------|--------------|---------|----------|-----------------|------|-------------|-------|
| Zde můžete nastavit oddělo | vače da                               | t. Ná  | áhled textu s             | aktuá   | lním na | astaven | ím odd       | lělovač | ů je uve | eden ni         | íže. |             |       |
| Oddělovače                 | ] <u>P</u> oslou<br>• <u>x</u> tový k | valifi | ost oddělova<br>ikátor: " | ačů jak | o jede  | n<br>V  |              |         |          |                 |      |             |       |
| Time                       | AI1                                   |        | B005.Cnt                  | Q1      | Q2      | Q3      | Q4           | Q5      | Q6       | Q7              | Q8   |             | ^     |
| 2000-01-01 18:10:18        |                                       | 0      | 0                         | 0       | 0       | 0       | 0            | 0       | 0        | 0               | 0    |             |       |
| 2000-01-01 18:10:24        |                                       | 0      | 2                         | 1       | 0       | 0       | 0            | 0       | 0        | 0               | 0    |             |       |
| 2000-01-01 18:10:30        |                                       |        | 4                         | t.      | 6       | 6       | 6            | 6       | 2        | 2               | 6    |             |       |
| 2000-01-01 18:10:30        |                                       | 0      | 8                         | ĥ       | 6       | 6       | 6            | 6       | 6        | 6               | 6    |             |       |
| <                          | . 1                                   | ~      |                           | ۲       | ٢       | ٢       | ٢            | ٢       | ٢        | ٢               | ٢    |             | >     |
|                            |                                       |        | Stor                      | no      |         | <       | <u>Z</u> pět |         | [        | <u>)</u> alší > |      | Do <u>k</u> | ončit |

# 5. Klik LT na "Další"

6. Klik LT na "Datum - DMR"

| Průvodce převodem textu                                                                                                    | Průvodce převodem textu do sloupců (3/3) ? X |                                  |                            |                            |                            |                                  |                                  |                                  |                            |                                 |                  |        |
|----------------------------------------------------------------------------------------------------|----------------------------------------------|----------------------------------|----------------------------|----------------------------|----------------------------|----------------------------------|----------------------------------|----------------------------------|----------------------------|---------------------------------|------------------|--------|
| Zde můžete vybrat sloupce a nastavit formát dat.         Formát dat ve sloupcích         Obecný         Iext         Datum:         DMR         Neimportovat sloupce (přeskočit) |                                              |                                  |                            |                            |                            |                                  |                                  |                                  |                            |                                 |                  |        |
| <u>C</u> íl: \$A\$1<br>Náh <u>l</u> ed dat                                                                                                    |                                              |                                  |                            |                            |                            |                                  |                                  |                                  |                            |                                 |                  | 1      |
| DMR                                                                                                    | Obecný D                                     | hecný                            | Obecn                      | Obecn                      | Obecn                      | Ohecn                            | Obecn                            | Obecn                            | Obecn                      | Obecný                          |                  |        |
| Time<br>2000-01-01 18:10:18<br>2000-01-01 18:10:24<br>2000-01-01 18:10:30<br>2000-01-01 18:10:36<br>2000-01-01 18:10:42                                                          | AII B<br>0<br>0<br>0<br>0<br>0               | 005.Cnt<br>0<br>2<br>4<br>6<br>8 | 0<br>0<br>1<br>1<br>1<br>1 | 0<br>0<br>0<br>0<br>0<br>0 | 0<br>0<br>0<br>0<br>0<br>0 | 0<br>Q4<br>0<br>0<br>0<br>0<br>0 | 0<br>25<br>0<br>0<br>0<br>0<br>0 | 0<br>Q6<br>0<br>0<br>0<br>0<br>0 | 0<br>0<br>0<br>0<br>0<br>0 | 0<br>0<br>0<br>0<br>0<br>0<br>0 | >                | *<br>* |
|                                                                                                    |                                              | Storn                            | 0                          |                            | < <u>Z</u> p               | oět                              |                                  | Dal                              | ší >                       |                                 | Do <u>k</u> onči | t      |

7. Klik LT na "Dokončit"

Data se rozdělí do sloupců, datum a čas jsou v jednom sloupci, pokud je chceme mít v samostatných sloupcích, provedeme rozdělení ještě jednou.

- 1. Vedle sloupce A vložíme prázdný sloupec
- 2. Zde musíme jako oddělovač označit "Pevná šířka"

| Průvodce převodem textu do sloupců (1/3)                                                                                                    |  |  |  |  |  |  |  |  |  |
|----------------------------------------------------------------------------------------------------|--|--|--|--|--|--|--|--|--|
| Průvodce převodem textu zjistil, že data jsou oddělena.                                                                                                    |  |  |  |  |  |  |  |  |  |
| Zvolte datový typ, který datům odpovídá nejlépe, a potom klikněte na tlačítko Další.                                                                                    |  |  |  |  |  |  |  |  |  |
| Vyberte typ souboru, který datům nejlépe odpovídá:                                                                                                    |  |  |  |  |  |  |  |  |  |
| <ul> <li>Oddělovač - Pole jsou oddělena speciálními znaky (čárka, tabulátor).</li> <li>Revná čířka - Pole jsou zarovnána do slovnoů a jsou oddělena mezerami</li> </ul> |  |  |  |  |  |  |  |  |  |
|                                                                                                    |  |  |  |  |  |  |  |  |  |

| Náh <u>l</u> ed dat |          |    |    |
|---------------------|----------|----|----|
| ·····               | 20       | 30 | 40 |
| Time                |          |    |    |
| 01.01.2000          | 18:10:18 |    |    |
| 01.01.2000          | 18:10:24 |    |    |
| 01.01.2000          | 18:10:30 |    |    |
| 01.01.2000          | 18:10:36 |    |    |
| 01.01.2000          | 18:10:42 |    |    |
| <                   |          |    |    |

Zobrazení rozdělení v excelu:

| А               | В        | С   | D        | E  | F  | G  | н  | I. | J  | к  | L  |
|-----------------|----------|-----|----------|----|----|----|----|----|----|----|----|
| Time            |          | AI1 | B005.Cnt | Q1 | Q2 | Q3 | Q4 | Q5 | Q6 | Q7 | Q8 |
| 01.01.2000 0:00 | 18:10:18 | 0   | 0        | 0  | 0  | 0  | 0  | 0  | 0  | 0  | 0  |
| 01.01.2000 0:00 | 18:10:24 | 0   | 2        | 1  | 0  | 0  | 0  | 0  | 0  | 0  | 0  |
| 01.01.2000 0:00 | 18:10:30 | 0   | 4        | 1  | 0  | 0  | 0  | 0  | 0  | 0  | 0  |

V tabulce se zobrazí 8 výstupů Q. Zapojený byl pouze jeden výstup Q1, sloupce Q2 až Q8 tedy můžeme odstranit. Po úpravě může tabulka vypadat například takto:

| Α       | В       | С       | D       |  |
|---------|---------|---------|---------|--|
| čas     | toplota | počet   | sepnutí |  |
| Cas     | tepiota | sepnutí | výstupu |  |
| 9:14:53 | 61      | 1       | 1       |  |
| 9:14:59 | 91      | 2       | 0       |  |
| 9:15:05 | 101     | 3       | 0       |  |
| 9:15:11 | 91      | 4       | 0       |  |
| 9:15:17 | 59      | 5       | 1       |  |
| 9:15:23 | 73      | 5       | 1       |  |
| 9:15:29 | 21      | 6       | 1       |  |
| 9:15:35 | 81      | 6       | 0       |  |
| 9:15:41 | 92      | 7       | 0       |  |
| 9:15:47 | 80      | 8       | 0       |  |
| 9:15:53 | 91      | 8       | 0       |  |
| 9:15:59 | 50      | 9       | 1       |  |

Nastavení analogového spínače je provedeno tak, že zapíná při 0 °C a vypíná při 80 °C. Podle posloupnosti času je vidět, že načtení nové hodnoty je po 6 s. Nastavení pulzu na asynchronním generátoru proudu bylo 3 s a délka mezery také 3 s. Protože datalog spíná na vzestupné hraně, doba načtení hodnoty parametrů je dána součtem pulzu a mezery (3+3 = 6s).

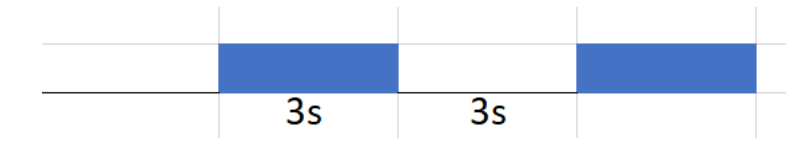

Ve sloupci s teplotou je v prvním řádku nižší než 80 °C a vyšší než 0 °C, proto signalizuje výstup D sepnutí (1). Ve druhém řádku je teplota 91 °C, proto je výstup ve sloupci D nula. Během prvního intervalu (53s - 59s) došlo ke dvěma sepnutím, což dokládá sloupec C (počet sepnutí). Export je soubor ve formátu csv, je doporučeno ho uložit ve formátu xlsx.

Micro SD karta musí být ve formátu FAT 32. Návod na formátování je možné najít na: https://www.alza.cz/formatovani-sd-karty

# BLOKY UDF – UŽIVATELEM VYTVOŘENÝ FUNKČNÍ BLOK

UDF umožňuje vytvoření vlastních bloků složených ze zapojených bloků, které LOGO! nabízí. Tyto vytvořené bloky můžeme použít opakovaně v jiných programech. Zároveň se tím uspoří místo v grafické paměti LOGO! (Layout Memory). UDF tedy pomáhají s optimalizací paměti a přehledností programu.

### Vytvoření bloku UDF v hotovém programu

Vytváření bloku UDF je vysvětleno na zapojení rozběhu motoru hvězda trojúhelník.

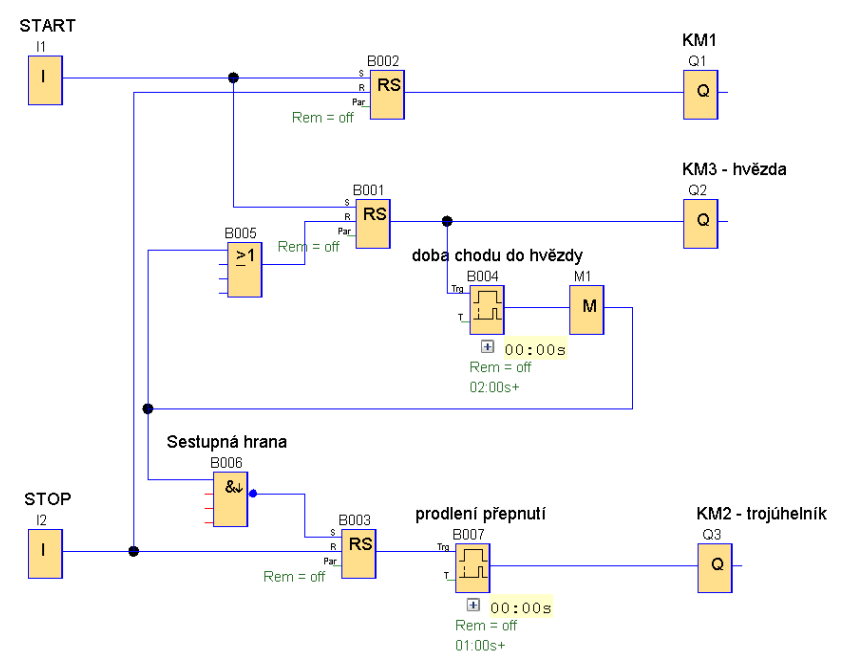

1. Označíme to, co bude součástí bloku. Neoznačené zůstanou vstupy a výstupy

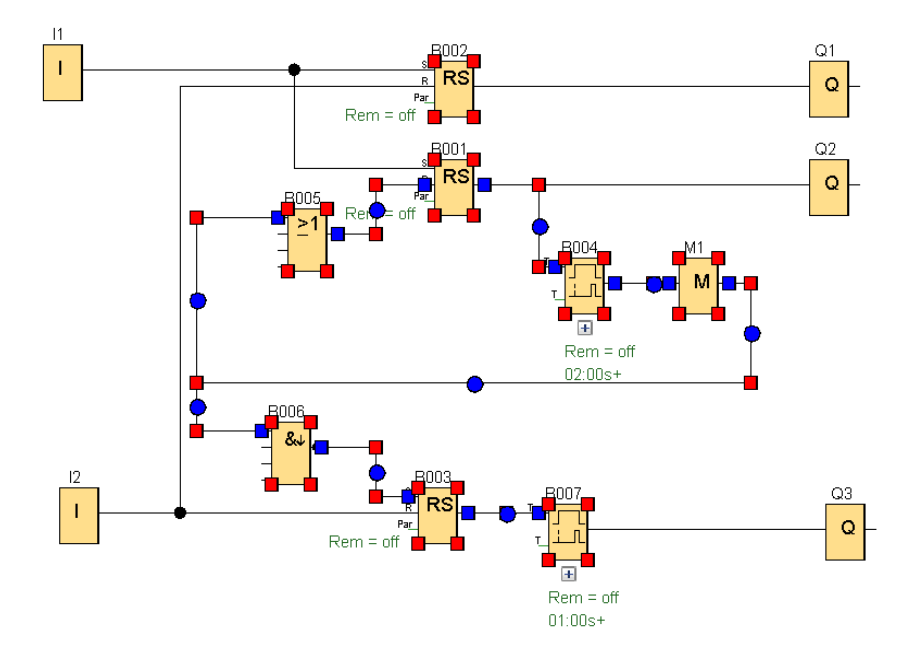

2. Klik PT na některý z označených bloků

## 3. Klik LT na Vytvořit UDF

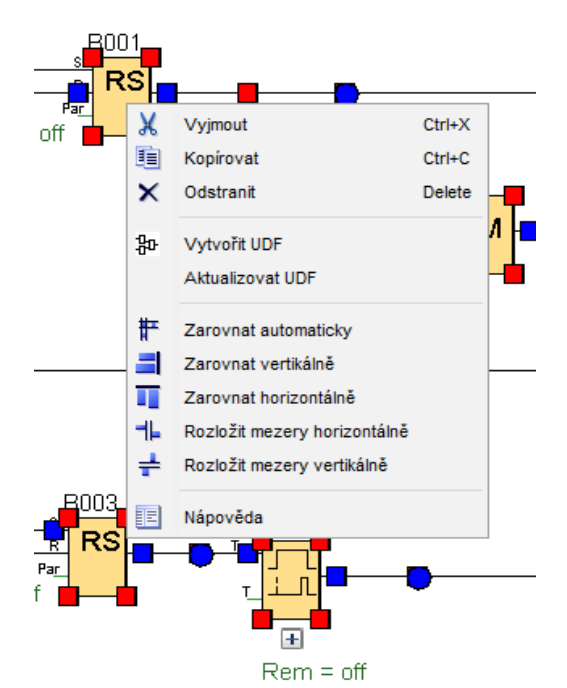

Vznikne nový soubor

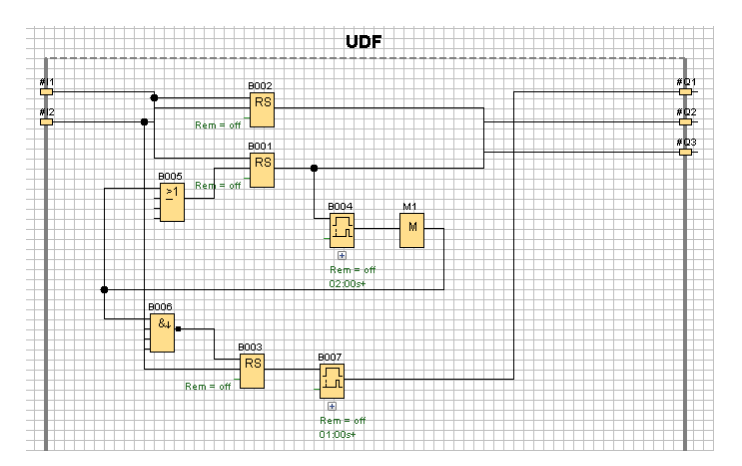

4. Klik PT na plochu

5. Klik LT na Upravit vlastnosti UDF

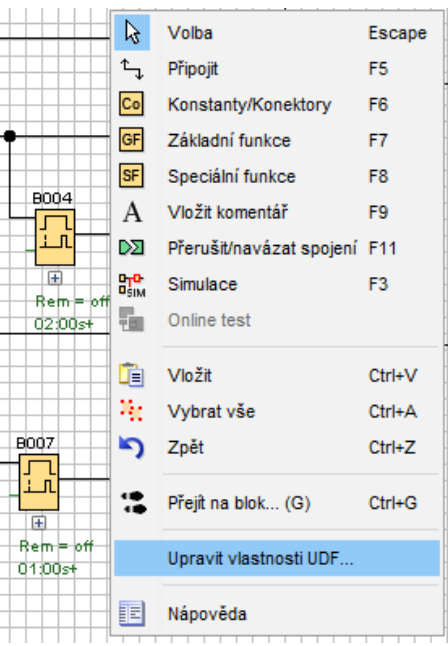

6. Doplní se názvy vstupů a výstupů

|                              |                              | st                                        |                            |             |  | × |
|------------------------------|------------------------------|-------------------------------------------|----------------------------|-------------|--|---|
| N   Pa                       | rametry                      | Komentář                                  |                            |             |  |   |
| dentifik                     | tátor:                       |                                           |                            |             |  |   |
| Ident                        | iifikátor: U                 | JDF                                       |                            |             |  |   |
|                              |                              |                                           |                            |             |  |   |
| Heslo U                      | DF                           |                                           |                            |             |  |   |
|                              | 5                            | Staré heslo:                              |                            |             |  |   |
|                              | 1                            | Nové heslo:                               |                            |             |  |   |
| 7                            | onakuiteu                    | nové heslo:                               |                            |             |  |   |
| 2                            | opakujie i                   | nove nesio.                               |                            |             |  |   |
|                              |                              |                                           |                            |             |  |   |
| vstupni                      | Nonekto                      | Trianstifiluítau                          |                            | Ménau       |  |   |
| 1                            | idex #                       | 10enunkalor                               | START                      | NdZev       |  |   |
| 2                            | #                            | 12                                        | STOP                       |             |  |   |
|                              |                              |                                           |                            |             |  |   |
|                              |                              |                                           |                            |             |  |   |
|                              |                              |                                           |                            |             |  |   |
|                              |                              |                                           |                            |             |  |   |
|                              |                              |                                           |                            |             |  |   |
|                              |                              |                                           |                            |             |  |   |
| /ýstupr                      | ni konekte                   | огу                                       |                            |             |  |   |
| /ýstupr<br>In                | ní konekte<br>ndex           | ory<br>Identifikátor                      |                            | Název       |  |   |
| /ýstupr<br>In<br>1           | ni konekti<br>Idex<br>#      | ory<br>Identifikátor<br>:Q3               | KM1                        | Název       |  |   |
| /ýstupr<br>In<br>1<br>2      | ni konekto<br>Idex<br>#      | ory<br>Identifikátor<br>:Q3<br>:Q2        | KM1<br>Hvezda              | Název       |  |   |
| Výstupr<br>In<br>1<br>2<br>3 | ni konekte<br>ndex<br>#<br># | ory<br>Identifikátor<br>:Q3<br>:Q2<br>:Q1 | KM1<br>Hvezda<br>Trojuheln | Název       |  |   |
| Výstupr<br>In<br>1<br>2<br>3 | ni konekto<br>Idex<br>#<br># | ory<br>Identifikátor<br>:Q3<br>:Q2<br>:Q1 | KM1<br>Hvezda<br>Trojuheln | Název       |  |   |
| Výstupr<br>In<br>1<br>2<br>3 | ni konekto<br>Idex<br>#<br># | ory<br>Identifikátor<br>:Q3<br>:Q2<br>:Q1 | KM1<br>Hvezda<br>Trojuheln | Název       |  |   |
| Výstupn<br>In<br>1<br>2<br>3 | ni konekto<br>Idex<br>#<br># | ory<br>Identifikátor<br>:Q3<br>:Q2<br>:Q1 | KM1<br>Hvezda<br>Trojuheln | Název<br>ik |  |   |
| Výstupn<br>In<br>1<br>2<br>3 | ni konekt<br>Idex<br>#<br>#  | ory<br>Identifikátor<br>Q2<br>Q1          | KM1<br>Hvezda<br>Trojuheln | Název<br>ik |  |   |

- 7. Klik LT na parametry
- 8. Klik LT na Blok

| Des | etinných mí              | st              |   |          |          |        | ×        |
|-----|--------------------------|-----------------|---|----------|----------|--------|----------|
| V/V | Parametry                | Komentář        |   |          |          |        |          |
| Re  | ference paran            | netru           |   |          |          |        |          |
|     | Identifikátor            | Blok            |   | F        | Parametr |        |          |
|     |                          |                 |   |          |          |        |          |
|     |                          |                 |   |          |          |        |          |
|     |                          |                 |   |          |          |        |          |
|     |                          |                 |   |          |          |        |          |
|     |                          |                 |   |          |          |        |          |
|     |                          |                 |   |          |          |        |          |
|     |                          |                 |   |          |          |        |          |
|     |                          |                 |   |          |          |        |          |
|     | Přidat                   | Odebrat         |   |          |          |        |          |
|     |                          |                 |   |          |          |        |          |
| Blo | ok                       |                 |   | Parametr |          |        |          |
|     | <mark>Г.</mark> ВОО4 [Zp | ožděné zapnutí] |   |          |          |        |          |
|     | B007 [Zp                 | ožděné zapnutíl |   |          |          |        |          |
|     | <b></b>                  |                 |   |          |          |        |          |
|     |                          |                 |   |          |          |        |          |
|     |                          |                 |   |          |          |        |          |
|     |                          |                 |   |          |          |        |          |
|     |                          |                 |   |          |          |        |          |
|     | _                        |                 | _ |          |          | _      |          |
|     |                          |                 |   |          | ОК       | Zrušit | Nápověda |

9. Dvojklik LT Parametr, parametr se zobrazí v horním okně.

| Dese | etinných mí              | st            |                |   |            |          |            | ×        |
|------|--------------------------|---------------|----------------|---|------------|----------|------------|----------|
| V/V  | Parametry                | Komentář      |                |   |            |          |            |          |
| Ref  | erence parar             | netru         |                |   |            |          |            |          |
| I    | dentifikátor             | _             | Blok           |   |            | Parametr |            | ]        |
| ٦    | r <mark>í</mark>         | B004 [Zpo     | źděné zapnutí] | Z | požděné za | apnutí 📝 | •          |          |
|      |                          |               |                |   |            |          |            |          |
|      |                          |               |                |   |            |          |            |          |
|      |                          |               |                |   |            |          |            |          |
|      |                          |               |                |   |            |          |            |          |
|      |                          |               |                |   |            |          |            |          |
|      |                          |               |                |   |            |          |            |          |
|      |                          |               |                |   |            |          |            |          |
|      |                          |               |                |   |            |          |            |          |
|      | Přidat                   | Odebra        | t              |   |            |          |            |          |
|      |                          |               |                |   |            |          |            |          |
| Blo  | k                        |               |                |   | Parametr   |          |            |          |
|      | <mark>. 8004 [</mark> Zp | ožděné zapr   | utí]           |   | Aktuáln    | í čas 💽  | i By       |          |
| -    |                          | ožděné zapr   | +3             |   | Zbývají    | cí čas 💽 | u <u>w</u> |          |
|      |                          | iozuerie zapi | uuj            |   | 1.1        |          |            |          |
|      |                          |               |                |   |            |          |            |          |
|      |                          |               |                |   |            |          |            |          |
|      |                          |               |                |   |            |          |            |          |
|      |                          |               |                |   |            |          |            |          |
|      |                          |               |                |   |            |          |            |          |
|      | _                        | _             | _              | - |            | _        |            |          |
|      |                          |               |                |   |            | OK       | Zrušit     | Nápověda |

10. Napíšeme označení časovačů

| V/V | Parametry                                         | Komentář                  |                    |  |  |  |  |  |  |  |
|-----|---------------------------------------------------|---------------------------|--------------------|--|--|--|--|--|--|--|
| Re  | Reference parametru                               |                           |                    |  |  |  |  |  |  |  |
|     | Tdentificiter Dick Democrate                      |                           |                    |  |  |  |  |  |  |  |
|     | Identifikator                                     | BIOK                      | Farameu            |  |  |  |  |  |  |  |
| 1   | HVEZ 🗧 B004 [Zpožděné zapnutí] Zpožděné zapnutí 📝 |                           |                    |  |  |  |  |  |  |  |
|     | TROJ                                              | 🔓 B007 [Zpožděné zapnutí] | Zpožděné zapnutí 📝 |  |  |  |  |  |  |  |

- 11. Klik LT na "OK"
- 12. Uložit

| 🖹 ± 🖻 📮 🛃 🗉     | X 🐰 🗉 🛍 🔊 (~   🛐 🖬   🖩 📓 🕨 |
|-----------------|----------------------------|
| Lokální projekt | Síťový projekt             |

13. Napíše se název souboru do vybraného adresáře

| Save             |                    |                            | ×      |
|------------------|--------------------|----------------------------|--------|
| Save <u>i</u> n: | UDF_Bloky          | <ul> <li>j 🖻 🖽</li> </ul>  | •      |
|                  | Návod_UI Blok_mot  | )F<br>ory.lma              |        |
| Naposledy        |                    |                            |        |
| Plocha           |                    |                            |        |
| Dokumenty        |                    |                            |        |
| Tento počí       |                    |                            |        |
| ۲                | File <u>n</u> ame: | Hvezda_Trojuhelnik         | Save   |
| Síť              | Files of type:     | UDF soubor LOGO! (*.lma) V | Cancel |

- 14. Klik LT na "Save"
- 15. Klik PT na UDF ve stromu instrukcí

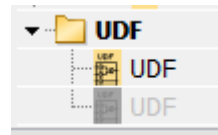

16. Klik LT na Nastavení UDF

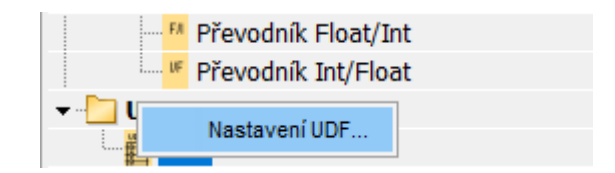

17. Klik na přidat UDF

| UDF                                                             | ×                                                                                                    |
|-----------------------------------------------------------------|----------------------------------------------------------------------------------------------------|
| UDF<br>D:\Dokumenty\Ele<br>D:\Dokumenty\Ele<br>D:\Dokumenty\Ele | ktrika\Projekt\Cisticka_Hraditka_kos\Lo<br>ktrika\Navod_Logo\Navod_LOGO\UDF_I<br>«trika\Navod_Logo\Navod_LOGO\UDF_E |
| <                                                               | IIII                                                                                                    |
| Přidat UDF                                                      | Přidat složku Odebra                                                                                                |
|                                                                 | OK Zrušit Nápověda                                                                                                  |

#### 18. Vyhledejte soubor s vytvořeným UDF blokem

| 🛓 Volba UD       | F                  |                                 |   |         | Х      |
|------------------|--------------------|---------------------------------|---|---------|--------|
| Look <u>i</u> n: | UDF_Bloky          |                                 | ~ | 🏂 📂 🛄 • |        |
| Naposledy        | Návod_UI           | DF<br>ory.lma<br>rojuhelnik.lma |   |         |        |
| Plocha           |                    |                                 |   |         |        |
| Dokumenty        |                    |                                 |   |         |        |
| Tento počí       |                    |                                 |   |         |        |
| 1                | File <u>n</u> ame: | Hvezda_Trojuhelnik.lma          |   |         | Open   |
| Síť              | Files of type:     | UDF soubor LOGO! (*.lma)        |   | $\sim$  | Cancel |

- 19. Klik LT na soubor
- 20. Klik LT na "Open"

## Vložení vytvořeného bloku do programu

Blok UDF je zobrazen ve stromu instrukcí na posledním místě.

1. Blok se myší uchopí a natáhne na plochu

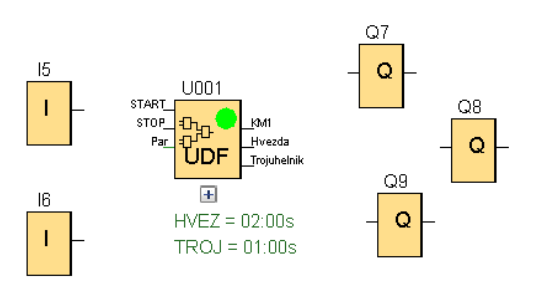

- 2. Na plochu se natáhnou vstupy I5, I6 a výstupy Q7, Q8, Q9
- 3. Propojení bloků

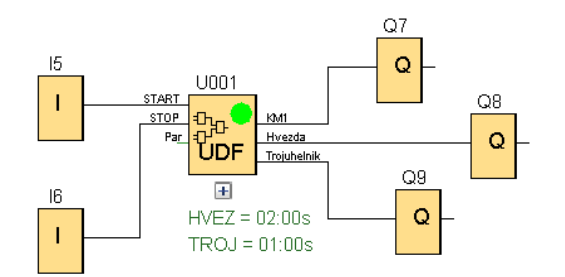

4. Dvojklik LT na blok UDF se otevře okno, ve kterém můžeme změnit dobu obou časových spínačů.

| 1002 [UDF]                       | $\times$ |
|----------------------------------|----------|
| Parametr Komentář                |          |
| Obecné                           |          |
| Název bloku:                     |          |
| HVEZ                             |          |
| 2 ÷ U : 0 ÷ U Sekundy (s:1/1 ∨   |          |
| TROJ                             |          |
| 1 ★ [] : 0 ★ [] Sekundy (s:1/1 ∨ |          |
|                                  |          |
| OK Zrušit Nápověd                | la       |

#### Změna uvnitř bloku

Př.: Na displeji budeme chtít zobrazovat zbývající čas přepnutí do hvězdy a do trojúhelníku

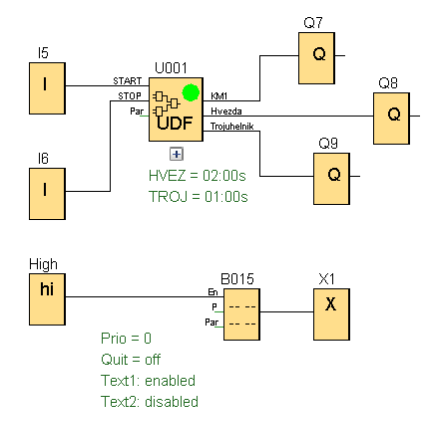

1. Otevře se soubor bloku s příponou .lma

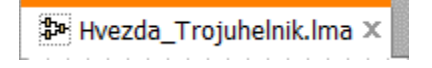

2. Klik LT na Upravit vlastnosti UDF

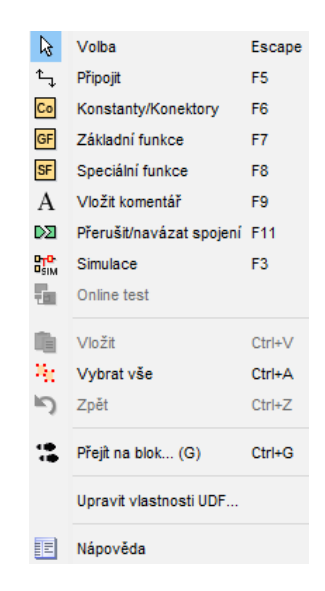

3. Přidání parametru Zbývající čas v časovači pro hvězdu a Zbývající čas do trojúhelníku

| V/V | Parametry     | Komentář                  |                    |
|-----|---------------|---------------------------|--------------------|
| Re  | ference para  | ametru                    |                    |
| [   | Identifikátor | Blok                      | Parametr           |
|     | HVEZ          | 🛱 B004 [Zpožděné zapnutí] | Zpožděné zapnutí 📝 |
| -   | TROJ          | 🛱 B007 [Zpožděné zapnutí] | Zpožděné zapnutí 📝 |
|     | Hzbc          | 🛱 B004 [Zpožděné zapnutí] | Zbývající čas 🔇    |
| -   | Tzbc          | 🛱 B007 [Zpožděné zapnutí] | Zbývající čas 💽    |
|     |               |                           |                    |

Postup pro přidání parametru byl popsán v předchozích kapitolách.

- 4. Postup cesty je stejný, jako bylo popsáno výše
- 5. Uložíme novou verzi

| Ctoré vortou | 100   |         |        |       |
|--------------|-------|---------|--------|-------|
| stara verze: | 1.0.0 |         |        |       |
| Nová verze:  |       | 1 🗄 🗄 : | 0≑ ∐ : | 2 🗘 🗄 |

6. V programu se v bloku UDF zobrazí červený vykřičník

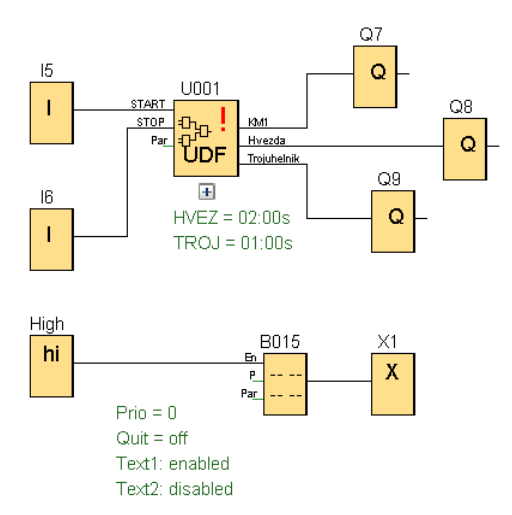

- 7. Klik PT na blok UDF
- 8. Klik LT na Aktualizovat UDF, blok se automaticky změní.

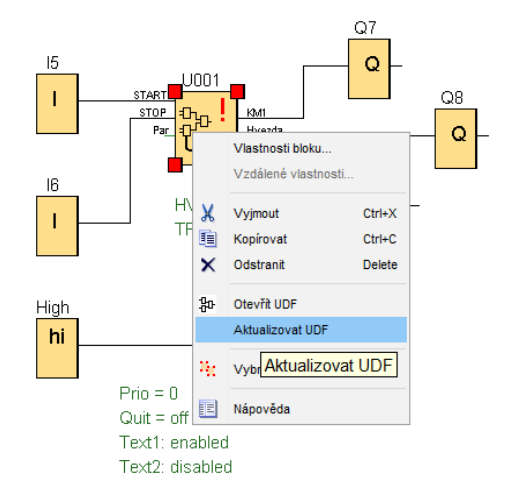

Vložíme-li Zbývající čas do textu zpráv bude se zobrazovat na displeji

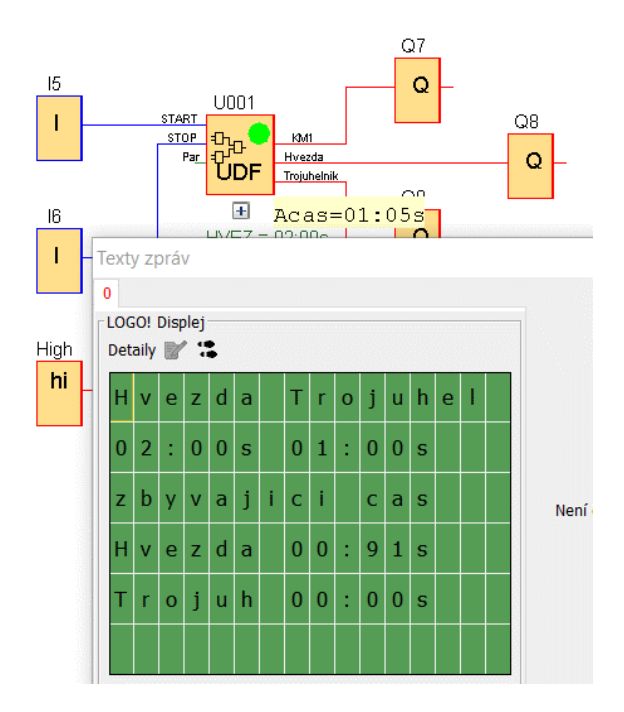

#### Vymazání bloku UDF z nabídky

1. Klik PT na UDF

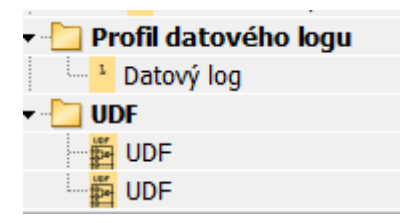

2. Klik LT na Nastavení UDF

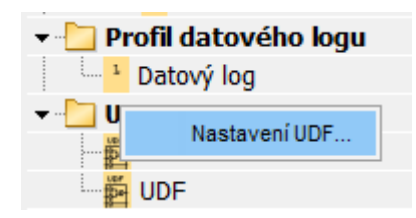

3. Klik LT na soubor, který chceme odebrat

| UDF                                      | ×          |
|------------------------------------------|------------|
| UDF                                      |            |
| Přidat UDF     Přidat složku     Odebrat |            |
| OK Zruši                                 | t Nápověda |

- 4. Klik LT na odebrat
- 5. OK

#### Samostatné vytvoření bloku UDF

Příklad: Na obrázku je zakreslený program reverzace chodu motoru. Stiskem tlačítka I1 se sepne chod motoru doprava. Stiskem tlačítka I3 se motor zastaví. Stiskem tlačítka I2 se sepne chod motoru doleva.

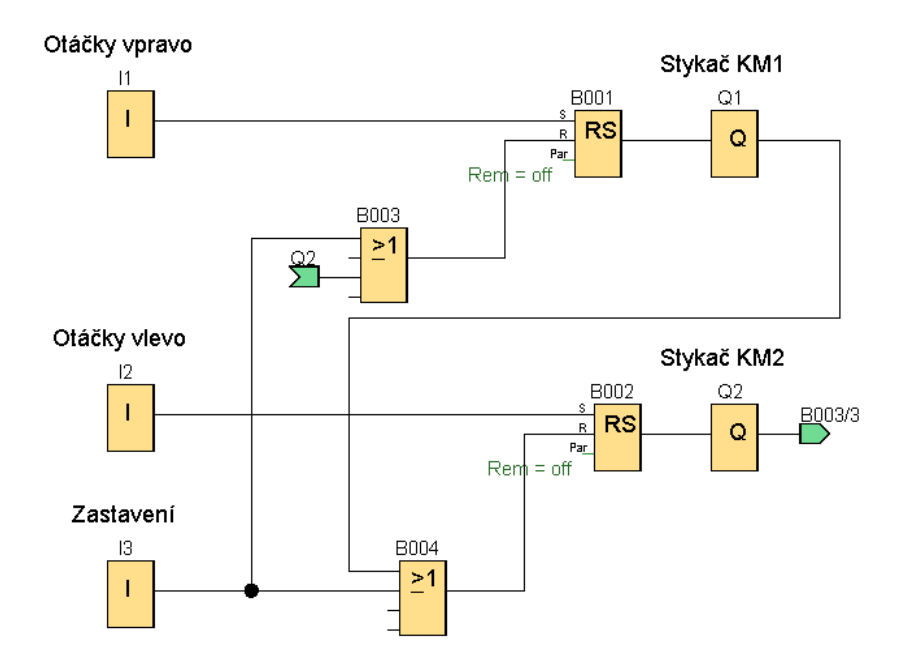

Úkolem je vytvořit blok, který má tři vstupy pro připojení tlačítek a dva výstupy pro připojení na cívku stykače motoru, u kterého se bude měnit směr otáčení podle stisknutí příslušného tlačítka.

1. Klik LT na ikonu

| LOGO!Soft Comfort              |                                          |  |  |  |  |  |  |
|--------------------------------|------------------------------------------|--|--|--|--|--|--|
| Soubor Editovat Formá          | Soubor Editovat Formát Zobrazit Nástroje |  |  |  |  |  |  |
| 🕒 🖻 🍃 🖩 昌   🗙 🐰 🖷 👘            |                                          |  |  |  |  |  |  |
| Lokální projekt Siťový projekt |                                          |  |  |  |  |  |  |
| Nástroje                       |                                          |  |  |  |  |  |  |
| ✓ Diagram                      |                                          |  |  |  |  |  |  |
| 💣 Přidat nový diagra           | am                                       |  |  |  |  |  |  |
| 뫄 Schéma zapojení              | 1                                        |  |  |  |  |  |  |

#### Otevře se nabídka:

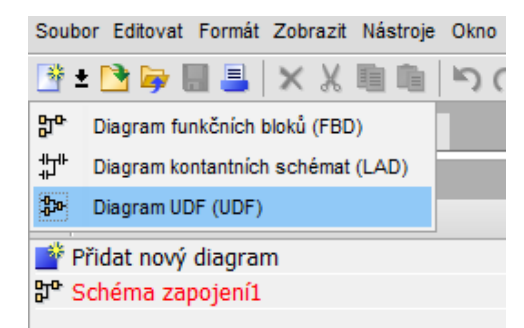

2. Klik LT na "Diagram UDF"

3. Na plochu UDF se vloží bloky programu a propojí se. Na levou silnou čáru připojíme vstupy a na pravou silnou čáru se propojí výstupy.

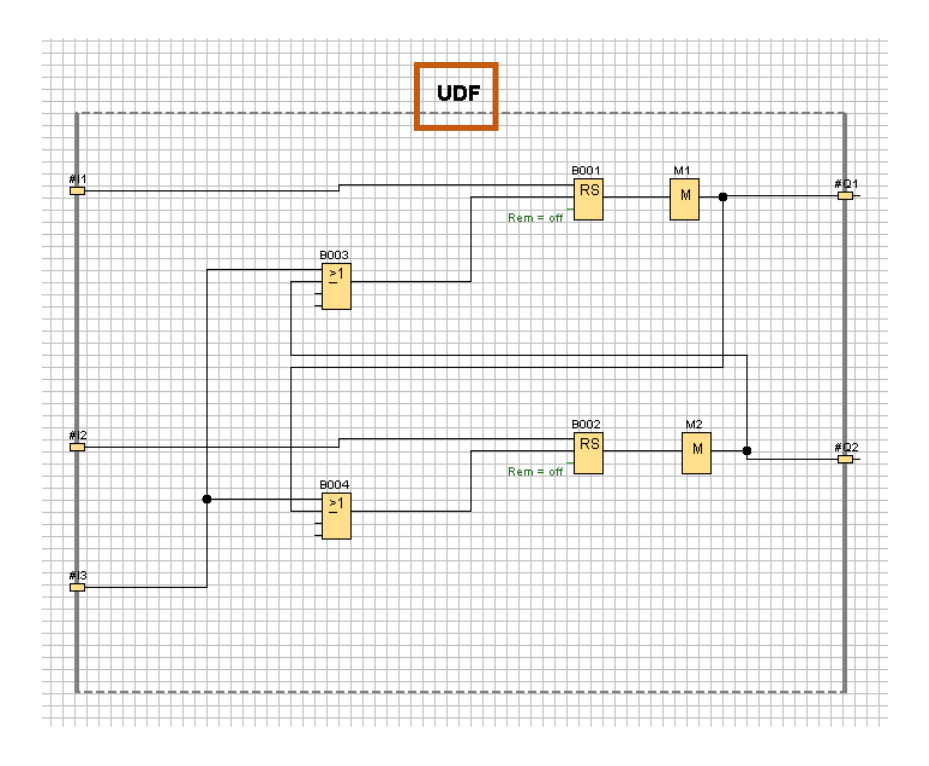

- 4. Dvojklik LT na tučný nadpis UDF (viz předchozí obrázek)
- 5. Zapíše se název bloku do okna "Identifikátor" (např. reverz) okno má 8 pozic
- 6. Zapíší se názvy vstupů a výstupů

| Identifikátor:                                                                                                    | //V Parameti     | ry Komentář    |        |       |    |        |          |
|----------------------------------------------------------------------------------------------------|------------------|----------------|--------|-------|----|--------|----------|
| Identifikátor: reverz         Heslo UDF         Staré heslo:         Nové heslo:         Zopakujte nové heslo:         Zopakujte nové heslo:         Model National Staré         Vstupní konektory         Výstupní konektory         Male Mathematickátor         Název         1         #13         stop         Výstupní konektory         Male Mathematickátor         Název         1         1         Výstupní konektory         Výstupní konektory         Male Mathematickátor         Název         1         1         Yestupí konektory                                                                                                    | Identifikátor: . |                |        |       |    |        |          |
| Heslo UDF                                                                                                    | Identifikátor    |                |        |       |    |        |          |
| Heslo UDF       Staré heslo:         Nové heslo:       Zopakujte nové heslo:         Zopakujte nové heslo:       Název         Índex Ídentifikátor Název       1         2       #12       vlevo         3       #13       stop         Výstupní konektory       Index Ídentifikátor Název       Index Ídentifikátor Vievo         2       #22       vlevo         1       #13       stop         Výstupní konektory       Vievo       Index Ídentifikátor Název         1       #21       vlevo         1       #22       vlevo                                                                                                    | Taoman ator      |                |        |       |    |        |          |
| Staré heslo:         Nové heslo:         Zopakujte nové heslo:         Vstupní konektory         Índex Identifikátor Název         1       #11         v pravo         2       #12         vlevo         3       #13         stop                                                                                                    | Heslo UDF        |                |        |       |    |        |          |
| Nové heslo:   Zopakujte nové heslo:     Vstupní konektory     Índex   Identifikátor   Název   3   #13     výstupní konektory     Výstupní konektory     Índex   Identifikátor   vpravo   2   #Q2     vlevo                                                                                                    |                  | Staré heslo:   |        |       |    |        |          |
| Zopakujte nové heslo:       Vstupni konektory       1     #11       2     #12       Vlevo       3     #13       stop                                                                                                    |                  | Nové beslo:    |        | _     |    |        |          |
| Zopakujie nove nesto.         Vstupni konektory         1       #11         2       #12         vlevo         3       #13         stop                                                                                                    | Zanalusi         | to pour bealer |        | _     |    |        |          |
| Vstupni konektory         1       #11       vpravo         2       #12       vlevo         3       #13       stop         Výstupni konektory       Název         Índex       Identifikátor       Název         Índex       Identifikátor       Název | Zopakuj          | te nove nesio: |        |       |    |        |          |
| Vstupni konektory                                                                                                    |                  |                |        |       |    |        |          |
| Index Identifikátor   1 #I1   vpravo   2 #I2   3 #I3   stop     Výstupní konektory   Index   Identifikátor   Název   1   #Q1   vpravo   2   #Q2   vlevo                                                                                                    | Vstupni konek    | ctory          |        |       |    |        |          |
| 1       #I1       vpravo         2       #I2       vlevo         3       #I3       stop         Výstupni konektory         Výstupni konektory         Índex       Identifikátor       Název         1       #Q1       vpravo         2       #Q2       vlevo                                                                                                    | Index            | Identifikátor  |        | Název |    |        |          |
| 2 #I2 vlevo<br>3 #I3 stop<br>Výstupni konektory<br>Index Identifikátor Název<br>1 #Q1 vpravo<br>2 #Q2 vlevo                                                                                                    | 1                | #I1            | vpravo |       |    |        |          |
| 3 #I3 stop<br>Výstupní konektory                                                                                                    | 2                | #I2            | vlevo  |       |    |        |          |
| Výstupní konektory<br>Index Identifikátor Název<br>1 #Q1 vpravo<br>2 #Q2 vlevo                                                                                                    | 3                | #I3            | stop   |       |    |        |          |
| Výstupní konektory<br>Index Identifikátor Název<br>1 #Q1 vpravo<br>2 #Q2 vlevo                                                                                                    |                  |                |        |       |    |        |          |
| Výstupni konektory<br>Index Identifikátor Název<br>1 #Q1 vpravo<br>2 #Q2 vlevo                                                                                                    |                  |                |        |       |    |        |          |
| Výstupní konektory                                                                                                    |                  |                |        |       |    |        |          |
| Výstupní konektory                                                                                                    |                  |                |        |       |    |        |          |
| Index     Identifikátor     Název       1     #Q1     vpravo       2     #Q2     vlevo                                                                                                    | Výstupní kone    | ktory          |        |       |    |        |          |
| 1     #Q1     vpravo       2     #Q2     vlevo                                                                                                    | Index            | Identifikátor  |        | Název |    |        |          |
| 2 #Q2 vievo                                                                                                    | 1                | #Q1            | vpravo |       |    |        |          |
|                                                                                                    | 2                | #Q2            | vlevo  |       |    |        |          |
|                                                                                                    |                  |                |        |       |    |        |          |
|                                                                                                    |                  |                |        |       |    |        |          |
|                                                                                                    |                  |                |        |       |    |        |          |
|                                                                                                    |                  |                |        |       |    |        |          |
|                                                                                                    |                  |                |        |       |    |        |          |
| OK Tručit Nánověda                                                                                                    |                  |                |        |       | OK | Zručit | Nánověda |

- 7. Klik LT na "OK"
- 8. Uložíme soubor do zvoleného adresáře, postupuje se jako v předchozí části návodu

| UDF_Hvezda_trojuhelnik.lsc | 49 467 | 14.04.2021 | 21:32:22 | Α |
|----------------------------|--------|------------|----------|---|
| UDF_Reverzace.lma          | 9 386  | 20.04.2021 | 19:00:21 | А |

9. Klik PT na "Nastavení UDF"

| FA | Převodník Float/Ir | t |
|----|--------------------|---|
| UF | Převodník Int/Floa | t |
|    | Nastavení UDF      |   |

10. Klik LT na "Přidat UDF"

| UDF                                                                                                    | ×                                                           |
|----------------------------------------------------------------------------------------------------|-------------------------------------------------------------|
| UDF                                                                                                    |                                                             |
| <ul> <li>Knihovna UDF</li> <li>O:\Dokumenty\Elektrika\Projekt\Cistic</li> <li>D:\Dokumenty\Elektrika\Navod_Logo\</li> <li>D:\Dokumenty\Elektrika\Navod_Logo\</li> </ul> | :ka_Hraditka_kos\Lo<br>Navod_LOGO\UDF_I<br>Navod_LOGO\UDF_E |
|                                                                                                    |                                                             |
| Pridat UDF Přidat složku OK Zruš                                                                                                    | it Nápověda                                                 |

11. Klik LT na uložený soubor bloku v adresáři

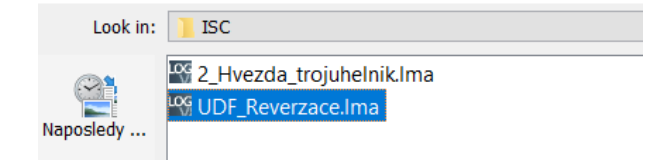

12. Klik LT na "OK" Blok se zobrazí ve stromu UDF

| 🛨 🔁 UC | )F     |  |
|--------|--------|--|
| 107    | reverz |  |

Blok můžeme vložit do nového programu

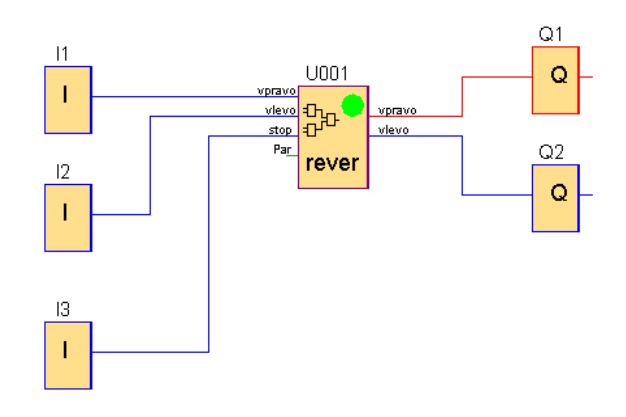

# SÍŤOVÝ PROJEKT (Network Projekt)

Síťový projekt umožňuje datové propojení s dalšími přístroji

A. Síťové propojení dvou nebo tří přístrojů LOGO! bez vložení síťových bloků (ty se vloží automaticky)

Postup je vysvětlený na dvou přístrojích LOGO!

1. Klik LT na "Síťový projekt"

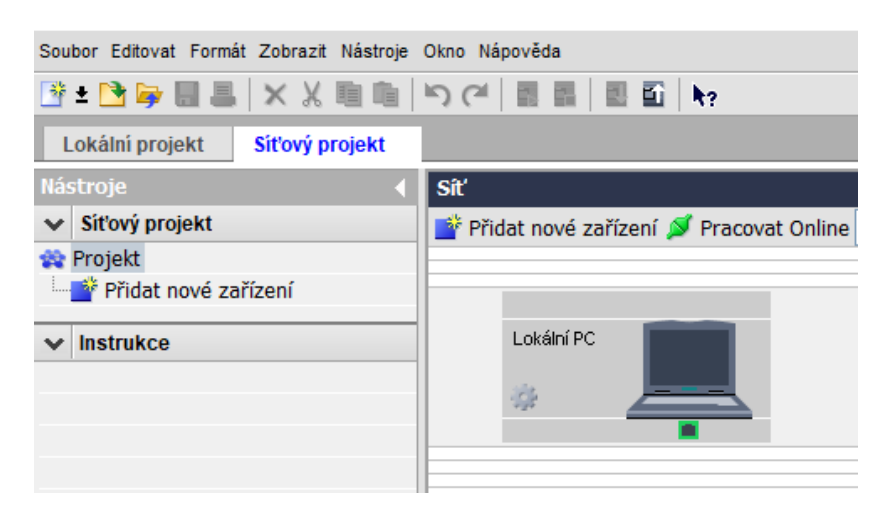

2. Klik LT na "Přidat nové zařízení"

| Siť 🂕 Přidat nové zařízení 💋 Pracovat Online 🔊 P                                                                                                    | racovat Offline 🔍 Přiblížit 🔍 Oddálit   🝶 Skrýt spojnici zařízení                                                                              |
|----------------------------------------------------------------------------------------------------|----------------------------------------------------------------------------------------------------|
| Lokální PC                                                                                                    |                                                                                                    |
| Volba zařízení                                                                                                    | X                                                                                                    |
| LOGO! LOGO! 8.FS4 LOGO! 0BA8 LOGO! 0BA7 S7 kompatibilní zařízení S7 kompatibilní zařízení Modbus kompatibilní zařízení Modbus kompatibilní zařízení HMI LOGO! TDE LOGO! SLFS4 LOGO! SLFS4 LOGO! 8.FS4 Slave LOGO! 0BA8 Slave LOGO! 0BA7 Slave | Konfigurace<br>Jméno zařízení: LOGOI 8.FS4_1<br>IP adresa: 192.168. 0. 2<br>Maska podsítě: 255.255.255. 0<br>Implicitní gateway: 192.168. 0. 1 |
|                                                                                                    | OK Zrušit Nápověda                                                                                                    |

Musí se zkontrolovat IP adresy, které nesmějí být stejné. Pokud jsou stejné, musí se jedna adresa v LOGO! změnit.

| Síť                                                                                                    |                          |                                                 |               |
|----------------------------------------------------------------------------------------------------|--------------------------|-------------------------------------------------|---------------|
| 📑 Přidat nové zařízení ጆ Praco                                                                                                    | vat Online 🔊             | Pracovat Offline                                | 🍳 Přiblížit 🔍 |
| Lokální PC                                                                                                    |                          |                                                 |               |
| LOGO! 8.FS4_1<br>192.168.0.2                                                                                                    |                          | LOGO! 8.FS4_2<br>192.168.0.3                    |               |
| Centre Contraction Contraction |                          |                                                 |               |
| K S A   # ■ ■ +                                                                                                    | ÷   # #                  | <sup>™</sup> )( <sup>™</sup>   <mark>™</mark> 6 | F SF L   _    |
| 라 LOGO! 8.FS4_1 Diagram                                                                                                    | 맑 <sup>p.</sup> LOGO! 8. | FS4_2 Diagram ×                                 |               |

3. Klik LT na tlačítko rozdělení obrazovky (máme dvě zařízení LOGO!, rozdělíme ji na dvě části)

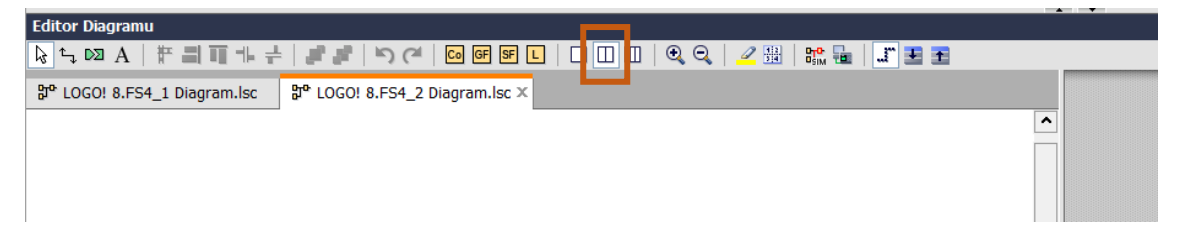

Obrazovka má nyní dvě plochy

5. LOGO! 2 uchopíme myší a přetáhneme na druhou plochu

| Editor Diagramu                                                                                       |                                |
|----------------------------------------------------------------------------------------------------|--------------------------------|
| kୁ ୍ ଭ A   # ଅ ଲ ଲ +   <i>ଅ ଅ</i>   ୭୦୦୯   ଭ ଜ ଜ ⊾   ୦ ୦୦୦   ବ୍ ବ୍   <u>ଅ</u> ଅ   ଅ ଲେ   <u>ଅ</u> ଅ ଅ |                                |
| 양 <sup>6</sup> LOGO! 8.FS4_1 Diagram.lsc ×                                                            | ₽º LOGO! 8.FS4_2 Diagram.lsc × |
|                                                                                                    |                                |

Na jednoduchém příkladu je ukázáno ovládání vstupem I1 prvního LOGO! výstupu druhého LOGO!

- 1. Na první obrazovku vložíme vstup I1
- 2. Na druhou obrazovku vložíme vstup Q1

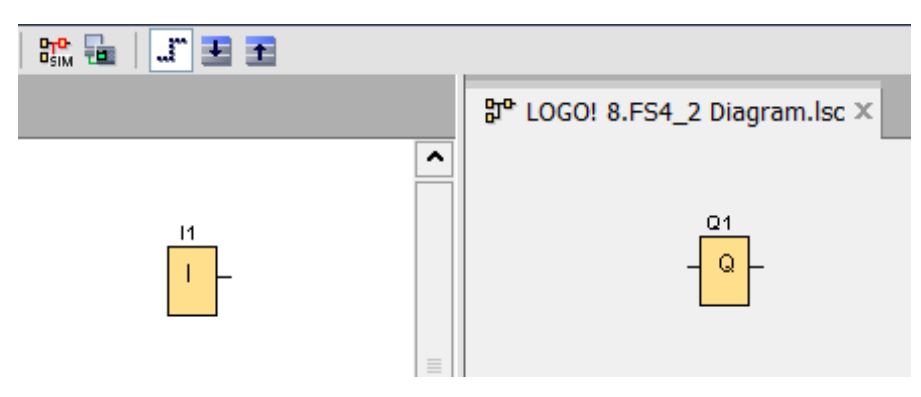

3. Vstup na jedné ploše a výstup na druhé ploše propojíme: automaticky se vytvoří síťové bloky výstupu a vstupu.

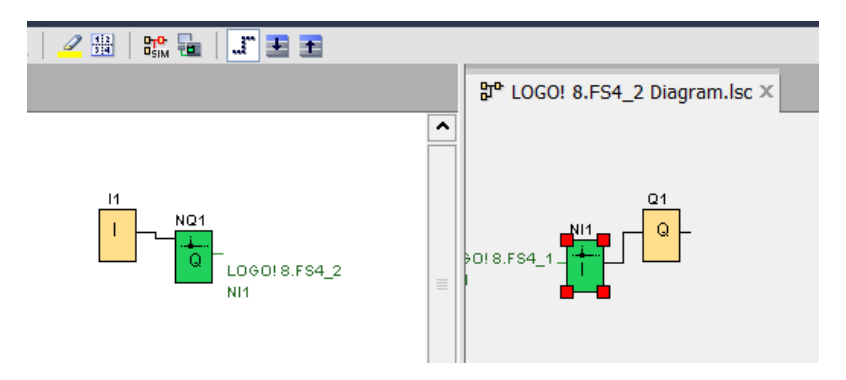

#### Příklad

LOGO! 1 (vlevo) budeme spouštět technologii ovládanou LOGO! 2 (vpravo) - motor 1 Q1 a motor 2 Q2. Chod motoru 1 a počet sepnutí motoru 2 budeme zobrazovat na displeji LOGO! 1.

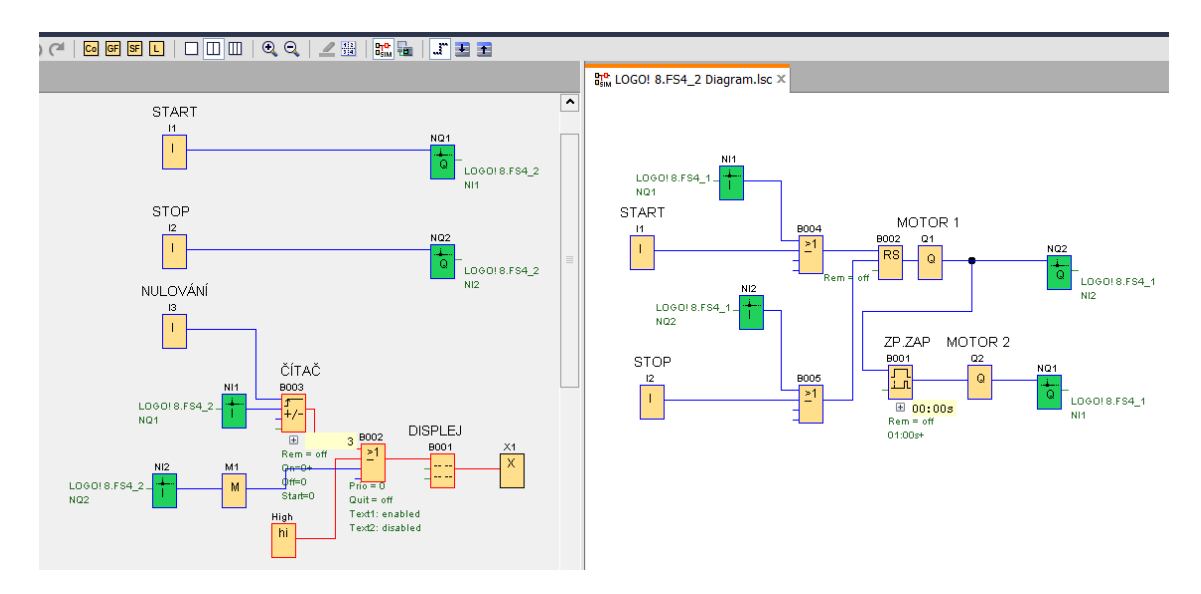

Zapojení bloků LOGO! 1

Pomocí LOGO! 1 se bude spouštět technologie (motory) ovládané LOGO! 2, dále se na displeji zobrazuje stav zapnutí nebo vypnutí motoru 1 (Q1). Výstup z Q1 je napojen přes příznak M1 (přímo nelze spojit) na blok OR a z něj na vstup bloku Text zpráv. Při chodu motoru se bude zobrazovat ON, při vypnutí OFF. Další sledovanou hodnotou je počet sepnutí motoru 2 (Q2) na LOGO! 2. Čítač, který počítá počet sepnutí, je v LOGO! 1, jeho výstup je zapojen přes blok OR na blok Text zpráv.

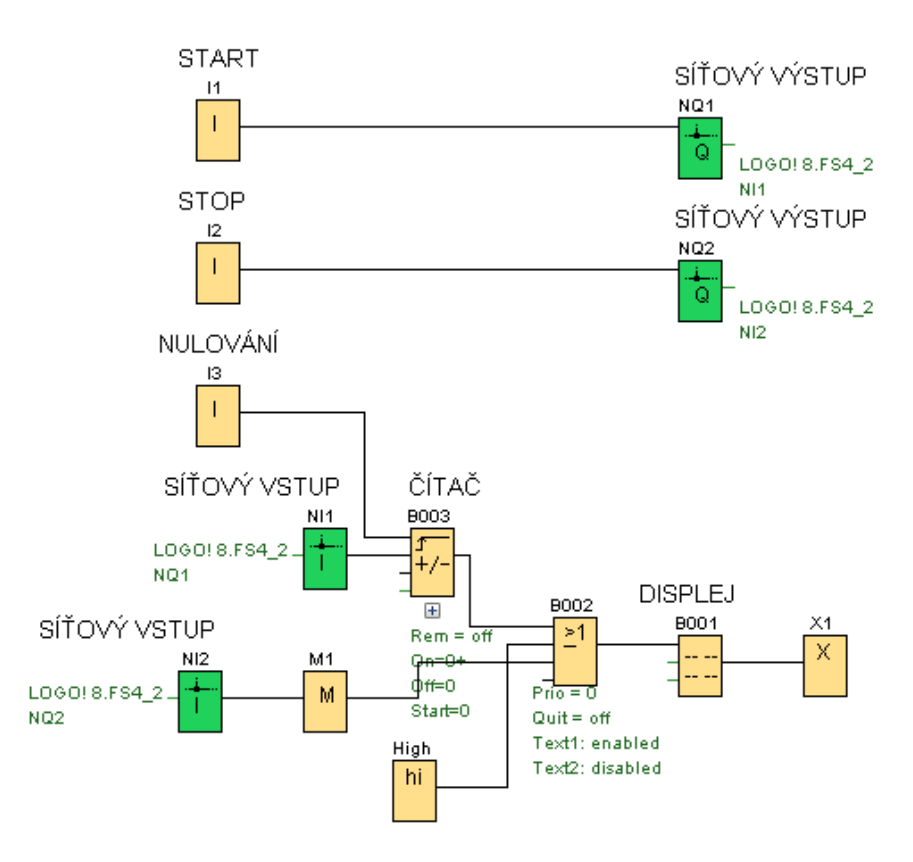

#### Zapojení bloků LOGO! 2

Síťovým vstupem se sepne výstup RS bloku a z něj motor 1 (Q1), se zpožděním (blok B001) se zapne motor 2 (Q2). Sepnutím výstupu Q1 se síťovým výstupem NQ2 přenese stav ON do LOGO! 1 na síťový vstup NI2 a následně se zobrazí na displeji. Síťový výstup NQ1 vyšle impulz na vstup Síťového vstupu NI1 LOGO! 1, ten se načte v čítači a na displeji se zobrazí počet sepnutí. Sepnutí a vypnutí motorů je možné jak z LOGO! 1, tak z LOGO! 2. U LOGO! 2 je použito vstupů I1 pro spuštění, tak vstupu I2 pro vypnutí motorů.

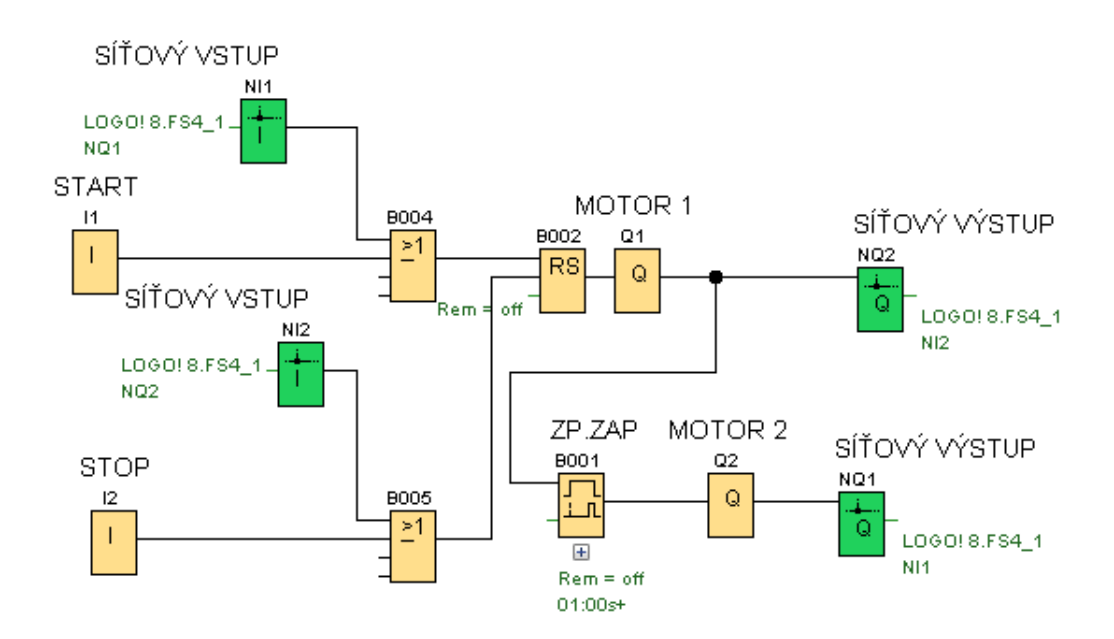

Na displeji LOGO! 1 můžeme vidět, že motor 2 (Q2) byl sepnut 5x a současně je v chodu motor Q1.

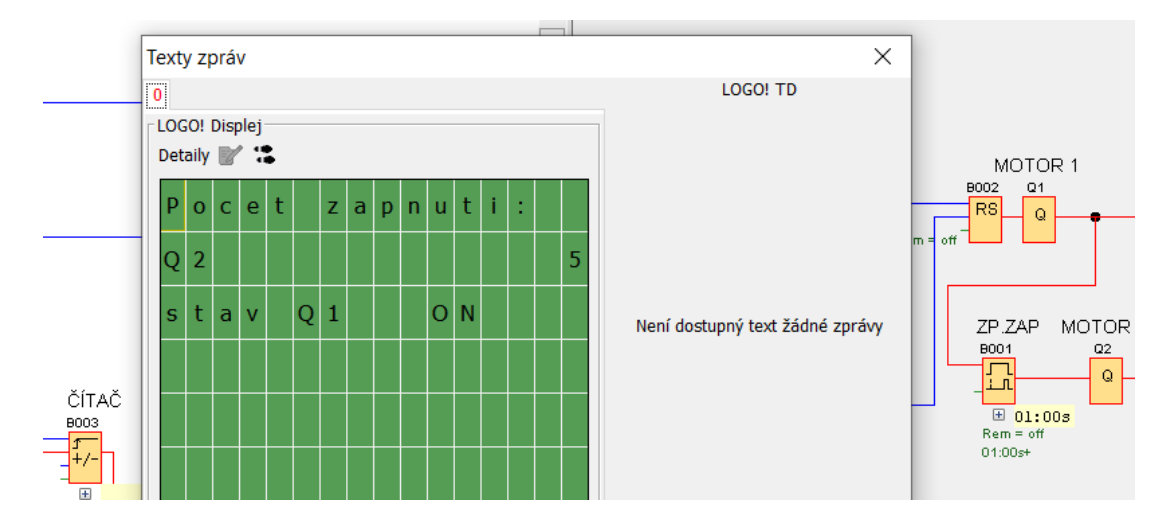

Příklad je velmi zjednodušený. LOGO! 1 můžeme ovládat výstupy jiné technologie, nejen spouštět a zobrazovat stav LOGO! 2.

Síťové propojení tří zařízení LOGO! uděláme podobně. V tomto případě však rozdělíme programovací plochu na tři části.

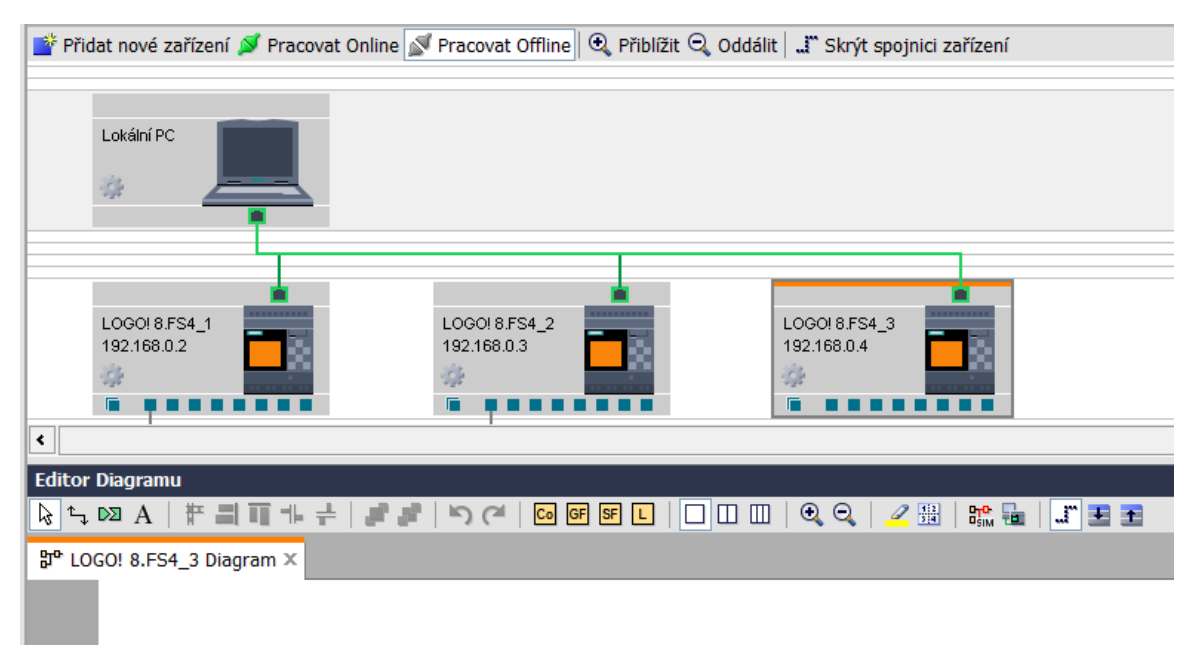

Příklady vzájemného ovládání jednotlivých přístrojů LOGO! LOGO! 1 spíná výstup Q1 LOGO! 3:

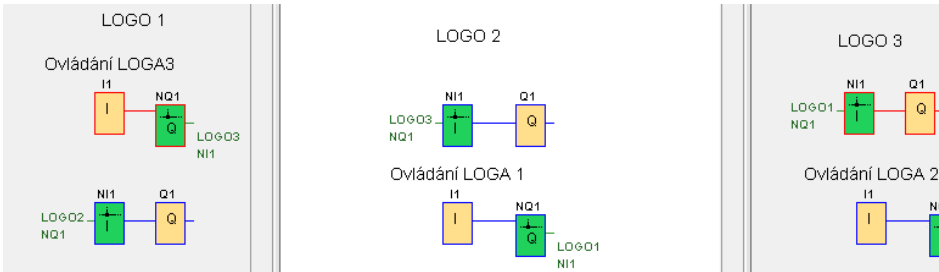

34

LOGO 3

1

NQ1

Q

LOGO2

#### LOGO! 2 spíná výstup Q1 LOGO! 1:

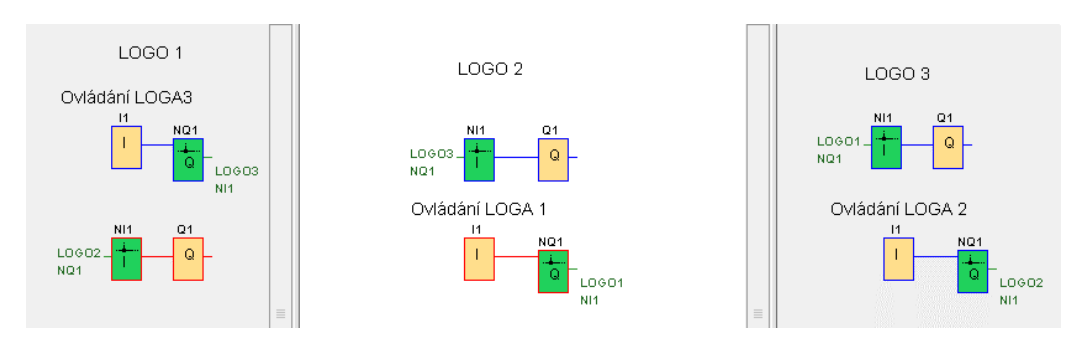

#### LOGO! 3 spíná výstup Q1 LOGO! 2:

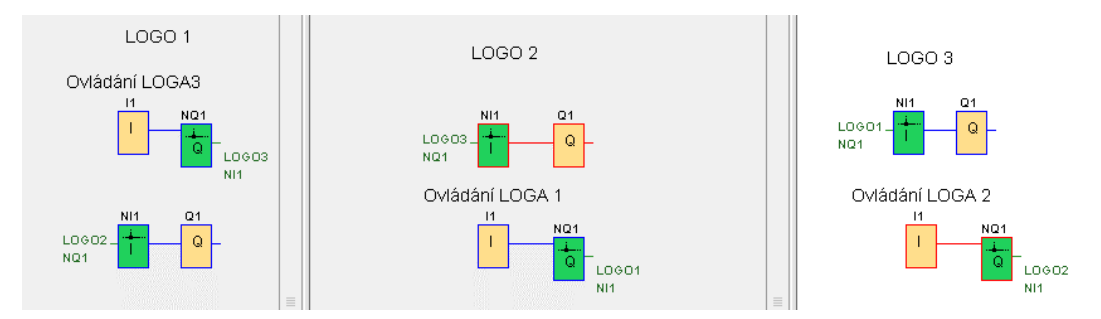

#### Simulace na počítači

- 1. Klik LT na plochu programu LOGO! 1
- 2. Klik LT na tlačítko simulace, nebo klávesu F3

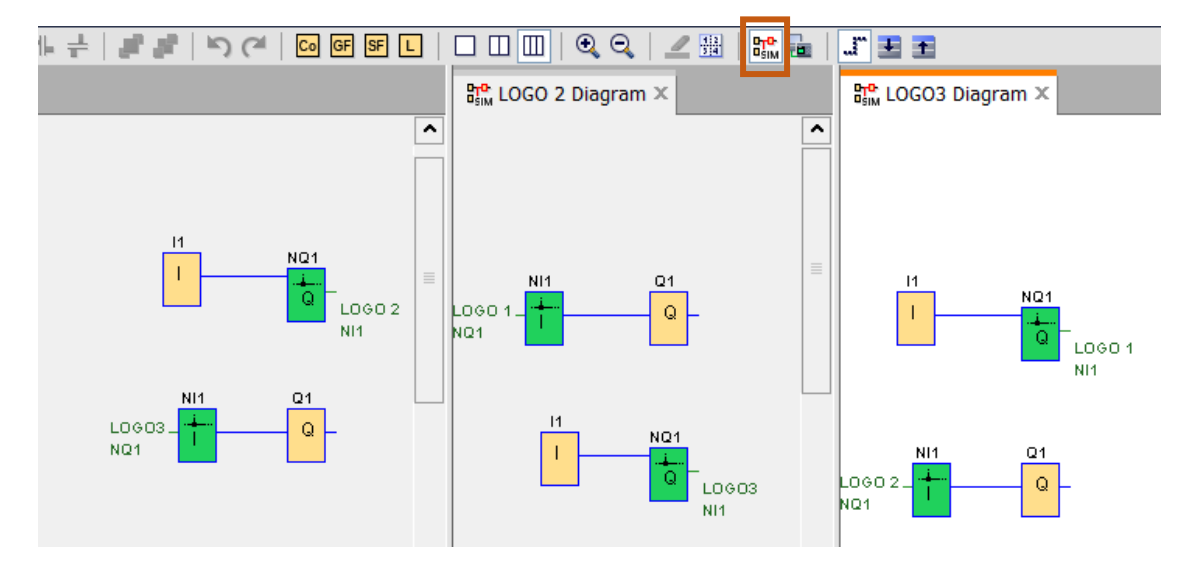

3. Zopakujeme pro plochu LOGO! 2 a LOGO! 3

## Otevření uloženého programu

Otevřeme-li program, nezobrazí se program na obou obrazovkách. Pro jeho vložení na plochu musíme dvakrát kliknout na jednotlivé diagramy programu 1 a 2.

| Nástroje 🔹                    | Síť                                                         |             |
|-------------------------------|-------------------------------------------------------------|-------------|
| ✓ Síťový projekt              | 📑 Přidat nové zařízení ጆ Pracovat Online 🔊 Pracovat Offline | 🔍 Přiblížit |
| 🙀 3_Propojeni_Site            |                                                             |             |
| Přidat nové zařízení          |                                                             |             |
| LOGO! 8.FS4_1 [LOGO! 8.FS4]   | L okální DC                                                 |             |
| Mactavoní                     | LokalineC                                                   |             |
| ዜማ LOGO! 8.FS4_1 Diagram      |                                                             |             |
| - LOGO! 8.FS4_2 [LOGO! 8.FS4] |                                                             |             |
| Nastavení                     | T T                                                         |             |
| 바 LOGO! 8.FS4_2 Diagram       |                                                             |             |
|                               |                                                             | <b>i</b>    |
| v Instrukce                   | LOGO! 8.FS4_1 LOGO! 8.FS4_2                                 |             |
|                               | 192.168.0.2 192.168.0.3                                     |             |
|                               | · · · · · · · · · · · · · · · · · · ·                       |             |
|                               | 6 6                                                         |             |
|                               | <                                                           |             |
|                               | Editor Diagramu                                             |             |

1. Klik LT na ikonu rozdělení plochy

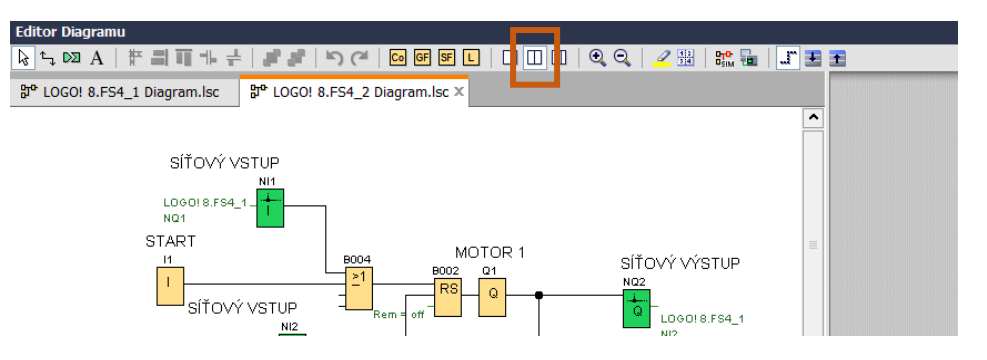

2. Jeden program se přetáhne na druhou prázdnou plochu

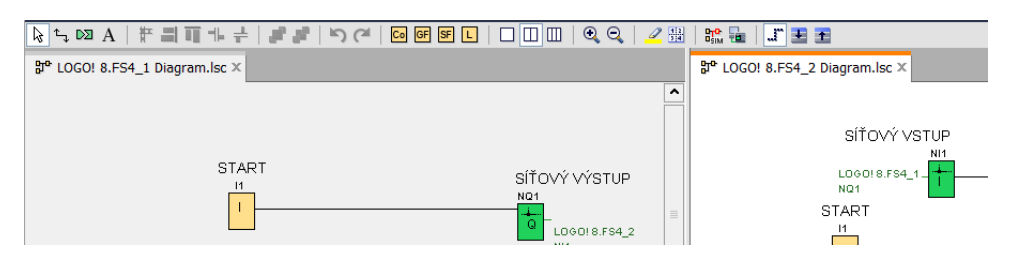

V předešlých příkladem jsme se obešli bez vkládání síťových bloků. Vytvořily se automaticky po propojení bloků na obou obrazovkách.

## Diagnostika propojení sítě při přímém propojení LOGO! zařízení

#### Příklad:

Máme dvě propojená zařízení LOGO!. Dojde-li k přerušení komunikace, např. přerušením datového kabelu, dojde k signalizaci poruchy. Na LOGO! 1 je porucha signalizována na displeji, a to střídáním nápisu "prerusen" a "kabel". Dále je zde signalizace přivedena na výstup Q1, na nějž může být připojena světelná, nebo akustická signalizace. Na LOGO! 2 je signalizace provedena pomocí výstupu Q2. Také na něj může být připojena světelná, nebo akustická signalizace. Pro zvýraznění signalizace je do obvodu zařazen asynchronní generátor, který
způsobí přerušování světelné nebo akustické signalizace. Přerušení síťového spojení diagnostikuje blok síťového vstupu u LOGO! 2 NI2.

- síťový výstup LOGO 1 LOGO 2 síťový vstup T LOGO 2 NI1 LOGO 1 NQ1 Q High hi síťový vstup NI1 M1 L0602. NQ1 B00; Μ t NI2 Х B00-V0.0. B002 = 0 ≥1 € Rem = 0 00:50s+ 00:50s NQ1 Quit = off Text1: enabled Text2: disabled Q1 LOGO 1 NI1 11 Q
- 1. Dvojklik LT na blok NI2

2. Klik LT na Diagnostika

| 12 [Síťový vstup]              |      |  |  |  |  |
|--------------------------------|------|--|--|--|--|
| Parametr Komentář              |      |  |  |  |  |
| Perametr:                      |      |  |  |  |  |
| Načíst hodnoty z               |      |  |  |  |  |
| Paměť na lokální proměnné (VM) |      |  |  |  |  |
| 🔘 Vzdálené zařízení            |      |  |  |  |  |
| Diagnostika                    |      |  |  |  |  |
|                                |      |  |  |  |  |
| Lokální proměnná paměť (VM)    |      |  |  |  |  |
| VB: 0, ↓ Bit: 0, ↓ ↓           |      |  |  |  |  |
|                                |      |  |  |  |  |
|                                |      |  |  |  |  |
|                                |      |  |  |  |  |
|                                |      |  |  |  |  |
|                                |      |  |  |  |  |
|                                |      |  |  |  |  |
|                                |      |  |  |  |  |
|                                | văda |  |  |  |  |
| OK Zrusit Napo                 | veud |  |  |  |  |

3. Klik LT na "Chyba ethernetového připojení"

| Image: NI2 [Síťový vstup]         ×                                                                                                    |
|----------------------------------------------------------------------------------------------------|
| Parametr Komentář                                                                                                    |
| Perametr:                                                                                                    |
| Nacist nodnoty z     Paměť na lokální proměnné (VM)     Vzdálené zařízení     O Diagnostika                                                                                        |
| Diagnostika<br>Typ diagnostiky<br>Chyba ethernetového připojení<br>Rozsirující modul byl vymenen<br>Chyba čtení/zápisu na SD kartu<br>SD karta není v zářízení<br>SD karta je plná |
| OK Zrušit Nápověda                                                                                                    |

# 4. Klik LT na OK

Anglická verze:

| Parameter:                                     | Diagnostics                          |
|------------------------------------------------|--------------------------------------|
| Read value from                                |                                      |
| <ul> <li>Local variable memory (VM)</li> </ul> | Diagnostic type: Ethernet link error |
| Remote device                                  | Ethernet link error                  |
| Diagnostic                                     | Expansion module has changed         |
|                                                | SD card read/write error             |
| Diagnostics                                    | No SD card present                   |
| Diagnostic type: Ethernet link error           | The SD card is full                  |

# Diagnostika propojení sítě při propojení zařízení LOGO! přes switch

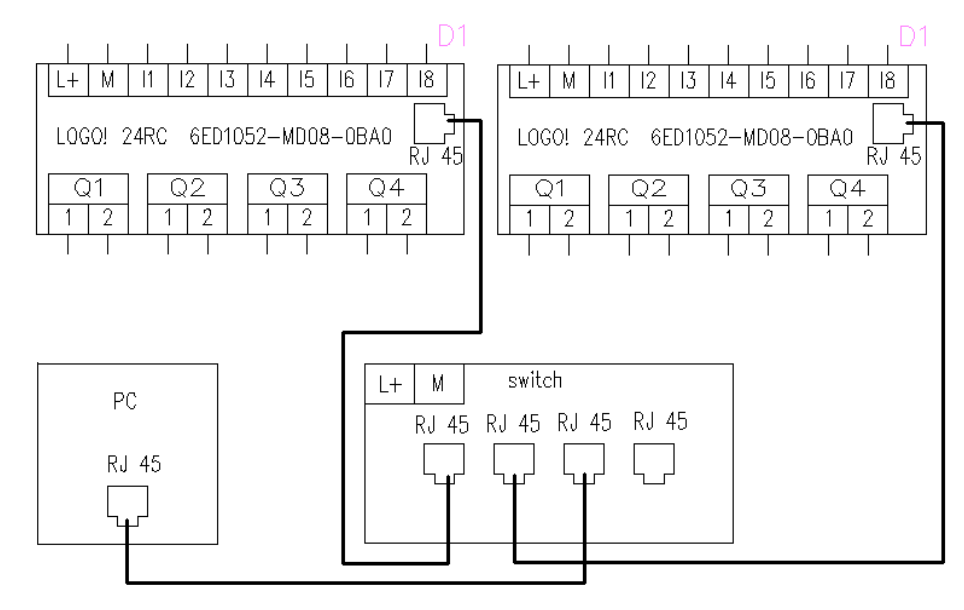

V případě, kdy budou obě zařízení LOGO! připojena nepřímo přes switch (datový přepínač), fungoval by předchozí program jen pro LOGO! 2, proto provedeme následující změnu programu.

1. V programu LOGO! 1 přidáme asynchronní generátor pulzů (B001) a síťový výstup (NQ2) a trvale sepneme pulzy blokem "High". Viz následující obrázek.

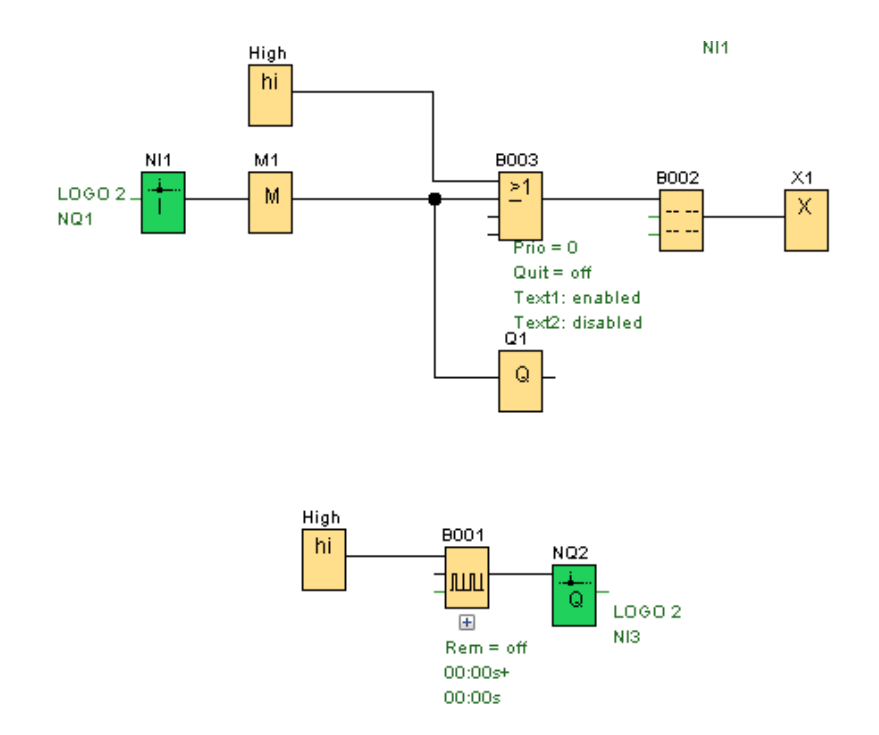

2. V programu LOGO! 2 přidáme síťový vstup (NI3) a porovnávač frekvence (B003).

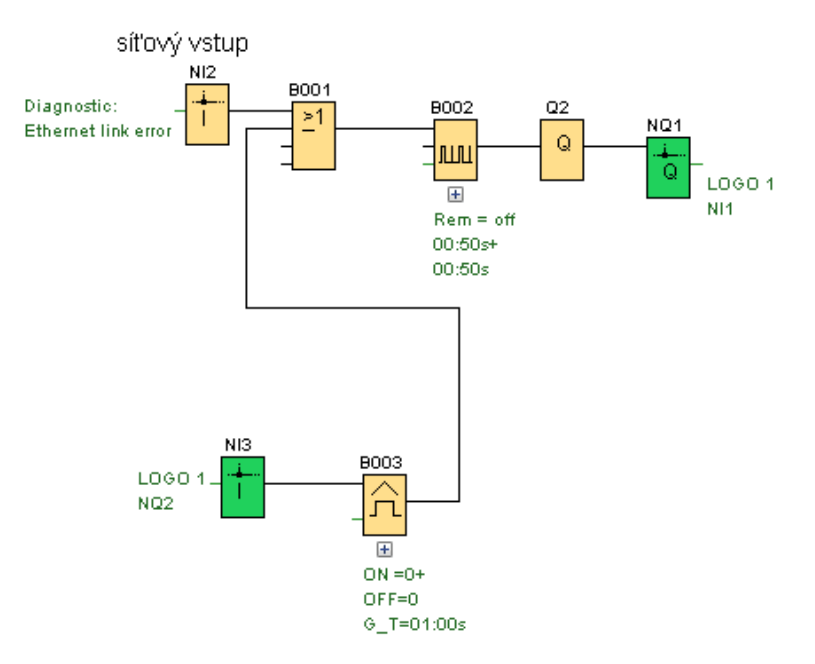

Porovnávač frekvence (threshold trigger) má na výstupu hodnotu "0", je-li frekvence na vstupu vyšší, než hodnota nastavená v okně práh "Vyšší". Klesne-li frekvence pod nastavenou hodnotu, výstup se přepne na hodnotu "1" (sepne se výstup).

Z LOGO! 1 se vysílá v nastavené frekvenci generátorem pulzů do porovnávače frekvence v LOGO! 2 přerušovaný signál (1,0). V porovnávači frekvence se nastavená frekvence porovná s přicházející frekvencí. Pokud je přicházející frekvence nižší než nastavená, dojde k sepnutí výstupu a spustí se signalizace poruchy.

3. Nastavení asynchronního generátoru.

Nastavujeme šířku pulzu "TH" a šířku mezery pulzu "TL". V tomto případě jsou obě hodnoty stejné - 0,1 s. Doba pulzu je TH + TL = 0,2 s. Frekvence = 1/0,2 = 5 Hz.

| Šířka pulz | u (TH)  |      |        |                  |  |
|------------|---------|------|--------|------------------|--|
| 0          | ł       | :    | 10 🗘 🗄 | Sekundy (s:1/1 🗸 |  |
|            |         |      |        |                  |  |
| Šířka mez  | i pulzy | (TL) |        |                  |  |
| 0 🚖        | - II    | : [  | 10 🗘 🕕 | Sekundy (s:1/1 V |  |

4. Nastavení porovnávače frekvence.

Zde se musí nastavit hodnota frekvence nižší, než je hodnota na pulzním generátoru.

| Práh<br>Nižší:   | 0≑ [] | Vyšší:         | 4 |
|------------------|-------|----------------|---|
| Časový Parameter | 0 💠 🚹 | Sekundy (s:1/1 | ~ |

B. Síťové propojení LOGO! na rozdělené ploše pomocí vložení síťových bloků Síťové bloky

česká verze

anglická verze

| Si | ť                       | 🔻 - 🛄 Ne         | etwork                |
|----|-------------------------|------------------|-----------------------|
| t  | Síťový vstup            | -t               | Network input         |
| AI | Síťový analogový vstup  | TA               | Network analog input  |
| ta | Síťový výstup           | - <del>t</del> a | Network output        |
| AQ | Síťový analogový výstup | i                | Network analog output |

1. Vložíme blok síťového výstupu a vstupu

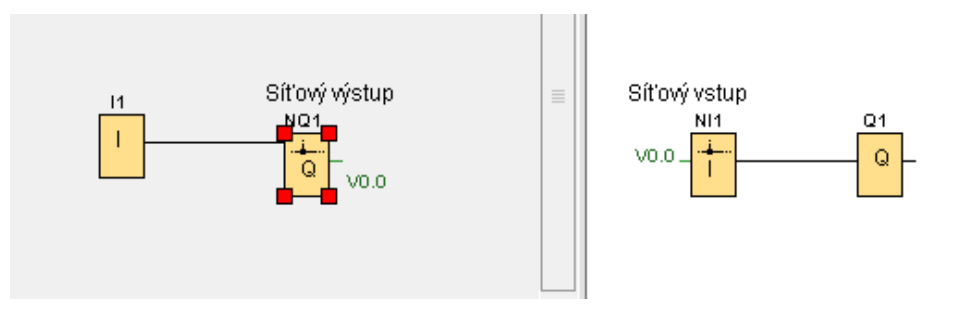

2. Propojíme síťové bloky výstupu a vstupu propojovací čarou

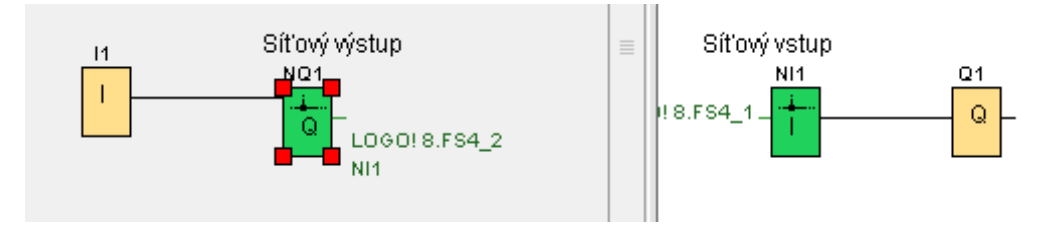

Uděláme-li dvojklik LT na Síťový výstup, vidíme, že výstup je směřován do LOGO! 2 do bloku NI1:

| NQ1 [Síťový výstup]             | ×        |
|---------------------------------|----------|
| Parametr Komentář               |          |
| Parameter                       |          |
| Zapsat hodnotu do               |          |
| 🔵 Lokální proměnná paměť (VM)   |          |
| Vzdálené zařízení               |          |
| Vzdáloná zařízoní               |          |
|                                 |          |
|                                 |          |
| LOGOL8 ES4, 2 [192, 168, 0, 3]  |          |
| Typ bloku: TVI                  |          |
| Číslo bloku: 1 🚔 📗              |          |
|                                 |          |
|                                 |          |
|                                 |          |
|                                 |          |
|                                 |          |
|                                 |          |
| OK Zrušit                       | Nápověda |
| 11 Síťový výstup 📄 Síťový vstup |          |
|                                 | Q1       |
|                                 | Q        |
|                                 |          |

C. Výstup z LOGO! 1 můžeme adresovat přímo na výstup LOGO! 2, aniž by byl v LOGO! 2 program

### Příklad:

Zařízením LOGO! 1 ovládáme přímo výstup Q1.

- 1. Dvojklik LT na blok síťového výstupu.
- 2. Vybereme adresu LOGO!, v němž chceme ovládat výstup Q1

| 📑 Přidat nové zařízení ጆ Pracovat Online 🔊 Pracovat Offline 🔍 Přiblí | šit 🕒 Oddálit 🕴 Skoʻt spojojsi zařízaní     |      |
|----------------------------------------------------------------------|---------------------------------------------|------|
|                                                                      | 1 NQ1 [Síťový výstup]                       | ×    |
| Lokální PC                                                           | Parametr Komentář                           |      |
| *                                                                    | Parameter                                   |      |
|                                                                      | Zapsat hodnotu do                           |      |
|                                                                      | 🔵 Lokální proměnná paměť (VM)               |      |
|                                                                      | Vzdálené zařízení                           |      |
|                                                                      | Vzdálené zařízení                           |      |
|                                                                      | Zařízení/IP adresa: LOGO! 8.FS4_2 [192.16 🗸 |      |
|                                                                      | Typ zařízení: IP adresa                     |      |
| <u>د</u>                                                             | Typ bloku:                                  |      |
| Editor Diagramu                                                      | Číslo bloku: 1 😴 🛙                          |      |
|                                                                      |                                             |      |
| 와 LOGO! 8.FS4_1 Diagram ×                                            |                                             |      |
|                                                                      |                                             |      |
|                                                                      |                                             |      |
|                                                                      |                                             |      |
|                                                                      | OK Zrušit Nápov                             | rěda |
|                                                                      |                                             | ~    |
| 1                                                                    |                                             |      |
|                                                                      | <b>₩</b> vo.0                               |      |

3. Nastaví se výstup Q a číslo výstupu 1. Při ovládání výstupu Q3, napíšeme "3"

| NQ1 [Síťový výstup]                       | ×               |
|-------------------------------------------|-----------------|
| Parametr Komentář                         |                 |
| Parameter                                 |                 |
| Zapsat hodnotu do                         |                 |
| 🔵 Lokální proměnná paměť (VM)             |                 |
| Vzdálené zařízení                         |                 |
|                                           |                 |
| Vzdálené zařízení                         |                 |
| Zařízení/IP adresa: LOGO! 8.FS4_2 [192.16 | ~               |
| Typ zařízení: LOGO! 8.FS4                 |                 |
| Typ bloku: Q                              | $\sim$          |
| Číslo bloku:                              | 1 🔹 🗄           |
|                                           |                 |
|                                           |                 |
|                                           |                 |
|                                           |                 |
|                                           |                 |
| ОК                                        | Zrušit Nápověda |

Pro LOGO! 2 není potřeba žádný program

D. Síťové propojení LOG adresováním

Vstupem I1 v LOGO! 1 budeme ovládat výstup Q1 v LOGO! 2.

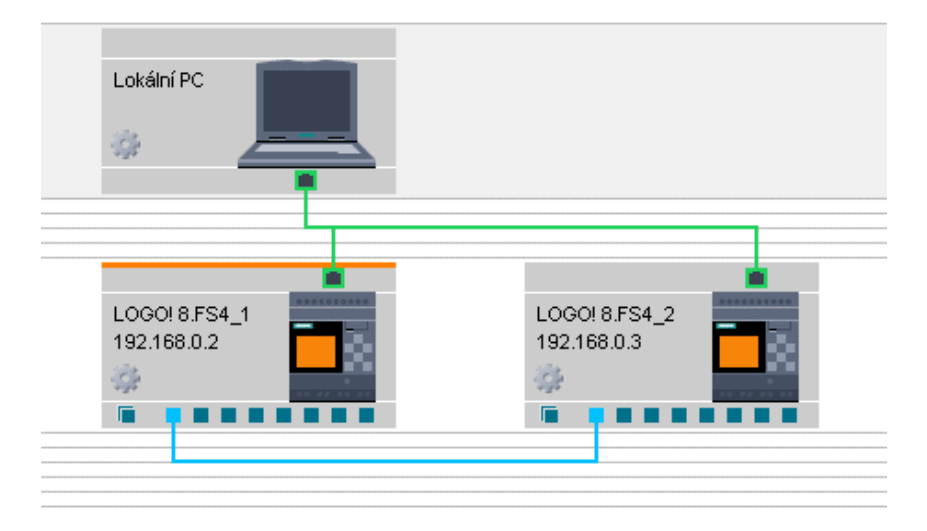

- 1. Modré čtverečky (viz předchozí obrázek) LOGO! propojíme
- 2. Dvojklik LT na propojovací čáru
- 3. Klik LT na rozbalovací ikonu typů adres vybere se např. vstup IB v LOGO! 1

| Va S7 | spojení |
|-------|---------|
|-------|---------|

| Jméno zařízení: LOGO<br>IP adresa: 192.1 |           |       | LOGO! 8.FS | 64_1    |           |      | Jméno zařízení: | LOGO! 8. | FS4_2         |
|------------------------------------------|-----------|-------|------------|---------|-----------|------|-----------------|----------|---------------|
|                                          |           |       | 192.168. 0 | ). 2    |           |      | IP adresa:      |          | 0.3           |
|                                          |           | TSAP: | 20.00      |         |           |      | TSAP:           | 20.00    |               |
|                                          |           |       | Klient     | Oserver |           |      | _               | Klient   | Server        |
| D                                        | atový pře | nos   |            |         |           |      |                 |          |               |
| ID                                       |           | Adres | а          | Délk    | a (Bytes) | Směr | Adresa          |          | Délka (Bytes) |
| 1                                        | VB 💌      |       |            |         |           |      | VB 💌            |          |               |
|                                          | VB        |       |            |         |           |      |                 |          |               |
|                                          | MB        |       |            |         |           |      |                 |          |               |
|                                          | QB        |       |            |         |           |      |                 |          |               |
|                                          | IB        |       |            |         |           |      |                 |          |               |

4. Klik LT na adresu IB a vybereme byte vstupu IBO

|    | Jméno za    | řízení: | LOGO! 8.FS  | 4_1 |
|----|-------------|---------|-------------|-----|
|    | IP adresa:  |         | 192.168. 0. | 2   |
|    |             | TSAP:   | 20.00       |     |
|    |             |         | Klient      | 08  |
| D  | atový přeno | s       |             |     |
| ID |             | Adres   | a           |     |
| 1  | IB 🔻 0      |         |             | 1   |
| 2  | Adresa      |         | Mapování    | L   |
| 3  | IB0         |         |             |     |
|    | IB1         |         |             |     |
|    | IB2         |         |             |     |

5. Nastaví se konkrétní vstup "1" (I1)

| D  | Datový přenos |   |              |      |        |               |  |  |  |  |  |  |
|----|---------------|---|--------------|------|--------|---------------|--|--|--|--|--|--|
| ID | Adresa        | D | élka (Bytes) | Směr | Adresa | Délka (Bytes) |  |  |  |  |  |  |
| 1  | IB 🔻 0        |   | 1 🗘 🛛        | >    | QB 🔻 0 | 1             |  |  |  |  |  |  |

# 6. Nastaví se směr přenosu dat (z LOGO! 1 do LOGO! 2)

| ID | Adresa | Délka (Bytes) | Směr | Adresa | Délka (Bytes) |
|----|--------|---------------|------|--------|---------------|
| 1  | IB ▼ 0 |               | > *  | OB ▼ 0 |               |
|    |        |               | <    |        |               |
|    |        |               | >    |        |               |

# 7. Klik LT na adresu pro LOGO! 2 a vybereme adresu vstupu QB

| D  | atový přeno | DS     |   |               |      |      |        |   |               |
|----|-------------|--------|---|---------------|------|------|--------|---|---------------|
| ID |             | Adresa |   | Délka (Bytes) | Směr |      | Adresa |   | Délka (Bytes) |
| 1  | IB 🔻 0      |        | 1 |               | >    | QB 💌 | 0      | 1 |               |
|    |             |        |   |               |      | VB   |        |   |               |
|    |             |        |   |               |      | MB   |        |   |               |
|    |             |        |   |               |      | QB   |        |   |               |
|    |             |        |   |               |      | IB   |        |   |               |

 $\times$ 

8. Nastaví se adresa QBO

| Směr |         | Adresa    | D | élka (Bytes) |
|------|---------|-----------|---|--------------|
| >    | QB 🔻 0  |           | 1 |              |
|      | Adresa  | Mapování  |   |              |
|      | QB0     |           |   |              |
|      | QB1     |           |   |              |
|      | QB2     |           |   |              |
|      |         |           |   |              |
|      |         |           |   |              |
|      |         |           |   |              |
|      |         |           |   |              |
|      |         |           |   |              |
|      |         |           |   |              |
|      |         |           |   |              |
|      | VM Mapo | ovací 🗸 💙 | < |              |

Program se nahraje do obou zařízení LOGO!. Vstupem I1 v LOGO! 1 budeme ovládat výstup v LOGO! 2, aniž bychom cokoliv potřebovali naprogramovat na programovací ploše.

Ρř. Zobrazení hodnot čítače z LOGO! 1 na displeji LOGO! 2

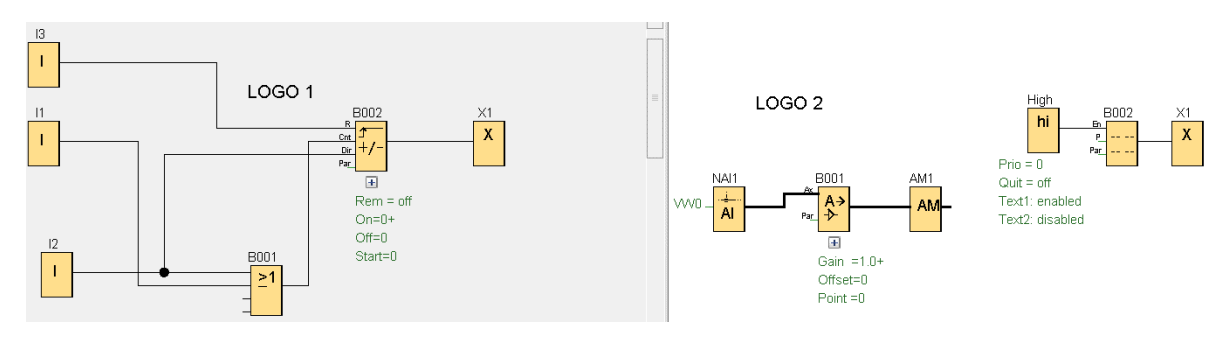

### Nastavení adresy čítače v LOGO! 1

1. Klik LT na Nástroje

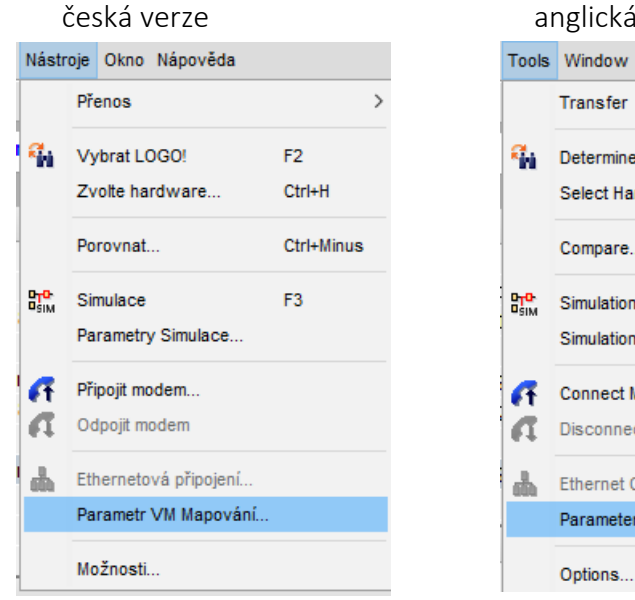

#### anglická verze

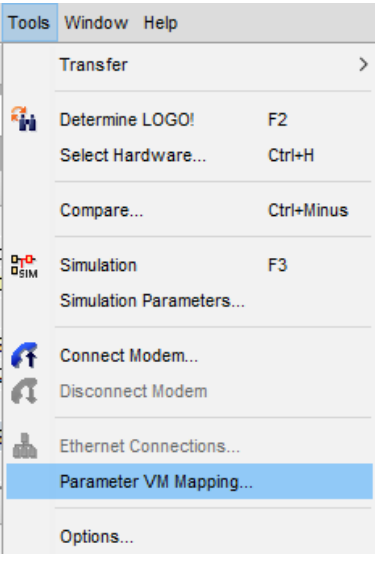

- 2. Klik LT na "Parametr VM Mapování"
- 3. Klik LT na šipku rozbalení pole "Blok" a vloží se blok čítače

| цра<br>V | Konfigurace variabilní paměti (VM) |          |
|----------|------------------------------------|----------|
| ID       | Blok                               | Parametr |
| 1        | ~                                  |          |
|          | ∓ B002 [Dopředný a zpětný čítač]   |          |

#### 4. Klik LT na "Parametr" a vloží se "Čítač"

| Blok               | Parametr                                                |
|--------------------|---------------------------------------------------------|
| For a zpětný čítač | ~                                                       |
|                    | Čítač 💽 🌠                                               |
|                    | Práh pro zapnutí 📝                                      |
|                    | Práh pro vypnutí 📝                                      |
|                    | Počáteční hodnota 📝                                     |
|                    | Blok<br><mark>-/-</mark> B002 [Dopředný a zpětný čítač] |

# Automaticky se přiřadí "Typ" a "Adresa":

| 10 | 🖁 Konfigurace variabilní paměti (VM) |           |       |        |
|----|--------------------------------------|-----------|-------|--------|
| ID | Blok                                 | Parametr  | Тур   | Adresa |
| 1  | 💤 B002 [Dopředný a zpětný čítač]     | Čítač 💽 🌠 | DWord | 0      |
| 2  |                                      |           |       |        |

Nastavení adresy analogového vstupu na LOGO! 2

1. Dvojklik LT na blok analogového vstupu

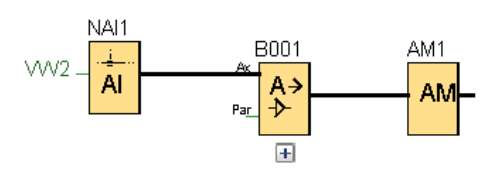

2. Zapíše se adresa do Lokální proměnné paměti (VM)

| NAI1 [Síťový analogový vstup]                                           | ×        |  |  |  |  |  |  |  |  |  |
|-------------------------------------------------------------------------|----------|--|--|--|--|--|--|--|--|--|
| Parametr Komentář                                                       |          |  |  |  |  |  |  |  |  |  |
| Perametr:                                                               |          |  |  |  |  |  |  |  |  |  |
| Načist hodnoty z<br>Paměť na lokální proměnné (VM)<br>Vzdálené zařízení |          |  |  |  |  |  |  |  |  |  |
| Lokální proměnná paměť (VM)<br>VW adresa: 2 ≑ []                        |          |  |  |  |  |  |  |  |  |  |
| OK Zrušit N                                                             | lápověda |  |  |  |  |  |  |  |  |  |

- 3. Klik LT na OK
- 4. Klik LT na blok "Text zpráv"
- 5. Označí se "Webový server"

| Cíl zprávy    |            |         |                 | c | i | t | а | с |  |  |  |  |  |
|---------------|------------|---------|-----------------|---|---|---|---|---|--|--|--|--|--|
| LOGO! Displej | O LOGO! TD | 🔿 Oboje | 🖌 Webový server |   |   |   |   |   |  |  |  |  |  |

6. Do textu zpráv se vloží "Ax zesílené"

| Obsah                                              |                        |
|----------------------------------------------------|------------------------|
| Blok                                               | Parametr               |
| Hledat Název bloku                                 | Přírůstek 📝            |
|                                                    | Offset 📝               |
|                                                    | Ax, zesílené 💽         |
|                                                    |                        |
|                                                    |                        |
|                                                    |                        |
|                                                    |                        |
|                                                    |                        |
|                                                    |                        |
|                                                    | Aktuální čas           |
|                                                    | Aktuální datum         |
|                                                    | Čas zapnutí zprávy     |
|                                                    | Datum zapnutí zprávy   |
| Nastavení posouvače textu                          | ↓ Vložit parametr      |
| Inak po znaku:                                     | Nastavoní tovtu zprávu |
| ○ Řádka po řádce:                                  | A Staveni textu zpravy |
| Řádek1 Řádek2 Řádek3 Řádek4 Řádek5 Řádek6          |                        |
|                                                    |                        |
| Cíl zprávy                                         | citac:                 |
| ● LOGO! Displej 🔷 LOGO! TD 🔷 Oboje 🔽 Webový server |                        |
|                                                    |                        |

Simulace

Simulace musí být spuštěná u obou zařízení. Na prvním LOGO! zvyšujeme nebo snižujeme hodnotu. Pokud chceme vidět číselnou hodnotu na simulovaném displeji musíme přepnout na druhé LOGO!.

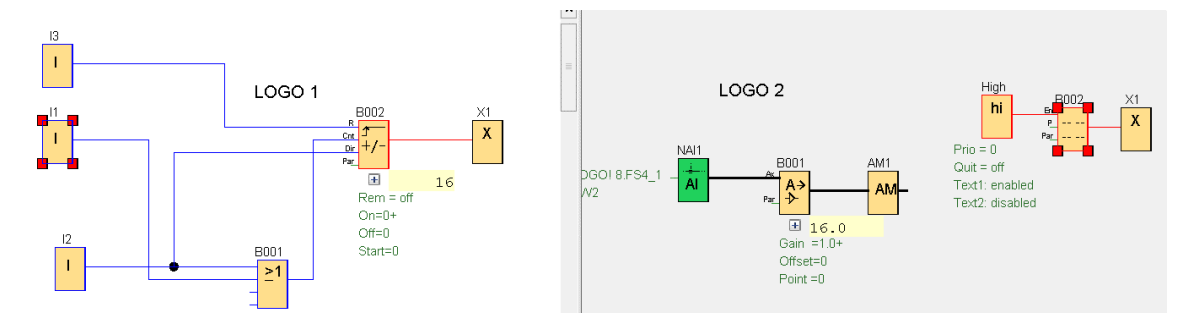

Příklad adresování analogových funkcí

V LOGO! 1 je program dvou čítačů a dvou spojitých analogových funkcí. Zapojení čítačů je v obou případech shodné, stejně tak u obou analogových funkcí. Příklad je uveden z důvodu adresování.

V LOGO! 2 jsou všechny čtyři části programu shodné. Dílčí programy jsou složeny ze vstupního síťového bloku, analogového zesilovače a analogového příznaku. Na displeji LOGO! 2 se zobrazují vstupy.

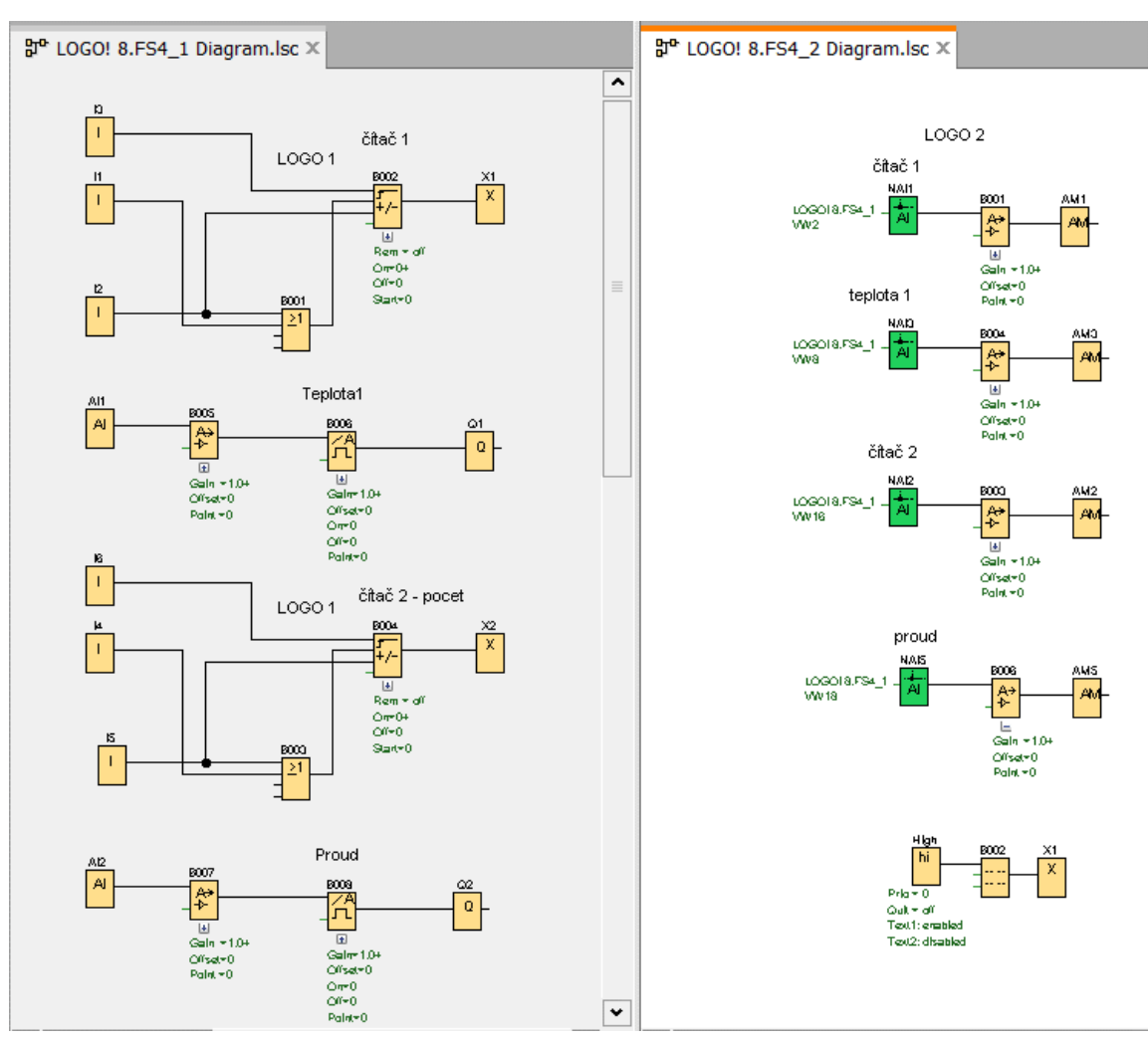

#### 1. Vytvoříme program pro obě zařízení

- 2. Přepneme na programovací plochu LOGO! 1
- 3. Otevřeme v okně Nástroje Parametr VM Mapování

| Nástr      | oje          | Okno     | Nápov    | věda   |            |   |
|------------|--------------|----------|----------|--------|------------|---|
|            | Př           | enos     |          |        |            | > |
| eini       | Vybrat LOGO! |          |          |        | F2         |   |
|            | Zv           | olte ha  | Ctrl+H   |        |            |   |
|            | Po           | rovnat   |          |        | Ctrl+Minus |   |
|            | Sir          | nulace   |          |        | F3         |   |
|            | Pa           | rametr   | y Simul  | ace    |            |   |
| <b>F</b> T | Při          | ipojit m | odem     |        |            |   |
| a          | 00           | lpojit m | odem     |        |            |   |
| њ          | Eth          | nerneto  | ová přip | ojení  |            |   |
|            | Pa           | rametr   | VM Ma    | pování |            |   |
|            | Mo           | žnosti   |          |        |            |   |

4. Do VM paměti se vloží bloky, parametr a automaticky se doplní typ a adresa (viz předchozí příklad).

| LOGI<br>V2 | Konfigurace variabilní paměti (VM) |                |       |        |
|------------|------------------------------------|----------------|-------|--------|
| ID         | Blok                               | Parametr       | Тур   | Adresa |
| 1          | 💤 B002 [Dopředný a zpětný čítač]   | Čítač 💽 📝      | DWord | 0      |
| 2          | 代 B006 [Analogový spínač]          | Ax, zesílené 🔇 | Word  | 4      |
| 3          | 💤 B004 [Dopředný a zpětný čítač]   | Čítač 💽 📝      | DWord | 6      |
| 4          | 代 B008 [Analogový spínač]          | Ax, zesílené 🔇 | Word  | 10     |

- 5. Přepne se na programovací plochu LOGO! 2
- 6. Dvojklik LT na ikonu síťového vstupu NAI1 (bude přijímat data z čítače 1)
- 7. Označí se vzdálené zařízení
- 8. Vybere se adresa LOGO!, ze kterého přijímáme data.

| MAI1 [Síťový analogový vstup]               | $\times$ |  |  |  |  |  |  |  |  |  |
|---------------------------------------------|----------|--|--|--|--|--|--|--|--|--|
| Parametr Komentář                           |          |  |  |  |  |  |  |  |  |  |
| Perametr:                                   |          |  |  |  |  |  |  |  |  |  |
| Načíst hodnoty z                            |          |  |  |  |  |  |  |  |  |  |
| 🔵 Paměť na lokální proměnné (VM)            |          |  |  |  |  |  |  |  |  |  |
| Vzdálené zařízení                           |          |  |  |  |  |  |  |  |  |  |
|                                             |          |  |  |  |  |  |  |  |  |  |
| Vzdálené zařízení                           |          |  |  |  |  |  |  |  |  |  |
| Zařízení/IP adresa: LOGO! 8.FS4_1 [192.16 🗸 |          |  |  |  |  |  |  |  |  |  |
| Typ zařízení: IP adresa                     |          |  |  |  |  |  |  |  |  |  |
| Typ bloku:                                  |          |  |  |  |  |  |  |  |  |  |
| VW adresa: 2 🚔 🚹                            |          |  |  |  |  |  |  |  |  |  |
|                                             |          |  |  |  |  |  |  |  |  |  |
|                                             |          |  |  |  |  |  |  |  |  |  |
|                                             |          |  |  |  |  |  |  |  |  |  |
|                                             |          |  |  |  |  |  |  |  |  |  |
|                                             |          |  |  |  |  |  |  |  |  |  |
| OK Zrušit Nápo                              | věda     |  |  |  |  |  |  |  |  |  |

- Napíšeme adresu VW, ta je u čítače o hodnotu 2 vyšší než ve VM paměti v LOGO! 1 (0 + 2 = 2)
- 10. Dvojklik LT na ikonu síťového vstupu NAI3 bude načítat hodnoty z analogového spínače teplota 1.
- 11. Vybere se adresa zařízení, ze kterého přijímáme data.

| Načíst hodnoty z<br>Paměť na lokální prom<br>Vzdálené zařízení | iěnné (VM)            |   |
|----------------------------------------------------------------|-----------------------|---|
| Vzdálené zařízení                                              |                       |   |
| Zařízení/IP adresa:                                            | LOGO! 8.FS4_1 [192.16 | ~ |
| Typ zařízení:                                                  | LOGO! 8.FS4           |   |
| Typ bloku:                                                     | V                     | ~ |
| VW adresa:                                                     | 4 🐳 🚹                 |   |

- 12. Zapíše se VW adresa, ta odpovídá adrese VM v LOGO! 1
- 13. Stejně pokračujeme u ostatních dvou síťových vstupů

Přehled adres v LOGO! 1 (VM) a v LOGO! 2 (VW):

|                    | _0G0 | 1  | LC   | )GO 2     |
|--------------------|------|----|------|-----------|
| Blok Typ Adresa VM |      |    | Blok | Adresa VW |
| čítač              | DW   | 0  | NAI1 | 2         |
| analog             | W    | 4  | NAI3 | 4         |
| čítač              | DW   | 6  | NAI2 | 8         |
| analog             | W    | 10 | NAI5 | 10        |

U čítačů je adresa VW v síťovém vstupu o 2 vyšší než ve variabilní paměti VM.

# Síťové propojení více přístrojů LOGO!

Příklad propojení pěti přístrojů LOGO!

Budeme mít linku a v ní čtyři stroje. Každý bude řízen samostatným LOGO!. Pomocí pátého zařízení LOGO! se budou spouštět všechny čtyři stroje a bude se sledovat jejich stav (ON/OFF), teplota a počet kusů výrobků.

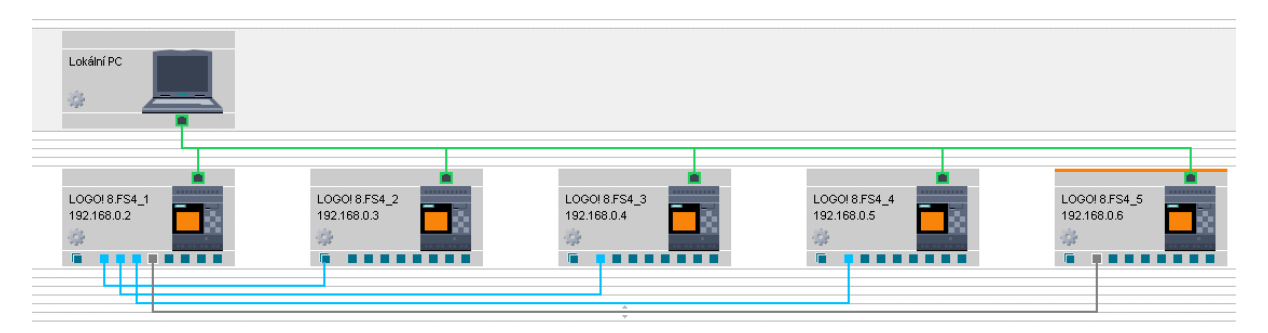

1. Klik LT na síťový projekt

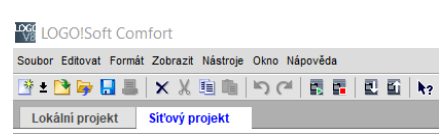

2. Klik LT na "Přidat nové zařízení" a postupně přidáme 5 přístrojů LOGO!.

| 📑 Přidat nové zařízení ጆ Pracovat Online | e 🔊 Pracovat Offline 🍳 Přib | lížit 🔍 Oddálit   🚛 Skrýt sp |
|------------------------------------------|-----------------------------|------------------------------|
| Volba zařízení                           |                             | ×                            |
| LOGO!                                    | Konfigurace                 |                              |
| LOGO! 0BA8                               | Jméno zařízení:             | LOGO! 8.FS4_6                |
| LOGO! 0BA7                               | IP adresa:                  | 192.168. 0. 7                |
| <b>57 kompatibilní zařízení</b>          | Maska podsítě:              | 255.255.255. 0               |
| 🛅 Modbus kompatibilní zařízení           | Implicitní gateway:         | 192.168. 0. 1                |

3. Otevře se postupně programovací plocha jednotlivých přístrojů LOGO! a do nich se zaznamená program. Např. LOGO! 2. Zde je pro jednoduchost vysvětlení jen výstup Q.

| Editor Diagramu                                                                            |                             |                              |                                  |
|--------------------------------------------------------------------------------------------|-----------------------------|------------------------------|----------------------------------|
| k t₂ ⋈ A   # = 1 11 t⊧ +   # #   5 (*   0 6 5 L                                            | 🗖 🔲   🍳 🍳   🚄 🔡             | 📸 🖬   🍶 🛨 💼                  |                                  |
| ង្វ <sup>e</sup> LOGO! 8.FS4_1 Diagram.lsc ង្វ <sup>e</sup> LOGO! 8.FS4_2 Diagram.lsc ង្វា | • LOGO! 8.FS4_3 Diagram.lsc | 뫄• LOGO! 8.FS4_4 Diagram.lsc | \$₽º LOGO! 8.FS4_5 Diagram.lsc × |
|                                                                                            |                             |                              | _                                |
| ram.lsc 방 LOGO! 8.FS4_2 Diagram.lsc × 밝                                                    |                             |                              |                                  |
|                                                                                            |                             |                              |                                  |
| LOGO 2                                                                                     |                             |                              |                                  |
| -                                                                                          |                             |                              |                                  |
| Q1 .                                                                                       |                             |                              |                                  |
|                                                                                            |                             |                              |                                  |

Máme-li programy vytvořené ve všech zařízeních, provedeme jejich síťové propojení.

A – Síťové propojení LOGO! 1 a LOGO! 2

- 1. Klik LT na ikonu rozdělení plochy na dvě části
- 2. Na levou plochu dáme program LOGO! 1 a na pravou plochu přetáhneme program pro LOGO! 2.

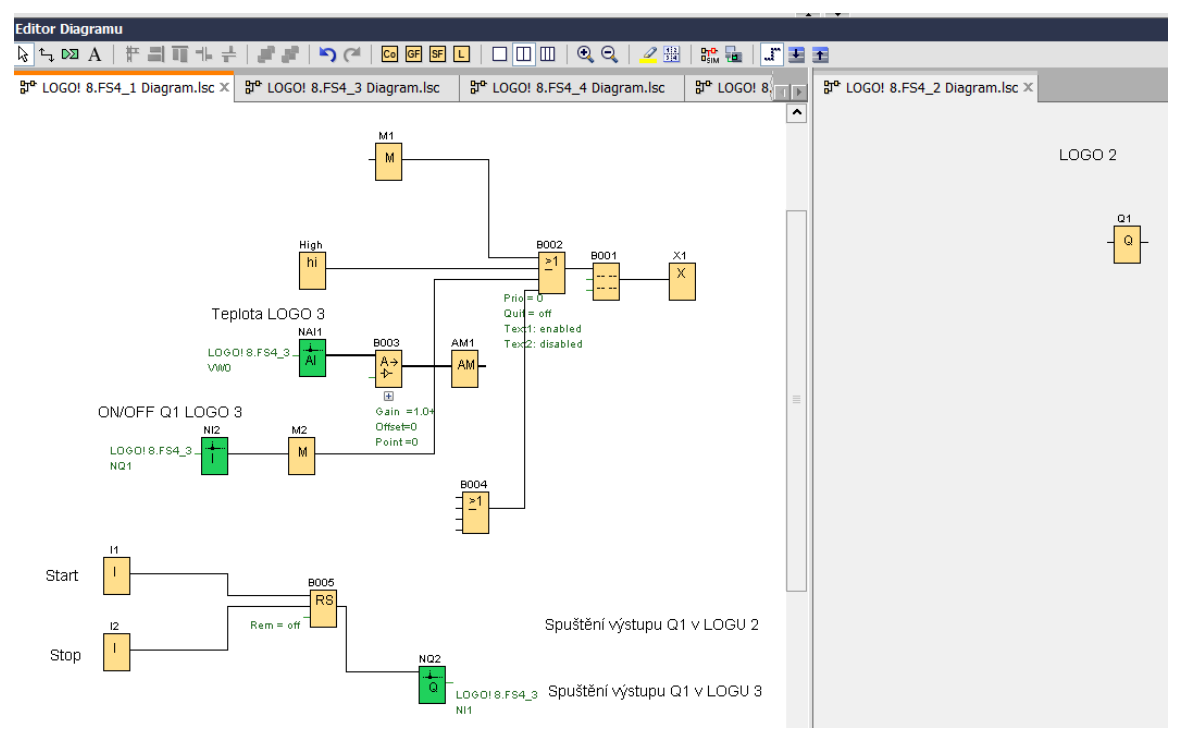

- 3. Spojnicí propojíme výstup z bloku RS v LOGO! 1 se vstupem bloku Q1 LOGO! 2 adresování spínání
- 4. Dále propojíme vstup M1 LOGO! 1 a výstup Q1 LOGO! 2 adresování sepnutí Q1

Po spuštění simulace (musí být aktivována u obou zařízení) a stisku Start I1 na LOGO! 1, je na LOGO! 2 vidět spuštění výstupu Q1 a na displeji v LOGO! 1 se zobrazí ON – stav zapnutí Q1.

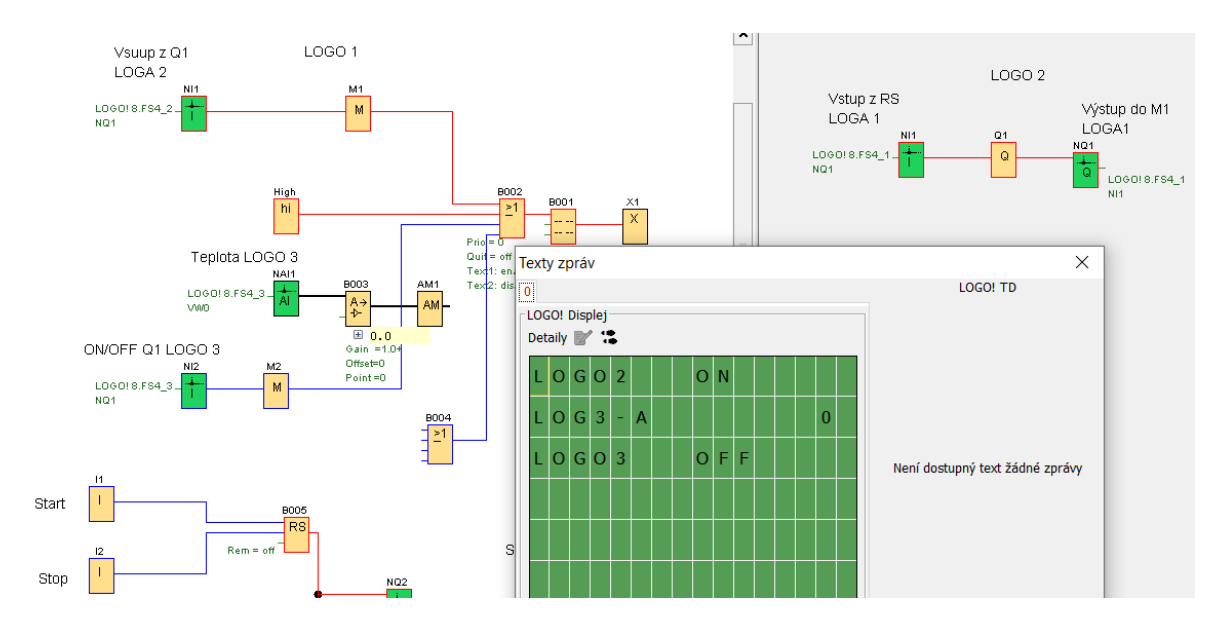

B – Síťové propojení LOGO! 1 a LOGO! 3

Opět rozdělíme plochy a na nově vzniklou umístíme program pro LOGO! 3.

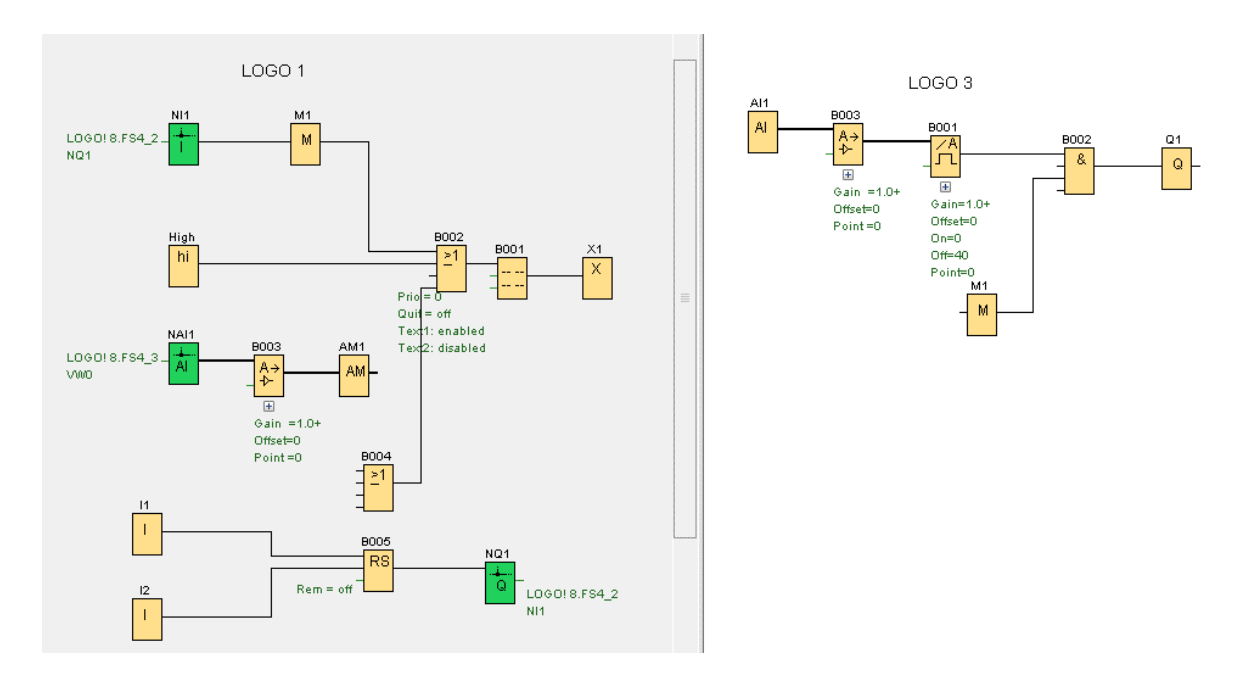

1. Blok RS propojíme s blokem M1, automaticky se doplní síťový výstupní a vstupní blok LOGO! 3

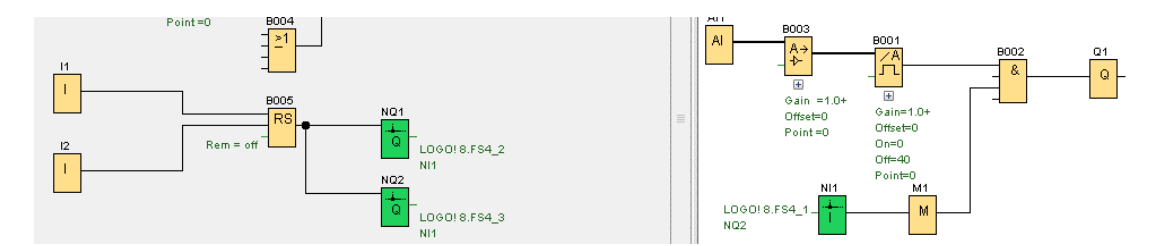

2. K sepnutí výstupu Q1 na LOGO! 3 dojde při sepnutí vstupu I1 na LOGO! 1, za současného sepnutí výstupu analogového spínače "B001"

#### 3. V parametrech VM Mapování nastavíme adresu analogového spínače B001 LOGO! 1

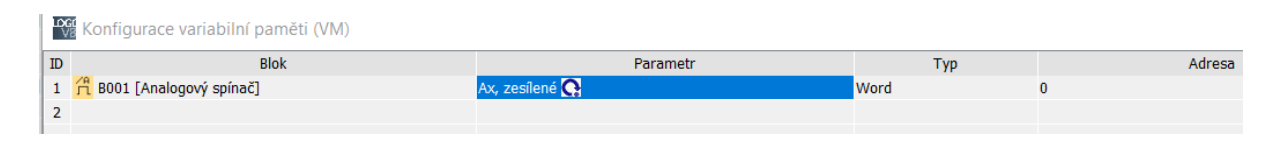

LOGO! 1:

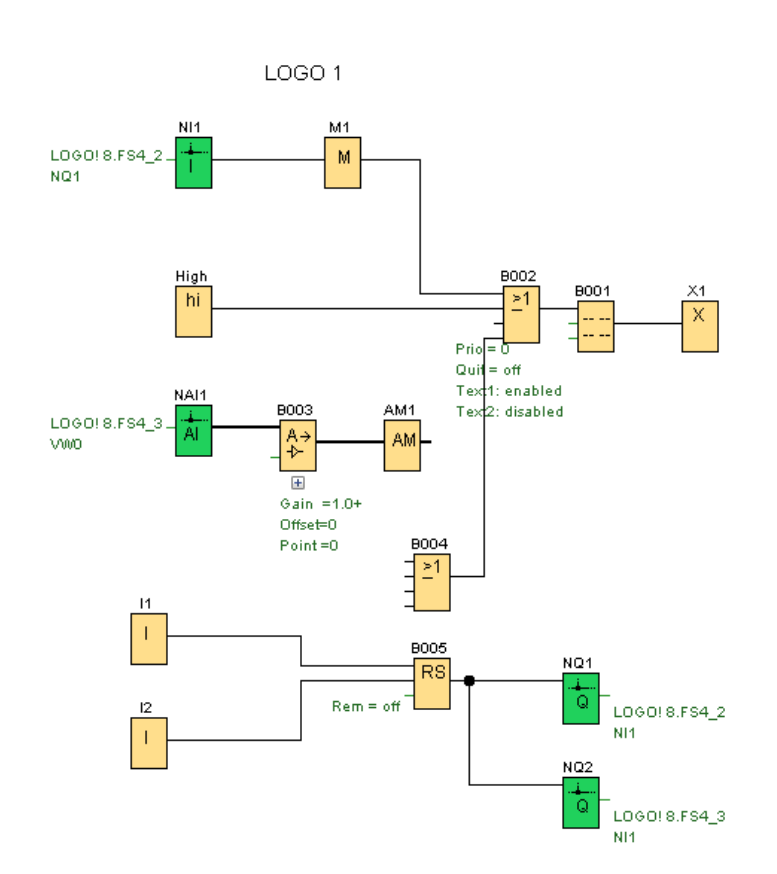

- 3. Dvojklik LT na blok analogového vstupu NAI1
- 4. Vyhledá se adresa LOGO!, ze kterého přenášíme data (LOGO! 3)

| MI1 [Síťový vstup] |                   |                       |                             |  |  |  |  |  |  |
|--------------------|-------------------|-----------------------|-----------------------------|--|--|--|--|--|--|
| Par                | rametr            | Komentář              |                             |  |  |  |  |  |  |
| Pe                 | rametr            | :                     |                             |  |  |  |  |  |  |
|                    | Načíst hodnoty z  |                       |                             |  |  |  |  |  |  |
|                    | 0                 | Paměť na lokální pror | měnné (VM)                  |  |  |  |  |  |  |
|                    | Vzdálené zařízení |                       |                             |  |  |  |  |  |  |
|                    | O Diagnostika     |                       |                             |  |  |  |  |  |  |
|                    | Vzdá              | lené zařízení         |                             |  |  |  |  |  |  |
|                    |                   | Zařízení/IP adresa    | : LOGO! 8.FS4_2 [192.16 🖂   |  |  |  |  |  |  |
|                    |                   | Typ zařízeni          | IP adresa                   |  |  |  |  |  |  |
|                    |                   | Tvp bloku             | LOGO! 8.FS4_2 [192.168.0.3] |  |  |  |  |  |  |
|                    |                   | Číslo bloku           | LOGO! 8.FS4_3 [192.168.0.4] |  |  |  |  |  |  |
|                    |                   | CISIO DIORU           | LOGO! 8.FS4_5 [192.168.0.5] |  |  |  |  |  |  |

Tím je síťové propojení LOGO! 1 a LOGO! 3 provedeno. Na displeji se zobrazí hodnota analogové veličiny a sepnutí nebo vypnutí výstupu Q1 na LOGO! 3.

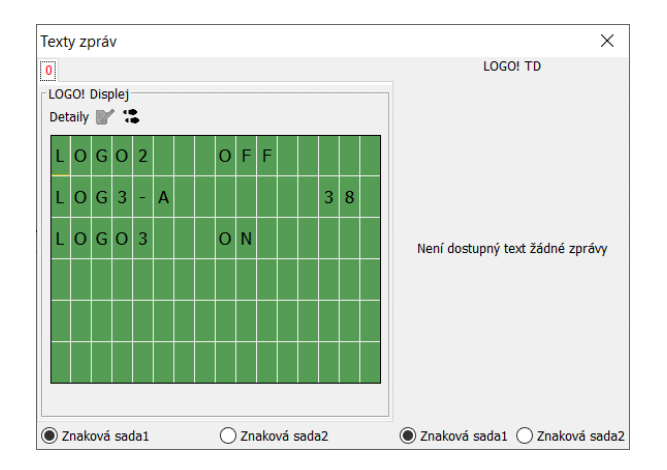

C – Síťové propojení LOGO! 1 a LOGO! 4

V tomto příkladu se v LOGO! 4 spíná pomocí LOGO! 1 výstup Q1, a to s časovým zpožděním, které je nastavené v časovači BOO1. Stav sepnutí na vstupu časovače je zobrazeno na displeji, stejně jako sepnutí výstupu po uplynulém čase.

1. Propojíme výstup bloku RS LOGO! 1 se vstupem do bloku časovače v LOGO! 4 – síťové bloky se automaticky propojí

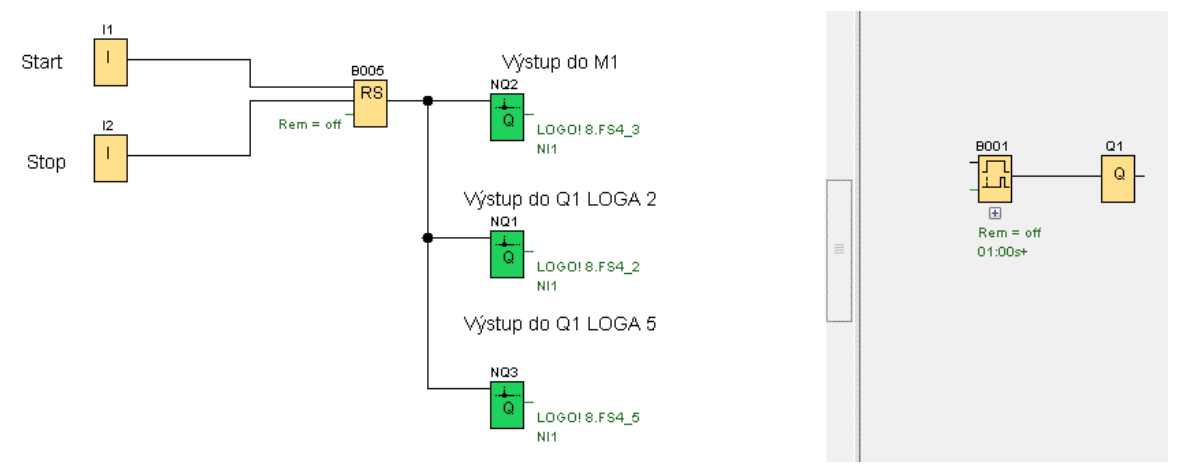

2. V LOGO! 1 naprogramujeme novou obrazovku displeje a v LOGO! 4 přidáme blok M1

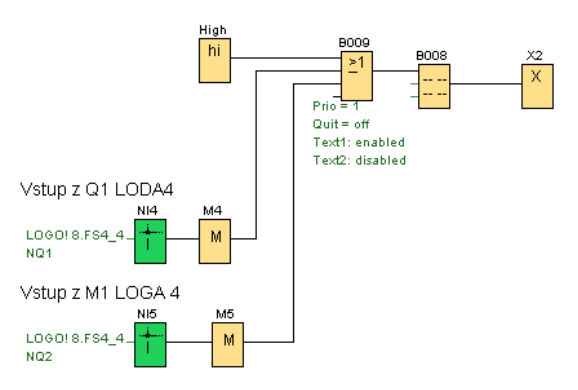

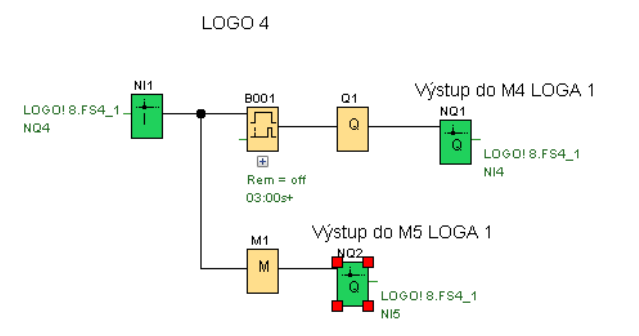

- Výstup Q1 LOGO! 4 propojíme čarou se vstupem M4 LOGO! 1 a výstup z M1 LOGO!
   4 propojíme se vstupem LOGO! M5
- 4. V textu zpráv nastavíme zobrazování stavu příznaku M4 zapnutí po časové prodlevě a zobrazení sepnutí vstupu časového spínače příznak M5

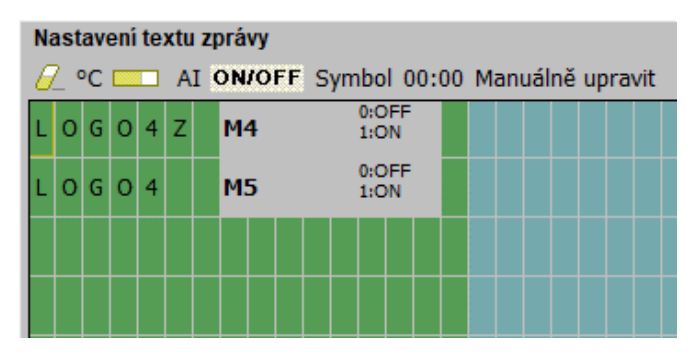

D – Síťové propojení LOGO! 1 a LOGO! 5

Na rozdělenou plochu vložíme vpravo program LOGO! 1 a vlevo program LOGO! 5. Programem LOGO! 1 se spíná výstup Q1 v LOGO! 5, zároveň se na displeji LOGO! 1 zobrazí sepnutí výstupu Q1 a počet sepnutí na LOGO! 5 - načítání se provádí impulzem z I1 v LOGO! 5.

- LOGO 1 Vsuup z Q1 LOGA 2 L060!8.FS4\_2 NQ1 М hi Prio = 0 Quit = off Tex1: enabled Tex2: disabled Rem = On=0+ Off=4 Teplota LOGO 3 AM1 L0G0!8.FS4\_3 A→ AM . Gain =1. Offset=0 Point=0 ON/OFF Q1 LOGO 3 L060!8.FS NQ1 М Start Rem = off Spuštění výstupu Q1 v LOGU 2 Stop à . LOGO! 8.FS4\_3 Spuštění výstupu Q1 v LOGU 3 ¥
- 1. Rozdělíme programovací plochu na dvě části. V levé otevřeme program LOGO! 1 v pravé LOGO! 5

- 2. Čarou propojíme vstup Q1 v LOGO! 5 a výstup RS v LOGO! 1 spouštění stroje, automaticky se doplní síťové bloky.
- 3. Čarou propojíme výstup Q1 v LOGO! 5 a vstup M3 LOGO! 1.
- 4. V LOGO! 5 nastavíme adresu čítače (skrze Nástroje Parametr VM mapování)

| I | ) Blok                             | Parametr  | Тур   | Adresa |
|---|------------------------------------|-----------|-------|--------|
| 1 | 🛛 抏 B001 [Dopředný a zpětný čítač] | Čítač 💽 📝 | DWord | 0      |
| 1 | 2                                  |           |       |        |

- 5. V LOGO! 1 vložíme bloky: Síťový analogový vstup, analogový zesilovač, analogový příznak
- 6. Dvojklik LT na síťový vstup
- 7. Klik LT na adresu LOGO! 5

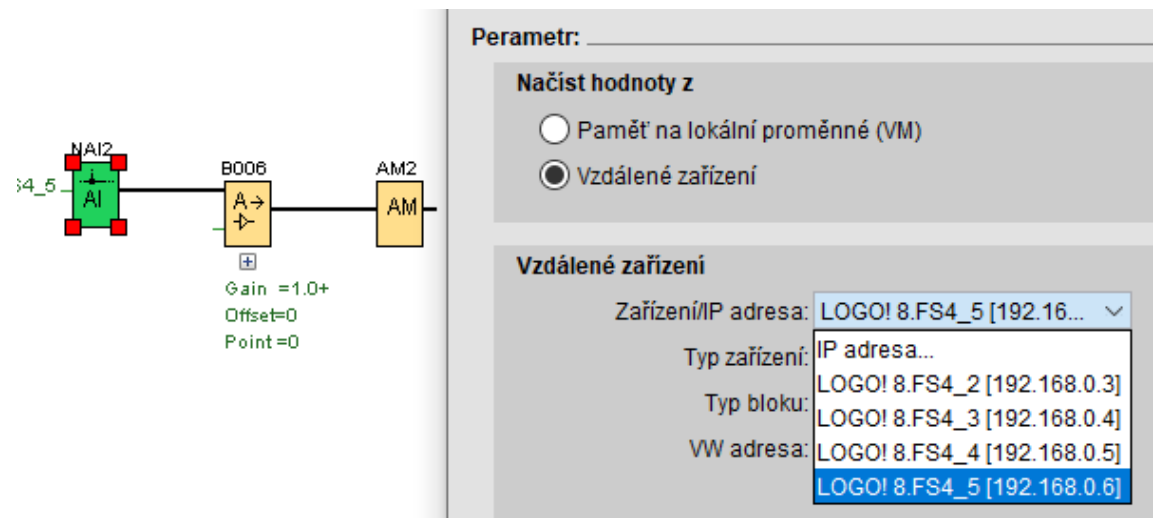

8. Do okna VW adresa zapíšeme hodnotu adresy o 2 vyšší, než je adresa čítače v LOGO! 5 (0 + 2 = 2)

| Zaříz | ení/IP adresa: | LOGO! 8.FS4 5 [192.16 | ~ |  |
|-------|----------------|-----------------------|---|--|
|       | Typ zařízení:  | LOGO! 8.FS4           |   |  |
|       | Typ bloku:     | V                     | ~ |  |
|       | VW adresa:     | 2 🔹 🚹                 |   |  |
|       |                |                       |   |  |
|       |                |                       |   |  |
|       |                |                       |   |  |
|       |                |                       |   |  |

- 9. Klik LT na OK
- 10. V textu zprávy nastavíme zobrazení sepnutí Q1 v LOGO! 5 a hodnotu časovače (např. počet výrobků)

| Na | Nastavení textu zprávy                         |   |   |   |   |   |  |                             |  |
|----|------------------------------------------------|---|---|---|---|---|--|-----------------------------|--|
| 0  | 🖉 °C 💳 AI ON/OFF Symbol 00:00 Manuálně upravit |   |   |   |   |   |  |                             |  |
| L  | 0                                              | G | 0 | 2 |   |   |  | 0:OFF<br>M1 1:ON            |  |
| L  | 0                                              | G | 3 | - | A |   |  | A→ B003 - Ax, zesile<br>→ 0 |  |
| L  | 0                                              | G | 0 | 3 |   |   |  | M2 0:OFF<br>1:ON            |  |
| L  | 0                                              | G | 0 | 5 |   |   |  | M3 0:OFF<br>1:ON            |  |
| L  | 0                                              | G | 0 | 5 | - | A |  | A→ B006 - Ax, zesile<br>→ 9 |  |
|    |                                                |   |   |   |   |   |  |                             |  |

Každý z 5 programů nahrajeme samostatně do příslušného přístroje LOGO!.

Jedno LOGO! může mít celkem až 16 spojení s komunikací S7 nebo Modbus TCP. Z toho 8 spojení je statických a zbylých 8 spojení je dynamických. Propojení mezi přístroji LOGO! musí být realizováno spojeními statickými, tedy k jednomu LOGO! lze připojit až 8 dalších. To je jedno omezení a druhé omezení je v podobě sítových proměnných (Network input/output).

Lze také jedno LOGO! dedikovat jako master a další jako slave. Pokud chcete mít například časovou synchronizaci, tj. ve všech zařízeních stejný čas, normálně byste museli ke každému LOGO! připojit NTP server (časovou referenci) a spustit synchronizaci. S použitím režimu master/slave stačí NTP připojit pouze k LOGO! masteru a ostatní LOGO! slave budou jeho čas přebírat.

IP adresa LOGO! lze změnit buď přes displej LOGO! ve stop režimu (Network-IP address a poté kurzorem přes šipky), nebo přes LSC: File-Properties-Online settings a Assign IP address.

# OVLÁDÁNÍ LOGO! DOTYKOVÝM PANELEM HMI

Propojení LOGO! a dotykového panelu HMI je rozděleno do dvou částí. První je konfigurace pro LOGO! a druhá programování panelu HMI. Každé programování má vlastní software (LOGO i panel HMI). V našem případě nejprve naprogramujeme LOGO!.

Příklad:

Následující program je pro ovládání šoupátkového uzávěru. Otevírání a uzavírání šoupátka se děje změnou otáček motoru. Spuštěním motoru pro otevírání je možné spínačem I1 u násypky, nebo na dotykovém panelu HMI M1, vypnutí je možné kdykoliv spínačem, nebo k němu dojde při dojetí na koncový spínač "KS otevírání". K vypnutí dojde také při přetížení motoru ""AI1"", např. se dostane do dráhy šoupátka kámen apod. Zavírání se děje stejným způsobem.

Polohu hradítka je možné sledovat na panelu HMI. To je provedeno časově. Po otevření hradítka se spustí asynchronní generátor pulzů a tyto pulzy se načítají do čítače, jeho hodnota se zobrazuje na panelu HMI a ve sloupcovém grafu. Sepnutím koncového spínače zavírání se čítač vynuluje. Na panelu budeme zobrazovat stav přetížení a vypnutí.

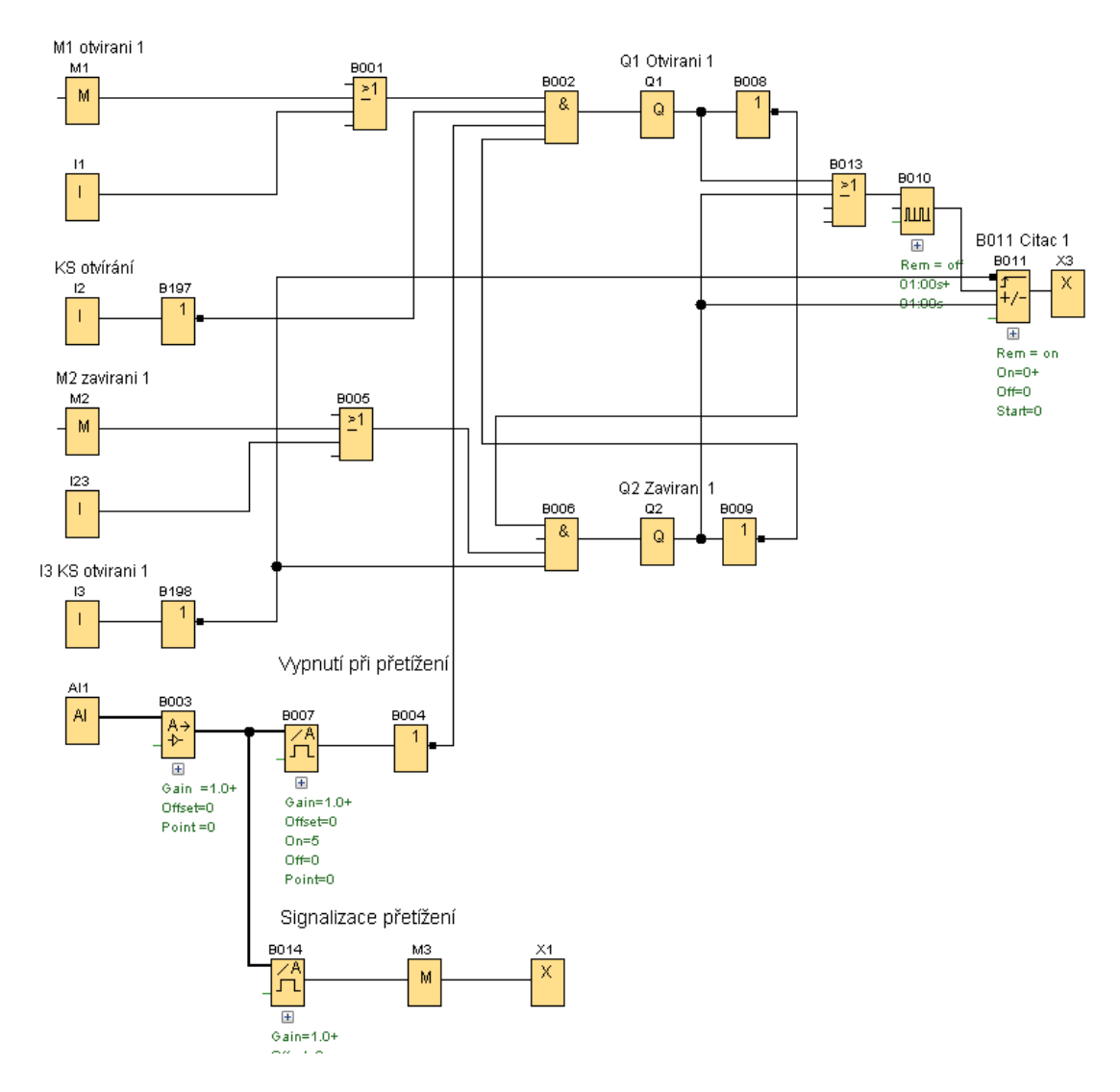

Použité bloky v programu typu Word a Dword uložíme do variabilní paměti VM.

1. Klik LT na "Nástroje"

2. Klik LT na "VM Mapování"

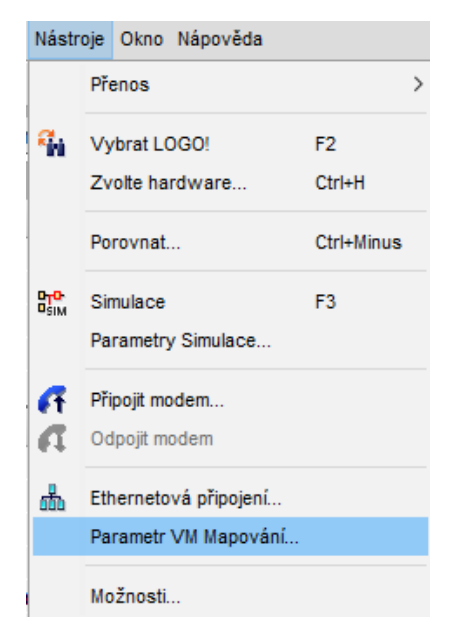

3. Dvojklik LT na řádek – otevře se nabídka a klik LT na blok, který budeme používat v dotykovém panelu

| шос<br>Va | 👫 Konfigurace variabilní paměti (VM)  |           |       |        |  |  |  |  |  |  |
|-----------|---------------------------------------|-----------|-------|--------|--|--|--|--|--|--|
| ID        | Blok                                  | Parametr  | Тур   | Adresa |  |  |  |  |  |  |
| 1         | 羄 B011 [Dopředný a zpětný čítač]      | Čítač 💽 📝 | DWord | 0      |  |  |  |  |  |  |
| 2         | ×                                     |           |       |        |  |  |  |  |  |  |
|           | 💱 B003 [Analogový zesilovač]          |           |       |        |  |  |  |  |  |  |
|           | 🖰 B007 [Analogový spínač]             |           |       |        |  |  |  |  |  |  |
|           | 💵 B010 [Asynchronní pulzní generátor] |           |       |        |  |  |  |  |  |  |
|           | F- B011 [Dopředný a zpětný čítač]     |           |       |        |  |  |  |  |  |  |
|           | ကို B014 [Analogový spínač]           |           |       |        |  |  |  |  |  |  |

- 4. Dvojklik LT na řádek ve sloupci Parametr
- 5. Klik LT na požadovaný parametr

| ID | Blok                      | Parametr           |       |
|----|---------------------------|--------------------|-------|
| 1  | For a spětný čítač        | Čítač 💽 📝          | DWord |
| 2  | 🖰 B007 [Analogový spínač] | Zapnuto 📝          | Word  |
| 3  | 🖰 B014 [Analogový spínač] | Ax, zesílené 💽 🗸 🗸 | Word  |
| 4  |                           | Zapnuto 📝          |       |
|    |                           | Vypnuto 📝          |       |
|    |                           | Přírůstek 📝        |       |
|    |                           | Offset 📝           |       |
|    |                           | Ax, zesílené 💽     |       |

### Bloky vložené do VM:

| 10 | Konfigurace variabilní paměti (VM) |                |       |   |  |  |  |  |  |
|----|------------------------------------|----------------|-------|---|--|--|--|--|--|
| ID | Blok                               | Parametr       | Тур   |   |  |  |  |  |  |
| 1  | For B011 [Dopředný a zpětný čítač] | Čítač 🗛 📝      | DWord | 0 |  |  |  |  |  |
| 2  | 🛱 B007 [Analogový spínač]          | Zapnuto 📝      | Word  | 4 |  |  |  |  |  |
| 3  | 🛱 B014 [Analogový spínač]          | Ax, zesílené 🚱 | Word  | 6 |  |  |  |  |  |
| 4  |                                    |                |       |   |  |  |  |  |  |

### Vytvoření projektu v dotykovém panelu HMI

1. Klik LT na označení "Create new project" - vytvořit nový projekt

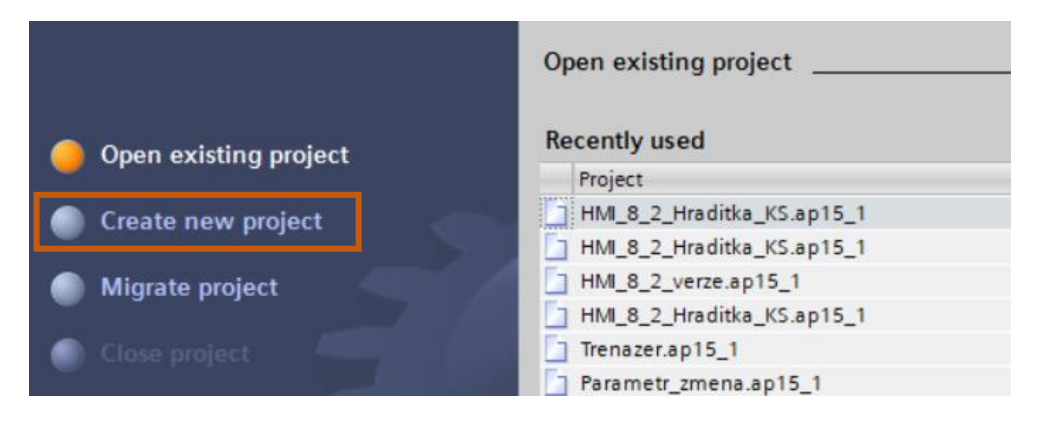

2. Vyplní se okna v otevřené nabídce – Název projektu, adresa uložení projektu, jméno programátora

| Create new project |                                             |  |  |  |  |  |
|--------------------|---------------------------------------------|--|--|--|--|--|
|                    |                                             |  |  |  |  |  |
| Project name:      | Soupatka                                    |  |  |  |  |  |
| Path:              | d:\Dokumenty\Elektrika\Navod_Logo\DIL_2\HMI |  |  |  |  |  |
| Version:           | V15.1                                       |  |  |  |  |  |
| Author:            | Programator                                 |  |  |  |  |  |
| Comment:           |                                             |  |  |  |  |  |

- 3. Klik LT na "Create" vytvořit
- 4. Klik LT na "Configure a device" nakonfigurujte zařízení

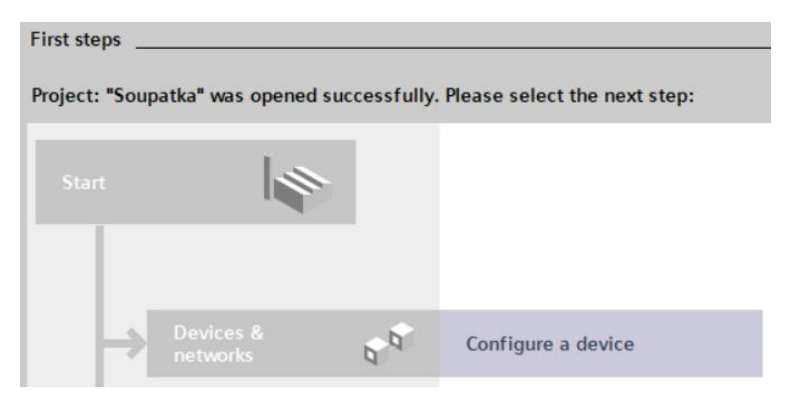

5. Vybere se typ panelu, který budeme programovat

|             | The HM                  |
|-------------|-------------------------|
|             | 👻 🛅 SIMATIC Basic Panel |
|             | 🕨 🛅 3'' Display         |
| Controllers | 🕨 🛅 4'' Display         |
| controllers | 🕨 🛅 6'' Display         |
|             | Ti Display              |
|             | 🕨 🔚 9'' Display         |
|             | In 10" Display          |
|             | 12" Display             |
| HMI         | 15" Display             |
|             | SIMATIC Comfort Panel   |
|             | SIMATIC Mobile Panel    |
|             | HMI SIPLUS              |
|             | _                       |
|             |                         |
| PC systems  |                         |

6. Klik LT na rozbalovací šipku označení přístroje

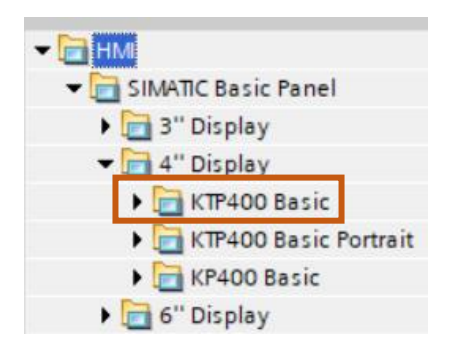

7. Klik LT na typové označení přístroje

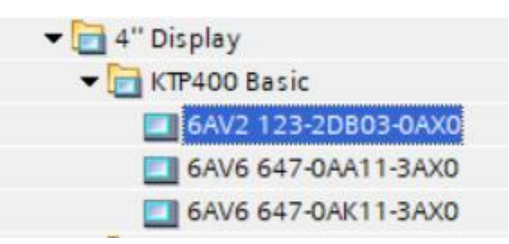

- 8. Klik LT na "Add" přidat
- 9. Klik LT na "Finish" dokončit
- 10. Otevře se programovací plocha

| e                       |   | SIEMENS                               | SIMATIC F                |
|-------------------------|---|---------------------------------------|--------------------------|
| Soupatka                | ^ |                                       |                          |
| Add new device          |   |                                       |                          |
| Bevices & networks      |   | STEMENS                               |                          |
| HMI_1 [KTP400 Basic PN] |   | simatic HML Root screen               | ₩ 10:50                  |
| Device configuration    |   | Children Children                     | 10:59:                   |
| Q. Online & diagnostics | - |                                       |                          |
| X Runtime settings      | = |                                       |                          |
| Screens                 |   |                                       |                          |
| Screen management       |   |                                       |                          |
|                         |   | Welcome to Hi                         | MI_1 (KTP400 Basic+ PN)! |
| Connections             |   |                                       |                          |
|                         |   |                                       |                          |
|                         |   |                                       |                          |
| Recipes                 |   |                                       |                          |
| Historical data         |   |                                       |                          |
| 5 Scheduled tasks       |   |                                       |                          |
| Text and graphic lists  |   | · · · · · · · · · · · · · · · · · · · | :                        |
| 🛐 User administration   |   |                                       |                          |

Nastavení přístroje LOGO! a adres HMI a počítače

1. Dvojklik LT na "Connections" – připojení

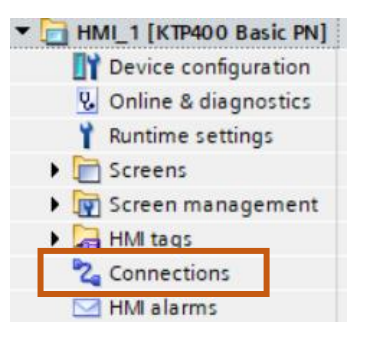

- 2. Klik na "Add new" přidat nový
- 3. Klik LT na rozbalovací šipku "Communication driver"
- 4. Klik LT na LOGO!

| Co                                                      | nnections     |                                                                                     |
|---------------------------------------------------------|---------------|-------------------------------------------------------------------------------------|
|                                                         | Name          | Communication driver                                                                |
| 2                                                       | Logo 8        | LOGO!                                                                               |
| <add new="">  Add new&gt; Add new&gt; Add new&gt;</add> |               | Allen-Bradley EtherNet/IP                                                           |
|                                                         |               | LOGO!                                                                               |
|                                                         |               | Mitsubishi MC TCP/IP<br>Modicon Modbus TCP/IP<br>SIMATIC S7 1200<br>SIMATIC S7 1500 |
| кт                                                      | P400 Basic PN | SIMATIC S7 200<br>SIMATIC S7 300/400                                                |

Nastavíme IP adresy panelu HMI a LOGO!

#### 5. Klik LT na šipku – zobrazí se adresy

| Connections to                                                                             | S7 PLCs in Devices & networks       |                               |         |         |                   |               |      |
|--------------------------------------------------------------------------------------------|-------------------------------------|-------------------------------|---------|---------|-------------------|---------------|------|
| Connections                                                                                |                                     |                               |         |         |                   |               |      |
| Name                                                                                       | Communication driver                | HMI time synchronization mode | Station | Partner | Node              | Online        | Comr |
| 🚬 🏹 Connectio                                                                              | n_1 LOGO!                           |                               |         |         |                   |               |      |
| <add news<="" th=""><th>,</th><th></th><th></th><th></th><th></th><th></th><th></th></add> | ,                                   |                               |         |         |                   |               |      |
| <                                                                                          |                                     |                               |         |         |                   |               |      |
| Parameter                                                                                  | Area pointer                        | •                             | •       |         |                   |               |      |
| KTP400 Bas                                                                                 | ic PN<br>Interface:<br>PROFINET(X1) |                               |         | D.C.    |                   | Statio        | n    |
|                                                                                            | Inere: 102 169 0 2                  |                               |         | ric     | Address           | 102 168 0     | 1    |
|                                                                                            | 192.100.0.2                         |                               |         |         | Address.          | 192 . 100 . 0 |      |
| Access                                                                                     | point: STONLINE                     |                               |         |         | Expansion slot:   |               |      |
|                                                                                            |                                     |                               |         |         | Rack:             | 0             |      |
|                                                                                            |                                     |                               |         |         | Cyclic operation: |               |      |

- 6. V našem případě je adresa LOGO! 192.168.0.3, nikoliv 192.168.0.1, proto ji přepíšeme
- 7. Klik LT na "Device configuration" konfigurace zařízení

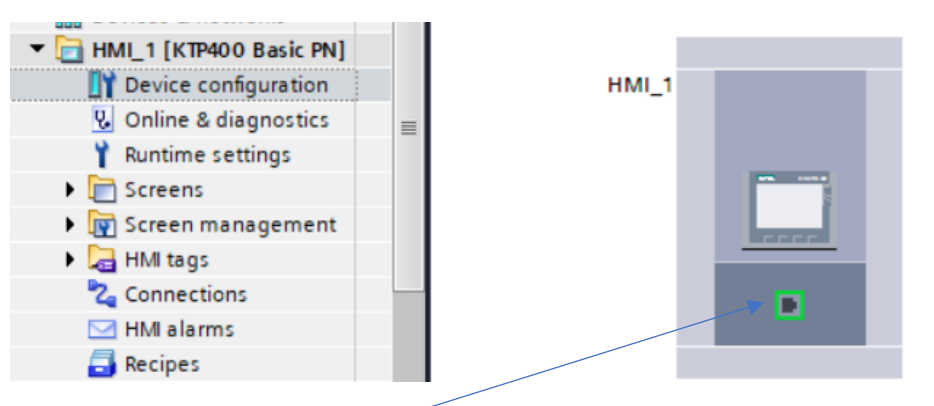

- 8. Dvojklik LT na ikonu portu
- 9. Zkontrolujeme adresu panelu HMI, neodpovídá-li skutečné adrese, tak ji přepíšeme.

.

|                         | ▶         100%         ▼          ▼          ▼    |
|-------------------------|---------------------------------------------------|
| IMI_1 [KTP400 Basic PN] | 🔍 Properties 🚺 Info 👔 🖞 Diagnostics 🗐 🗆 🤉         |
| General IO tags         | stem constants Texts                              |
| General                 | Subnet: Not networked                             |
| PROFINET Interface [X1] | Add new subnet                                    |
| Information             |                                                   |
|                         | IP protocol                                       |
|                         |                                                   |
|                         | <ul> <li>Set IP address in the project</li> </ul> |
|                         | IP address: 192.168.0.2                           |
|                         | Subnet mask: 255 . 255 . 0                        |
|                         | Use router                                        |
|                         | Router address: 0 . 0 . 0 . 0                     |
|                         | O IP address is set directly at the device        |

Každé zařízení v síti musí mít jinou IP adresu (LOGO!, panel HMI, počítač atd.) U adres se mění koncová čísla, jejich rozsah je od 0 do 200.

### Nastavení proměnných v panelu HMI

1. Klik LT na rozbalovací šipku "HMI tags" - zobrazit HMI

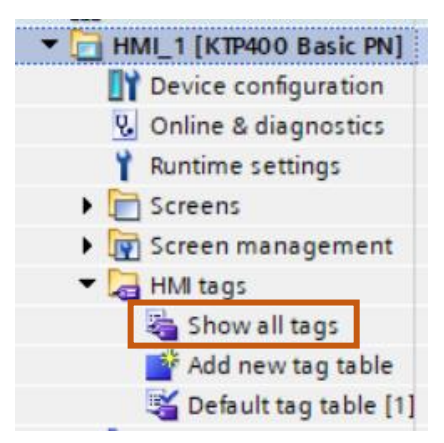

2. Klik LT na "Show all tags", přidat novou tabulku – ukázat všechna zobrazení Zobrazí se tabulka, do které budeme zapisovat a adresovat proměnné:

| HMI tags |                    |                   |           |                            |          |                         |
|----------|--------------------|-------------------|-----------|----------------------------|----------|-------------------------|
|          | Name 🔺             | Tag table         | Data type | Connection                 | PLC name | PLC tag                 |
|          | Tag_ScreenNumber   | Default tag table | UInt      | <nternal tag=""></nternal> |          | <undefined></undefined> |
|          | <add new=""></add> |                   |           |                            |          |                         |
|          |                    |                   |           |                            |          |                         |

V LOGO! máme ve VM zapsané bloky, jejichž hodnoty budeme používat pro zobrazení v panelu HMI. Bloky vstupů I, výstupů Q a příznaků M se do paměti VM v LOGO! Neukládají.

| ID   | Blok                           | Parametr       | Тур   |   |
|------|--------------------------------|----------------|-------|---|
| 1 +/ | B011 [Dopředný a zpětný čítač] | Čítač 💽 📝      | DWord | 0 |
| 2 5  | ီ B007 [Analogový spínač]      | Zapnuto 📝      | Word  | 4 |
| 3 5  | ီ B014 [Analogový spínač]      | Ax, zesílené 🔇 | Word  | 6 |

V uvedeném příkladu v LOGO! budeme používat následující bitové proměnné pro ovládání a zobrazování:

- M1 otevírání
- M2 zavírání
- I2 koncový spínač otvírání
- 13 koncový spínač zavírání
- 3. Ve sloupci "Connection" nalistujeme název, který jsme zadali při nastavení "Connection"

| Name 🔺             | Tag table         | Data type | Connection      | PLC name                     | PLC tag                 |
|--------------------|-------------------|-----------|-----------------|------------------------------|-------------------------|
| B004 citac         | Default tag table | UInt 🔳    | ternal tag> 🔳 🛄 |                              | <under< td=""></under<> |
| Tag_ScreenNumber_1 | Default tag table | UInt      |                 |                              |                         |
| <add new=""></add> |                   |           | - <u>1</u>      | LOGO                         |                         |
|                    |                   |           | 2               | Name                         |                         |
|                    |                   |           | <b>_</b>        | <internal tag=""></internal> |                         |
|                    |                   |           |                 | Logo 8                       |                         |
|                    |                   |           |                 |                              |                         |
|                    |                   |           | <               |                              |                         |
|                    |                   |           |                 |                              | ×                       |
|                    |                   |           |                 | •                            | <u> </u>                |
|                    |                   |           |                 |                              | 4                       |

4. Klik LT na řádek ve sloupci "Name" a napíšeme název bloku, který budeme adresovat, nejlépe označení bloku a jeho význam

|   | Name 🔺         | Data type | Connection | PLC name | PLC tag                 | Address |
|---|----------------|-----------|------------|----------|-------------------------|---------|
| • | B004 citac     | DWord     | Logo 8     |          | <undefined></undefined> | VD 0    |
| • | B007 vypnuti   | Word      | Logo 8     |          | <undefined></undefined> | VW 4    |
| • | B014 pretizeni | Word      | Logo 8     |          | <undefined></undefined> | VW 8    |
| • | M1 otvírání    | Bool      | Logo 8     |          | <undefined></undefined> | M 0.0   |
| • | M2 zavírání    | Bool      | Logo 8     |          | <undefined></undefined> | M 0.1   |
| • | I2 KS otvírání | Bool      | Logo 8     |          | <undefined></undefined> | 10.1    |
| • | I3 KS zavírání | Bool      | Logo 8     |          | <undefined></undefined> | 10.2    |

5. Ve sloupci "Data typ" vybereme datový typ (pro čítač je to DWord)

| Data type | Connection |
|-----------|------------|
| DWord     | 🔳 Logo 8   |
| Bool      | ~          |
| Byte      |            |
| DInt      |            |
| DWord     |            |
| Int       |            |
| Word      |            |
| Array     |            |
|           | ~          |

- 6. Ve sloupci "Address" vybereme "V"
- I vstup do LOGO! (I1-I24) Q – výstup LOGO! (Q1-Q20) M – příznak (M1-M64) V – paměť (0-850)

| Address                                          | Access mode             |
|--------------------------------------------------|-------------------------|
| ID 0                                             | absolute access>        |
| Operand identifier:<br>Operand type:<br>Address: | V V<br>I<br>Q<br>M<br>V |

Typ V mají bloky s proměnným výstupem (čítač, analogové bloky)

| Address 👻           | Access mode                       |      |
|---------------------|-----------------------------------|------|
| VW 8                | ▼ <absolute access=""></absolute> | Find |
|                     |                                   |      |
| Operand identifier: | V                                 | •    |
| Operand type:       | W                                 |      |
| Address:            | 0                                 |      |
|                     |                                   |      |
|                     |                                   |      |
|                     |                                   |      |
|                     | <b>v</b>                          |      |

7. Zapíšeme adresu "0"

|  | B004 citac | VD 0 | - |
|--|------------|------|---|
|--|------------|------|---|

Adresa musí být shodná s adresou v LOGO! - ta se v LOGO! nastavuje automaticky po vložení bloku a parametru.

8. Analogové bloky mají typ proměnné "Word"

| Name 🔺             |   | Data type | Connection |
|--------------------|---|-----------|------------|
| B004 citac         |   | DWord     | Logo 8     |
| B007 vypnuti       |   | Word      | Logo 8     |
| B014 pretizeni     | - | Word      | Logo 8     |
| I2 KS otvírání     |   | Bool      | ~          |
| I3 KS zavírání     |   | Byte      |            |
| M1 otvírání        |   | DInt      |            |
| M2 zavírání        |   | DWord     |            |
| <add new=""></add> |   | Int       |            |
|                    |   | Word      |            |
|                    |   | Array     |            |

9. Adresa musí být opět shodná s adresou v LOGO! ve VM paměti "4"

| Address             |   | Find |
|---------------------|---|------|
| VW 4                | - |      |
| Operand identifier: | V | •    |
| Address:            | 4 |      |
|                     |   |      |
|                     |   | ✓ ×  |

| Adresy v panelu HMI |
|---------------------|
|---------------------|

| Name 🔺         | <br>Address |
|----------------|-------------|
| B004 citac     | VD 0        |
| B007 vypnuti   | VW 4        |
| B014 pretizeni | <br>VW 6    |

#### Adresy v LOGO!:

| Ц  | Konfigurace variabilní paměti (VM) |                |       |   |  |
|----|------------------------------------|----------------|-------|---|--|
| ID | Blok                               | Parametr       | Тур   |   |  |
| 1  | B011 [Dopředný a zpětný čítač]     | Čítač 💽 📝      | DWord | 0 |  |
| 2  | 🖰 B007 [Analogový spínač]          | Zapnuto 📝      | Word  | 4 |  |
| 3  | 🖰 B014 [Analogový spínač]          | Ax, zesílené 🔇 | Word  | 6 |  |

Adresy vstupů I, výstupů Q a příznaků M se doplňují pouze v panelu HMI. V panelu HMI budeme používat tyto bloky z prostředí LOGO!:

- M1 otevírání
- M2 zavírání
- I2 koncový spínač otvírání
- I3 koncový spínač zavírání

K nim jsou pevně přiřazeny paměti v panelu HMI:

| LOGO! | adresa HMI |
|-------|------------|
| M1    | M 0.0      |

- M2 M 0.1
- 12 10.1
- 13 10.2

10. Adresy vstupů I, výstupů Q a příznaků M mají datový typ Bool

| Name 🔺             | Data type | Connect  |
|--------------------|-----------|----------|
| B004 citac         | DWord     | Logo 8   |
| B007 vypnuti       | Word      | Logo 8   |
| B014 pretizeni     | Word      | Logo 8   |
| l2 KS otvírání     | Bool      | 🔳 Logo 8 |
| 13 KS zavírání     | Bool      | ^        |
| M1 otvírání        | Byte      |          |
| M2 zavírání        | DInt      |          |
| <add new=""></add> | DWord     |          |
|                    | Int       |          |
|                    | Word      |          |
|                    | Array     |          |
|                    |           | ~        |

11. Adresa pro vstup I2 je "I 0.1"

| Address             |   | Access mode                     | 1 |
|---------------------|---|---------------------------------|---|
| VD 0                |   | <absolute access=""></absolute> |   |
| VW4                 |   | <absolute access=""></absolute> |   |
| VW 6                |   | <absolute access=""></absolute> |   |
| 10.1                | • | <absolute access=""></absolute> | 1 |
|                     |   |                                 |   |
| Operand identifier: | 1 | -                               |   |
| Operand type:       |   |                                 |   |
| Address:            | 0 |                                 |   |
| Bit number:         | 1 |                                 |   |
|                     |   |                                 |   |
|                     |   |                                 |   |
|                     |   | <b>X X</b>                      | j |
|                     |   |                                 |   |

Stejným způsobem doplníme i ostatní adresy:

| HMI | HMI tags       |           |            |          |                         |         |
|-----|----------------|-----------|------------|----------|-------------------------|---------|
| N   | lame 🔺         | Data type | Connection | PLC name | PLC tag                 | Address |
| -00 | B004 citac     | DWord     | Logo 8     |          | <undefined></undefined> | VD 0    |
| -00 | B007 vypnuti   | Word      | Logo 8     |          | <undefined></undefined> | VW 4    |
| -00 | B014 pretizeni | Word      | Logo 8     |          | <undefined></undefined> | VW 6    |
| -00 | I2 KS otvírání | Bool      | Logo 8     |          | <undefined></undefined> | 10.1    |
| -00 | 13 KS zavírání | Bool      | Logo 8     |          | <undefined></undefined> | 10.2    |
| -00 | M1 otvírání    | Bool      | Logo 8     |          | <undefined></undefined> | M 0.0   |
| -00 | M2 zavírání    | Bool      | Logo 8     |          | <undefined></undefined> | M 0.1   |

Čísla bloků V LOGO! A ODPOVÍDAJÍCÍ ADRESY V HMI (TIA Portal) pro příznaky M

| LOGO! | HMI  |       |        |
|-------|------|-------|--------|
| M1    | M0.0 | Bit 1 |        |
| M2    | M0.1 | Bit 2 |        |
| M3    | M0.2 | Bit 3 |        |
| M4    | M0.3 | Bit 4 | 1 BYTE |
| M5    | M0.4 | Bit 5 |        |
| M6    | M0.5 | Bit 6 | ]      |
| M7    | M0.6 | Bit 7 |        |

| LOGO! | HMI  |       |        |
|-------|------|-------|--------|
| M41   | M5.0 | Bit 1 |        |
| M42   | M5.1 | Bit 2 |        |
| M43   | M5.2 | Bit 3 |        |
| M44   | M5.3 | Bit 4 | 6 BYTE |
| M45   | M5.4 | Bit 5 |        |
| M46   | M5.5 | Bit 6 |        |
| M47   | M5.6 | Bit 7 |        |

| M8  | M0.7 | Bit 8 |          |
|-----|------|-------|----------|
|     |      |       |          |
| M9  | M1.0 | Bit 1 |          |
| M10 | M1.1 | Bit 2 |          |
| M11 | M1.2 | Bit 3 |          |
| M12 | M1.3 | Bit 4 |          |
| M13 | M1.4 | Bit 5 | ZBILE    |
| M14 | M1.5 | Bit 6 |          |
| M15 | M1.6 | Bit 7 |          |
| M16 | M1.7 | Bit 8 |          |
|     |      |       |          |
| M17 | M2.0 | Bit 1 |          |
| M18 | M2.1 | Bit 2 |          |
| M19 | M2.2 | Bit 3 |          |
| M20 | M2.3 | Bit 4 |          |
| M21 | M2.4 | Bit 5 | SBILE    |
| M22 | M2.5 | Bit 6 |          |
| M23 | M2.6 | Bit 7 |          |
| M24 | M2.7 | Bit 8 |          |
|     |      |       |          |
| M25 | M3.0 | Bit 1 |          |
| M26 | M3.1 | Bit 2 |          |
| M27 | M3.2 | Bit 3 |          |
| M28 | M3.3 | Bit 4 |          |
| M29 | M3.4 | Bit 5 | 4 DT I C |
| M30 | M3.5 | Bit 6 |          |
| M31 | M3.6 | Bit 7 |          |
| M32 | M3.7 | Bit 8 |          |
|     |      |       |          |
| M33 | M4.0 | Bit 1 |          |
| M34 | M4.1 | Bit 2 |          |
| M35 | M4.2 | Bit 3 |          |
| M36 | M4.3 | Bit 4 |          |
| M37 | M4.4 | Bit 5 | JDTIE    |
| M38 | M4.5 | Bit 6 | ]        |

| M48 | M5.7 | Bit 8 |        |
|-----|------|-------|--------|
|     |      |       |        |
| M49 | M6.0 | Bit 1 |        |
| M50 | M6.1 | Bit 2 |        |
| M51 | M6.2 | Bit 3 |        |
| M52 | M6.3 | Bit 4 |        |
| M53 | M6.4 | Bit 5 | / BYIE |
| M54 | M6.5 | Bit 6 |        |
| M55 | M6:6 | Bit 7 |        |

Bit 8

M6.7

M56

| M57 | M7.0 | Bit 1 |       |
|-----|------|-------|-------|
| M58 | M7.1 | Bit 2 |       |
| M59 | M7.2 | Bit 3 |       |
| M60 | M7.3 | Bit 4 |       |
| M61 | M7.4 | Bit 5 | OBTIE |
| M62 | M7.5 | Bit 6 |       |
| M63 | M7:6 | Bit 7 |       |
| M64 | M7.7 | Bit 8 |       |

M39M4.6Bit 7M40M4.7Bit 8Výpočet adres

Př. M23 23:8 = 2 zbytek 7, (7-1=6) → výsledek: M2.6

Je-li dělení beze zbytku (např. 24:8 = 3), potom se jde o řadu níž (v tomto případě 2) a přidá se poslední označení bitu v bytu, tj. 7  $\rightarrow$  výsledek **M2.7** 

Př: M25, 25:8 = 3, zbytek 1, (1-1 = 0) → výsledek M3.0

Stejný postup číslování adres by platil pro I a Q s tím, že poslední adresa pro I24 je I 2.7 a pro Q je poslední adresa Q24 = Q 2.3

#### Nastavení obrazovky panelu HMI

Po vytvoření nového projektu se zobrazí základní obrazovka "Root Screens".

| Devices                     |     |                  |                                                                    |                 |                   |
|-----------------------------|-----|------------------|--------------------------------------------------------------------|-----------------|-------------------|
| 1 II I                      | 🗎 🗌 | • B I            | <u>U</u> <del>S</del> <u>A</u> <u>±</u> <u>E</u> <u>+</u> <u>A</u> | ± 🖄 ± 🖉 ± 📑 ± - | - 비 문 비 가 운 가 운 가 |
|                             |     |                  |                                                                    |                 |                   |
| Name                        |     | SIEMENS          |                                                                    | SIMATI          |                   |
| ▼ 📄 Soupatka                | ^   |                  |                                                                    |                 |                   |
| 💣 Add new device            |     |                  |                                                                    |                 |                   |
| Devices & networks          |     | SIEMENS          |                                                                    |                 | :12/31/2000       |
| ▼ 📄 HMI_1 [KTP400 Basic PN] |     | SIMATIC HMI Root | screen                                                             | $\nabla$        | 10:50:30 AM       |
| Device configuration        |     |                  |                                                                    |                 | +0-22-22 ÚG       |
| Online & diagnostics        |     |                  |                                                                    |                 |                   |
| Y Runtime settings          |     |                  |                                                                    |                 |                   |
| Screens                     |     |                  |                                                                    |                 |                   |
| Add new screen              |     |                  |                                                                    |                 |                   |
| Root screen                 |     |                  | elcome to HMI_1 (KTP4                                              | 400 Basic+ PN)! |                   |
| Screen management           |     |                  |                                                                    |                 | :::::::           |
| ▼ → HMI tags                |     |                  |                                                                    |                 |                   |
| Show all tags               |     |                  |                                                                    |                 |                   |
| Add new tag table           |     |                  |                                                                    |                 | :::::::           |
| Default tag table [7]       |     |                  | · · · · · · · · · · · · · · · · · · ·                              |                 |                   |
| Connections                 |     | <b>A</b>         | · · · · · · · · · · · · · · · · · · ·                              |                 | $\bigcirc$        |
| HMI alarms                  |     |                  |                                                                    |                 |                   |

Změna názvu obrazovky v adresáři "Screens" můžeme změnit kliknutím PT na název obrazovky.

- 1. Klik PT na "Root screen"
- 2. Klik LT na "Rename"

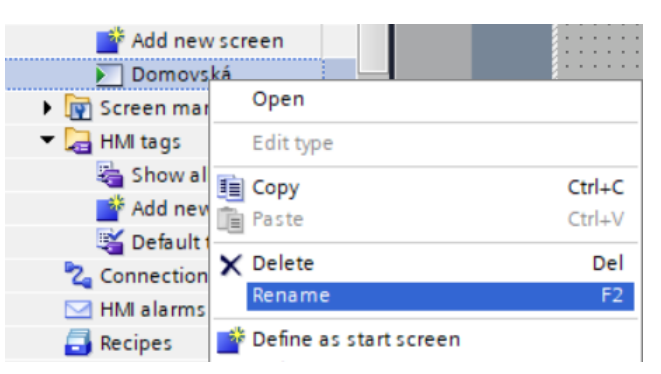

3. Napíšeme nový název

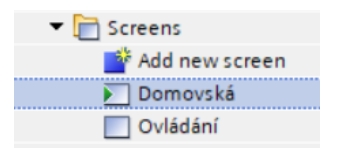

Změna pozadí a barvy bodů na obrazovce

- 1. Klik LT na Properties vlastnosti
- 2. Klik LT na rozbalovací šipku "Background color" barva pozadí a vybereme barvu pozadí

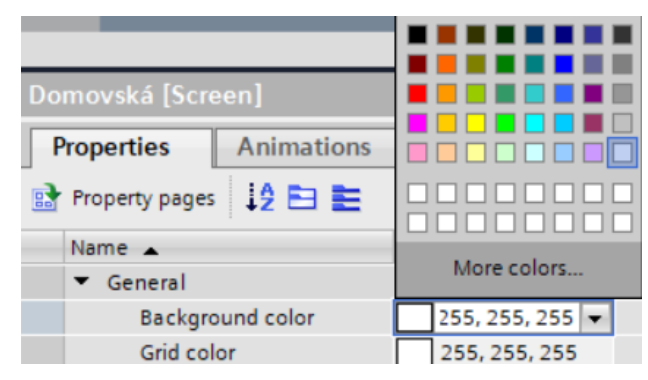

3. Klik LT na "Grid color" - (barva mřížky) a změníme barvu bodů na ploše.

Přidání obrazovky

1. Klik LT na "Add new screen" (přidat novou obrazovku).

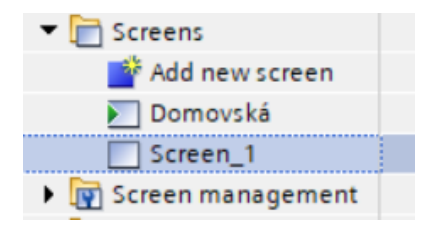

V našem příkladu přidáme dvě obrazovky a přejmenujeme je. Z domovské stránky budeme přepínat na obrazovku "Ovládání" a "Stav".

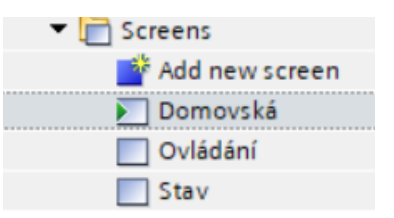

Přepínání obrazovek

- 1. Otevřeme obrazovku "Domovská"
- 2. Stiskneme LT název obrazovky "Ovládání" a táhneme myší na obrazovku "Domovská"
- 3. Stiskneme LT název obrazovky "Stav" a táhneme myší na obrazovku "Domovská"

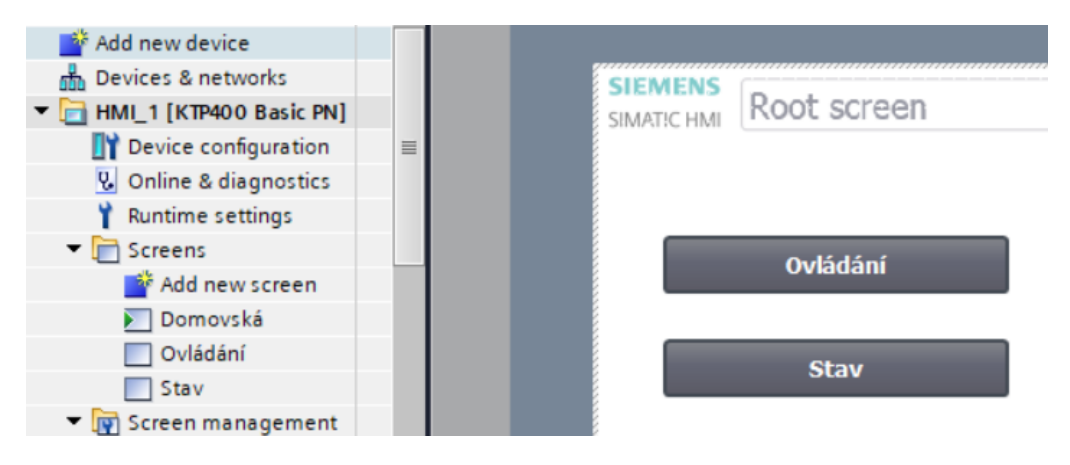

- 4. Otevřeme obrazovku "Ovládání"
- 5. Stiskneme LT název obrazovky "Domovská" a táhneme myší na obrazovku "Ovládání"

| ▼ 📄 Screens      |          |
|------------------|----------|
| 📑 Add new screen |          |
| 돈 Domovská       |          |
| Ovládání         | Domovská |
| Stav             |          |

6. Otevřeme obrazovku "Stav"

7. Stiskneme LT název obrazovky "Domovská" a táhneme myší na obrazovku "Stav"

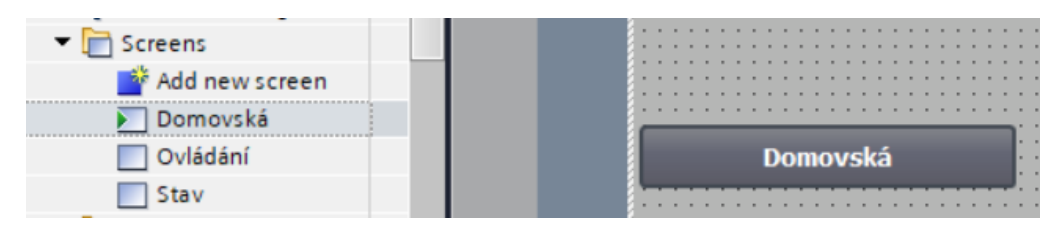

### Vkládání ovládacích prvků na obrazovku

Přepínač – Switch

1. Stiskneme LT na Switch a táhneme na plochu

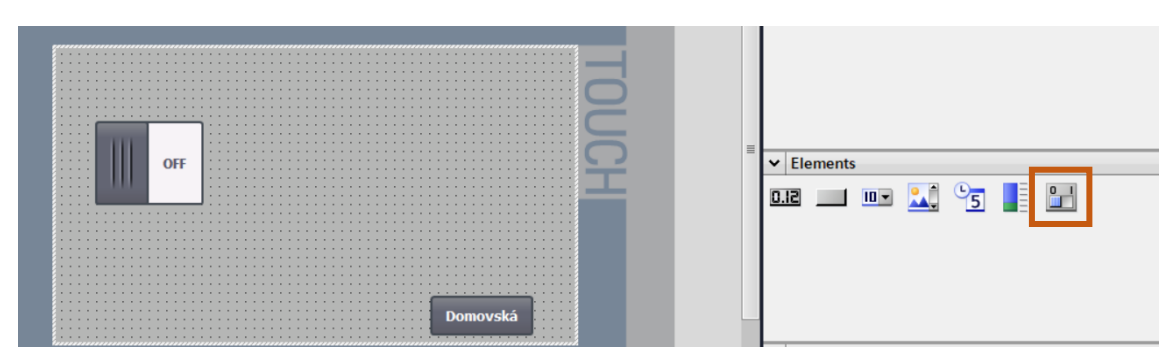

2. Klik LT na Switch

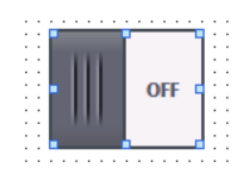

3. V zobrazené nabídce otevřeme kartu "Properties" - "Vlastnosti" a záložku "General" - "Obecný"

| Switch_1 [Swit  | ch]            |                 |       |          |   | 🖳 Properti | es 🚺 In |
|-----------------|----------------|-----------------|-------|----------|---|------------|---------|
| Properties      | Animations     | Events          | Texts |          |   |            |         |
| 📑 Property list |                | Process         |       |          |   | Mode       |         |
| General         | ^              | -               |       |          |   |            | a ha    |
| Appearance      |                | lag:            | L     |          |   | Format     | Switch  |
| Fill pattern    |                | PLC tag:        |       |          |   |            |         |
| Design          |                | Address:        |       |          | / | Label      |         |
| Layout          | =,             | Value for "ON": | 1     | <b>_</b> |   | ON         | I: ON   |
| Text format     |                |                 |       |          |   | 0.57       |         |
| Limits          |                |                 |       |          |   | OF         | OFF     |
| 4. Klik l       | _T na ikonu tì | ŕí teček:       |       |          |   |            |         |

5. V otevřené nabídce adresu, vybereme adresu v tomto případu "M1 otvírání" - klik LT

|     |                | 7     |           |           |            |
|-----|----------------|-------|-----------|-----------|------------|
| N   | ame            |       | Data type | Address   | Comment    |
|     | None           |       |           |           |            |
| -00 | B007 vypnuti   |       | Word      | VW 4      |            |
|     | B014 pretizeni |       | Word      | VW 6      |            |
|     | 12 KS otvírání |       | Bool      | 10.1      |            |
| -   | 13 KS zavírání |       | Bool      | 10.2      |            |
| -00 | M1 otvírání    |       | Bool      | M 0.0     |            |
| -   | M2 zavírání    |       | Bool      | M 0.1     |            |
|     |                |       |           |           |            |
|     |                |       |           |           |            |
|     |                |       |           |           |            |
|     |                |       |           |           |            |
|     |                |       |           |           |            |
| <   |                |       | 1111      |           | 3          |
|     |                | Q, Ed | it        | 🚰 Add new | <b>×</b> × |

6. Klik LT na tlačítko potvrzení

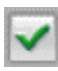

7. Stejným způsobem vložíme a nastavíme adresu druhého přepínače. Druhá možnost je nakopírovat 1. přepínač (Ctrl + C, Ctrl + V) a změnit adresu.

| Ξ      |    | Ŧ  | В  | Ι | U          | ÷    | Ă. | * ≣ | Ε± | <u>A</u> | ± 📌 | <u>t</u> | <u>a</u> ± | ≡               | ± -  | - ±  | 봐     | : 🖓 व |
|--------|----|----|----|---|------------|------|----|-----|----|----------|-----|----------|------------|-----------------|------|------|-------|-------|
| SI     | E١ | ME | ١N | S |            |      |    |     |    |          |     | S        | M          | IA <sup>-</sup> | TI(  | Cł   | ΗN    | ЛІ    |
|        |    |    |    |   |            |      |    |     |    |          |     |          |            |                 |      |      |       |       |
|        |    |    |    |   |            |      |    |     |    |          |     |          |            |                 |      |      |       |       |
|        |    |    |    |   |            |      |    |     |    |          |     |          |            |                 |      |      |       |       |
|        |    |    |    |   |            |      |    |     |    |          |     |          |            |                 |      |      |       | 1     |
| 1      |    |    |    |   |            |      |    |     |    |          |     |          |            |                 |      |      |       |       |
|        |    |    |    |   |            |      |    |     |    |          |     |          |            |                 |      |      |       |       |
| 811 I. |    |    |    |   |            | F-   |    |     |    |          |     |          |            |                 |      |      |       |       |
|        |    |    |    |   |            | 12   |    |     |    |          |     |          |            |                 |      |      |       |       |
| 8111.  |    |    |    | 0 | <b>IFF</b> | P    |    |     |    |          |     | 0        | FF         |                 |      |      |       |       |
|        |    |    |    |   |            | 10   |    |     |    |          |     |          |            |                 |      |      |       | :::   |
| 8111 I |    | :  |    |   |            | L .: |    |     |    | :        |     |          |            |                 |      |      |       |       |
| §      |    |    |    |   |            |      |    |     |    |          |     |          |            |                 |      |      |       |       |
|        |    |    |    |   |            |      |    |     |    |          |     |          |            |                 |      |      |       | 112   |
| 8      |    |    |    |   |            |      |    |     |    |          |     |          |            |                 |      |      |       |       |
| 8      |    |    |    |   |            |      |    |     |    |          |     |          |            |                 |      |      |       | •••   |
| 8111   |    |    |    |   |            |      |    |     |    |          |     |          | 1.1.4      |                 |      |      | n     | 118   |
| 8      |    |    |    |   |            |      |    |     |    |          |     |          |            |                 |      | -1-5 |       |       |
| 8      |    |    |    |   |            |      |    |     |    |          |     |          |            | DO              | novs | ska  | 1.1.1 | · · 3 |

8. Klik LT na přepínač – v otevřené nabídce můžeme přepsat názvy na přepínači.

| Mode    |               |
|---------|---------------|
| Format: | Switch        |
| Label   |               |
| ON:     | Zap.          |
| OFF:    | Vyp.<br>4/320 |

9. Výsledek:

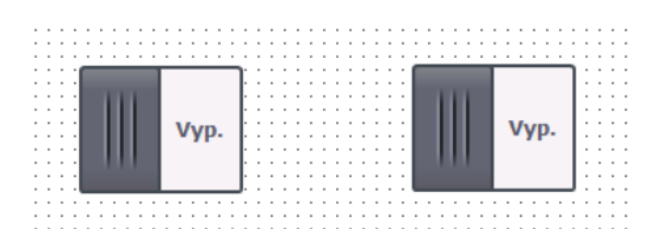

Změna barvy přepínače při přepínání

- 1. Klik LT na kartu Animations animace
- 2. Klik LT na rozbalovací šipku "Display"
- 3. Klik LT na "Add new animation"

| Add animation          |                                                        |            | ×                            | 2                            | f   |
|------------------------|--------------------------------------------------------|------------|------------------------------|------------------------------|-----|
| Select the animation y | ou want to add.                                        |            |                              |                              |     |
| Appearance             |                                                        |            | á                            |                              |     |
| Properties Animatio    | ns Events Text:                                        | OK C       | ancel                        | _                            | C   |
| Overview               | Animation types<br>Display<br>Appearance<br>Visibility | ≝ ≯<br>≌ ≯ | Dynamize co<br>Make visibili | lors and flash<br>ty dynamic | ing |

4. Klik LT na "Apperance" – vzhled

|                    | ▼ 🛅 HMI_1 [KTP400 Basi | ic PN]        |          |               | 7         |           |         |
|--------------------|------------------------|---------------|----------|---------------|-----------|-----------|---------|
|                    | ▼ 🔚 HMI tags           |               | Name     |               | Data type | Address   | Comment |
| Vvn                | 🔻 💥 Default tag ta     | able [7]      | Non      | e             |           |           |         |
| vyp.               |                        |               | B00      | 4 citac       | DWord     | VD 0      |         |
|                    |                        |               | BOO      | 7 vypnuti     | Word      | VW 4      |         |
|                    |                        |               | B01      | 4 pretizeni   | Word      | VW 6      |         |
|                    |                        |               | 12 K     | 5 otvírání    | Bool      | 10.1      |         |
|                    |                        |               | I3 K     | 5 zavírání    | Bool      | 10.2      |         |
|                    |                        | • 🕣           | M1 (     | otvírání      | Bool      | ■ M 0.0   |         |
|                    |                        |               | M2 2     | avírání       | Bool      | M 0.1     |         |
|                    |                        |               |          |               |           |           |         |
|                    |                        |               |          |               |           |           |         |
|                    |                        |               |          |               |           |           |         |
| 5 Events           |                        |               |          |               |           |           |         |
| Appearance         |                        | <             |          |               |           |           | >       |
|                    | Show all               |               |          | O             | Edit      | 😵 Add new |         |
| Tag                |                        |               |          | _             |           |           |         |
| Name: N            | 11 otvírání            |               | <b>I</b> | Range         |           |           |         |
| Address: M         | 10.0                   |               |          | O Multiple bi |           |           |         |
| , adress. In       |                        |               |          | O Multiple bi |           |           |         |
|                    |                        |               |          | Single bit    | 0         |           |         |
| Range 🔺            | Background color       | Foreground of | color F  | lashing       |           |           |         |
| <add new=""></add> |                        |               |          |               |           |           |         |

- 5. Klik LT na rozbalovací šipku "Background color" (barva pozadí) a vybereme barvu pozadí pro stav přepínače vypnuto.
- 6. Klik LT na rozbalovací šipku "Foreground color" (barva popředí) a vybereme barvu textu
| Appearance         |                  |                  |           |
|--------------------|------------------|------------------|-----------|
| Tag                |                  |                  | Туре      |
| Name: M1 otvír     | ání              | ■                | 💽 Range   |
| Address: M 0.0     |                  |                  | 🔘 Multipl |
|                    |                  |                  | 🔘 Single  |
| Range 🔺            | Background color | Foreground color | Flashing  |
| 0                  | 255, 0, 0        | 255, 0, 0        | No        |
| 1 💌                | 0, 255, 0 💌      | 0, 255, 0 💌      | No        |
| <add new=""></add> |                  |                  |           |
|                    |                  |                  |           |
|                    |                  |                  |           |
|                    |                  |                  | H         |
|                    |                  |                  |           |
|                    |                  |                  | H         |
|                    |                  | More colors      |           |

7. Klik LT na "Add new" (přidat nový) - druhý řádek, zde stejným způsobem změníme barvy pro stav vypnuto

Výsledek:

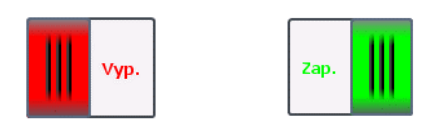

Button – Tlačítko

Po dobu stisknutí je výstup sepnutý, uvolněním tlačítka se vypne. Protože v úvodním programu v LOGO! nebyl obvod pro využití tlačítka, tak z důvodu vysvětlení jeho naprogramování v panelu HMI jsme ho přidali. Současně byla přidána do "HMI tags" jeho adresa (M 0.3).

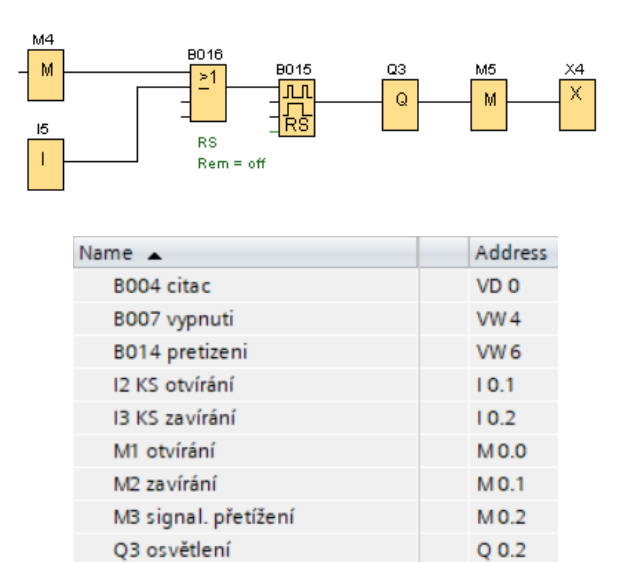

... M 0.3

1. Stiskneme LT na "Button" a táhneme na plochu

M4 zap.osvětlení

| Vyp. | Osvětlení |
|------|-----------|
|      | Domovská  |

- 2. Dvojklik LT na nápis Text v tlačítku a přepíšeme jeho název "Osvětlení
- 3. Klik LT na "Events" (události)
- 4. Klik LT na "Press" (stisknout)
- 5. Klik LT na rozbalovací šipku

| Properties | Animations | Events                                                                  | Texts |  |  |   |
|------------|------------|-------------------------------------------------------------------------|-------|--|--|---|
|            | 1          | ∓⊟≣                                                                     | ×     |  |  |   |
| Click      |            |                                                                         |       |  |  |   |
| Press      |            | <add func<="" td=""><td>tion&gt;</td><td></td><td></td><td>-</td></add> | tion> |  |  | - |
| Release    | -          |                                                                         |       |  |  |   |
| Activate   | •          |                                                                         |       |  |  |   |

- 6. Klik LT na "Calculation script" (výčet scénáře)
- 7. Klik LT na "SetTag"

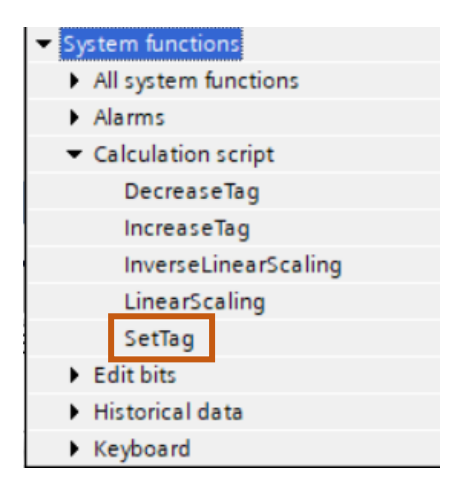

8. Klik LT na ikonu tří teček

| Show     | vall              |   |                  | 🔍 Edit               | Add new | <b>~</b> | × |
|----------|-------------------|---|------------------|----------------------|---------|----------|---|
| <        | III               | > | <                |                      |         |          | > |
|          |                   |   |                  |                      |         |          | • |
|          |                   |   |                  | QS osvetieni         | 8001    | Q 0.2    |   |
|          |                   |   | M4 zap.osvétlení | Bool                 | M0.3    |          |   |
|          |                   |   | •                | M3 signal. přetížení | Bool    | M0.2     |   |
|          |                   |   |                  | M2 zavírání          | Bool    | M 0.1    |   |
|          |                   |   |                  | M1 otvírání          | Bool    | M 0.0    | - |
|          |                   |   |                  | 13 KS zavírání       | Bool    | 10.2     |   |
|          | Delault tag table |   |                  | 12 KS otvírání       | Bool    | 10.1     | 1 |
| HMI tags |                   |   | Name             | Data type            | Addres  | s        |   |

- 9. Klik LT na "M4 zap. Osvětlení"
- 10. Kik LT na ikonu potvrzení

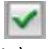

- 11. Klik LT na záložku "Relase" (uvolnit)
- 12. Klik LT na rozbalovací šipku a vybereme "SetTag"

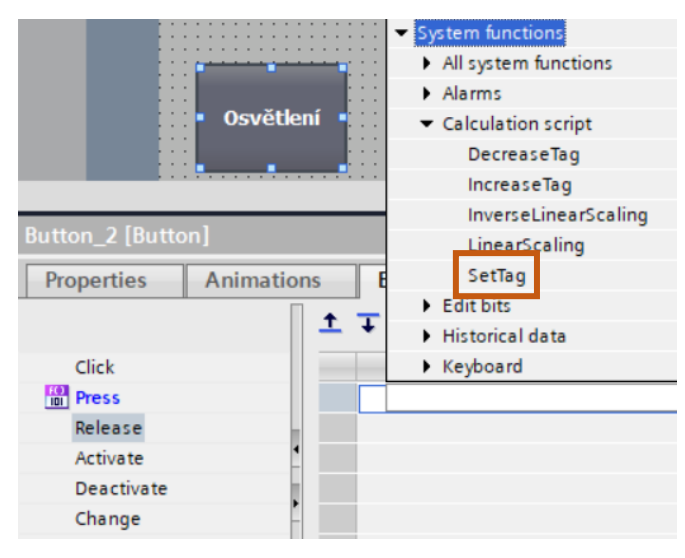

- 13. Klik LT na ikonu tří teček
- 14. Klik LT na adresu "M4 zap. osvětlení"

| ✓ → HMI_1 [KTP400 Basic PN] |   | Π  | [ |                      |           |            |   |
|-----------------------------|---|----|---|----------------------|-----------|------------|---|
| HMI tags                    |   |    | _ | Name                 | Data type | Address    |   |
| • Eault tag table           |   |    | - | l2 KS otvírání       | Bool      | 10.1       | ^ |
|                             |   |    | - | 13 KS zavírání       | Bool      | 10.2       |   |
|                             |   |    | - | M1 otvírání          | Bool      | M 0.0      |   |
|                             |   | E  | - | M2 zavírání          | Bool      | M 0.1      |   |
|                             |   | •  | - | M3 signal. přetížení | Bool      | M 0.2      | = |
|                             |   |    | - | M4 zap.osvětlení     | Bool 🔳    | M 0.3      |   |
|                             |   |    | - | Q3 osvětlení         | Bool      | Q 0.2      |   |
|                             |   |    |   |                      |           |            |   |
|                             |   |    |   |                      |           |            | ~ |
| <                           | > | IJ | < |                      |           | >          |   |
| Show all                    |   |    |   | 🔍 Edit               | Add new   | <b>~</b> > | < |
|                             |   |    | _ |                      |           |            |   |

15. V okně "Value" (hodnota) napíšeme "1"

| ▼ SetTag                |                    |         |
|-------------------------|--------------------|---------|
| Tag (Output)            | "M4 zap.osvětlení" |         |
| Value                   | 1                  | Dable 🗸 |
| <add function=""></add> |                    |         |

#### Změna barvy tlačítka

Změnu barvy pozadí, textu a síly ohraničení provedeme otevřením "Properties" (vlastnosti) - "Appearance" (vzhled), nesmíme zapomenout označit tlačítko "Osvětlení".

| Osv                   | ětlení Bomo          | vská                            |
|-----------------------|----------------------|---------------------------------|
| Button_2 [Button]     |                      | Properties                      |
| Properties Anima      | ations Events Texts  |                                 |
| Property list         | Appearance           |                                 |
| General<br>Appearance | Background           | Border                          |
| Fill pattern          | Color: 206, 255, 206 | Vidth: 3 🗢                      |
| Design                | Fill pattern: Solid  | ▼ Style: — Solid ▼              |
| Layout                | Compared into 2      | Color: 66 73 82                 |
| Text format           | comertadius: 5       | COIOT: 00,75,82 +               |
| Styles/Designs        |                      | Background color: 107, 105, 107 |
| Miscellaneous         | lext                 |                                 |
| Security              | Color: 0, 0, 0       | -                               |

Background (pozadí) - změníme barvu plochy tlačítka

Color (barva) Fill pattern – vzor výplně Commer radius – poloměr rohu

Text – mění se barva textu

Border (okraj) - mění se síla okraje a barva

Width (šířka) Style Color (barva)

#### Animace tlačítka

U tlačítka uděláme animaci změny barvy tlačítka v zapnutém stavu. Vypnuté tlačítko bude zelené. Zapne-li se výstup ovládaný tlačítkem, změní se na barva tlačítka na fialovou.

- 1. Klik LT na "Animations"
- 2. Klik LT na rozbalovací šipku "Display"

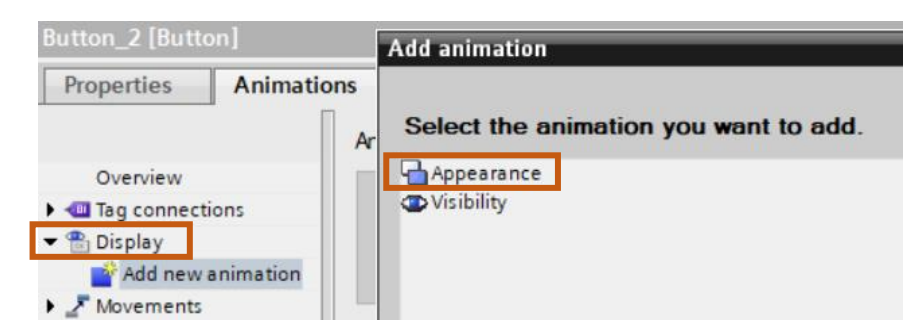

- 3. Klik LT na "Add new animation"
- 4. Klik LT na "Apperance" (vzhled)
- 5. Klik LT na "Q3 osvětlení"

| Animations | Events             | Texts        |                |   |     |        |                 |           |    |
|------------|--------------------|--------------|----------------|---|-----|--------|-----------------|-----------|----|
| Ap         | pearance           | N            |                |   |     |        |                 |           |    |
| 15         | Tag                |              |                |   |     | _      | Гуре            |           |    |
|            | Name:              |              |                |   |     | 1      | 💽 Range         |           |    |
| imation    | Address:           |              | 400 Basic PN]  | 1 |     |        | 5               | 7]        |    |
| -          |                    | ▼ → HMI tags | là às a às bla |   |     | Name   |                 | Data type |    |
| 4          | Range 🔺            | V 🚔 Detau    | lit tag table  |   | -00 | I3 KS  | zavírání        | Bool      | ^  |
|            | <add new=""></add> |              |                | - | -   | M1 ot  | vírání          | Bool      | ** |
| -          |                    |              |                |   | -   | M2 za  | vírání          | Bool      |    |
|            |                    |              |                |   |     | M3 si  | gnal. přetížení | Bool      | =  |
|            |                    |              |                |   | -   | M4 78  | n osvětlení     | Bool      |    |
|            |                    |              |                |   | ∢   | Q3 os  | větlení         | Bool      |    |
|            |                    | <            | 11             | > | <   |        | Ш               |           | >  |
|            |                    | Show all     |                |   |     | Q Edit | Add 🍄           | new       | ×  |

6. Vyberou se barvy, které se budou střídat. Na prvním řádku Range = 0 to bude zelená, na druhém řádku Range = 1 to bude fialová.

| Osvětlen    | Í Domovská                                                                                                    |
|-------------|----------------------------------------------------------------------------------------------------|
| ton]        |                                                                                                    |
| Animation   | Appearance                                                                                                    |
| tions       | Tag                                                                                                    |
|             | Name: Q3 osvětlení 🔳                                                                                                    |
| v animation | Address: Q 0.2                                                                                                    |
| s .         |                                                                                                    |
| •           | Range         Background color         Foreground color           0         206, 255,         0, 130, 132         1           1         206, 154, 255         0, 0, 0 |

Pro změnu barvy byla vybrána adresa "Q3 osvětlení" nikoliv "M4 zap. osvětlení", protože změna barvy tlačítka by byla viditelná jen při stisku a nebylo by možné poznat, zda je osvětlení zapnuté.

GRAF

1. Klik LT na značku grafu a táhnout myší na obrazovku

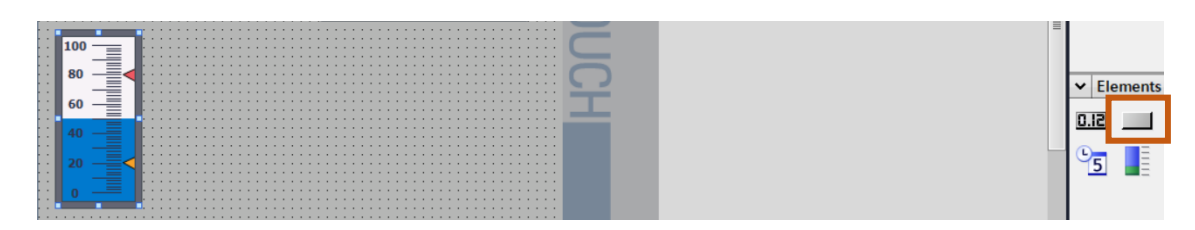

2. Klik LT na značku grafu

- 3. Klik LT na "Properties" (vlastnosti)
- 4. Klik LT na "Property list"
- 5. Klik LT na General

| Properties    | Animations | Events Texts                           |            |              |          |
|---------------|------------|----------------------------------------|------------|--------------|----------|
| General       |            | Process<br>Maximum scale<br>value: 100 | <b>;</b> † |              |          |
| Border type   |            |                                        | <b>-</b>   |              | <br>-    |
| Scales        |            |                                        | -×         | Process tag: | <u> </u> |
| Label         | •          |                                        |            | PLC tag:     | ~        |
| Layout        |            |                                        |            | Address:     |          |
| Text format   |            |                                        | -          |              |          |
| Limits/Ranges |            | Minimum scale<br>value:                | Ē.         |              |          |

- 6. Klik LT na ikonu tří teček otevře se okno s adresami
- 7. Klik LT na adresu, jejíž hodnotu proměnné budeme zobrazovat na grafu "B004 citac"

|     | $\mathbf{\gamma}$ |           |  |  |
|-----|-------------------|-----------|--|--|
| _   | Name              | Data type |  |  |
|     | None              |           |  |  |
| -00 | B004 citac        | DWord 🔳   |  |  |
| -00 | B007 vypnuti      | Word      |  |  |
| -   | B014 pretizeni    | Word      |  |  |
|     |                   |           |  |  |
| <   |                   | >         |  |  |
| Q   | Edit 🏾 📑 Add new  | ✓ X       |  |  |

8. Zapíše maximální a minimální hodnota zobrazované veličiny

| Process                    |   |              |            |       |  |
|----------------------------|---|--------------|------------|-------|--|
| Maximum scale<br>value: 50 |   |              |            |       |  |
|                            | x | Process tag: | B004 citac | ■     |  |
|                            | - | PLC tag:     |            | 7     |  |
|                            | - | Address:     | VD 0       | DWord |  |
| Minimum scale<br>value:    |   |              |            |       |  |

Grafické úpravy grafu

Po přidání na plochu se graf zobrazí v následující podobě. Pokud žádnou úpravu neuděláme bude graf fungovat také, ovšem graf můžeme graficky upravit.

|   |   |   |   |   |   |   |   |   | - |   |   |
|---|---|---|---|---|---|---|---|---|---|---|---|
|   |   |   |   |   |   |   |   |   |   |   |   |
|   |   | 1 |   | 0 |   | _ | _ | _ |   |   |   |
| , |   | Ľ |   | 0 |   |   | = | = |   |   |   |
| , |   | L |   |   |   |   | = | = |   |   |   |
|   |   | L |   |   | - | - | = | = |   |   |   |
| , |   | L |   |   |   |   | = | = |   |   | • |
| , |   | L | 0 | n |   |   | - | = | 1 |   | • |
| , |   | Ľ | 0 | 0 |   |   | = | Ξ |   |   |   |
| , |   | L |   |   |   |   | - | - |   |   |   |
| , |   | L |   |   | - | - | - | = |   |   | • |
|   |   | L |   |   |   |   | = | = |   |   |   |
| , |   | L | - | • |   |   | = | = |   |   | • |
| , |   | Ľ | O | υ |   | _ | - | _ |   |   | • |
|   |   | L |   |   |   |   | = | = |   |   |   |
| , |   | L |   |   |   | _ | _ | _ | _ |   | • |
| , |   |   |   |   |   |   |   |   |   |   | • |
|   |   |   |   |   |   |   |   |   |   |   | • |
| , |   |   | 4 |   |   |   |   |   |   |   | • |
| , |   |   |   |   |   |   |   |   |   |   | • |
| , |   |   |   |   |   |   |   |   |   |   | • |
|   |   |   |   |   |   |   |   |   |   |   |   |
| , |   |   |   |   |   |   |   |   |   |   | • |
|   | 1 |   | 2 |   |   |   |   |   | < |   |   |
| , |   |   |   |   |   |   |   |   |   |   |   |
| , |   |   |   |   |   |   |   |   |   |   | • |
| , |   |   |   |   |   |   |   |   |   |   | • |
| , |   |   |   |   |   |   |   |   |   |   |   |
| , | 1 |   |   |   |   |   |   |   |   |   | • |
| , |   |   |   |   |   |   |   |   |   |   |   |
| , |   |   |   |   |   |   |   |   |   | 1 |   |
|   | - | - | - | - |   | - | - | - | - | - | - |

A) Appearance – vzhled

1. V oddělení Bar (sloupec) upravíme "Foreground color" - barevné popředí (se změnou hodnot čítače se mění barevná plocha

- 2. "Background" "Color" barva pozadí grafu
- 3. "Text" "Color" barva textu

| Properties            | Animations | Events    | Texts           |                |   |            |               |               |   |
|-----------------------|------------|-----------|-----------------|----------------|---|------------|---------------|---------------|---|
| Property list         | A          | opearance |                 |                |   |            |               |               |   |
| General<br>Appearance |            | Bar       |                 |                |   | Background |               |               |   |
| Border type           |            |           | Foreground colo | r: 0, 121, 206 | • |            | Color:        | 255, 255, 255 | • |
| Scales                |            |           | Color gradien   | t: Entire bar  |   |            | Fill pattern: | Solid         | - |
| Label                 | •          |           |                 |                |   |            |               |               |   |
| Layout                |            | Text      |                 |                |   | Limite     |               |               |   |
| Text format           | •          | Text      |                 |                |   | Linits     |               |               |   |
| Limits/Ranges         |            |           | Colo            | r: 0, 0, 0     | • |            | Lines:        |               |   |
| Styles/Designs        |            |           |                 |                |   |            | t to also a   |               |   |
| Miscellaneous         |            |           |                 |                |   |            | Marks:        |               |   |

4. Limits (hranice, mez) označením Lines se vyznačí v grafu čára, označením Marks (značka) se zobrazí šipka, neoznačíme-li nic, graf je bez označení mezí

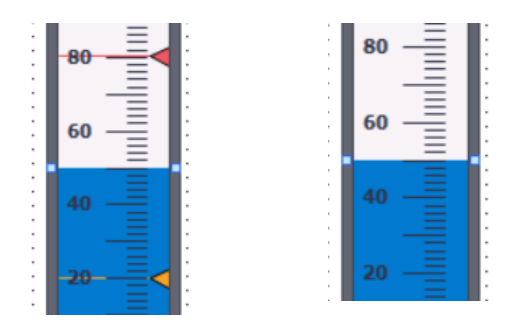

B) Border type – typ ohraničení Zde se upravuje vzhled rámečku.

| Property list  | Border type                      |
|----------------|----------------------------------|
| General        | Denden                           |
| Appearance     | border                           |
| Border type    | Width: 7                         |
| Scales         | Color: 66, 73, 82                |
| Label          |                                  |
| Layout         | Background color: 99, 101, 115 💌 |
| Text format    | Style: Double line               |
| Limits/Ranges  | Corner radius: 4                 |
| Styles/Designs |                                  |
|                |                                  |

1. Width (šířka) - měníme šířku rámečku

Width = 0

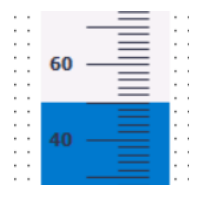

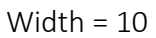

|     | 60 |        |  |
|-----|----|--------|--|
| . 1 |    | •      |  |
|     |    | •      |  |
| . 1 | 40 | ÷.     |  |
|     |    | - E    |  |
|     |    | <br>÷. |  |

- 2. Color (barva) při stylu "Double line" (dvojitá čára) je to barva čar orámování
- 3. Background color (barva pozadí) je barva výplně mezi čarami

| Border                   |               |
|--------------------------|---------------|
| Width: 10                |               |
| Color: 66, 73,           | ,82 🔻 🗄 100 📃 |
| Background color: 255, 2 | 55, 156 🔻 🗄   |
| Style: 📃 Double          | e line        |
| Corner radius : 4 🖨      |               |

4. Změníme-li "Style" na "3D style" barvy na rámečku se rozdělí

|                      | 100 -         |
|----------------------|---------------|
| Width: 10            | 80 - 8        |
| Color: 0,            | 0, 0          |
| Background color: 25 | 5, 255, 156 💌 |
| Style: 📥 3D          | style 40      |
| Corner radius: 4     | 20            |
|                      |               |
|                      |               |

5. Style (provedení) - zde jsou tři možnosti nastavení obvodové čáry, dvě byly výše popsány (Double Line, 3D style), Solid je plná čára s barvou "Color"

| Width:            | 10            |
|-------------------|---------------|
| Color:            | 0, 0, 0 💌     |
| Background color: | 255, 255, 156 |
| Style:            | Solid         |
| Corner radius:    | - Solid       |
|                   | - 3D style    |

6. Corner radius (poloměr rohu) - změnou se nastavuje zaoblení všech rohů. Max hodnota je 20.

| , |   |           |   |    |  |
|---|---|-----------|---|----|--|
| ł |   |           |   |    |  |
| ł |   | 600       | 1 |    |  |
| ł |   | (100 - 1) |   | •  |  |
| ł |   | =         |   | •  |  |
| ł |   |           |   | ÷  |  |
| ł |   |           |   | •  |  |
| ł |   |           |   | •  |  |
| ł |   | 80        |   | •  |  |
| ł |   | =         |   | •  |  |
| ł | - |           |   | ŀ. |  |
| ł | - | =         |   | •  |  |
|   |   |           |   |    |  |

#### C) Scales (stupnice)

| Property list | Scales         |                |
|---------------|----------------|----------------|
| General       |                |                |
| Appearance    | Show scale     |                |
| Border type   | Settings       | Large interval |
| Scales        |                |                |
| Label         | Auto-scale:    | Interval: 10   |
| Layout        | Divisions: 5   |                |
| Text format   | Marks label: 2 |                |
| Limits/Ranges |                |                |

1. Auto-scale – automatické nastavení stupnice.

| Show scale  |       |
|-------------|-------|
| Settings    |       |
| Auto-scale  | : 🗹   |
| Divisions   | : 🛛 🗢 |
| Marks label | 2     |

- "Divisions" (rozdělení, dílky) zde se mění počet dílků mezi hodnotami. Při nastavení
   2 jsou mezi 50 a 60 dva dílky (jedna čárka)
- 3. "Marks label" označení stupnice. Zde se změní počet číselných hodnot na stupnici. Hodnota 2  $\rightarrow$  čísla jsou po dvaceti

|   | 600      | <u>۱</u> . |
|---|----------|------------|
|   | (100 - ) | 1- I       |
|   |          | Ŀ.         |
|   |          | 1× -       |
|   |          | Ŀ.         |
| • | 00       | 1× -       |
| • | 80 —     | Ŀ.         |
|   |          | 1× -       |
| • |          | Ŀ.         |
|   |          | 1 ·        |
|   |          | 1× -       |
| • | 60 —     | Ŀ.         |
| • |          | Ŀ.         |
|   |          | 1× -       |
| • |          | 1× -       |
| • | -        | Ŀ.         |
|   | 40 —     | 1× -       |
| • |          | 1× -       |
| • |          | Ŀ.         |
|   |          | 1× -       |
| • | -        | Ŀ.         |
| • | 20       | L.         |
|   | _        | 1 ·        |
| • |          | Ŀ.         |
| • | _        | 1 ·        |
|   | -        | 1 ·        |
|   |          | J.         |
|   |          | /.         |
|   |          | • •        |

Vypneme-li auto-scale, v "Large interval" (velikost intervalu) měníme interval mezi čísly.

| Settings     |   | Large interval |              |
|--------------|---|----------------|--------------|
| Auto-scale:  |   |                | Interval: 15 |
| Divisions:   | 2 |                |              |
| Marks label: | 1 |                |              |

D) Label – označení

Label length – Délka označení Integer numbers – počet celých čísel (3) Decimal places – počet desetinných míst (0) Unit – jednotka – napíše se měřená jednotka "°C"

|                               | 100°C<br>90       |
|-------------------------------|-------------------|
| Settings for label            | Label length 75   |
| Show "+" for positive numbers | Decimal places: 0 |
| Use exponential notation      | 45                |
| Two-line label Unit: °C       | 30                |
|                               | 15                |
|                               | O°C ·             |

E) Layout – rozvržení

| Layo | ut            |       |        |           |         |   |
|------|---------------|-------|--------|-----------|---------|---|
| Po   | sition & size |       | Style  |           |         |   |
|      | X: 14         | ₩₩ 76 | Scale  | position: | Left/up | • |
|      | Y: 34 🖨       | 220   | Barali | gnment:   | Тор     | • |

Position & size – poloha, rozměr

Style – Scale position

Left/up – číslice jsou vlevo, nebo nahoře Right/down – číslice jsou vpravo nebo dole

| Style |                                       |                                                                |                                               |                                                                                                    |   |
|-------|---------------------------------------|----------------------------------------------------------------|-----------------------------------------------|----------------------------------------------------------------------------------------------------|---|
|       | Scale p<br>Baralig                    | position:<br>gnment:                                           | Left/up<br><mark>Left/up</mark><br>Right/down |                                                                                                    | - |
|       | 10<br>9<br>7<br>6<br>4<br>3<br>1<br>1 | 00°C -<br>0 -<br>5 -<br>0 -<br>5 -<br>0 -<br>0 -<br>0 -<br>0 - |                                               | $ \begin{array}{c} = 100^{\circ} \\ - 90 \\ - 75 \\ - \\ - 60 \\ - \\ - 30 \\ - \\ - \\ - \\ - \\ - \\ - \\ - \\ - \\ 0^{\circ} \\ \end{array} $ |   |

Bar alignment – uspořádání grafu

| Style |                 |                |   |
|-------|-----------------|----------------|---|
|       | Scale position: | Left/up        | • |
|       | Bar alignment:  | Up and down    | • |
|       |                 | Down           |   |
|       |                 | Left           |   |
|       |                 | Left and right |   |
|       |                 | Right          |   |
|       |                 | Тор            |   |
|       |                 | Up and down    |   |

1. Down (dole) - stupnice má nulu nahoře

| 0  | °C<br>5 | -  |     |
|----|---------|----|-----|
| 0  | °C<br>5 | -  |     |
| 1  | 5       | -  |     |
| 1  | 5       | _  |     |
|    |         | _< |     |
|    |         |    |     |
| 3  | )       | -  |     |
|    |         | -  |     |
| 4  | 5       | -  |     |
|    |         | -  | 14  |
| 6  | D       | _  |     |
|    |         | -  |     |
| 7  | 5       | _  |     |
|    |         |    |     |
| 9  | D       | _  |     |
| 10 | 0°0     |    |     |
|    |         | 1  | - r |

2. Left (nalevo) - stupnice je otočená o 90°

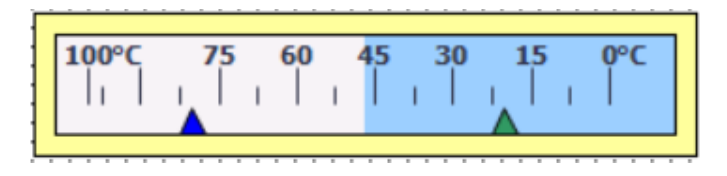

3. Left and right (vlevo a vpravo) - stupnice na levé straně začíná nulou

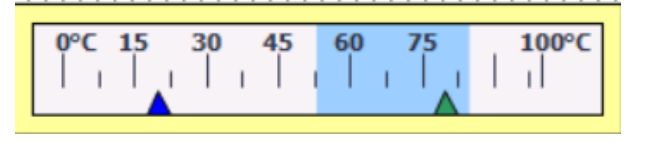

4. Right (vpravo) - stupnice na levé straně začíná nulou

5. Top (horní) - graf na výšku

| 100°C | -   |
|-------|-----|
| 90    | -   |
|       | -   |
| 75    | - 1 |
| 60    | _   |
| 00    | -   |
| 45    | -   |
|       | -   |
| 30    | -   |
| 15    | _<  |
|       | -   |
| 0°C   | -   |
|       |     |

6. Up and down (nahoru a dolů)

|       |     | 1 |
|-------|-----|---|
| 100°C | -   |   |
| 90    | -   |   |
| 75    |     |   |
|       | -   |   |
| 60    | -   | 1 |
|       | -   |   |
| 45    | -   |   |
|       | -   |   |
| 30    | -   |   |
|       |     |   |
| 15    | - 1 | 1 |
|       | -   |   |
| 0°C   | -   | 1 |
|       |     |   |

F) Text format – nastaví se typ a velikost písma

| Font                                           |             |         | ×  |
|------------------------------------------------|-------------|---------|----|
| Туре                                           |             |         |    |
| Fonts                                          | Font style  | Size    |    |
| Tahoma                                         | Bold        | 11      |    |
| Tahoma                                         | Normal      | 8 🔨     |    |
|                                                | Bold        | 9       |    |
|                                                | Italic      | 11 =    |    |
|                                                | Bold Italic | 12      |    |
|                                                |             | 13      |    |
|                                                |             | 15      |    |
|                                                |             | 16      |    |
|                                                | _           | 1/ 👻    |    |
| Underline<br>Strikethrough<br>Vertical reading | direction   |         |    |
| Example                                        |             |         |    |
| English (United States)                        |             |         |    |
|                                                |             | OK Cano | el |

G) Limit/Ranges (mezní rozsahy) - je možné změnit barvu šipek rozsahu

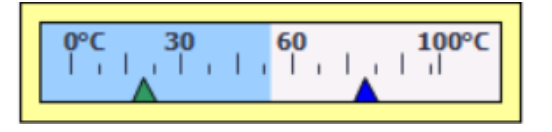

Upper – horní Lower – dolní

| General       |             |       |             |
|---------------|-------------|-------|-------------|
| Appearance    | Settings    |       |             |
| Border type   | Limit/Range | Value | Color       |
| Scales        | Upper 2     |       | 0, 0, 255 💌 |
| Label         | Lower 2     |       | 49, 154, 99 |
| Layout        | ▶           |       | _           |
| Text format   |             |       |             |
| Limits/Ranges |             |       |             |

Animace grafu

V animaci je možnost změny barvy grafu s narůstající hodnotou zobrazované veličiny.

- 1. Klik LT na záložku "Animations"
- 2. Klik LT na Display
- 3. Klik LT na "Add new animations" (přidat novou animaci)
- 4. Klik LT na "Apperance" (vzhled)

| Add animation<br>Select the animation you want to add. | ×         |
|--------------------------------------------------------|-----------|
| Appearance                                             |           |
|                                                        |           |
|                                                        | OK Cancel |

Otevře se:

| Properties Animatio | ns Events Te       | xts                              |           |                  |
|---------------------|--------------------|----------------------------------|-----------|------------------|
|                     | Appearance         |                                  |           |                  |
| Overview            | Tag                |                                  |           | Тупо             |
| Tag connections     | 1ag                |                                  |           | туре             |
| 🕶 🖹 Display         | Name:              |                                  |           | 💿 Range          |
| 💕 Add new animation | Address:           |                                  |           | Multiple bits    |
| Appearance          |                    |                                  | _         | O Single bit 0 ≜ |
| ▶ 🛃 Movements       |                    |                                  |           |                  |
|                     | Range 🔺            | Background color Foreground colo | r Flashin | 9                |
|                     | <add new=""></add> |                                  |           |                  |
|                     |                    |                                  |           |                  |

- 5. Klik LT na roletu adres (ikona tří teček)
- 6. Klik LT na adresu, ze které se bude zobrazovat graf

| Appearance |                       |     |
|------------|-----------------------|-----|
|            |                       |     |
| Tag        |                       |     |
| Name:      | 1                     |     |
| Address:   | 4 B011_Citac_1        |     |
|            | 💷 l1 přetížení        | • • |
|            | I2_ pretizeni_vypnuti | 173 |
| Range 🔺    | I3_KS otvirani        | 12  |

7. Klik LT na "Add new" a do prvního řádku napíšeme rozsah 0-20 a vybereme barvu

| Appearance _ |                  |                  |                 |   |
|--------------|------------------|------------------|-----------------|---|
| Tag          |                  |                  | Туре            |   |
| Name:        | B004 citac       |                  | Range           |   |
| Address:     | VD 0             |                  | O Multiple bits |   |
|              |                  |                  | O Single bit    | 0 |
| Range 🔺      | Background color | Foreground color | Flashing        |   |
| 0 - 20       | 255, 255, 255    | 206, 255, 255    | No              |   |
| 21 - 41      | 255, 255, 255    | 156, 207, 255    | No              |   |
| 42 - 62      | 255, 255, 255    | 0, 207, 255      | No              |   |
| 63 - 83      | 255, 255, 255    | 49, 101, 255     | No              |   |
| 84 - 104     | ▼ 255, 255, …    | 255, 0, 255 💌    | No              | - |

8. To samé provedeme pro ostatní rozsahy

0-20

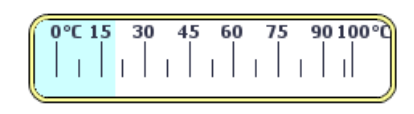

21-40

|  | 0°C 15 | 30 | 45<br> | 60 | 75 | 9( | 0 100 °C |
|--|--------|----|--------|----|----|----|----------|
|--|--------|----|--------|----|----|----|----------|

41–60

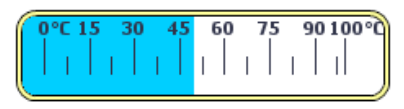

61-80

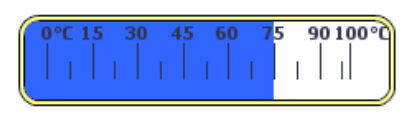

81-100

| 0°C 15 | 30 | 45 | 60 | 75 | 90 | 100°G |
|--------|----|----|----|----|----|-------|
|        |    |    |    |    |    |       |

# Zobrazování číselných hodnot

Objekt "I/O pole" se používá k zadávání a zobrazování procesních hodnot, např. hodnot čítače.

1. Značka "I/O pole" se natáhne na plochu a klikne se na ní

| 0.12                                   |               |
|----------------------------------------|---------------|
|                                        |               |
|                                        |               |
| · · · · · · · · · · · · · · · · · · ·  |               |
|                                        |               |
|                                        |               |
|                                        |               |
|                                        |               |
| ·····                                  |               |
|                                        | V Floments    |
|                                        | • Liements    |
|                                        |               |
|                                        |               |
| ······································ | - 01 I ISLO I |
|                                        |               |
|                                        |               |

#### 2. Klik LT na "General"

| Properties      | Animations | Events   | Texts                           |                 |         |
|-----------------|------------|----------|---------------------------------|-----------------|---------|
| Property list   |            | General  |                                 |                 |         |
| General         |            | Process  | Form                            |                 |         |
| Appearance      |            | Flocess  | Forme                           | n               |         |
| Characteristics |            | Tag:     |                                 | Display format: | Decimal |
| Layout          |            | PLC tag: |                                 | Decimal places: | 0       |
| Text format     | -          | Address. | ▼ 🔄 HMI_1 [KTP400 Basic PN]     | California (    |         |
| Limits          |            | Address: | ▼ 🔄 HMI tags                    | Field length:   |         |
| Styles/Designs  | -          | _        | ▼ 🖌 Default tag table           | Leading zeros:  |         |
| Miscellaneous   |            | Туре     |                                 | Format pattern: | 9999999 |
| Security        |            | Mode:    |                                 |                 |         |
|                 |            | wode.    | 🗌 Show all 🔤 Edit 📑 Add new 🗸 🗙 |                 |         |

- 3. Klik LT na rozbalovací ikonu
- 4. Klik LT na adresu, z níž budeme zobrazovat hodnoty "B004 citac"
- 5. Klik LT na ikonu potvrzení

| в. |     |  |  |  |
|----|-----|--|--|--|
| ε. |     |  |  |  |
|    |     |  |  |  |
|    |     |  |  |  |
|    | ۰.  |  |  |  |
|    | 0.7 |  |  |  |
|    |     |  |  |  |

6. Klik LT na rozbalovací šipku

| Format          |                       |   |
|-----------------|-----------------------|---|
| Display format: | Decimal               | • |
| Decimal places: | Binary                |   |
| Field length:   | Date<br>Date/time     |   |
| Leading zeros:  | Decimal               |   |
| Format pattern: | Hexadecimal<br>String |   |
|                 | Time                  |   |

- 7. Klik LT na "Decimal" (desítková soustava)
- 8. "Decimal places" (desetinná místa), v našem případě budeme zobrazovat celá čísla proto ponecháme "0"

| Format          |         |
|-----------------|---------|
| Display format: | Decimal |
| Decimal places: | 0       |
| Field length:   | 3       |
| Leading zeros:  |         |
| Format pattern: | 999     |
|                 | 9       |
|                 | 99      |
|                 | 999     |
|                 | 9999    |
|                 | 99999   |

- 9. "Format patern" (vzor formátu) zde nastavíme počet číslic, zobrazování bude probíhat do 999
- 10. Okno zobrazování můžeme upravit podle postupu "Grafické úpravy grafu"

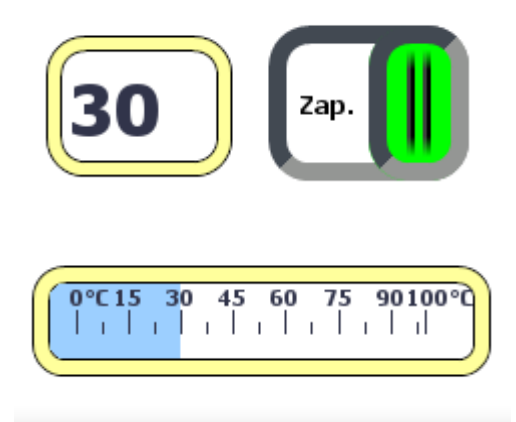

# Vymazání šablon na základní obrazovce

Na základní obrazovce, kterou jsme přejmenovali na "Domovská", jsou šedé obrazce, které chceme vymazat.

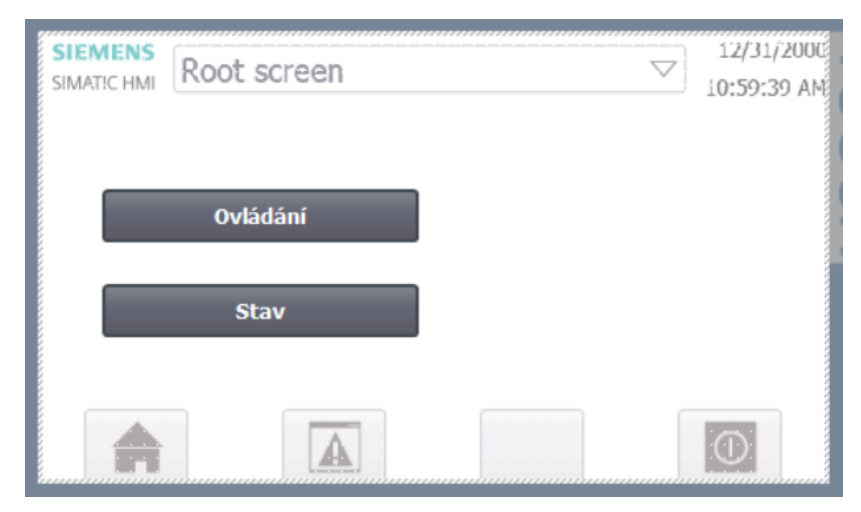

1. Klik LT na "Screen managment" (správa obrazovky)

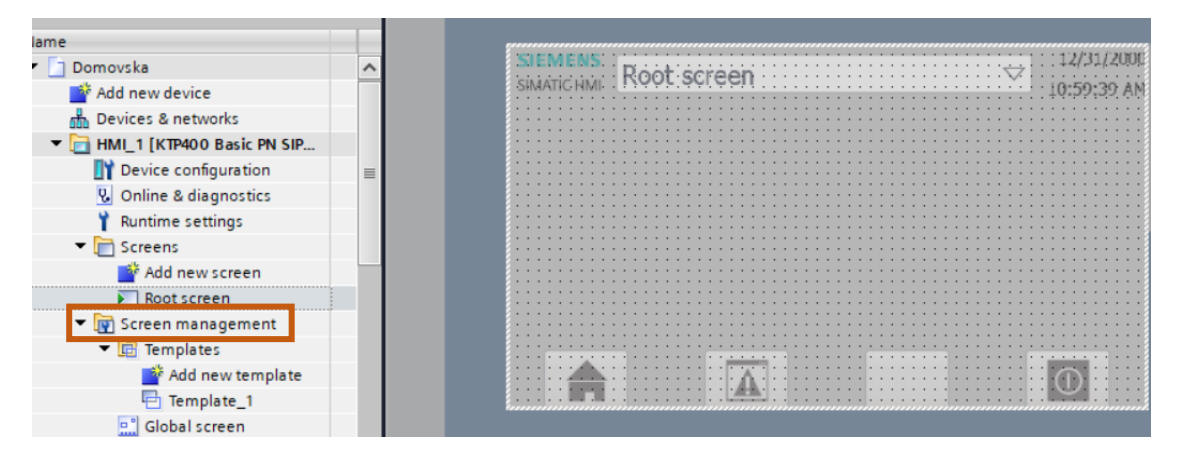

- 2. Klik LT na "Templates" (šablona)
- 3. Klik LT na "Template\_1" obrazce se zvýrazní

| STEMENS: T                              |   | 12/31/2000   |
|-----------------------------------------|---|--------------|
| - Siewens Post sereen                   | - |              |
| SIMATIC HML ROOL SCIEEN                 | _ | 10.50.00 414 |
|                                         |   | 10:29:39 AM  |
|                                         |   |              |
| •••••••                                 |   |              |
|                                         |   |              |
|                                         |   |              |
|                                         |   |              |
| ••••••••••••••••••••••••••••••••••      |   |              |
| • • • • • • • • • • • • • • • • • • • • |   |              |
|                                         |   |              |
|                                         |   |              |
|                                         |   |              |
|                                         |   |              |
|                                         |   |              |
|                                         |   |              |
|                                         |   |              |
|                                         |   |              |
|                                         |   |              |
|                                         |   |              |
| • • • • • • • • • • • • • • • • • • • • |   |              |
|                                         |   |              |
|                                         |   |              |
|                                         |   |              |
| 📥 🔥                                     |   |              |
|                                         |   |              |
|                                         |   |              |
|                                         |   |              |

4. Klik LT na objekt, který chceme vymazat

5. Stisk "delete" na klávesnici počítače

Výsledek:

|     |    |    |    |     |     | é   | ï | ï | í, | í | í. | í | í. | í, | Ű | í | í | í | í. | 1 | 1 |   |   | • | • | • | • | ÷ | • | • | í, | •  | • | • | ÷ | ÷ | • | • | í | í | í | í, | í, |   | 1 | 1 | 2   | 13 | 21 | r        | 71 | nr |
|-----|----|----|----|-----|-----|-----|---|---|----|---|----|---|----|----|---|---|---|---|----|---|---|---|---|---|---|---|---|---|---|---|----|----|---|---|---|---|---|---|---|---|---|----|----|---|---|---|-----|----|----|----------|----|----|
|     | t  | 1  |    |     |     | •   | 1 | 1 |    |   |    |   |    |    |   |   |   |   | 1  | 1 | 1 | 1 | 1 | 1 | 1 | 1 | 1 | 1 | 1 | 1 |    | 1  | 1 | 1 | 1 | 1 | 1 |   |   |   |   |    |    | 1 |   |   | -/  |    | 1  | <u> </u> | 2  | 1  |
| SIN | M. | ÁT | iC | H   | IN  | ١ŀ. |   |   |    |   |    |   |    |    |   |   |   |   |    |   |   |   |   |   |   |   |   |   |   |   |    |    |   |   |   |   |   |   |   |   |   |    |    |   | 1 | 0 | . 5 | 9  | ÷  | 30       | a. | Á  |
| • • | •  | •  | •  | • • | • • | •   | • | • |    |   |    |   |    |    |   |   | 1 |   | •  | 1 |   | 1 |   | • | • | • | • |   |   | • |    |    | • | • | • | • | • | • |   |   |   |    |    |   | 1 | ~ |     | 1  |    |          |    |    |
|     |    | 1  |    |     |     |     |   |   |    |   |    |   |    |    |   |   |   |   |    | l |   | l |   |   |   |   |   |   |   |   |    | i. | l |   |   |   |   |   |   |   |   |    |    |   |   |   | 1   | i  | ł  |          | l  | l  |
| • • | •  |    | •  | •   |     |     | • |   |    | 1 | 1  | 1 |    | 1  |   |   |   |   |    | 1 |   | ľ |   |   | • | • |   |   |   |   |    |    |   |   | • | • | • | • |   |   | 1 | 1  |    |   |   |   |     | •  |    |          |    | •  |
|     |    |    | 1  |     |     |     |   |   |    |   |    |   |    |    |   |   |   |   |    |   |   |   |   |   |   |   |   |   |   | 1 |    |    | l | 1 | 1 | 1 |   |   |   |   |   |    |    |   |   |   | 1   | 1  |    |          | 1  |    |
|     |    | ÷  | •  | •   |     |     |   |   |    |   |    |   |    |    |   |   | 1 |   |    | 1 |   |   |   |   |   |   |   |   |   |   |    |    |   |   | • | • |   | • |   |   |   |    |    |   |   |   |     |    |    |          |    |    |
|     | •  |    | •  | •   |     |     |   |   |    |   |    |   |    |    |   |   | 1 |   |    | 1 | 1 | 1 |   |   | • |   | 1 |   |   | • |    |    | 1 | 1 |   | 1 | 1 | • |   |   |   |    |    |   |   |   |     | 1  |    | 1        | 1  |    |

#### Vložení textu

1. Stisknutým LT přetáhneme ikonu "A" na programovací plochu

|      | ▲ Basic objects |
|------|-----------------|
| Text |                 |

2. Klik LT na "Texts"

| P | roperties     | Animations   | Events | Texts |                   |
|---|---------------|--------------|--------|-------|-------------------|
| ₽ | <b>E</b> -    |              |        |       |                   |
| - | 🕥 English (Un | ited States) |        |       | Reference         |
|   | PŘEPÍNÁNÍ OBR | RAZOVEK      |        |       | Text field_1\Text |
|   |               |              |        |       |                   |

3. Zapíšeme nový text "PŘEPÍNÁNÍ OBRAZOVEK"

Velikost písma a jeho styl

- 1. Klik LT na "Properties" (vlastnosti)
- 2. Klik LT na "Text format"

|                             | STEIVIEN                  | 15            | Font                                     |                        | ×                                    |
|-----------------------------|---------------------------|---------------|------------------------------------------|------------------------|--------------------------------------|
|                             |                           |               | Туре                                     |                        |                                      |
|                             |                           | L ×           | Fonts                                    | Font style             | Size                                 |
|                             |                           | PR            | Tahoma                                   | Bold                   | 19                                   |
|                             |                           |               | Tahoma                                   | Normal                 | 9 🔨                                  |
|                             |                           |               |                                          | Bold                   | 11                                   |
| II.                         |                           | Ovládání      |                                          | Italic<br>Bold Italic  | 12 ≡<br>13<br>15<br>16<br>17<br>19 ♥ |
| II.                         |                           |               | Underline<br>Strikethrou<br>Vertical rea | ugh<br>ading direction |                                      |
|                             | _                         |               | Example                                  |                        |                                      |
| ext field_1 [<br>Properties | [Text field]<br>Animation | s Events      | En                                       | iglish (United         | States)                              |
| Property list               | t                         | Text format _ |                                          |                        | OK Cancel                            |
| Appearance                  |                           | Format        |                                          |                        |                                      |
| Layout                      | •                         |               | Font: Ta                                 | homa, 13px, style=Bold |                                      |
| Text format                 |                           |               | Orientation: H                           | orizontal              |                                      |

3. Nastavíme velikost písma a jeho styl – klik LT na "OK"

Barva písma

- 1. Klik LT na "Properties" (vlastnosti)
- 2. Klik LT na "Apearance" (vzhled)
- 3. Klik na rozbalovací šipku "Color" a vybereme barvu písma.

| Properties                                     | Animations | Events     | Texts                                     |                                 |
|------------------------------------------------|------------|------------|-------------------------------------------|---------------------------------|
| Property list                                  |            | Background |                                           |                                 |
| General<br>Appearance<br>Layout<br>Text format |            |            | Color:<br>Fill pattern:<br>Corner radius: | 206, 255, 255 V<br>Solid V<br>3 |
| Styles/Designs<br>Miscellaneous                |            | Text       | Color:                                    | 231, 0, 231 💌                   |

Barva výplně rámečku textu a ohraničení

Text je vložen v orámovaném poli. Zde můžeme měnit výplň a ohraničení.

1. Klik LT na rozbalovací šipku "Color" vybereme barvu výplně

| Background             | Border                         |
|------------------------|--------------------------------|
| Color: 206, 255, 255 🔻 | Width: 10                      |
| Fill pattern: Solid 💌  | Style: 📥 3D style 💌            |
| Corner radius: 3       | Color: 198, 195, 198 🔻         |
|                        | Background color: 66, 65, 66 💌 |
| Text                   |                                |
| Color: 156, 48, 99 💌   |                                |

- 2. V okně "Corner radius" (poloměr rohu), nastavíme zakulacení rohu
- 3. Klik LT na rozbalovací šipku "Fill pattern" (vyplnit vzor)

| Background |                |                 |
|------------|----------------|-----------------|
|            | Color:         | 206, 255, 255 💌 |
|            | Fill pattern:  | Transparent 💌   |
|            | Corner radius: | Transparent     |
|            |                | Solid           |

Solid (plný):

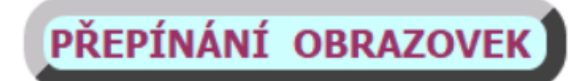

Transparent (průhledný):

PŘEPÍNÁNÍ OBRAZOVEK

Border (ohraničení)

4. Nastavíme "Width" (šířka)

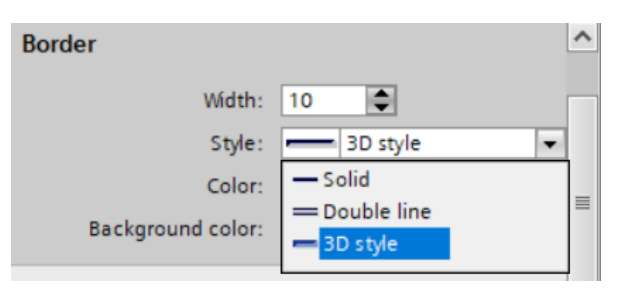

5. Klik LT na rozbalovací šipku "Style" a vybereme typ čáry ohraničení Solid (plný)

| Color:         198, 195, 198           Background color:         255, 255, 255                  | PŘEPÍNÁNÍ OBRAZOVEK |
|-------------------------------------------------------------------------------------------------|---------------------|
| Double line (dvojitá čára)                                                                      |                     |
| Color:         49, 48, 49         ▼           Background color:         255, 255, 255         ▼ | PŘEPÍNÁNÍ OBRAZOVEK |

#### 3D style

# PŘEPÍNÁNÍ OBRAZOVEK

- 6. Vybere se "Color" (barva)
- 7. Vybere se "Backgroud color" (barva pozadí)

| Width: 10                         |   |
|-----------------------------------|---|
| Style: 3D style                   | • |
| Color: 49, 48, 49 🔻               |   |
| Background color: 198, 195, 198 🔻 |   |

# Svislá poloha textu

Text je možné umísti i svisle.

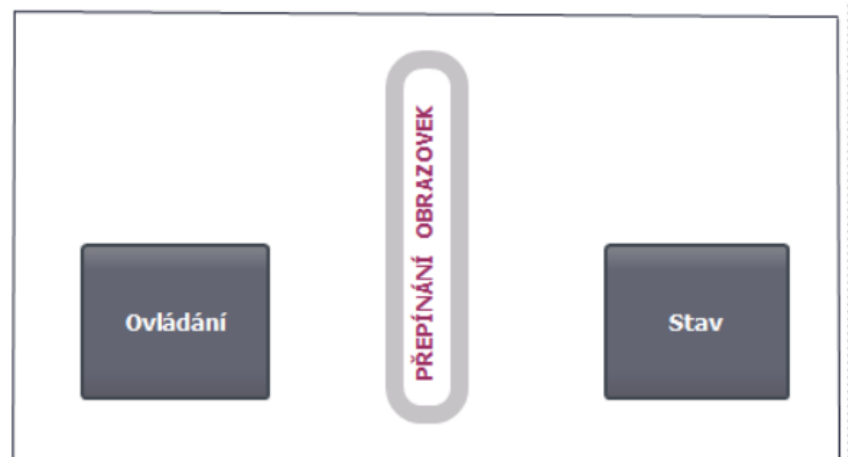

- 1. Klik LT na "Properties" (vlastnosti)
- 2. Klik LT na "Text format"
- 3. Klik LT na rozbalovací šipku "Orientation"

| Properties           | Animations | Events    | Texts        |                          |   |
|----------------------|------------|-----------|--------------|--------------------------|---|
| Property list        |            | Format    |              |                          |   |
| General              |            | i onnat   |              |                          |   |
| Appearance           |            |           | Font:        | Tahoma, 12px, style=Bold |   |
| Lavout<br>Tot format |            |           | Orientation: | Vertical, right          | • |
| lext format          |            |           |              | Horizontal               |   |
| Flashing             | •          | Alianment |              | Vertical, left           |   |
| Styles/Designs       |            |           |              | Vertical, right          |   |
| Miscellaneous        |            |           | Horizontal:  | Centered                 | • |
|                      |            |           | Vertical:    | Middle                   | - |

4. Vybere se Vertical, right nebo left

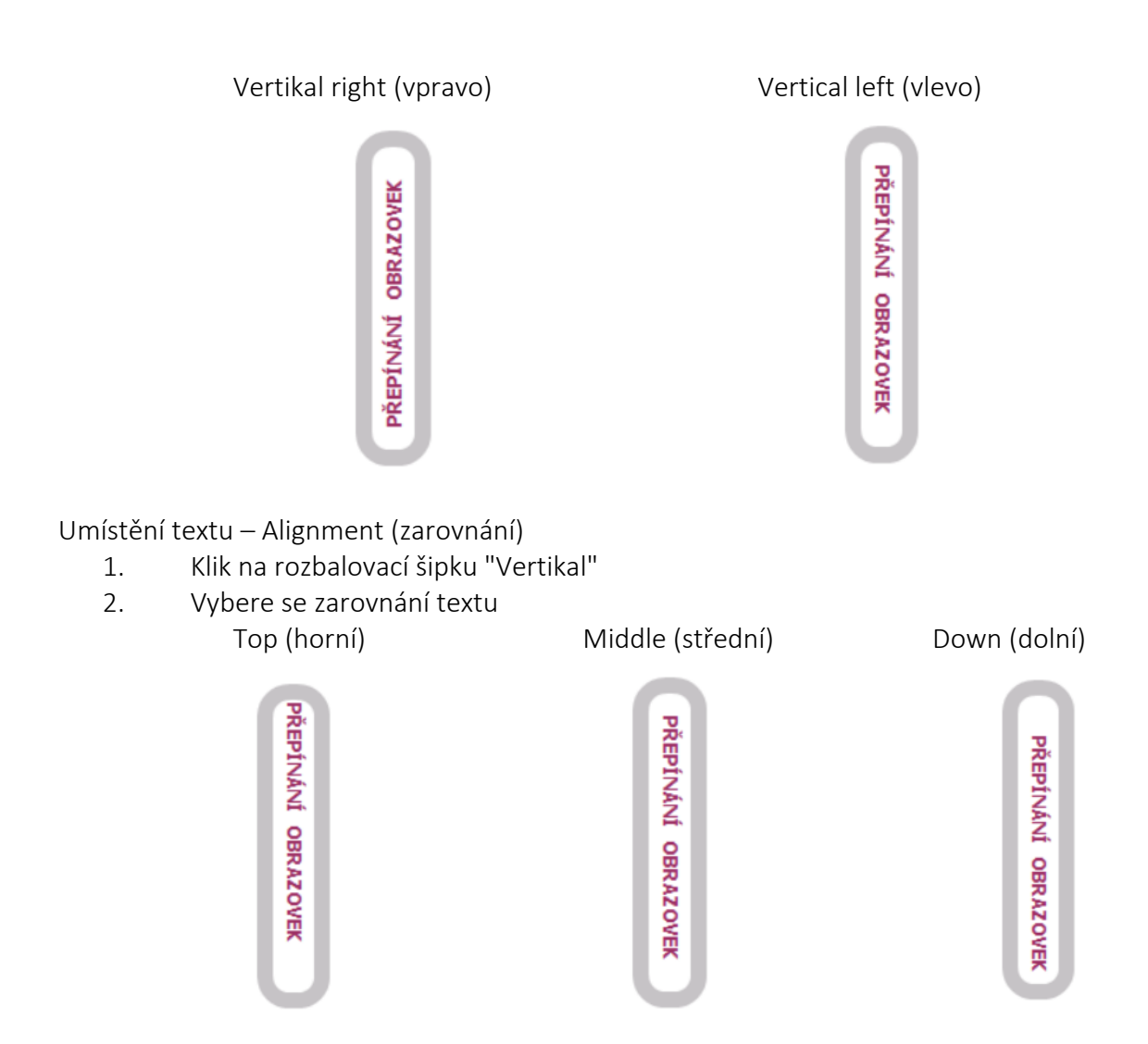

#### Animace textu

Pro vysvětlení animace textu je použit následující příklad. Během otevírání šoupátka bude text na displeji měnit střídavě svoji barvu a bude se měnit i barva pozadí.

- 1. Klik LT na "Animations"
- 2. Klik LT na rozbalovací šipku "Display"
- 3. Klik LT na "Add new animations" (přidat novou animaci)
- 4. Klik LT na "Apearance" (vzhled)

| Add animation                         | ×         |
|---------------------------------------|-----------|
| Select the animation you want to add. |           |
| Appearance<br>Visibility              |           |
|                                       |           |
|                                       |           |
|                                       |           |
|                                       | OK Cancel |

5. Vložíme adresu "M1 otvírání"

| Properties Animatic | ns Events Texts                                   |                  |  |
|---------------------|---------------------------------------------------|------------------|--|
|                     | Appearance                                        |                  |  |
| Overview            | Tan                                               | Time             |  |
| 🕶 🖹 Display         | Tag                                               | туре             |  |
| Add new animation   | Name: M1 otvírání 📳 🛄                             | 💽 Range          |  |
| Appearance          | Address: M 0.0                                    | O Multiple bits  |  |
| Movements           |                                                   | ◯ Single bit 0 🗘 |  |
|                     | Range 🔺 Background color Foreground color Flashin | ng               |  |
|                     | 0 156, 207, 💌 49, 52, 74 💌 No                     | -                |  |
|                     | 1 255, 255, 255 255, 0, 0 Yes                     |                  |  |
|                     | <add new=""></add>                                |                  |  |

6. V prvním řádku zvolíme barvy pro stav vypnuto "0" – pozadí (Background color), text (Foreground color)

PŘEPÍNÁNÍ OBRAZOVEK

- 7. Ve druhém řádku napíšeme barvy pro stav zapnuto "1"- pozadí, text
- 8. Označíme-li u druhého řádku "Flashing" (blikání) Yes, bude se střídavě měnit barva textu a pozadí

| přepínání obrazovek | PŘEPÍNÁNÍ OBRAZOVE |
|---------------------|--------------------|
|---------------------|--------------------|

#### Základní tvary

Základní tvary mohou být použity jako grafické prvky pro vylepšení vzhledu obrazovky, nebo jako signálky. Při změně stavu (sepnutí, vypnutí) se změní jejich barva.

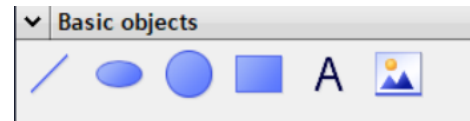

1. Stiskneme LT a táhneme ikonu na plochu

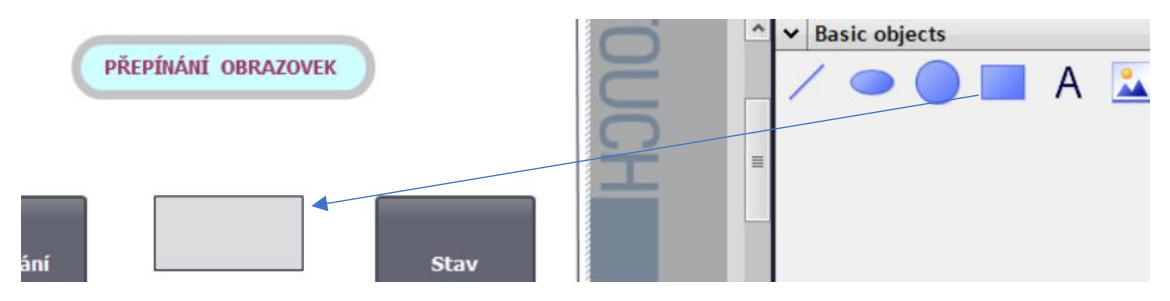

Pokud použijeme Základní tvary jako dekorativní prvek, můžeme u nich nastavit velikost, barvu výplně a šířku a barvu orámování.

- 1. Klik LT na "Properties" (vlastnosti)
- 2. Klik LT na "Apperarance" (vzhled)

| Properties     | Animation | s Events   | Texts       |                    |   |        |         |                 |
|----------------|-----------|------------|-------------|--------------------|---|--------|---------|-----------------|
| Property list  |           | Appearance |             |                    |   |        |         |                 |
| Appearance     |           | Background |             |                    |   | Border |         |                 |
| Layout         |           | background |             |                    |   | border |         |                 |
| Styles/Designs |           |            | Colo        | r: 222, 219, 222 💌 |   |        | Width:  | 3               |
| Miscellaneous  |           |            | Fill patter | n: Solid           | • |        | Style:  | Solid           |
|                |           |            |             |                    |   |        | Color I |                 |
|                |           |            |             |                    |   |        | Color:  | 132, 130, 132 🔻 |

- 3. Nastavíme barvu výplně obrazce
- 4. Nastavíme šířku "Width" a barvu "Color" orámování

#### Animations

Zde budeme měnit barvu Základního tvaru

- 1. Klik LT na "Animations"
- 2. Klik LT na "Add new animations"

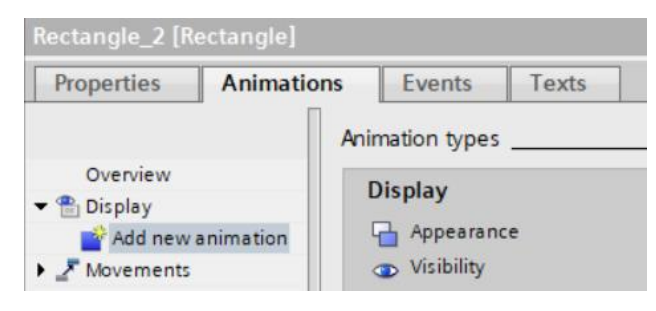

3. Klik LT na "Appearance" (vzhled)

| Add animation                         |    | ×     |
|---------------------------------------|----|-------|
| Select the animation you want to add. |    |       |
| Appearance<br>Tisibility              |    |       |
|                                       |    |       |
|                                       |    | _     |
|                                       | ОК | ancel |

4. Vložíme adresu koncového spínače "I3 KS zavírání"

| Арр | earance            |                                                  |   |
|-----|--------------------|--------------------------------------------------|---|
| T   | ag                 |                                                  |   |
|     | Name:              | I3 KS zavírání                                   | ■ |
|     | Address:           | 10.2                                             |   |
|     |                    |                                                  |   |
|     | Denne              | Performent selection Device selection Classifier |   |
|     | каnge 🔺            | Background color Border color Flashing           |   |
|     | 0                  | 💌 📃 222, 219, 💌 📰 132, 130, 💌 No                 | - |
|     | <add new=""></add> |                                                  |   |

- 5. Klik LT na "Add new"
- 6. Zvolíme barvu výplně obrazce a jeho ohraničení

7. Přidáme nový řádek a zvolíme barvu a ohraničení obrazce ve stavu zapnuto "1". Zvolíme-li ve "Flashing" (blikání) Yes – bude se periodicky měnit barva výplně (červená a modrá)

| Appear | ance _  |                  |               |          |  |
|--------|---------|------------------|---------------|----------|--|
| Tag    |         |                  |               |          |  |
|        | Name:   | 13 KS zavírání   |               |          |  |
| Ad     | ldress: | 10.2             |               |          |  |
|        |         |                  |               |          |  |
| Ran    | ige 🔺   | Background color | Border color  | Flashing |  |
| 0      |         | 💌 📃 198, 195, 💌  | 🔲 132, 130, 💌 | No       |  |
| 1      |         | 156, 207, 255    | 255, 0, 0     | Yes      |  |

Změna při označení při přepnutí "Flashing" na "Yes" - střídavě se mění oba obdélníky:

| koncový spínač | koncový spínač |
|----------------|----------------|
|----------------|----------------|

Změna při označení přepnutí "Flashing" na "No":

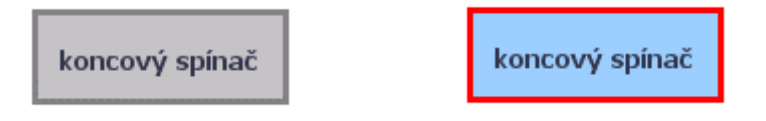

Vložení fotografie

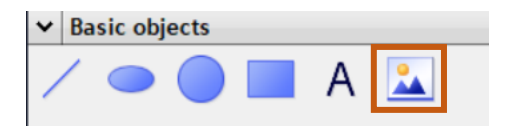

- 1. Klik LT na ikonu fotografie a natáhnout na plochu
- 2. Klik PT do obdélníku fotografie

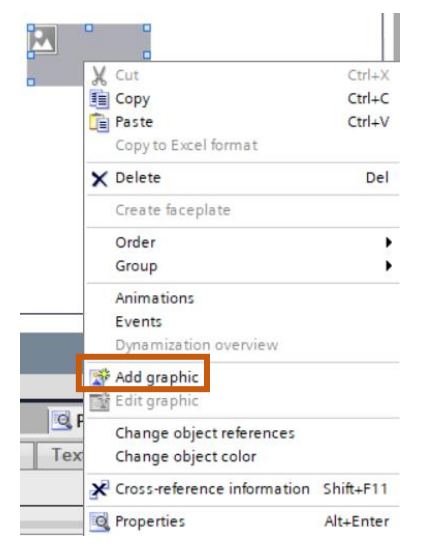

- 3. Klik LT na "Add graphic"
- 4. V příslušném adresáři najdeme fotografii, kterou budeme vkládat na plochu

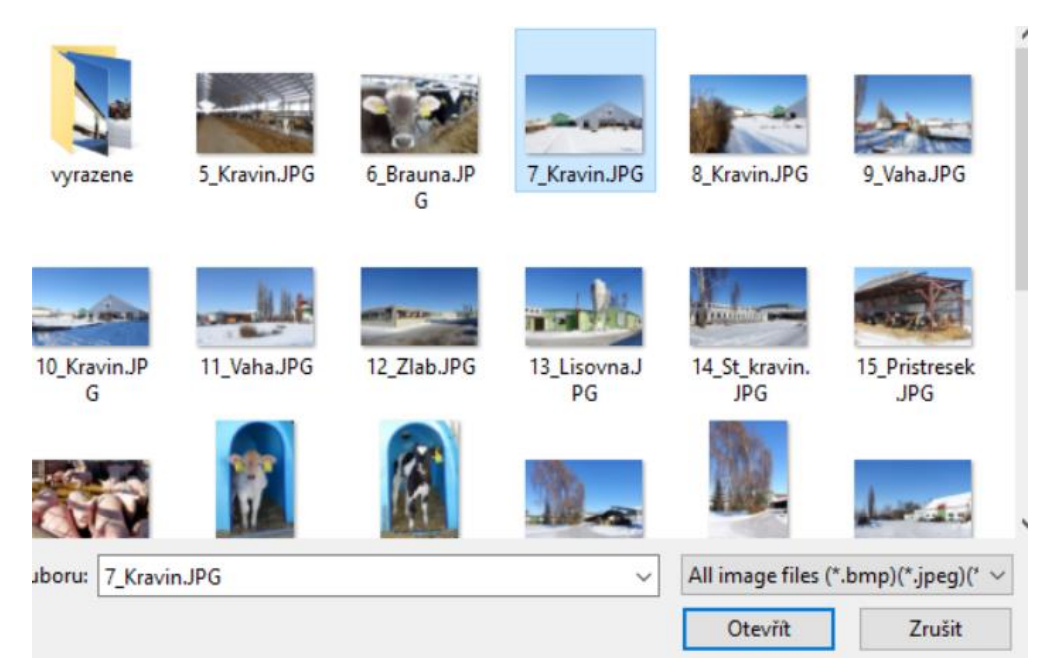

#### 5. Klik LT na otevřít

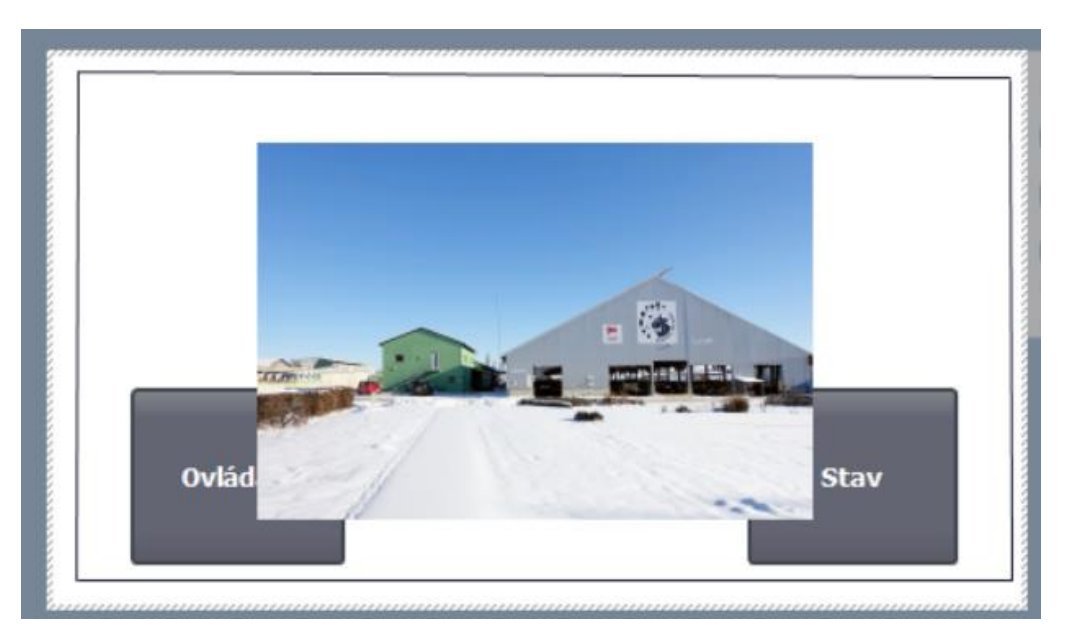

# Přenesení přepínačů na popředí

- 1. Klik PT na přepínač
- 2. Klik PT na "Order" (pořadí)

| • (      | )vl | ád o                 |        | Stav            |
|----------|-----|----------------------|--------|-----------------|
|          | Ж   | Cut                  | Ctrl+X |                 |
|          |     | Сору                 | Ctrl+C |                 |
|          | Î   | Paste                | Ctrl+V |                 |
|          |     | Copy to Excel format |        |                 |
|          | ×   | Delete               | Del    | 100%            |
|          |     | Create faceplate     |        | 🗓 Info 追 🗓 Diag |
| Anima    |     | Order                | Þ      | Bring to front  |
| - armine |     | Group                | ,      | Move forward    |
|          |     | Animations           |        | Move backward   |
|          |     | Events               |        | 📲 Send to back  |
|          |     |                      |        | 1 3 1 2 1       |

3. Klik LT na "Move forward" (posunout dopředu) Přenesené přepínače do popředí:

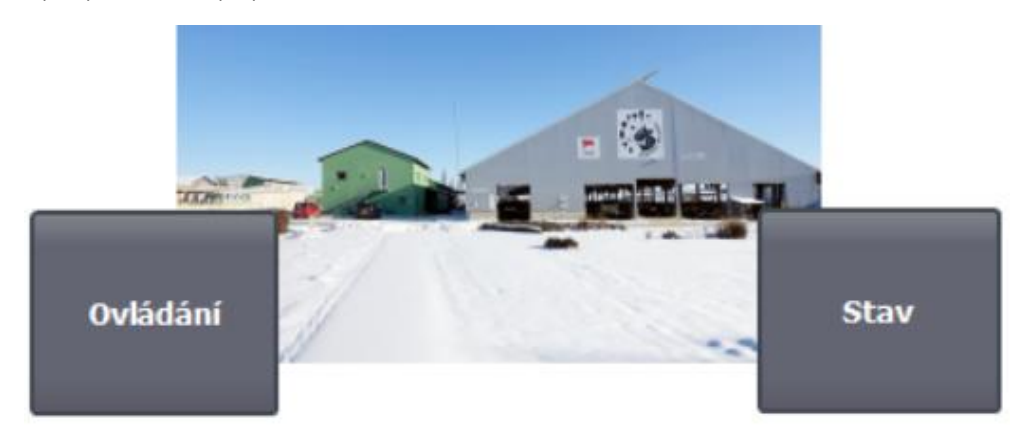

První objekt se nazývá IO field a jedná se o rozbalovací menu. Výhodné je v tom, že nastavíte pouze to, co se v procesu bude využívat. Například chcete ve stroji používat 3 programy, tak je zde nastavíte a operátorovi se rozbalí po rozkliknutí pouze tyto 3 programy.

Druhý objekt slouží k nahrání grafiky. Chceme si například dát logo své společnosti na HMI obrazovku, tak můžeme využít tento objekt. Zároveň k tomu můžeme připojit tag a měnit více zobrazení. Mohou se pak jednoduše dělat přes graphic list gify v podobě točícího větráku, motoru atd. s časovou stopou.

Videonávod: <u>https://www.youtube.com/watch?v=ndykF\_jXb6Y&t=413s</u>

Časový formát by měl jít změnit zde: language & resources > Project texts > System texts

# Změna hodnot parametrů

Příklad: Na panelu HMI budeme provádět změnu šířky pulzu a šířky mezi pulzy u asynchronního generátoru LOGO! zapsáním čísla na obrazovce po stisknutí zobrazovače hodnot.

#### LOGO!

1. Otevřeme konfiguraci variabilní paměti (VM)

| Zobrazit  | Nástro     | oje                   | Okno      | Nápověda |            |  |
|-----------|------------|-----------------------|-----------|----------|------------|--|
| XX        |            | Pře                   | enos      |          | >          |  |
| Síťový pr | en.        | Vy                    | /brat LC  | )GO!     | F2         |  |
|           |            | Ζv                    | olte har  | dware    | Ctrl+H     |  |
| m         |            | Po                    | rovnat    |          | Ctrl+Minus |  |
|           |            | Sir                   | nulace    | F3       |            |  |
|           |            | Pa                    | rametry   | Simulace |            |  |
|           | <b>f</b> t | Při                   | pojit mo  | dem      |            |  |
|           | a          | Od                    | lpojit mo | odem     |            |  |
|           | ሔ          | Ethernetová připojení |           |          |            |  |
|           |            | Parametr VM Mapování  |           |          |            |  |
| á klávesa |            | Мо                    | žnosti    |          |            |  |

- 2. Vložíme blok "Blok B010" [Asynchronní pulzní generátor], parametr Šířka pulzu (TH)
- 3. Vložíme blok "Blok B010" [Asynchronní pulzní generátor], parametr Šířka mezi pulzy (TL)

Konfigurace variabilní paměti (VM)

| ID | Blok                                   | Parametr                | Тур   |    |
|----|----------------------------------------|-------------------------|-------|----|
| 1  | For a spětný čítač                     | Čítač 💽 📝               | DWord | 0  |
| 2  | 🛱 B007 [Analogový spínač]              | Zapnuto 📝               | Word  | 4  |
| 3  | 🛱 B014 [Analogový spínač]              | Ax, zesílené 🔇          | Word  | 6  |
| 4  | ши B010 [Asynchronní pulzní generátor] | Šířka pulzu (TH) 📝      | Word  | 8  |
| 5  | ши B010 [Asynchronní pulzní generátor] | Šířka mezi pulzy (TL) 💅 | Word  | 10 |
|    |                                        |                         |       |    |

Panel HMI

Adresy pamětí asynchronního generátoru přidáme do HMI tags:

| HN  | 11 tags      |      |        |          |                                   |         |
|-----|--------------|------|--------|----------|-----------------------------------|---------|
| -   | Name 🔺       | Data | Connec | PLC name | PLC tag                           | Address |
| -00 | Q3 osvětlení | Bool | Logo 8 |          | <und< th=""><th>Q 0.2</th></und<> | Q 0.2   |
|     | B010_AG_TH   | Word | Logo 8 |          | <und< th=""><th>VW 8</th></und<>  | VW 8    |
| -00 | B010_AG_TL   | Word | Logo 8 |          | <und< th=""><th>VW 10</th></und<> | VW 10   |

Postup pro nastavení šířky pulzu

1. Klik LT na blok I/O field (zobrazovače čísel) a táhneme myší na obrazovku

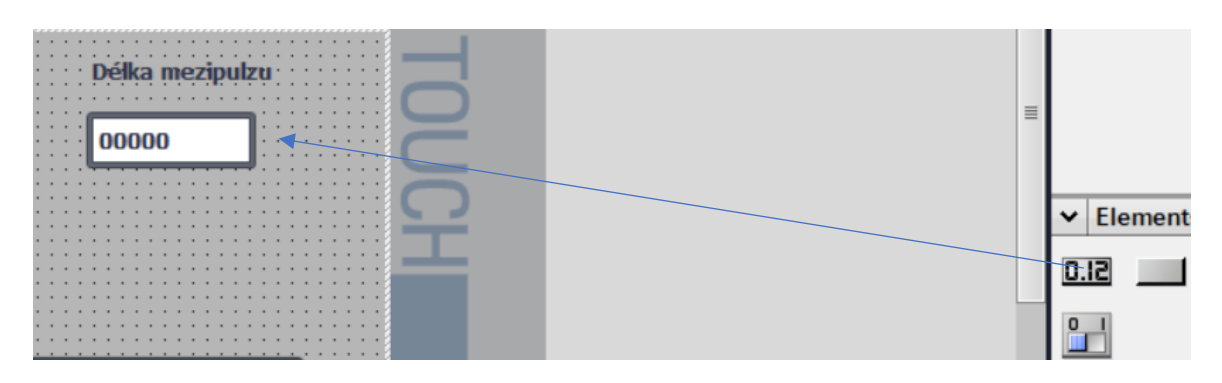

- 2. Klik LT na obrazec zobrazovače
- 3. Klik LT na Properties

4. Property list – není-li Property list zobrazen klik LT na "Property pages" na stejném místě a Property list se zobrazí

5. Klik LT na "General"

| I/O field_1 [I/O field] |            |           |        | <b>Properties</b> | 🗓 Info 🚺 🖞 |
|-------------------------|------------|-----------|--------|-------------------|------------|
| Properties              | Animations | Events    | Texts  |                   |            |
| Property list           |            | Drasaas   |        |                   |            |
| General                 |            | Process   |        |                   |            |
| Appearance              |            | Tag:      | B010_A | G_TH              |            |
| Characteristics         |            | PLC tag:  |        |                   | ×          |
| Layout                  |            | i ze tog. |        |                   |            |
| Text format             |            | Address:  | VW 8   |                   | Word       |
| Limits                  | •          | -         |        |                   |            |
| Styles/Designs          |            | Туре      |        |                   |            |
| Miscellaneous           |            | Mode:     | Input  |                   |            |
| Security                |            | moure.    | mpar   |                   |            |
|                         |            |           |        |                   |            |

- 6. Klik LT na roletu Tag a najde se blok generátoru pulzu s adresou "B010\_AG\_TH"
- 7. V okně "Mode" se vybere "Input" nebo "Input/output". Stejný postup opakujeme pro změnu šířky mezi pulzy

| Process  |            |      |          |
|----------|------------|------|----------|
| Tag:     | B010_AG_TL |      | ■        |
| PLC tag: |            |      | <b>P</b> |
| Address: | VW 10      | Word |          |
| Туре     |            |      |          |
| Mode:    | Input      |      | -        |

Změna šířky pulzů na panelu HMI nebo pomocí simulace

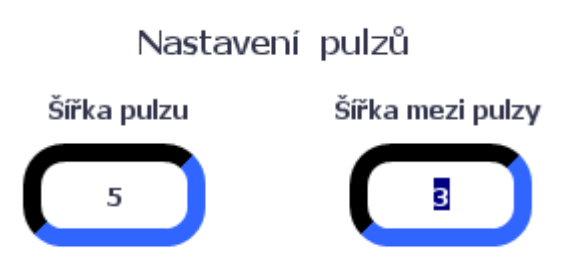

- 1. Stiskneme tlačítko, otevře se klávesnice, napíšeme novou hodnotu
- 2. Stisk Enter

| SIEMENS      | SIMATIC HMI                      |
|--------------|----------------------------------|
|              | ×                                |
| 2            |                                  |
| 7 8 9        | $A  B  C \leftarrow  \mathbf{P}$ |
| 4 5 6        | DEF                              |
| 1 2 3        | Del Home End                     |
| 0            | Esc Help 🗲 🔶                     |
|              |                                  |
| <b>E1 E2</b> | <b>F</b> 2 <b>F</b> 4            |
|              |                                  |

Nastavení šířky pulzů a mezipulzů pomocí tlačítek "+" a "-" na obrazovce

1. Na obrazovku přidáme dvě tlačítka "Button" pro nastavení šířky pulzu a dvě tlačítka pro šířku mezi pulzy a dva bloky zobrazovače I/O field. Tvar, barva a písmo (+, -) byly upraveny, podle předchozí části návodu

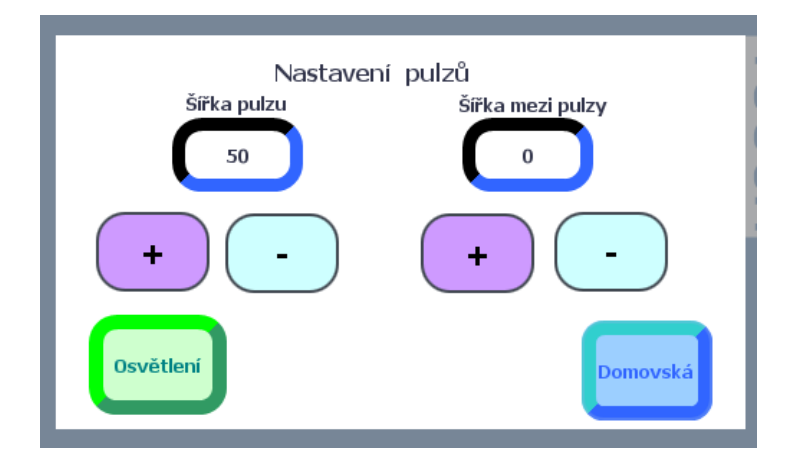

- 2. Klik LT na tlačítko "+"
- 3. Klik LT na "Events" (události)
- 4. Klik LT na "Press" (stisknout)
- 5. Klik LT na rozbalovací šipku Calculation script (výčet scénáře)

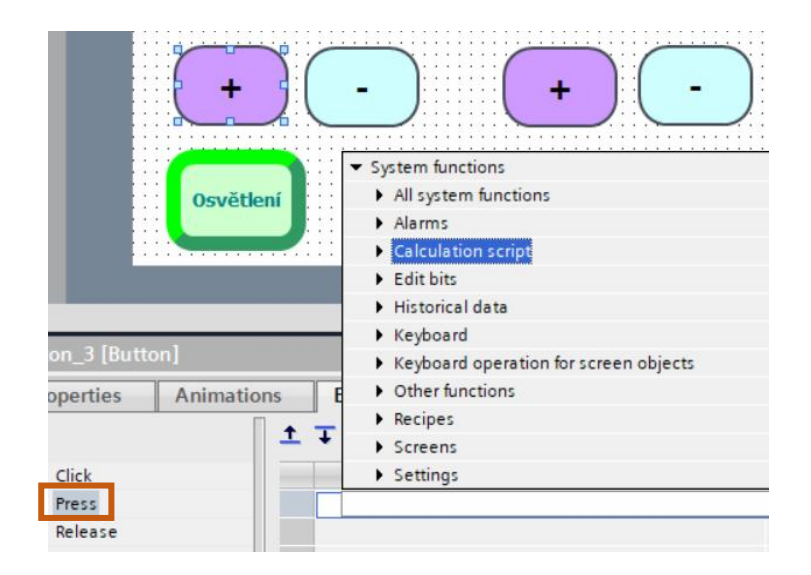

6. Klik na "Increase Tag" (zvýšit hodnotu)

7. Klik LT na rozbalovací šipku "Tag" (označit – vybrat adresu)

|                                 |                       |              | 0              |           |     |      |     |
|---------------------------------|-----------------------|--------------|----------------|-----------|-----|------|-----|
| <ul> <li>IncreaseTag</li> </ul> |                       |              |                |           | _   |      |     |
| Tag (Input/output)              |                       |              | Re             | place     | Rep | lace | all |
| Value                           |                       | _            |                |           | ,   |      | -   |
| <add function=""></add>         | ▼ 1 [KTP400 Basic PN] |              | 7              |           |     |      |     |
|                                 | 🔻 🔚 HMI tags          | NI           |                | Data tura |     |      |     |
|                                 | Default tag table     |              | ame            | Data type |     |      |     |
|                                 | beloan ag abre        | 1 - <b>1</b> | B007 vypnuti   | Word      |     | [    | ^   |
|                                 |                       | -            | B010_AG_TH     | Word      |     | [    | =   |
|                                 |                       |              | B010_AG_TL     | Word      |     | 1    | -   |
|                                 |                       | -            | B014 pretizeni | Word      |     | [    | ~   |
|                                 | < III >               | <            |                |           |     | >    |     |
|                                 | Show all              |              | 🔍 Edit 🏼 📑 Ad  | d new     | ~   | ×    |     |

- 8. Vybere se označení pro šířku pulzu "B010\_AG\_TH"
- 9. Klik LT na řádek "Value" (hodnota) spíše se hodnota po jaké se bude pulz zvyšovat Zde je např. 5 (0, 5, 10, 15...)

| <ul> <li>IncreaseTag</li> </ul> |            |         |
|---------------------------------|------------|---------|
| Tag (Input/output)              | B010_AG_TH |         |
| Value                           | 5          | Dable - |
| <add function=""></add>         |            |         |

10. Stejný postup uděláme i pro tlačítko mínus "-", s kterým snižujeme hodnotu délky pulzu jediný rozdíl bude v bodě 6. Zde zvolíme "Decrease Tag" (snížit hodnotu)

| <ul> <li>System functions</li> </ul>   |  |  |  |
|----------------------------------------|--|--|--|
| All system functions                   |  |  |  |
| Alarms                                 |  |  |  |
| <ul> <li>Calculation script</li> </ul> |  |  |  |
| DecreaseTag                            |  |  |  |
| IncreaseTag                            |  |  |  |
| InverseLinearScaling                   |  |  |  |
| LinearScaling                          |  |  |  |
| SetTag                                 |  |  |  |
| Edit bits                              |  |  |  |
| Historical data                        |  |  |  |
| Keyboard                               |  |  |  |
| DecreaseTag                            |  |  |  |
| Tag (Input/output)                     |  |  |  |
| Value                                  |  |  |  |
| <add function=""></add>                |  |  |  |
|                                        |  |  |  |

- 11. Klik LT na blok "I/O field" (zobrazovače čísel)
- 12. Klik LT na "Properties" (vlastnosti)
- 13. Klik LT na "General"

|                          | Šiřka pulzu  | Šiříka       | mezi pulzy |              |
|--------------------------|--------------|--------------|------------|--------------|
| I/O field_1 [I/O field]  |              |              |            | 🔍 Properties |
| Properties Animat        | tions Events | Texts        |            |              |
| Property list            | General      |              |            |              |
| General<br>Appearance    | Process      |              |            |              |
| Characteristics          | Tag:         | B010_AG_TH   |            | ┋            |
| Layout                   | PLC tag:     |              |            | ×            |
| Text format              | Address:     | VW 8         | Word       |              |
| Limits<br>Styles/Designs |              |              |            |              |
| Miscellaneous            | Type         |              |            |              |
| Security                 | Mode:        | Input/output |            | •            |

- 14. Vybereme blok pulzního asynchronního generátoru šířka pulzu "B010\_AG\_TH"
- 15. Nastavíme "Input/output"
- 16. Tlačítko "šířka mezi pulzy" nastavíme stejně. Změna je pouze v nastaveni "Tag" u "I/O field" (zobrazovače čísel) "B010\_AG\_TL" šířka mezi pulzy a u tlačítek

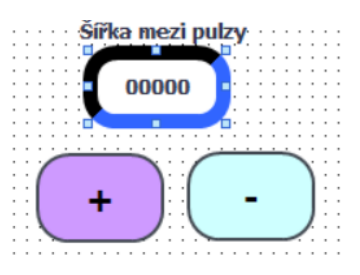

| Properties    | Animations | Events | Texts      |
|---------------|------------|--------|------------|
| Property list | P          | rocess |            |
| General       |            | Tag:   | B010_AG_TL |

17. Nastavíme pro tlačítka "+" a "-" Tag na "I/O field" (zobrazovače čísel) -"B010\_AG\_TL"" - šířka mezi pulzy

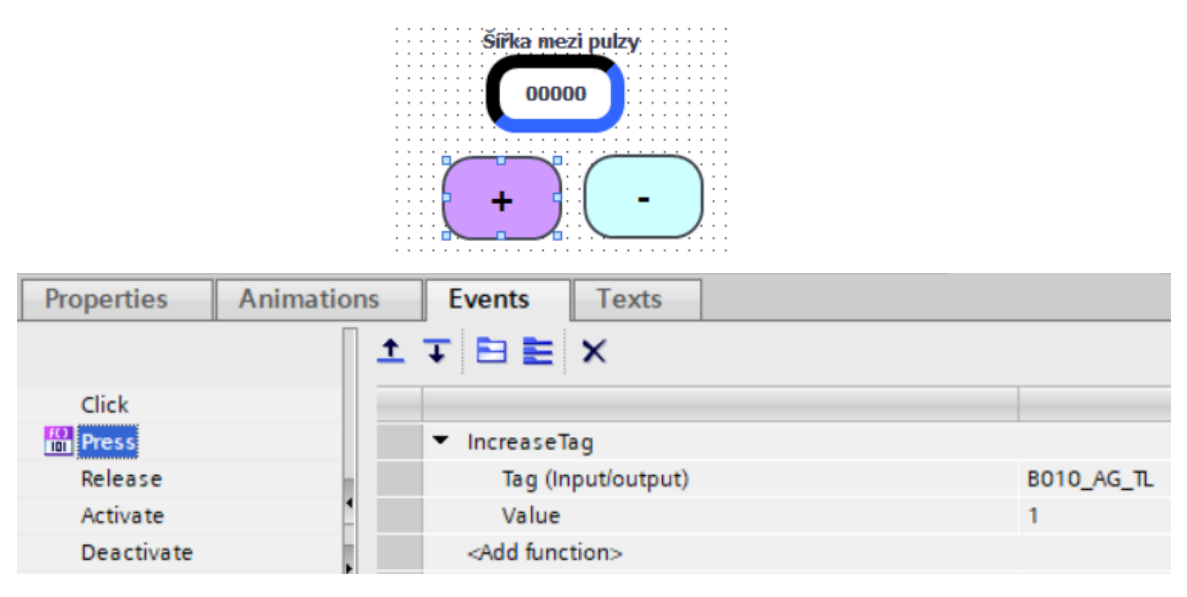

Klikáním na tlačítka měníme hodnoty pulzů a mezipulzů:

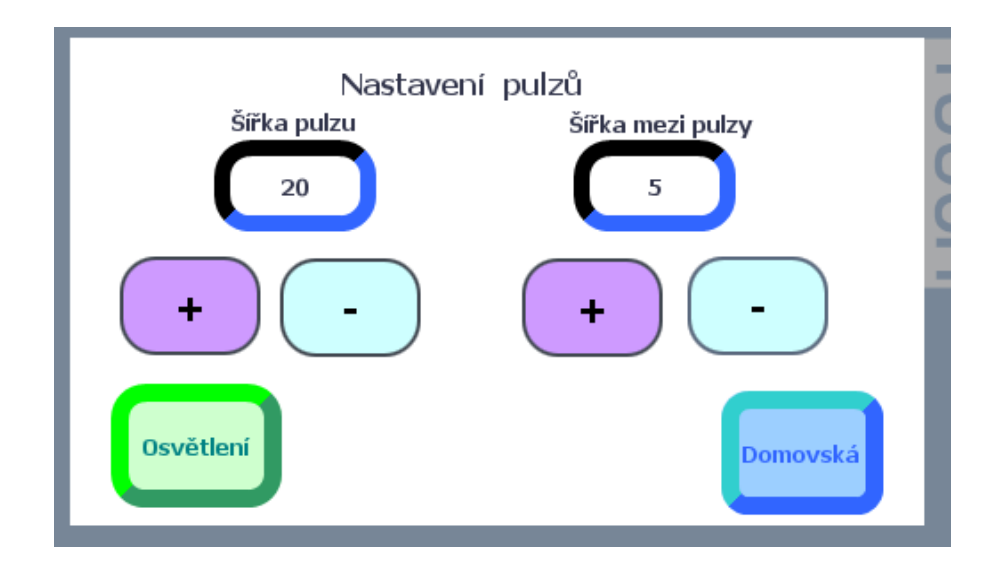

# Výsledek naprogramovaných obrazovek

Domovská obrazovka, jak budou obrazovky vypadat záleží na nás.

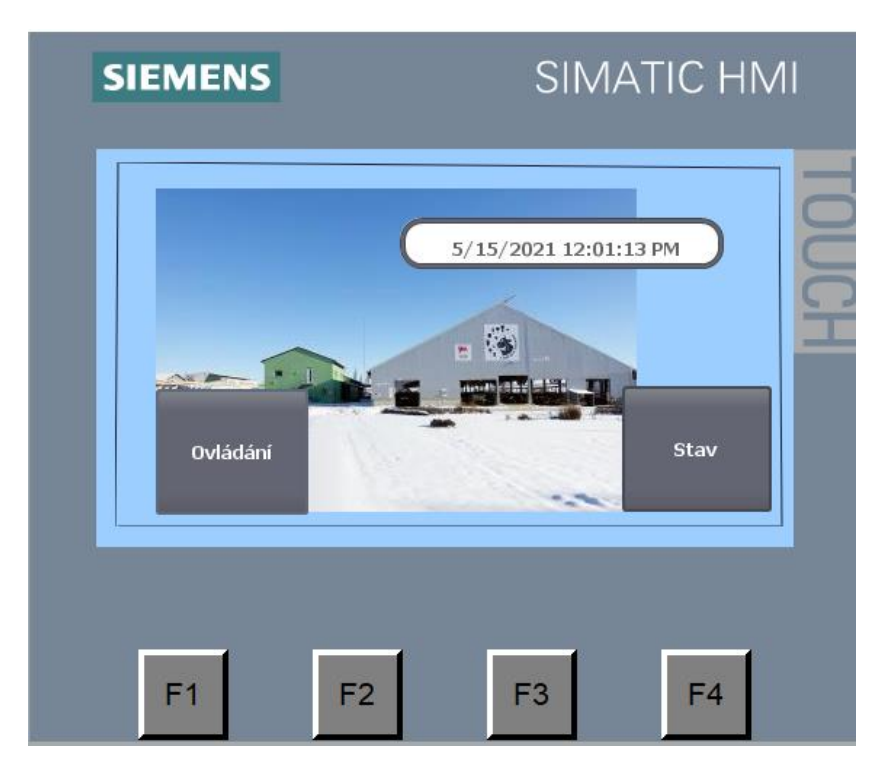

Stiskem tlačítka "Ovládání" se přepne obrazovka:

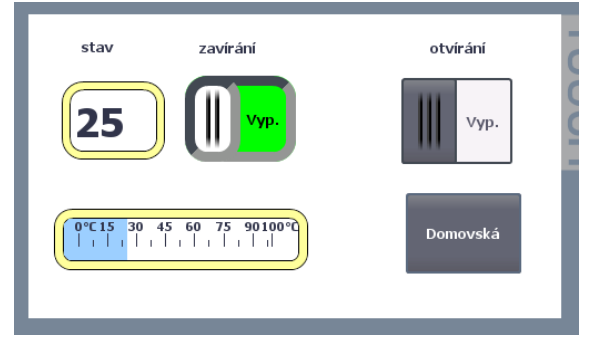

Stiskem tlačítka "Stav":

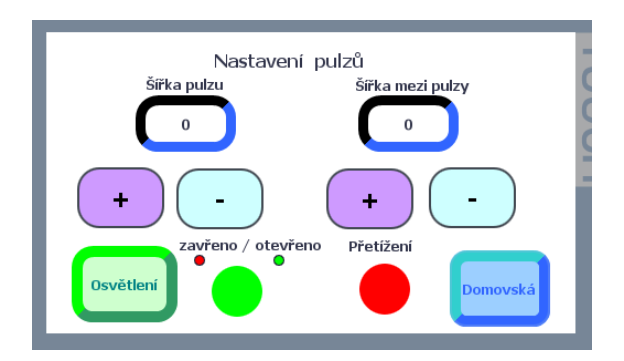

Zpět na základní obrazovku se přepne stiskem tlačítka "Domovská"

#### Simulace

Simulace umožňuje na počítači ověřit funkčnost naprogramovaných úkonů v TIA Portal.

- 1. Klik LT na HMI\_1 řádek se zvýrazní
- 2. Klik LT na Online
- 3. Klik LT na Simulation
- 4. Klik LT na With tag simulator

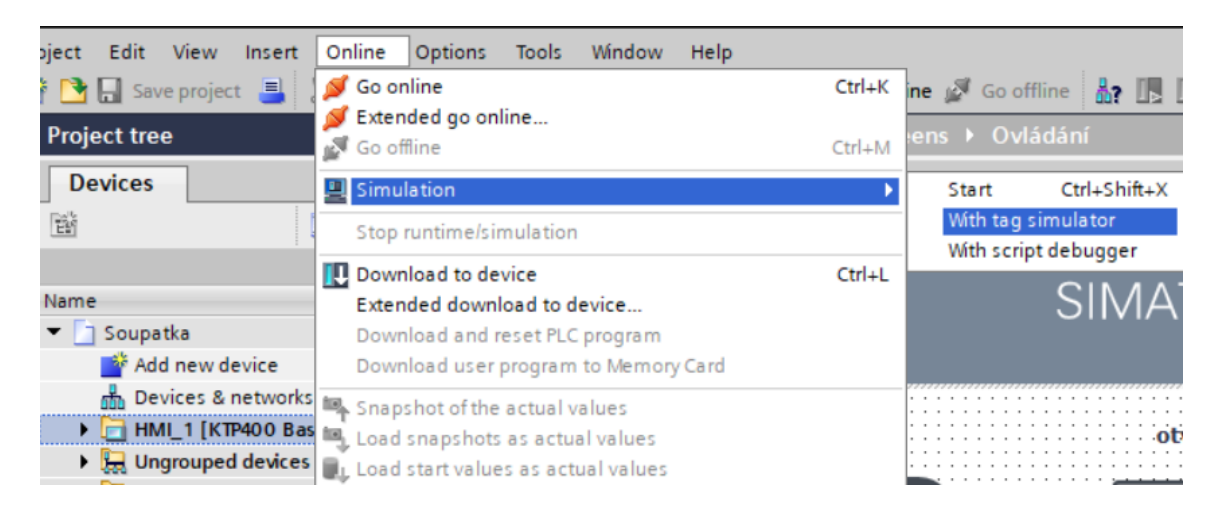

Otevře se základní obrazovka (Domovská) a tabulka.

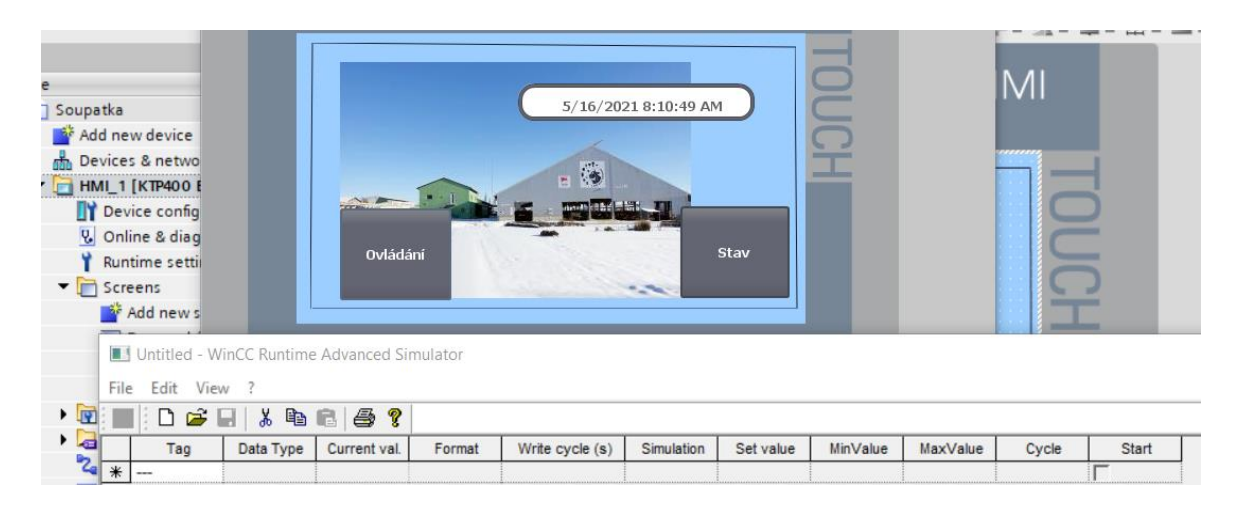

- 1. Kliknutím LT na tlačítko "Ovládání" se přepne obrazovka
- 2. Kliknutím LT na přepínač se změní stav na "Zap."

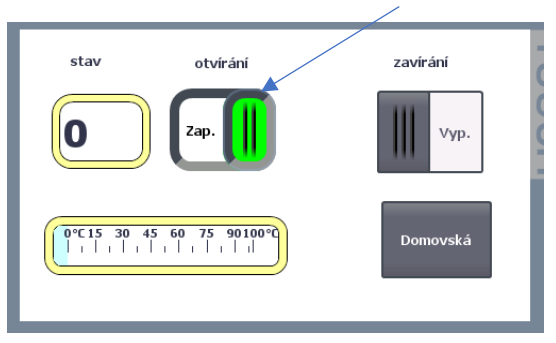

3. Klik LT na tlačítko "Domovská" se přepne obrazovka zpět na základní obrazovku (domovská)

Změnu stavu spínače můžeme ovládat i z tabulky:

1. Ve sloupci Tag (označit) vybereme adresy, které ovládají tlačítka a zobrazovač s grafem

| File                    | File Edit View ?      |           |              |        |                 |                     |           |
|-------------------------|-----------------------|-----------|--------------|--------|-----------------|---------------------|-----------|
| 🔳   D 😅 🖬   👗 🖻 💼   🚭 💡 |                       |           |              |        |                 |                     |           |
|                         | Tag                   | Data Type | Current val. | Format | Write cycle (s) | Simulation          | Set value |
|                         | M1 otvírání           | BOOL      | 1            | Dec    | 1,0             | <display></display> |           |
|                         | M2 zavírání           | BOOL      | 0            | Dec    | 1,0             | <display></display> |           |
| ►                       | B004 citac 💌          | ULONG     | 1            | Dec    | 1,0             | <display></display> |           |
| *                       | B004 citac            |           |              |        |                 | [                   | 1         |
|                         | "M3 signal. přetížení |           |              |        |                 |                     |           |
|                         | "M4 zap.osvětlení"    |           |              |        |                 |                     |           |
|                         | B010_AG_TH            |           |              |        |                 |                     |           |
|                         | B010_AG_TL            |           |              |        |                 |                     |           |
|                         | 13 KS zavírání        |           |              |        |                 |                     |           |
|                         | Q3 osvětlení          |           |              |        |                 |                     |           |
|                         |                       |           |              |        |                 |                     |           |

2. Do sloupce "Set value" (hodnota) napíšeme "1" pro stav zapnutí, nebo "0" pro stav vypnutí a potvrdíme stiskem klávesy Enter, na obrazovce se změní stav přepínače.

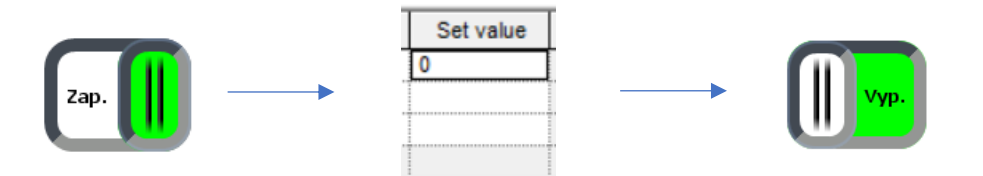

3. Funkčnost čítače zjistíme zapsáním hodnoty do sloupce "Set value" a stisk klávesy Enter na PC

| Tag         | Data Type | Current val. | Format | Write cycle (s) | Simulation          | Set value |
|-------------|-----------|--------------|--------|-----------------|---------------------|-----------|
| M1 otvírání | BOOL      | 1            | Dec    | 1,0             | <display></display> |           |
| M2 zavírání | BOOL      | 0            | Dec    | 1,0             | <display></display> |           |
| B004 citac  | ULONG     | 45           | Dec    | 1,0             | <display></display> | 45        |
|             |           |              |        |                 |                     |           |

Zapsaná hodnota "45" se zobrazí na zobrazovači a v grafu:

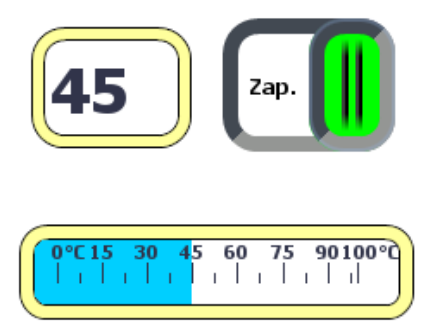

Při opravě v programu TIA Portal se musí program simulace zavřít a znovu otevřít, aby se načetly provedené změny.
# DIAGRAM KONTAKNTÍCH SCHÉMAT – LADDER DIAGRAM (LAD)

Programování v LAD se podobá liniovému schématu a pokud máme přepsat do programu LOGO! výkres v této podobě, bude výhodné použít LAD diagram.

Nový program nastavíme otevřením File – New – Ladder diagram, nebo v české verzi Soubor – Nový – Diagram kontaktních schémat

| File           | Edit Format View Tools Window | Help    |                 |                              |
|----------------|-------------------------------|---------|-----------------|------------------------------|
| 2 <sup>4</sup> | New                           | >       | 망               | Function block diagram (FBD) |
|                | Open                          | Ctrl+O  | 박               | Ladder diagram (LAD)         |
| <b></b>        | Close                         | Ctrl+F4 | \$ <del>2</del> | UDF diagram (UDF)            |

Instructions Instrukce Constants Konstanty Vytvořit kontakt ----- Make contact - Break contact Analog contact Analogový kontakt () Relay coil () Vstupní cívka Inverted output Analog output Analogový výstup T Network input T Síťový vstup AT Network analog input ar Síťový analogový vstup o Network output Síťový výstup A Network analog output a Síťový analogový výstup

Programování vysvětlíme na jednoduchém příkladu zapojení stykače s ovládáním dvěma tlačítky SB1 – vypnutí a SB2 – zapnutí.

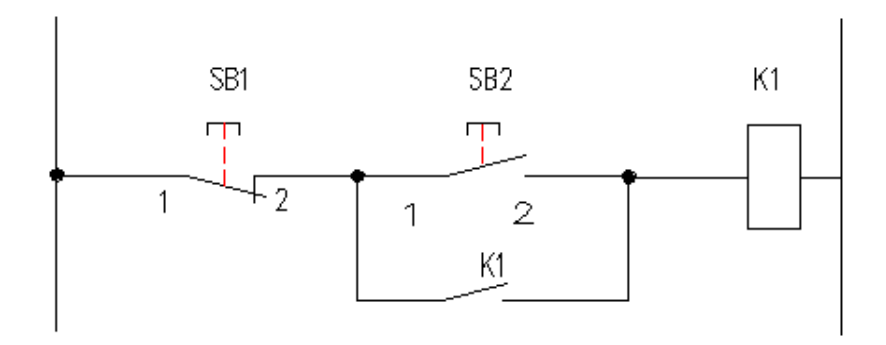

1. Na plochu vložíme Rozpojovací kontakt a přiřadíme mu vstup I1

Rozdíl mezi bloky FBD a LAD najdeme v části konstanty. Nenajdeme zde základní logické funkce.

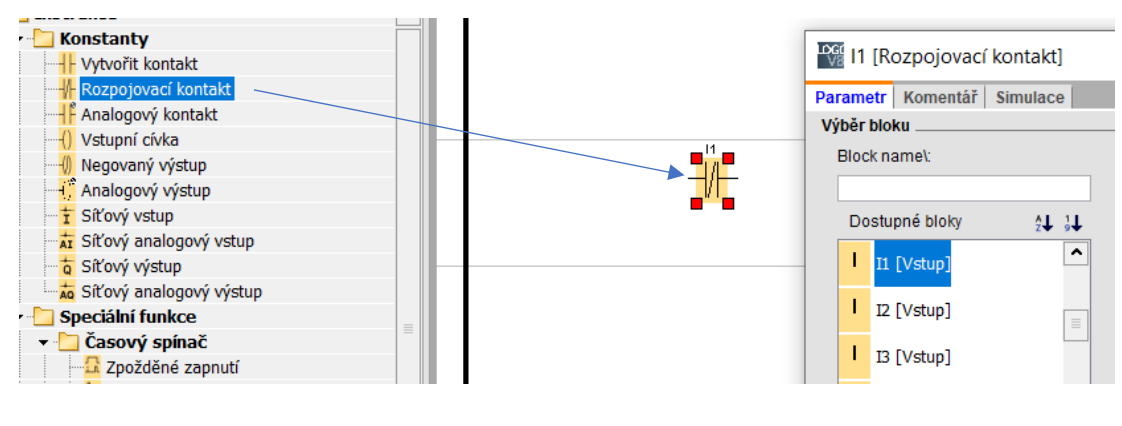

2. Klik LT na OK

| <u></u>     |    |                           |          |
|-------------|----|---------------------------|----------|
| Použít      | ОК | Zrušit                    | Nápověda |
| SIIII WAARD |    | Concernent and the second | Sec      |

- 3. Na plochu vložíme spínací kontakt Vytvořit kontakt
- 4. Vložíme výstup Vstupní cívka

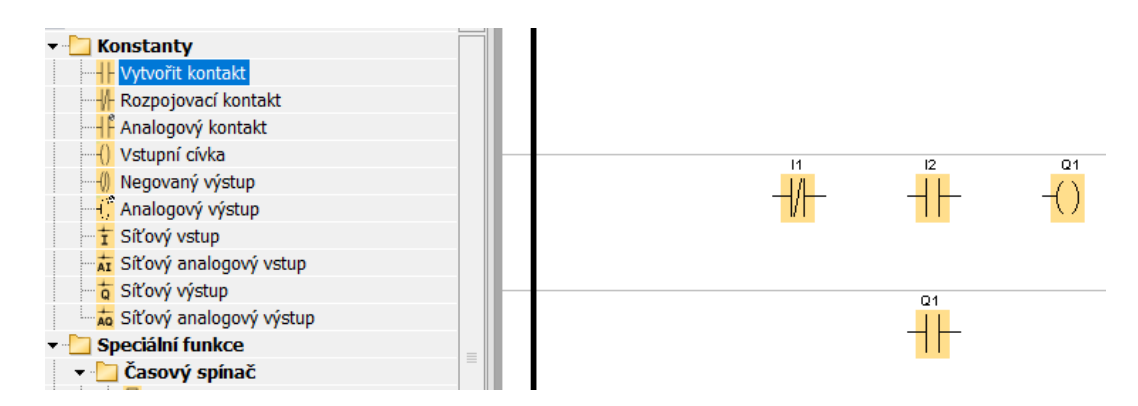

5. Vložíme spínací kontakt a po otevření nabídky Dostupné bloky nalistujeme Q1 (Vstupní cívka). Je to pomocný spínací kontakt výstupu (stykače K1) Q1.

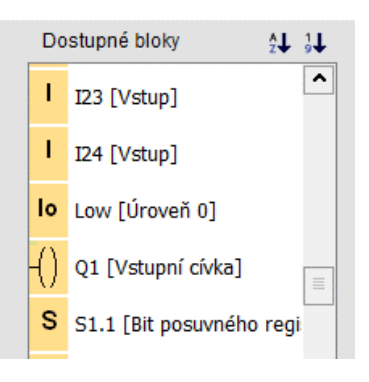

- 6. Klik na "OK"
- 7. Bloky propojíme čárami

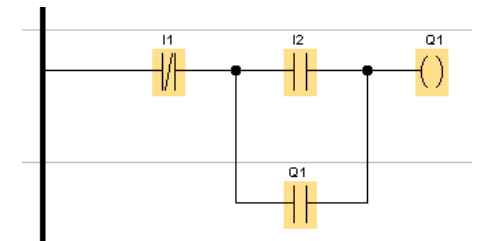

Stejný příklad můžeme vyřešit vložením bloku RS "Samodržné relé", spínacímu kontaktu přidělíme blok RS

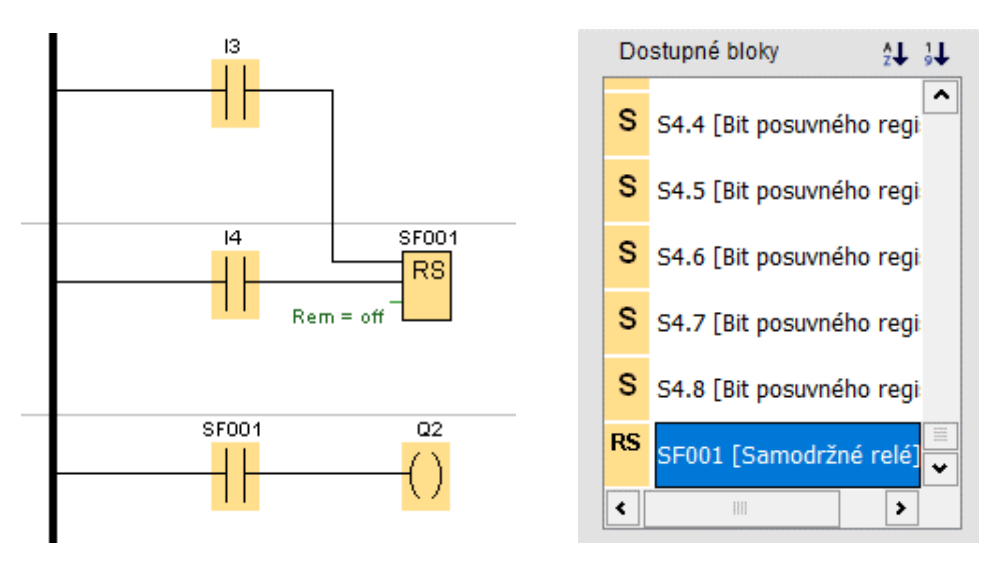

Druhý příklad je spínání reverzace asynchronního motoru. Tlačítkem SB2 sepneme chod na jednu stranu. Tlačítkem SB3 sepneme chod na druhou stranu. Tlačítkem SB1 vypneme motor. Směr otáčení motoru je vzájemně blokován. Je-li spuštěn směr doprava, nelze stiskem tlačítka pro chod doleva provést změnu otáček. To samé platí i naopak.

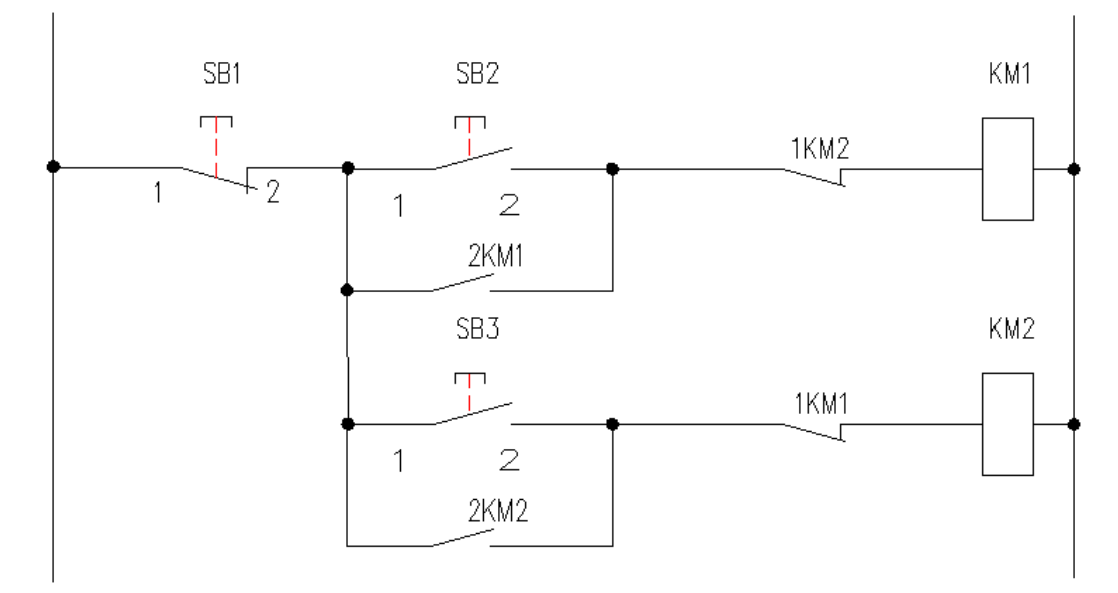

Podle liniového schématu vložíme na plochu bloky. I1 je vypínací tlačítko, I2 je spínací tlačítko

pro jeden směr otáčení, I3 je tlačítko pro druhý směr otáčení. Paralelně připojený Q1 je přidržovací kontakt stykače KM1. Q2 je rozpojovací kontakt (blokování) stykače KM2. Druhé zapojení stykače KM2 je obdobné.

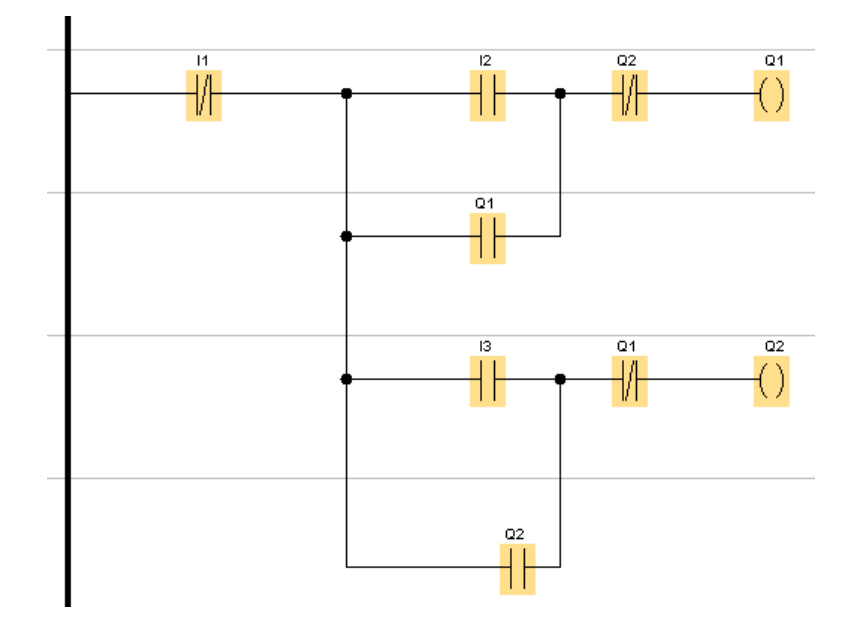

## Logické funkce v programování LAD

V programování FBD se používají logické funkce, kromě funkcí FBD AND (hrana) a NAND (hrana) v programování LAD nejsou logické funkce uvedeny, protože jsou nahrazeny spínacími a rozpínacími kontakty.

Funkce AND – logický součin

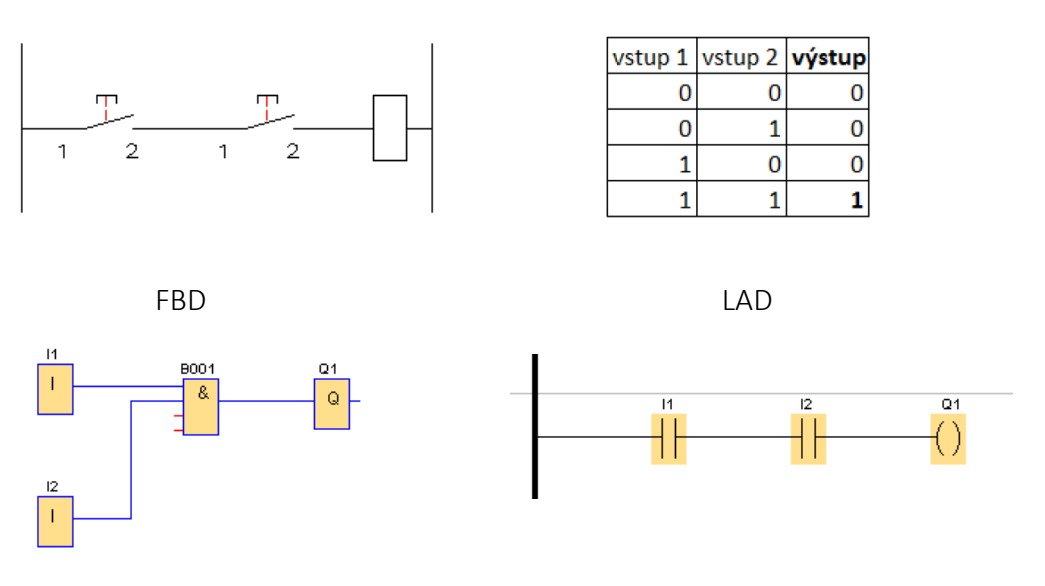

# Funkce NAND – negovaný AND

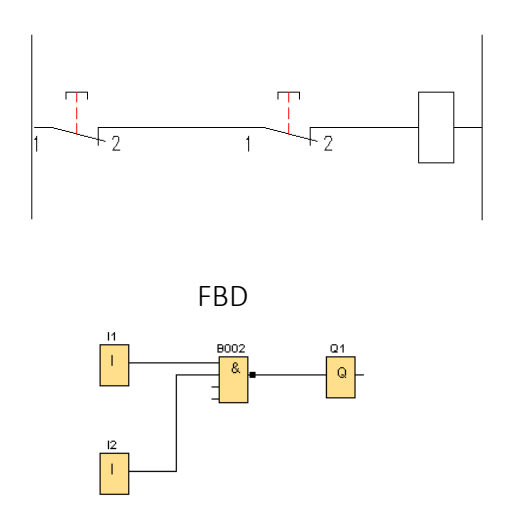

| vstup 1 | vstup 2 | výstup |
|---------|---------|--------|
| 0       | 0       | 1      |
| 0       | 1       | 0      |
| 1       | 0       | 0      |
| 1       | 1       | 0      |

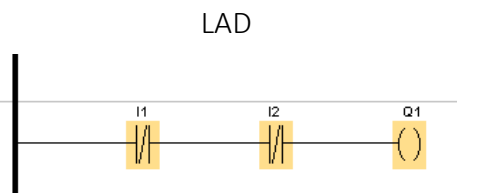

# Funkce OR – logický součet

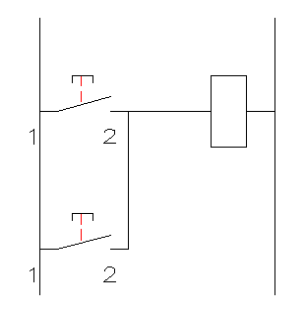

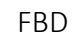

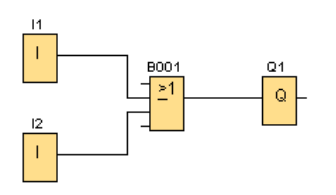

Funkce NOR – negovaný logický součet

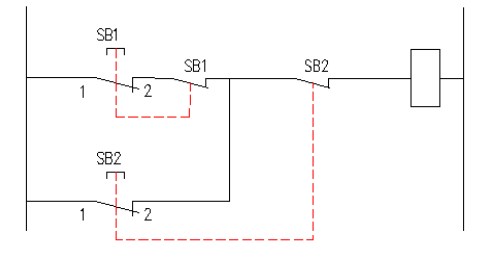

| vstup 1 | vstup 2 | výstup |
|---------|---------|--------|
| 0       | 0       | 0      |
| 0       | 1       | 1      |
| 1       | 0       | 1      |
| 1       | 1       | 1      |

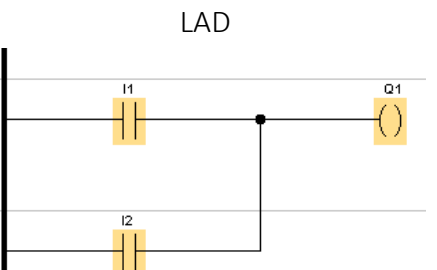

| vstup 1 | vstup 2 | výstup |
|---------|---------|--------|
| 0       | 0       | 1      |
| 0       | 1       | 0      |
| 1       | 0       | 0      |
| 1       | 1       | 0      |

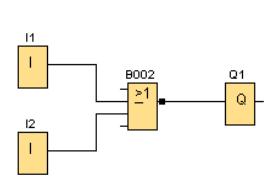

FBD

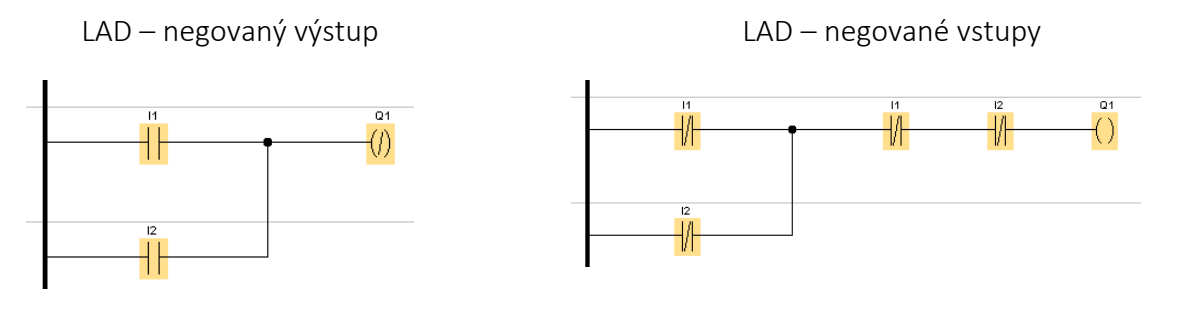

## Funkce XOR – exkluzivní logický součet

XOR je zapsán logickou funkcí: Y = A' $\cdot$ B + A $\cdot$ B'

LAD

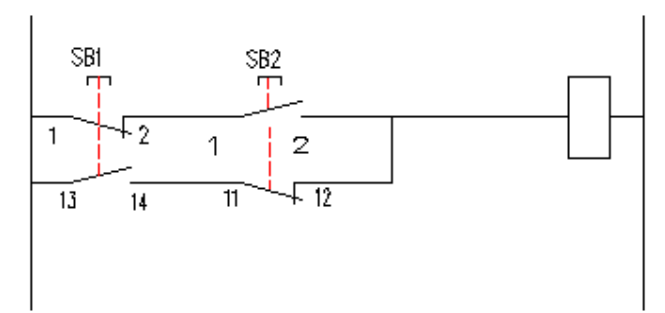

| Vstup 1 | Vstup 2 | Výstup |
|---------|---------|--------|
| 0       | 0       | 0      |
| 0       | 1       | 1      |
| 1       | 0       | 1      |
| 1       | 1       | 0      |

FBD

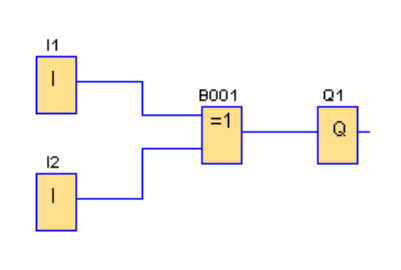

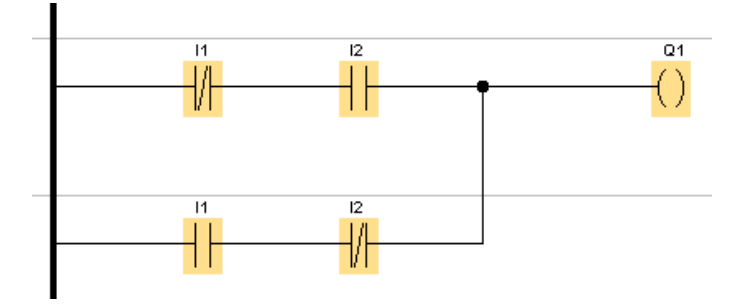

NOT – Negace Negaci výstupu lze provést dvěma způsoby:

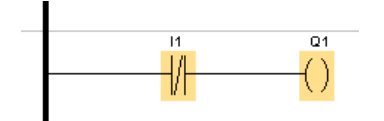

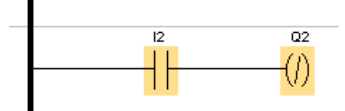

Použití časového spínače "Zpožděné zapnutí" v programu LAD

Příklad: Stiskem tlačítka I1 sepneme motor Q1 a po nastaveném zpoždění se sepne motor Q2. Stiskem tlačítka I2 se oba motory vypnou.

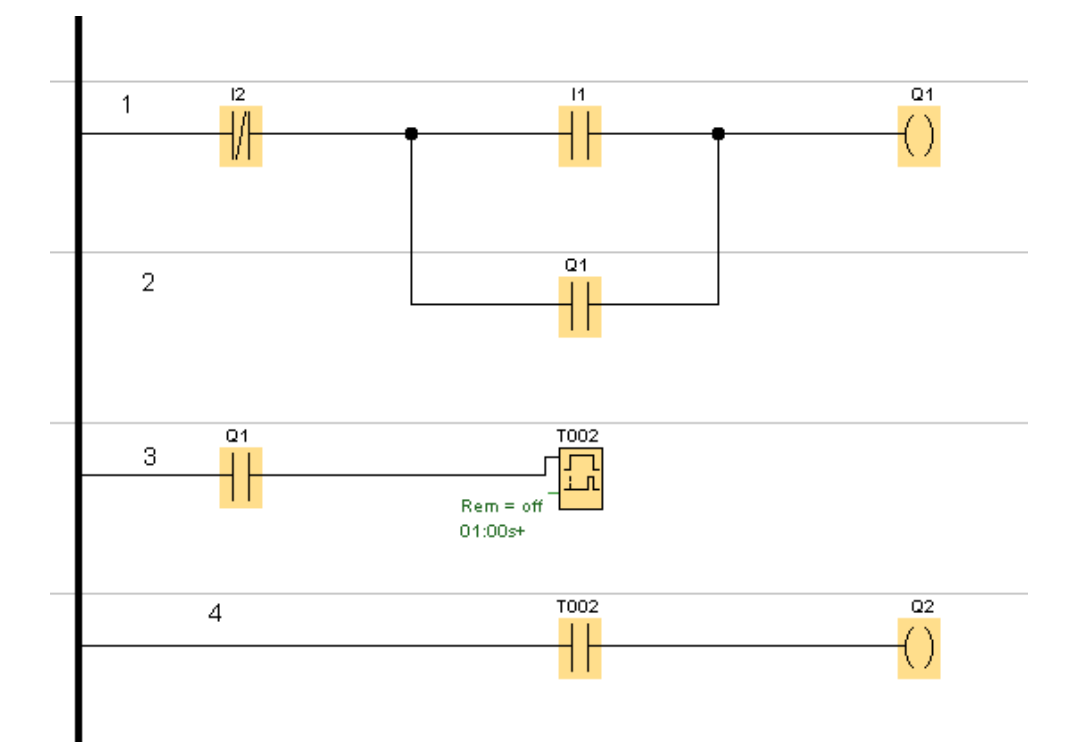

Sepnutí motorů

- řádek 1 Stiskem I1 se sepne Q1
- řádek 2 Pomocný spínací kontakt Q1 překlene I1 a Q1 v prvním řádku zůstane trvale
- sepnutý.
- řádek 3 Pomocný spínací kontakt Q1 sepne časovač T002
- řádek 4 Spínací kontakt časovače T002 sepne Q2

Vypnutí motorů

- řádek 1 Stiskem tlačítka I2 se vypne Q1
- řádek 2 Vypnutím Q1 se vypne časovač T002
- řádek 4 Rozpojením kontaktu časovače T001 se vypne Q2

Nastavení spínacího kontaktu bloku časovače provedeme dvojklikem LT na spínací kontakt a nalistováním časového spínače T002.

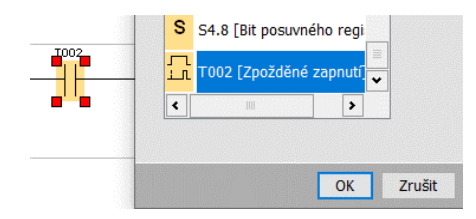

Stejně postupujeme i u spínacích kontaktů Q.

## Programování analogových funkcí v LAD

Příklad: Výstup Q1 se sepne při dosažení teploty 10 °C, při 5 °C se výstup vypne. Na displeji LOGO! se bude zobrazovat stav zapnutí a vypnutí a teplota

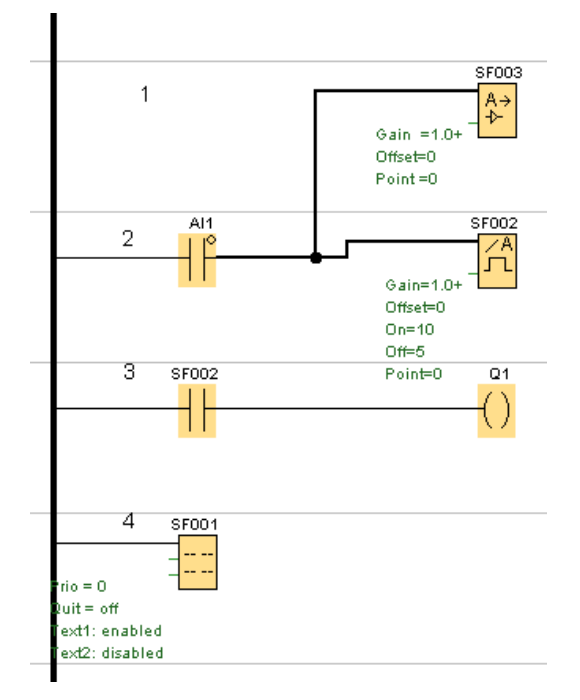

řádek 3 Spínací kontakt analogového spínače SF002 sepne nebo vypne výstup Q1

Nastavení spínacího kontaktu:

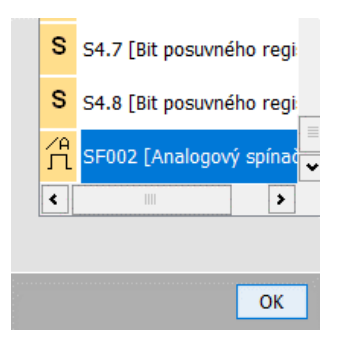

Nastavení parametrů analogového spínače:

| 🐨 SF002 [Analogový spínač]                          | ×   |
|-----------------------------------------------------|-----|
| Parametr Komentář                                   |     |
| Obecné                                              | ^   |
| Název bloku:                                        |     |
|                                                     |     |
| Senzor                                              | _   |
| shimac. 0 10 V V                                    |     |
| Analogová nastavení                                 |     |
| Rozsah měření Parametr                              |     |
| Minimum: 0 🐳 🚹 Přírůstek: 1,00 👻                    |     |
| Maximum: 1000 🖨 🕕 Offset: 0 🖨 🗍                     |     |
|                                                     |     |
|                                                     |     |
|                                                     |     |
|                                                     |     |
| Prahové hodnoty                                     | _   |
| Zapnuto                                             |     |
| 10 定 📋 Reference                                    |     |
| Vynnuto                                             |     |
| 5 Reference                                         |     |
|                                                     |     |
| Desetiná místa                                      |     |
| Počet desetinných míst v textu zprávy: 0 🚔 👔 +12345 |     |
|                                                     |     |
| Ostatni                                             | •   |
|                                                     | 2   |
| OK Zrušit Nápov                                     | êda |

Nastavení textové zprávy:

| Na | Nastavení textu zprávy       |   |   |   |   |   |                               |  |  |  |  |  |
|----|------------------------------|---|---|---|---|---|-------------------------------|--|--|--|--|--|
| 6  | C C C AI ON/OFF Symbol 00:00 |   |   |   |   |   |                               |  |  |  |  |  |
| s  | t                            | а | v |   |   |   | 0:OFF<br>SF002 [Analog 1:ON   |  |  |  |  |  |
| t  | e                            | p | ł | o | t | а | A→ 5F003 - Ax, zesí<br>→ 11 ℃ |  |  |  |  |  |
|    |                              |   |   |   |   |   |                               |  |  |  |  |  |

Zobrazení textové zprávy:

| s | t | a | v |   |   |   | 0 | N |  |   |   |    |  |
|---|---|---|---|---|---|---|---|---|--|---|---|----|--|
| t | e | p | I | o | t | a |   |   |  | 1 | 1 | °C |  |

# VYTVÁŘENÍ WEBOVÝCH STRÁNEK PRO PROPOJENÍ S LOGO!

V LOGO! jsme vytvořili program na vytápění s útlumem teploty na 18 °C v nastaveném čase týdenními hodinami B006, v době od 22 hod do 14 hod. V čase od 14 hod. do 22 hod. je nastavená teplota na 22°C. Tento časový úsek je spínán týdenními hodinami B001. Teplotu v útlumu reguluje analogový spínač B007 a teplotu na 22 °C reguluje analogový spínač B003. Počet sepnutí výstupu je zaznamenáván čítačem Q1. Vynulování čítače je provedeno příznakem M2. Vytápění se zapíná nebo vypíná příznakem M1.

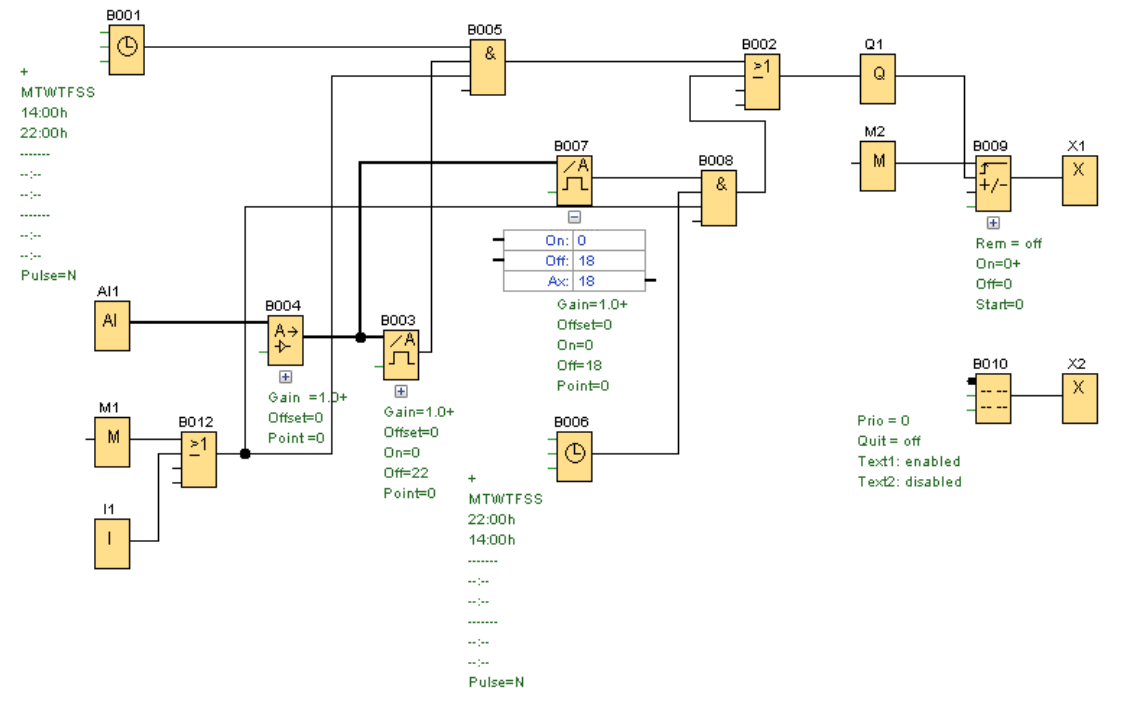

Pomocí webových stránek budeme zaznamenávat teplotu, počet sepnutí, spínat vytápění a nulovat čítač.

Do VM paměti zapíšeme adresu analogového zesilovače (zobrazování teploty) a čítače.

## Konfigurace variabilní paměti (VM)

| ID | Blok                           | Parametr       | Тур   |   |
|----|--------------------------------|----------------|-------|---|
| 1  | 💱 B004 [Analogový zesilovač]   | Ax, zesílené 💽 | Word  | 0 |
| 2  | B009 [Dopředný a zpětný čítač] | Čítač 💽 📝      | DWord | 2 |
| 2  |                                |                |       |   |

Dále budeme pokračovat v programování webového editoru LWE V1.

Založení nového programu

1. Klik LT na "File"

2. Klik LT na "New Project"

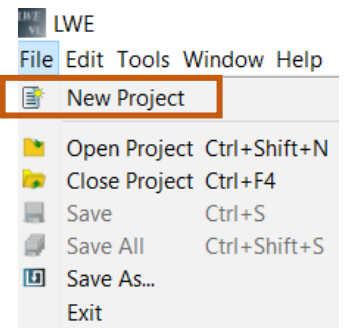

3. Zapíšeme název programu a uložíme

| New Project         |                                  | ×      |
|---------------------|----------------------------------|--------|
| Name and Location   |                                  |        |
| Project Name:       | 6_WEB_LOGO                       |        |
| Project Location:   | D:\Dokumenty\Elektrika\Navod_WEB | Browse |
| Default Resolution: | 1440*900 🗸                       |        |

4. Klik LT na "Finish"

| < <u>B</u> ack | Next > | Einish | Cancel | <u>H</u> elp |
|----------------|--------|--------|--------|--------------|
|                |        |        |        |              |

Barva obrazovky

- 1. Oddíl Basic (základní)
- 2. Klik LT na rozbalovací ikonu "Background Im" (pozadí)

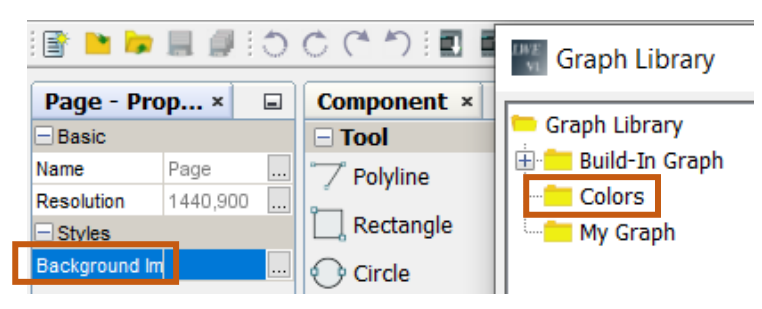

- 3. Klik LT na "Colors" (barva)
- 4. Klik LT na barevný čtverec zvolené barvy

| 📛 Graph Library                        |            |           |           |            | Search     | Upload Files |   |
|----------------------------------------|------------|-----------|-----------|------------|------------|--------------|---|
| Build-In Graph     Colors     My Graph | PaleGolden | PaleGreen | PaleTurqu | PaleViolet | PapayaWhi  | PeachPuff    | ^ |
|                                        | Peru.png   | Pink.png  | Plum.png  | PowderBlu  | Purple.png | Red.png      |   |
|                                        | RosyBrown  | RoyalBlue | SaddleBro | Salmon.png | SandyBro   | SeaGreen     |   |

5. Klik LT na "OK"

#### Spínač

1. Klik LT na "Digital Value" a vložit na plochu

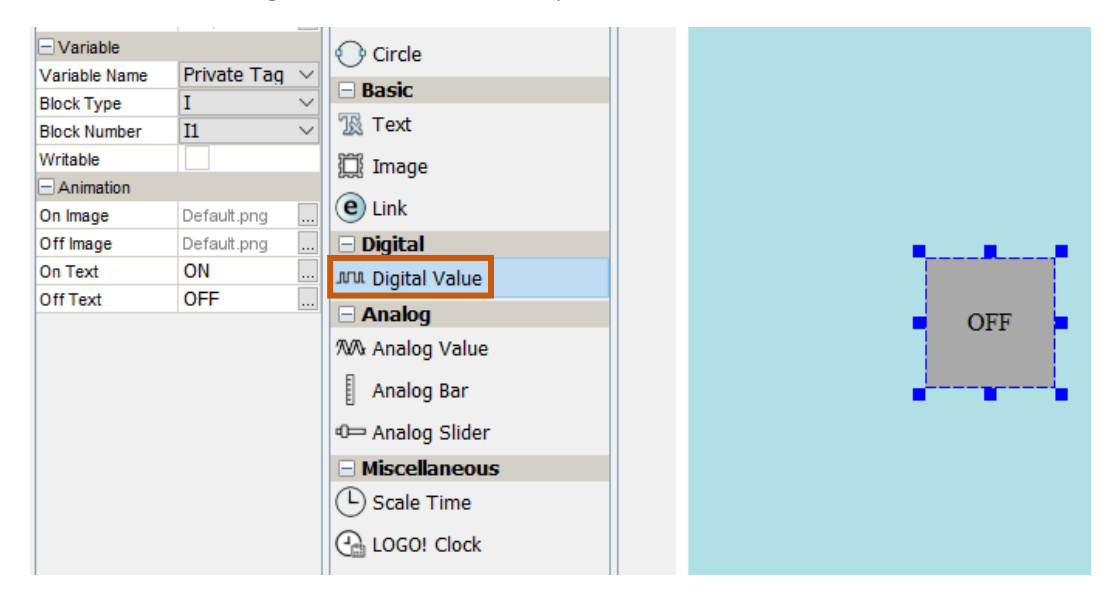

2. Vybereme typ a adresu ovládacího prvku (M1 – zapnutí vytápění)

| Name          | Digital Value |        | 7 Polyline       |   |
|---------------|---------------|--------|------------------|---|
| Location      | 153,201       | .      |                  |   |
| Size          | 100,100       | [      | Rectangle        |   |
| Variable      |               | 6      | Circle           |   |
| Variable Name | Private Tag   | $\sim$ | Pacie            |   |
| Block Type    | М             | × .    | DdSIL            |   |
| Block Number  | M1            | ~      | I& Text          |   |
| Writable      |               | 3      | 🛱 Image          |   |
| Animation     | <b>•</b>      |        | <b>a</b>         |   |
| On Image      | Default.png   | (      | e) Link          |   |
| Off Image     | Default.png   | [      | Digital          |   |
| On Text       | ON            | J      | ா Digital Value  |   |
| Off Text      | OFF           |        | - Analog         | - |
|               |               | 1      | W Analog Value   |   |
|               |               |        | Analog Bar       |   |
|               |               | đ      | )— Analog Slider |   |

3. Označíme "Writable"

#### Animace spínače

1. Klik LT na rozbalovací ikonu "Default.png"

| Variable      |             |        |
|---------------|-------------|--------|
| Variable Name | Private Tag | $\sim$ |
| Block Type    | М           | $\sim$ |
| Block Number  | M1          | $\sim$ |
| Writable      | ~           |        |
| Animation     |             |        |
| On Image      | Default.png |        |
| Off Image     | Default.png |        |
| On Text       | ON          |        |
| Off Text      | OFF         |        |

2. V "Graph Library" (grafická knihovna) vybereme požadovaný grafický prvek

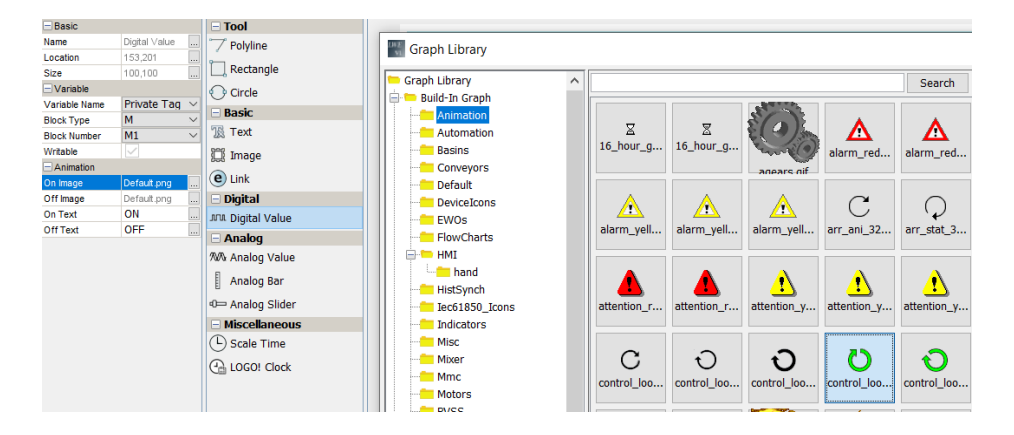

- 3. Klik LT na ikonu "OK". Po stisku spínače na tabletu začne zelená šipka kroužit
- 4. Klik LT na rozbalovací ikonu ON můžeme změnit text na spínači

| Writable  | $\checkmark$          | Image           |   |
|-----------|-----------------------|-----------------|---|
| Animation |                       |                 |   |
| On Image  | control_loop_green_an | (e) Link        |   |
| Off Image | Default.png           | 🗆 Digital       |   |
| On Text   | ON                    | 깨 Digital Value |   |
| OffText   | OFF                   | Analog          |   |
|           |                       | Analog Value    |   |
| 👫 Digita  | l Value - On Text     |                 | × |
| ON        |                       |                 |   |

Na plochu vložíme i druhý spínač M2 pro vynulování čítače.

| Variable      |              |        | 🔿 Circle          |
|---------------|--------------|--------|-------------------|
| Variable Name | Private Tag  | $\sim$ | - Basic           |
| Block Type    | Μ            | ~      | NR Taut           |
| Block Number  | M2           | ~      | 153 Text          |
| Writable      | $\checkmark$ |        | 🗒 Image           |
| Animation     |              |        |                   |
| On Image      | Default.png  |        | CLINK             |
| Off Image     | Default.png  |        | 🗆 Digital         |
| On Text       | ON           |        | JUL Digital Value |
| Off Text      | OFF          |        | Analog            |
|               |              |        | ⁄tw Analog Value  |
|               |              |        | Analog Bar        |
|               |              |        | Analog Slider     |

Vložení textu

1. Klik LT na "Text" a tahem myší ho vložíme na plochu

| - Basic           |                 |      |
|-------------------|-----------------|------|
| 派 Text            |                 |      |
| 🛱 Image           |                 |      |
| e Link            | Zapínání topení | Tout |
| 🗆 Digital         |                 | Text |
| תת. Digital Value |                 |      |
| - Analog          |                 |      |
| ⁄₩Analog Value    | OFF             | OFF  |
| Analog Bar        |                 |      |
| 0 Analog Slider   |                 |      |

2. Dvojklik LT na název "Text" a přepíšeme Text na požadovaný název

Změna typu a velikosti písma

| Styles                         |                       | Circle            |                              |          |            |
|--------------------------------|-----------------------|-------------------|------------------------------|----------|------------|
| Font                           | Arial 14 Plain        | ···· 🖃 Basic      |                              |          |            |
| Text Color<br>Background Color | [0,0,0] [255,255,255] | 🖹 Text            |                              |          |            |
| Fill                           |                       | Image             |                              | <b>.</b> |            |
| Values                         |                       | e Link            | Zapínání tapaní              | Nulo     | ování číta |
| Fext Value                     | Nulování čítače       | Digital           | Zapinani topeni              |          |            |
|                                |                       | JUL Digital Value |                              | _        | _          |
|                                |                       | - Analog          | Text - Font                  |          | ×          |
|                                |                       | ∕₩A Analog Value  | Fast: Fast Style:            | Cincu    |            |
|                                |                       |                   | Pont: Pont Style:            | Size:    | _          |
|                                |                       |                   | Anai Plain                   | 14       | _          |
|                                |                       | 40 Analog Slider  | Agency FB  Algerian Algerian | 5        | ^          |
|                                |                       | Miscellaneous     | Arial                        | 10       |            |
|                                |                       | C Scale Time      | Arial Black Bold Italic      | 12       |            |
|                                |                       | LOGO! Clock       | Arial Narrow                 | 14       |            |
|                                |                       |                   | Arial Rounded MT Bold        | 18       |            |
|                                |                       |                   | Baskerville Old Face         | 24       |            |
|                                |                       |                   | Bauhaus 93 🗸 🗸               | 48       | ~          |
|                                |                       |                   | Preview                      |          |            |
|                                |                       |                   | OK Reset to Default          | Cancel   |            |

- 1. Klik LT na rozbalovací ikonu Font
- 2. Vybereme typ písma, styl a velikost

## Změna barvy písma

| Styles            |                 | Circle              |                     |                 |           |
|-------------------|-----------------|---------------------|---------------------|-----------------|-----------|
| Font              | Arial 18 Plain  | - Basic             |                     |                 |           |
| Text Color        | [51,0,255]      | 18 Text             |                     |                 |           |
| Background Color  | [255,255,255]   | 25 101              |                     |                 |           |
| Fill              |                 | Image               |                     | I               |           |
| Values Text Value | Zapínání topení | e Link              | <br>Zapínání topení | Nulování čítače |           |
|                   |                 | 🗆 Digital           | <br>                |                 |           |
|                   |                 | .ภาม. Digital Value |                     |                 |           |
|                   |                 | Analog              |                     |                 |           |
|                   |                 | ⁄‰ Analog Value     | OFF                 | OFF             |           |
|                   |                 | Analog Bar          | -                   |                 |           |
|                   |                 | 0 Analog Slider     | Text - Text Color   |                 | ×         |
|                   |                 | Miscellaneous       |                     |                 |           |
|                   |                 | C Scale Time        |                     |                 | Recent:   |
|                   |                 | LOGO! Clock         |                     |                 |           |
|                   |                 |                     |                     |                 |           |
|                   |                 |                     |                     |                 |           |
|                   |                 |                     |                     |                 | OK Cancel |

- 1. Klik LT na rozbalovací ikonu "Text Color" (barva textu)
- 2. Klik LT na zvolenou barvu
- 3. Klik LT na "OK"

## Změna pozadí textu

| Styles Eont            | Arial 18 Plain  | 🕐 Circle        |                         |                 |
|------------------------|-----------------|-----------------|-------------------------|-----------------|
| Text Color             | [51.0.255]      | Basic           |                         |                 |
| Background Color       | [255,255,153]   | 18 Text         |                         |                 |
| Fill                   |                 | 🗒 Image         |                         |                 |
| ⊡ Values<br>Text Value | Zapínání topení | e Link          | Zapínání topení         | Nulování čítače |
|                        |                 | Digital         |                         | _               |
|                        |                 | 🗆 Analog        | Text - Background Color | ×               |
|                        |                 | ∕₩Aralog Value  |                         |                 |
|                        |                 | Analog Bar      |                         | Recent:         |
|                        |                 | D Analog Slider |                         |                 |
|                        |                 | Miscellaneous   |                         |                 |
|                        |                 | C Scale Time    |                         |                 |
|                        |                 | LOGO! Clock     |                         |                 |
|                        |                 |                 |                         | OK Cancel       |

- 1. Klik LT na rozbalovací ikonu "Background Color" (barva pozadí)
- 2. Klik LT na zvolenou barvu
- 3. Klik LT na "OK"
- 4. Klik LT na zaškrtávací čtvereček "Fill" (vyplnit)

Zobrazování analogové hodnoty

Budeme zobrazovat teplotu z analogového zesilovače

1. Klik LT na "Analog Value" a blok přidáme na plochu

| - Digital         |  |     |  |
|-------------------|--|-----|--|
| JUL Digital Value |  |     |  |
| - Analog          |  | OFF |  |
| ⁄₩Analog Value    |  | 011 |  |
| Analog Bar        |  |     |  |
| 🕮 Analog Slider   |  |     |  |
| Miscellaneous     |  |     |  |
| Scale Time        |  |     |  |
| 🕀 LOGO! Clock     |  | •   |  |
| Suur              |  | •   |  |
|                   |  |     |  |

2. Nalistujeme typ adresy

| Variable Name | Private Tag | $\sim$ |
|---------------|-------------|--------|
| Block Type    | VW          | $\sim$ |
| Block Number  | Al          |        |
| Block Format  | AQ          |        |
| Unit          | AM          |        |
| Writable      | VB          |        |
|               | VD          |        |
|               | VW          |        |

3. Nalistujeme číslo adresy

|               |        | × |
|---------------|--------|---|
| <b>vw</b> : [ | 0      |   |
| ОК            | Cancel |   |

Adresa musí odpovídat nastavení parametru VM v LOGO!

Nastavíme blok pro zobrazování čítače B009 adresa VD 2

| Basic         |                 |   | 🖃 Tool       |
|---------------|-----------------|---|--------------|
| Name          | Analog Value    |   | " T Polyline |
| Location      | 297,391 .       |   | °            |
| Size          | 119,48          |   |              |
| Variable      |                 |   | 🔿 Circle     |
| Variable Name | Private Tag 🔍 🔨 | / | - Rasic      |
| Block Type    | VD 🔨            | / |              |
| Block Number  | 2 .             |   | - lext       |
| Block Format  | Unsigned 🔍      | / | 💭 Image      |
| Unit          | \<br>\          | / | Qual         |
| Writable      |                 |   |              |

Graf

1. Klik LT na "Analog Bar" a natáhnutí bloku na plochu

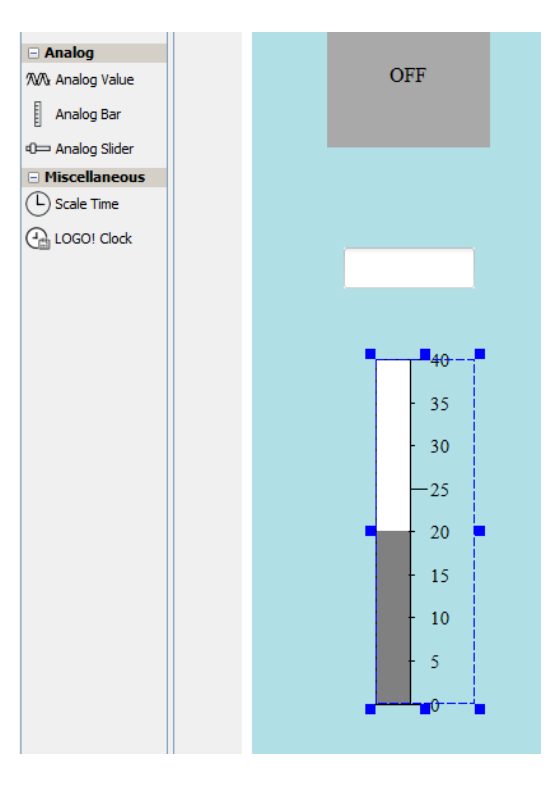

2. Nastavíme adresu "VW 0"

| Variable      |             |        |
|---------------|-------------|--------|
| Variable Name | Private Tag | $\sim$ |
| Block Type    | VW          | <      |
| Block Number  | 0           |        |
| Block Format  | Unsigned    | ~      |
| Animation     |             |        |
| Max. Value    | 40          |        |
| Min. Value    | 0           |        |
| Scale         | 5           |        |
| Color         |             |        |
| Styles        |             |        |
| Border Color  | [0,0,0]     |        |

- 3. Nastavíme rozsah stupnice od 0 do 40
- 4. Nastavíme krok stupnice "Scale" (5) 0, 5, 10, 15...

Nastavení barvy stupnice

1. Klik LT na rozbalovací ikonu "Color"

| Scale               | 5       | JUL Digital Value                                 |            |          |        |    |                  |     |
|---------------------|---------|---------------------------------------------------|------------|----------|--------|----|------------------|-----|
| Color               |         | 🖃 Analog                                          | Color Sett | ing      |        |    |                  | ×   |
| Styles Border Color | [0,0,0] | MA Analog Value<br>Analog Bar<br>0→ Analog Slider |            |          |        |    |                  |     |
|                     |         | Miscellaneous  Scale Time  LOGO! Clock            | Range: [   | 0 <br>19 | ] [2   | 18 | Color:<br>Color: | ••• |
|                     |         |                                                   | Range:     | 26<br>ve | Cancel | 40 | Color:<br>+      | -   |

2. Nastavit můžeme tři barvy. Barva stupnice se bude měnit podle nastaveného rozsahu (Range). Bude-li např. teplota 15 °C barva bude žlutá, při 23 °C bude růžová, při 30 °C bude červená

Nastavení barvy ohraničení a číslic grafu

1. Klik LT na rozbalovací ikonu "Border Color" (barva okraje)

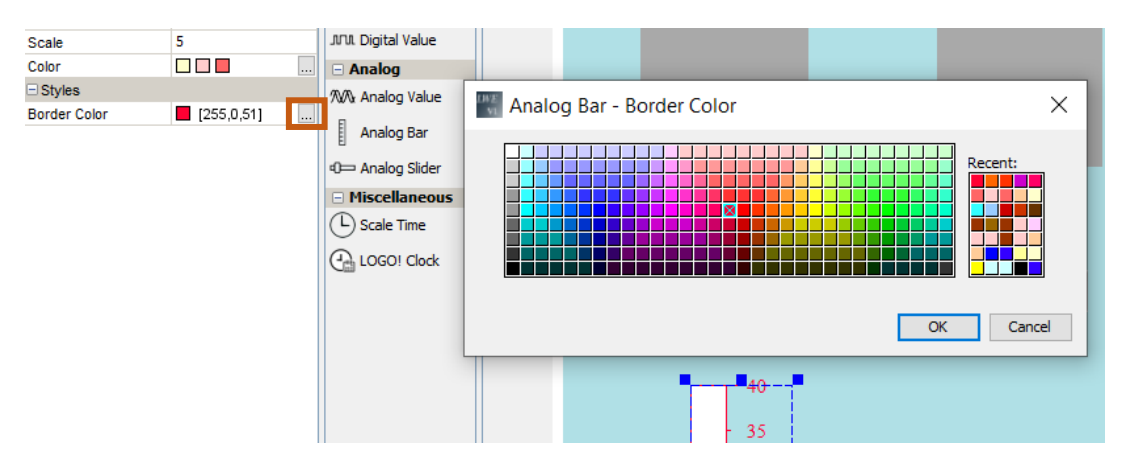

- 2. Klik LT na vybranou barvu
- 3. Klik LT na "OK"

Vložení data a času

1. Klik LT na "LOGO! Clock" a táhneme na plochu

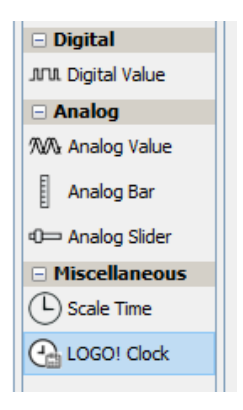

| VYT                                                          | ÁPĚNÍ                       |
|--------------------------------------------------------------|-----------------------------|
| Zapínání topení                                              | Nulování čítače             |
| OFF                                                          | OFF                         |
| Teplota °c                                                   | Počet sepnutí               |
| 40<br>- 35<br>- 30<br>- 25<br>20<br>- 15<br>- 10<br>- 5<br>0 | ddd. HH:mm:ss<br>yyyy-MM-dd |

Vložení další stránky obrazovky

- 1. Klik LT na "Projects"
- File Edit Tools Window Help

| 🖹 ڬ 🗖 📙 🖉 🗄         | ) (* *) 🗉 🖬 🙆 |                             |
|---------------------|---------------|-----------------------------|
| Page - Properties × | Compon ×      | × 🖃 Frojects × *Home Page × |
| Basic               | 🗆 Tool        |                             |
| Name Page           | 🗂 Polyline    |                             |
| Resolution 1440     | ,900 Postarda |                             |

2. Klik PT na "Pages" (stránky)

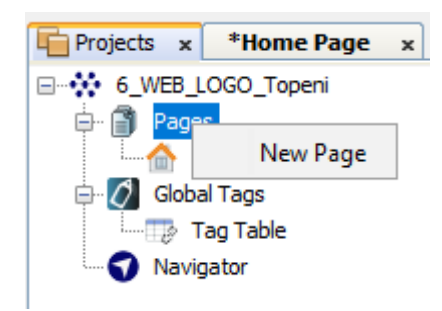

3. Klik LT na "New Page" (nová stránka), zobrazí se nová stránka "page\_1"

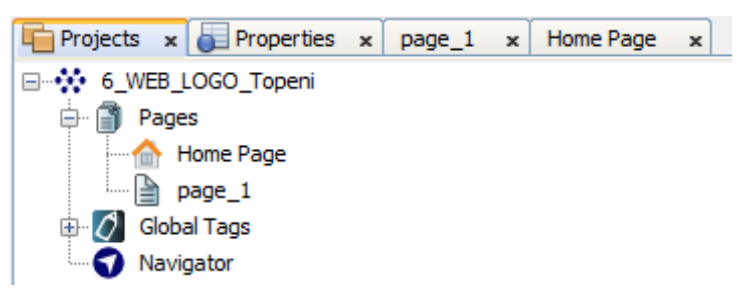

Page 1 – pro ukázání programování přepínání obrazovek je na obrazovku vložen jen obdélník "Rectangle" a "Text".

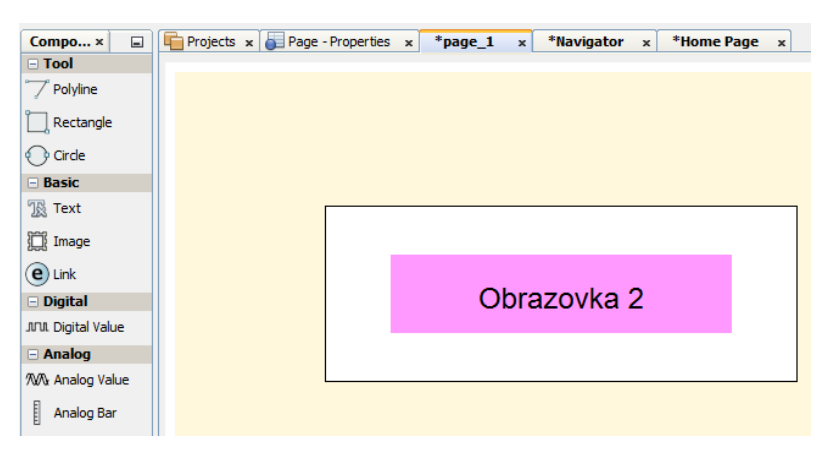

V následujícím postup je jen ukázka změny obvodu a výplně obdélníku. Text je do obdélníku posunut.

## Vytvořen je v textu.

Vlastnosti obdélníku měníme kliknutím např. na obdélník. Na liště objeví ikona "Rectagle - Properties"

1. Klik LT na "Rectagle - Properties"

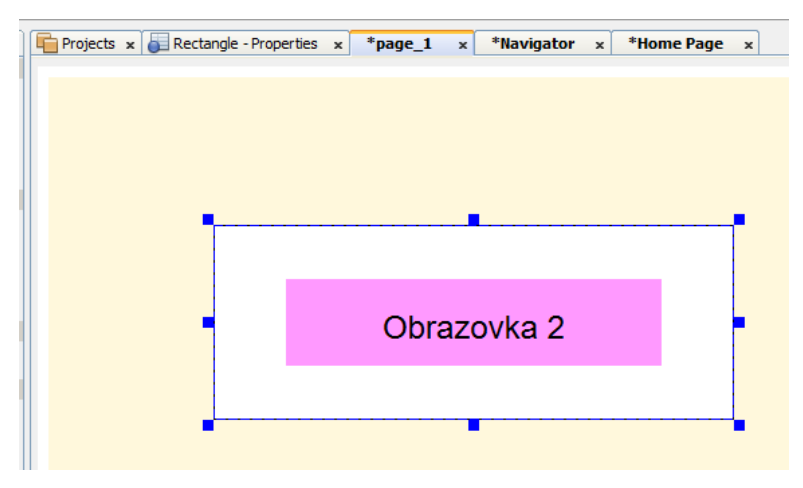

2. Klik LT na rozbalovací ikonu se otevře nabídka a v ní nastavíme barvu a ohraničení. Nesmíme zapomenout na zaškrtnutí "Fill".

| Projects 🗴 🧴     | Rectangle - Properties 🗙 *page_1 🗙 *Navi () |        |
|------------------|---------------------------------------------|--------|
| Background Color | [255,255,255]                               |        |
| Border Color     | [0,0,0]                                     |        |
| Border Style     | Solid                                       | $\sim$ |
| Border Width     | 1                                           |        |
| Fill             |                                             |        |
| Location         | 123,109                                     |        |
| Name             | Rectangle                                   |        |
| Size             | 404,160                                     |        |
| Transparency     | 0                                           |        |

Přepínání obrazovek

Máme dvě obrazovky: Home Page a page\_1 a ty přepínáme.

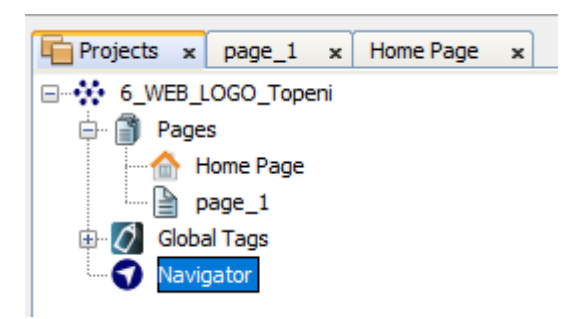

- 1. Klik LT na "Projects"
- 2. Klik LT na "Navigator" a natáhneme na obrazovku.
- 3. Klik na "Navigator Item" a natáhne se do obdélníku "Navigation"

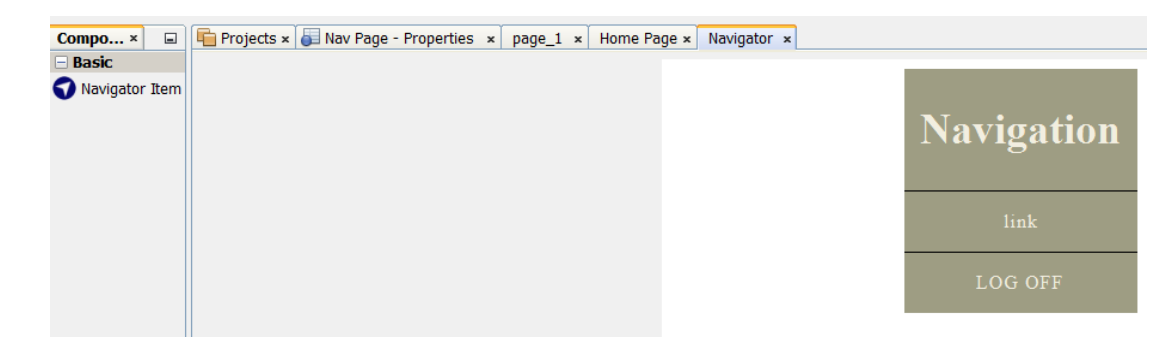

4. Klik LT na "Navigator Item - Propertis" (položka navigátoru - vlastnosti)

| i 🖹 🖿 🗖 📕 🥔 i i    | C C C I E E E                                  |   |
|--------------------|------------------------------------------------|---|
| Projects 🗴 🔂 Navig | ator Item - Properties × page_1 × *Navigator × |   |
| Font               | Arial 14 Plain                                 |   |
| Link               |                                                | ~ |
| Location           | 200,107                                        |   |
| Name               | Navigator Item                                 |   |
| Size               | 200,57                                         |   |
| Text               | Link                                           |   |

5. Nastavíme písmo

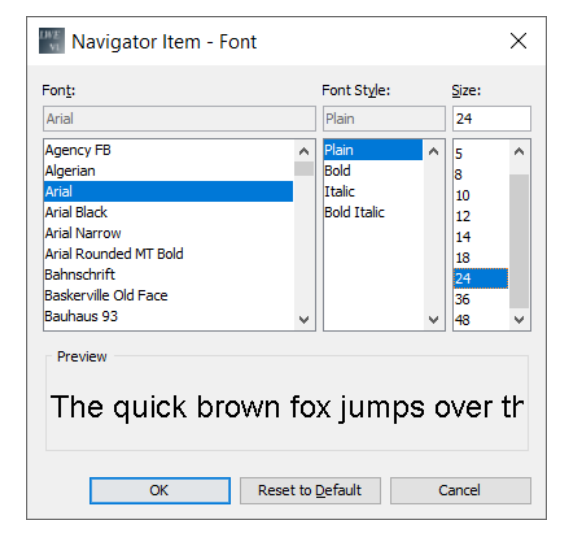

6. Zapíšeme text

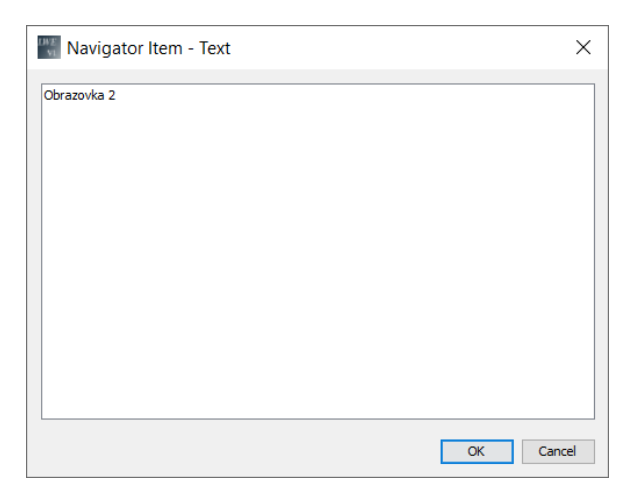

7. Výsledek:

| Navigation  |
|-------------|
| Obrazovka 2 |
| LOG OFF     |

8. Klik LT na "Domovská" a v řádku "Link" nastavíme "Home Page"

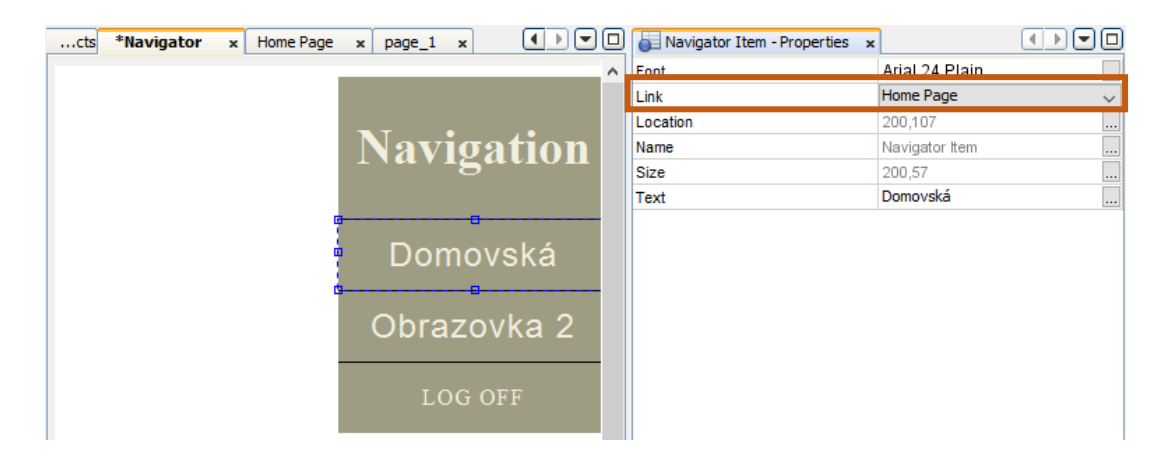

9. Klik LT na "Obrazovka 2" a do řádku "Link" nastavíme "page\_1"

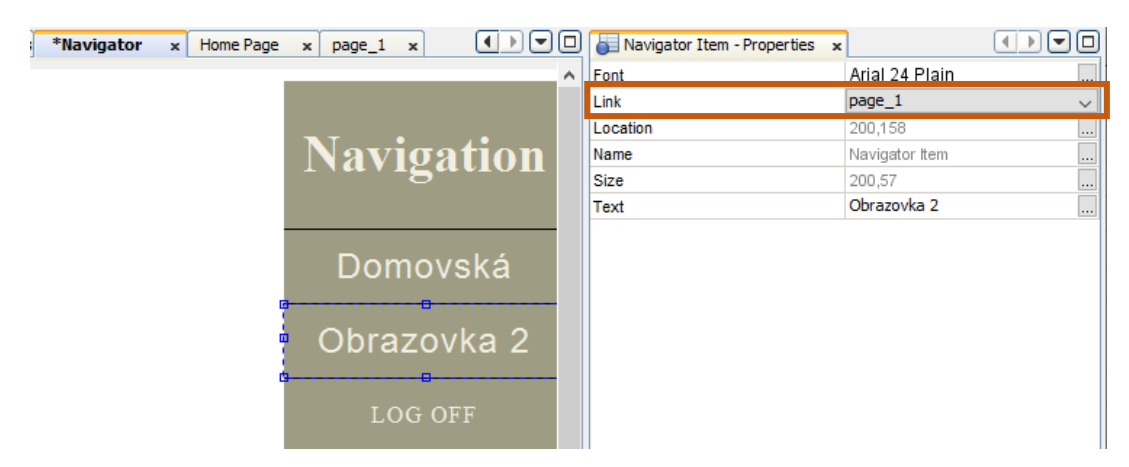

Nahrání programu do LOGO!

Nahrání se provede kliknutím na ikonu:

| File Edit Tools Window He | lp                |
|---------------------------|-------------------|
| i 🖹 ڬ 🗖 📕 🧖 i 🔿 🔿         | ) (* *) 🗉 🖬 🙆     |
| Component ×               | Projects 🗙 🎳 Text |
|                           |                   |
| 700                       |                   |
| 🗆 Basic                   |                   |
| te 🖸 😐                    |                   |
| 🗆 Digital                 |                   |
| JUL.                      |                   |
| - Analog                  |                   |
| ‰[ ∞                      |                   |
| Miscellaneous             |                   |
| L G                       |                   |

Program se nahrává v LOGO! na micro kartu. Ta musí mít formát FAT 32. Pokud to tak není, musíme kartu naformátovat. Postup najdeme např. https://www.alza.cz/formatovani-sd-karty

Připojí se router: číslo na nálepce routeru je č. adresy. U použitého routeru je to 29135226.

Dálkové ovládání z počítače, tabletu, mobilu

Pomocí routeru vytvoříme lokální bezdrátovou síť. Výše uvedeným programem můžeme komunikovat s LOGO! bez propojení s datovým kabelem.

1. Připojíme se na síť routeru TP-LINK\_DEB4

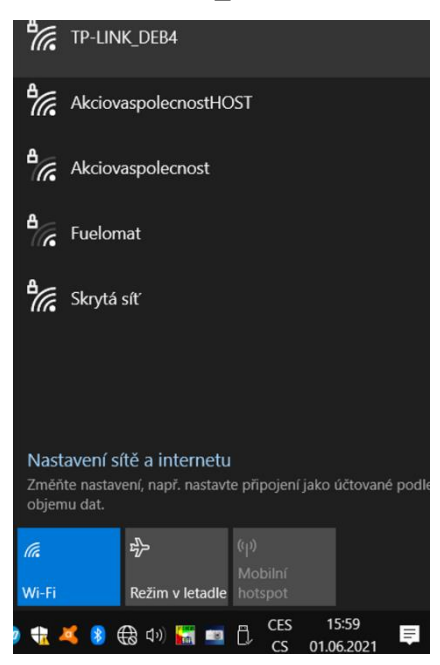

2. Do vyhledávače internetových stránek se zapíše adresa LOGO!: 192.168.0.3 (použitá adresa v LOGO!).

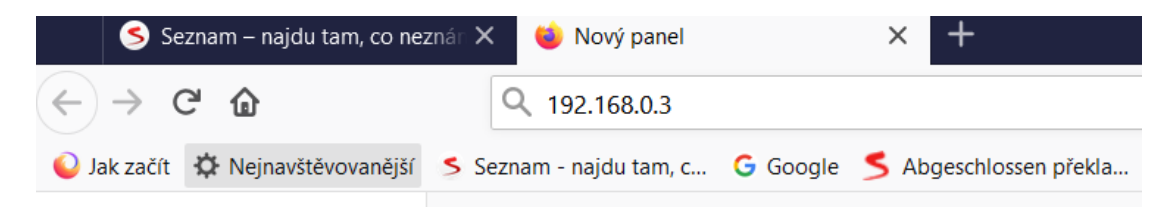

Na monitoru PC, tabletu nebo mobilu se zobrazí:

| Welcome<br>Please log on |                                        |                                                                 |            |
|--------------------------|----------------------------------------|-----------------------------------------------------------------|------------|
|                          | Log on<br>Name<br>Password<br>Language | Web User  English V to customized site Keep me logged on Log on | ReadMe OSS |

3. Zaškrtneme pole "to customized site"

4. Klik LT na "Log on", zobrazí-li se okno "invalid password", napíše se heslo "admin" Na displeji se zobrazí ovládací obrazovka "Domovská", kliknutím na tlačítko Zapínání topení se spustí vytápění

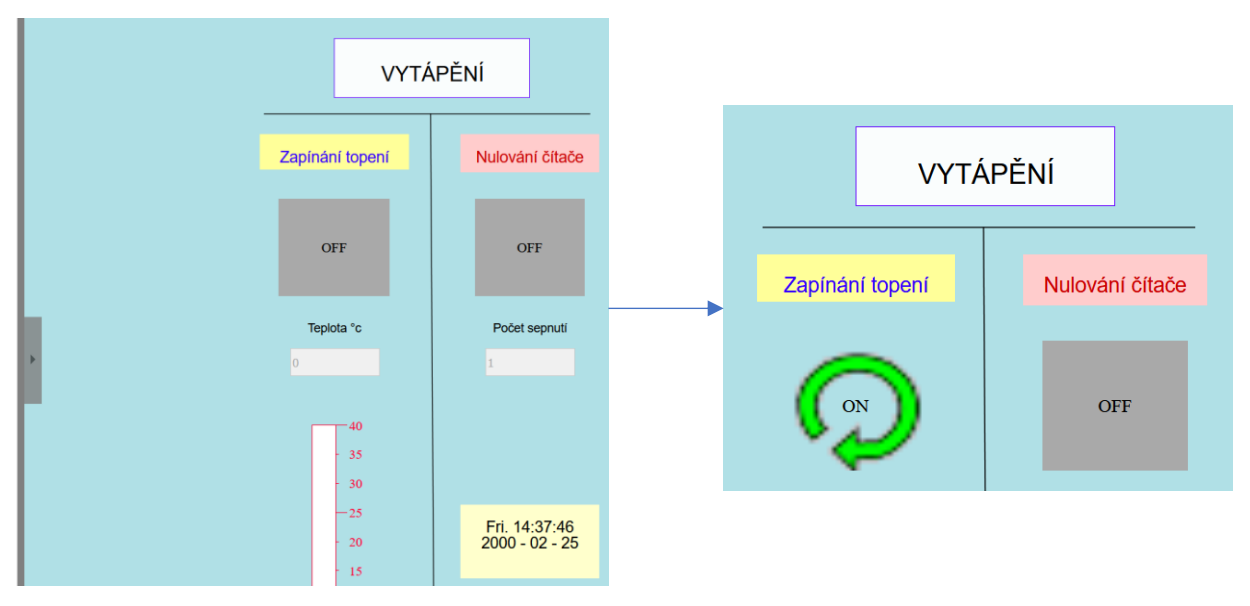

5. Kliknutím na obdélník na levé straně se rozbalí přepínací panel obrazovek

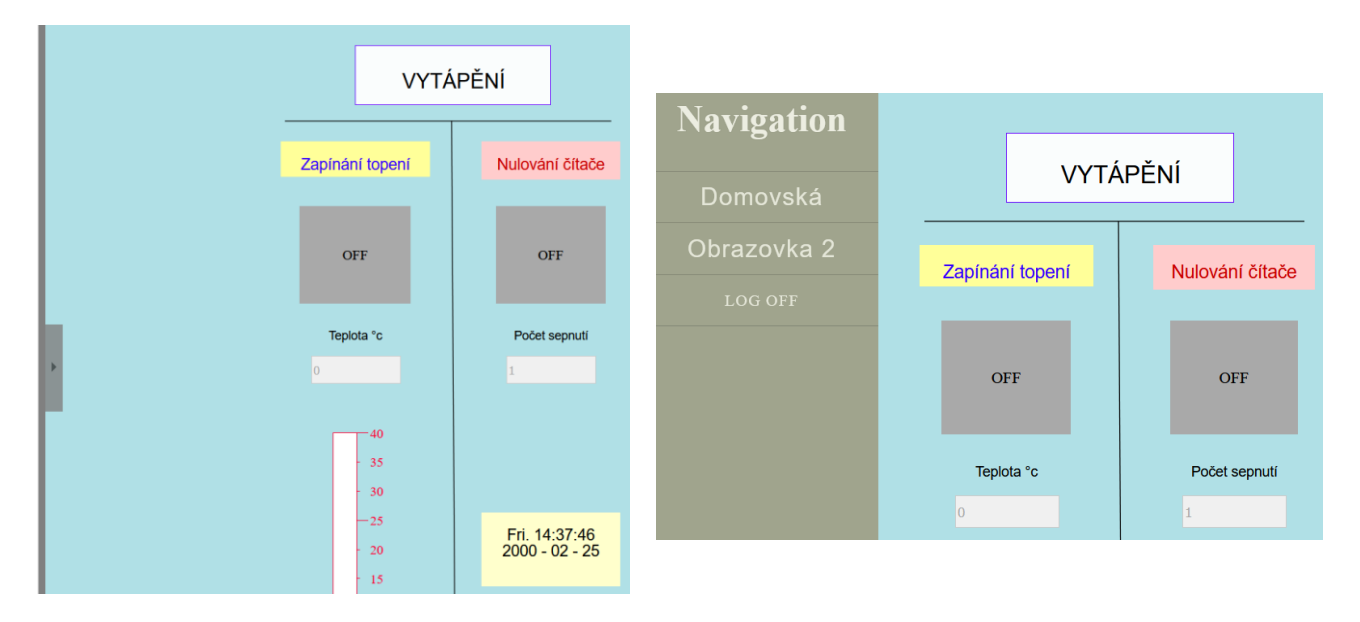

6. Kliknutím na "Obrazovka 2" se přepneme na druhou obrazovku.

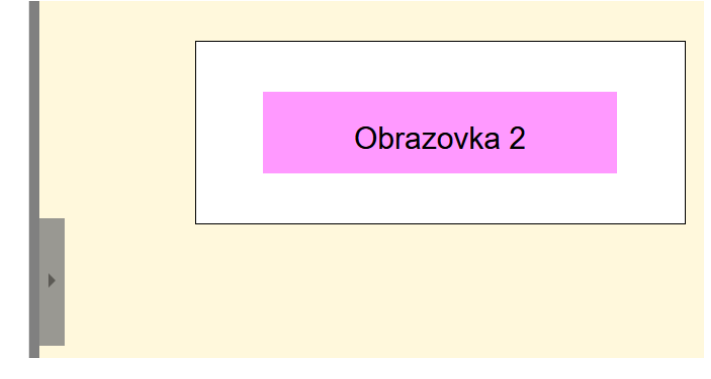

7. Kliknutím na rozbalovací obdélník se zobrazí panel "Navigation" a kliknutím na "Domovská" se vrátíme na první obrazovku.

#### Nastavení v LOGO!

Před nahráním programu do LOGO! nastavíme:

- 1. File
- 2. Properties

| File     | Edit Format View Tools Window Help |               |
|----------|------------------------------------|---------------|
| *        | New                                | >             |
|          | Open                               | Ctrl+O        |
| <b>b</b> | Close                              | Ctrl+F4       |
|          | Close All                          |               |
|          | Save                               | Ctrl+S        |
|          | Save As                            |               |
|          | Page Setup                         |               |
|          | Print Preview                      | Ctrl+Shift+F1 |
| =        | Print                              | Ctrl+P        |
|          | Message Text Settings              |               |
|          | Properties                         | Alt+Enter     |

- 3. Online setings (online nastavení)
- 4. Access control settings (nastavení kontroly přístupu)
- 5. Nastavení připojení přes router zaškrtneme Allow Web server access a nastavíme heslo: admin

| nstructions                                                                                                    | LOGO! settings                                                                                                    | × |
|----------------------------------------------------------------------------------------------------|----------------------------------------------------------------------------------------------------|---|
| structions                                                                                                    | Offline settings Online settings                                                                                                    |   |
| Constants  Digital  Input  Cursor key  Shift register bit  Shift register bit  Status 0 (low)  Status 1 (high)  Output  Output  Analog  Analog  Analog input  Analog figu  Analog figu | Online settings     Online settings       Connect to LOGOI     New password       Show FW version     Assign IP address       Set clock     Confirm New Password       Operating mode     Apply       Clear program and     Apply       Clear program and     Apply       Upload data log     Allow Web server access       Diagnostics     Enable password       Summer/Winter tin     Enter new password       More Source IP     Clock Sync with EA       Opmanic server IP     Confirm New Password       Optimic server IP     Confirm New Password |   |
| Network                                                                                                    | Apply Control operation from the LOGO! TD Allow operation control from the LOGO! TD Enable password protection for operation control                                                                                                    |   |
|                                                                                                    | Enter new password<br>New password<br>Confirm New Password                                                                                                    |   |

6. Klik LT na "Apply" (použít)

# PŘÍKLADY

## Podlahové vytápění s ovládáním na panelu LOGO! TD

Na zjednodušeném příkladu je ukázána regulace podlahového topení. V systému jsou snímány dvě teploty, jedna v podlaze a druhá ve vytápěném prostoru. V automatickém režimu čidlo v podlaze hlídá, aby teplota podlahy nepřekročila nastavenou mez. Čidlo v prostoru místnosti udržuje teplotu na požadované vytápěné teplotě. Např. teplota podlahy bude nastavená na 29 °C, teplota v místnosti na 20 °C. Dosáhne-li teplota v místnosti 21 °C, topení vypne. Při poklesu teploty na 18 °C opět zapne. Topení vypne i při dosažení teploty podlahy 30 °C. Teploty je možné nastavit pouze v programu. Nastavení pomocí tlačítek je uvedena v dalším příkladu. Ovládání je provedeno na panelu LOGO! TD pomocí tlačítek F1, F2, F3.

- F1 Vypnutí vytápění
- F2 Automatická regulace
- F3 Trvalé vytápění

Na displeji budeme zobrazovat:

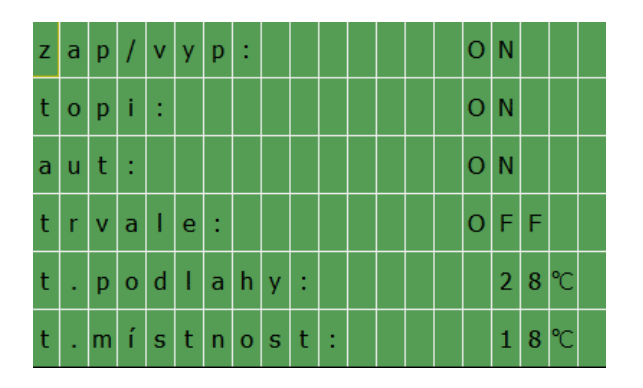

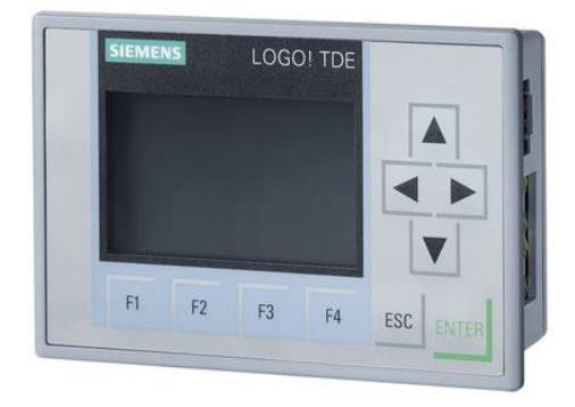

Panel LOGO! TD

zap/vyp: OFF - je vypnuto jak automatické, tak i trvalé vytápění

topí: ON - je zapnutý výstup Q1, při automatickém režimu se bude měnit ON a OFF v závislosti na dosažené teplotě

- aut: ON je zapnuta automatická regulace
- trvale: ON je zapnuté trvalé vytápění
- t. podlahy: teplota podlahy
- t. místnosti: teplota v místnosti

Při připojení na napájení se automatický spustí automatická regulace (příznak M8).

Program

V programu jsou na vstupu jednak tlačítka a F1, F2, F3 a příznaky M1, M2, M3 pro možnost ovládání na panelu HMI, nebo pomocí Web editoru.

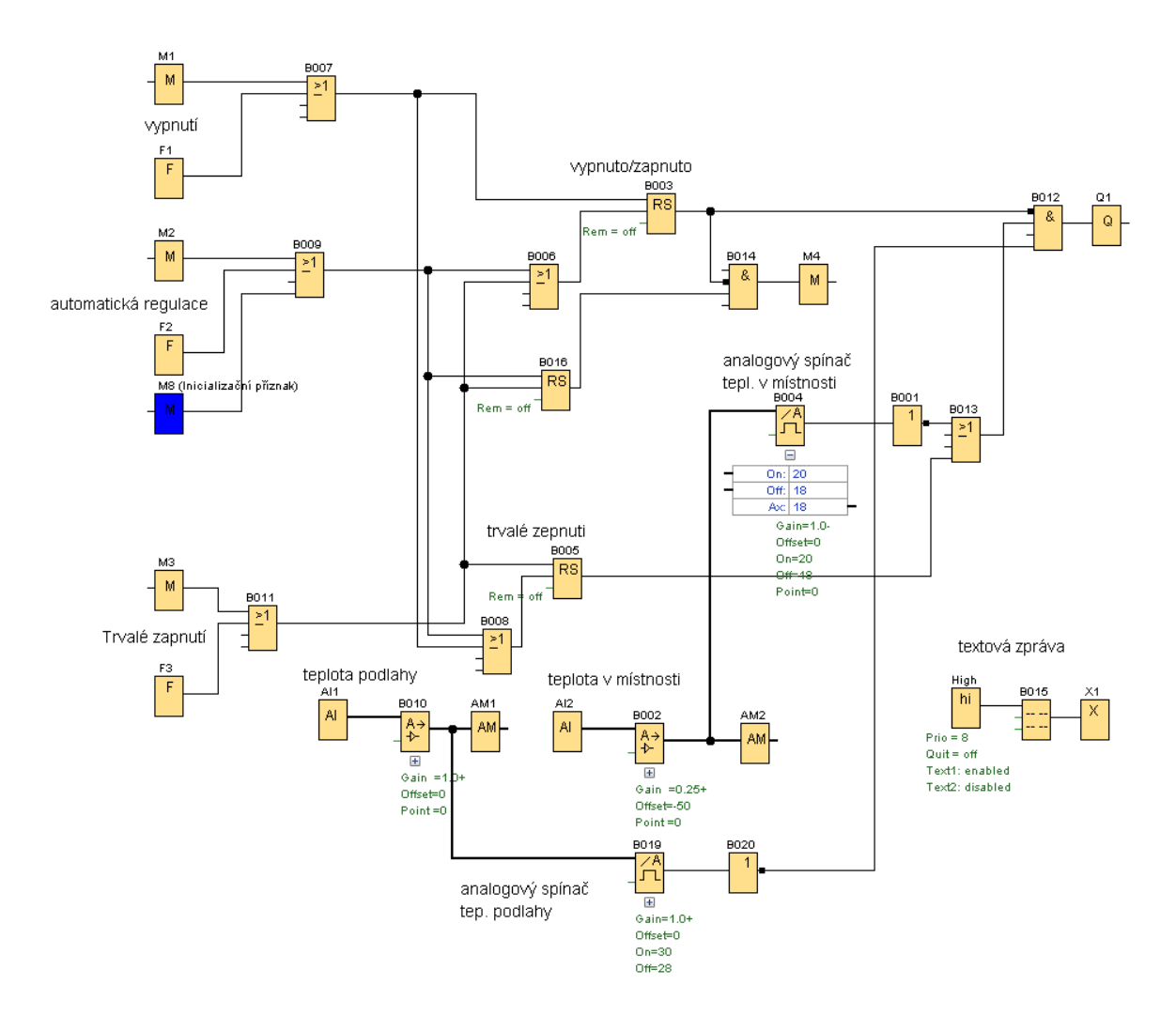

## Vysvětlení funkce programu

Výstup Q1 je sepnutý, je-li první vstup do AND vypnutý a druhý sepnutý. První vstup je negovaný, proto má výstup z bloku B012 hodnotu logické "1"

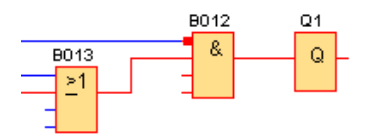

Funkce přepínacích tlačítek

Pro přehlednost vysvětlení funkce tlačítek jsou z programu odstraněny bloky pro regulaci teploty, zobrazování na displeji a místo výstupu regulace teploty je použito tlačítko I1.

Tlačítko F1 vypnutí:

Stiskem tlačítka F1 se sepne výstup z bloku RS B003 a vypne se blok RS B005 je-li sepnutý. Logický blok AND má na výstupu hodnotu 0 (zobrazení tečky na vstupu AND označuje negaci vstupu jedna, změní se kliknutím PT na vstup a klik na "Invertovat konektor").

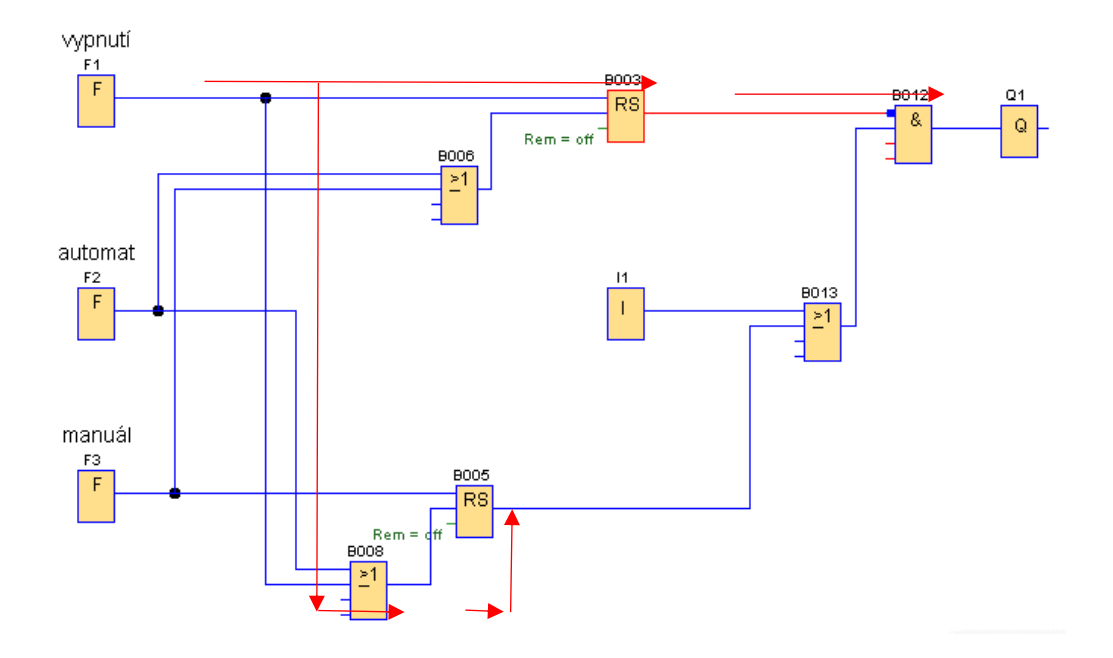

Tlačítko F2 automatická regulace:

Stiskem tlačítka F2 se vypne výstup bloku RS B003 a výstup bloku RS B005. Sepnutí výstupu a vypnutí z bloku AND B012 se provede spínačem I1 (simulace regulace).

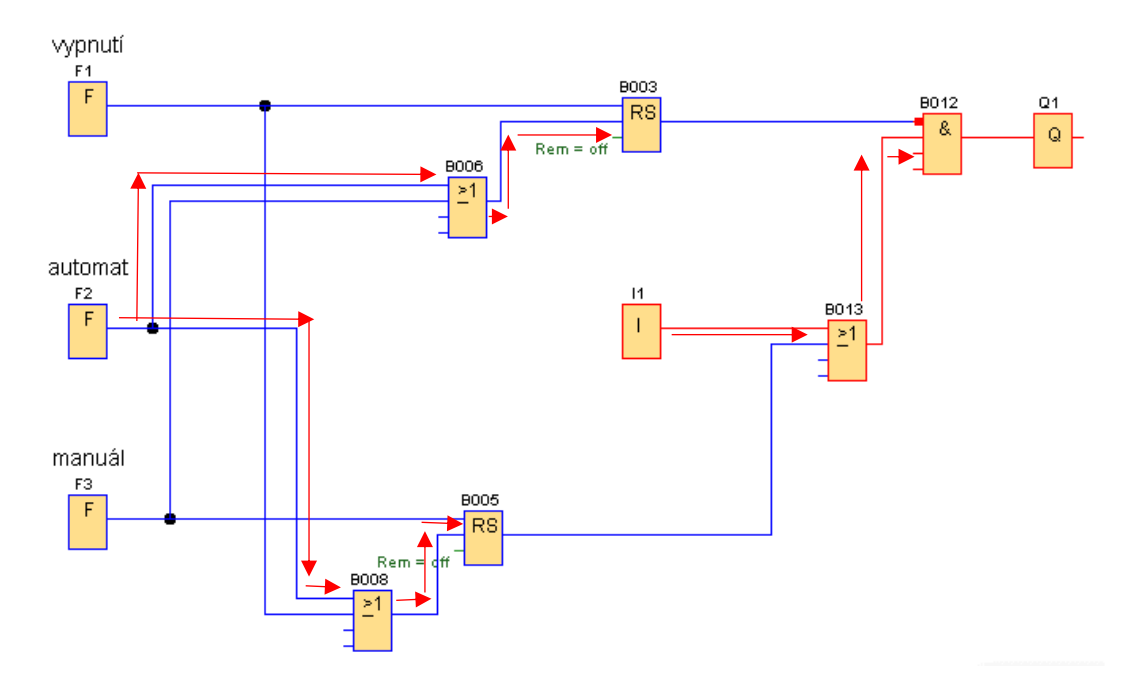

Tlačítko F3 – manuální spínání:

Stiskem tlačítka F3 se vypne výstup z bloku RS B003 a sepne se výstup z bloku RS B005, tím se sepne výstup z bloku AND B012.

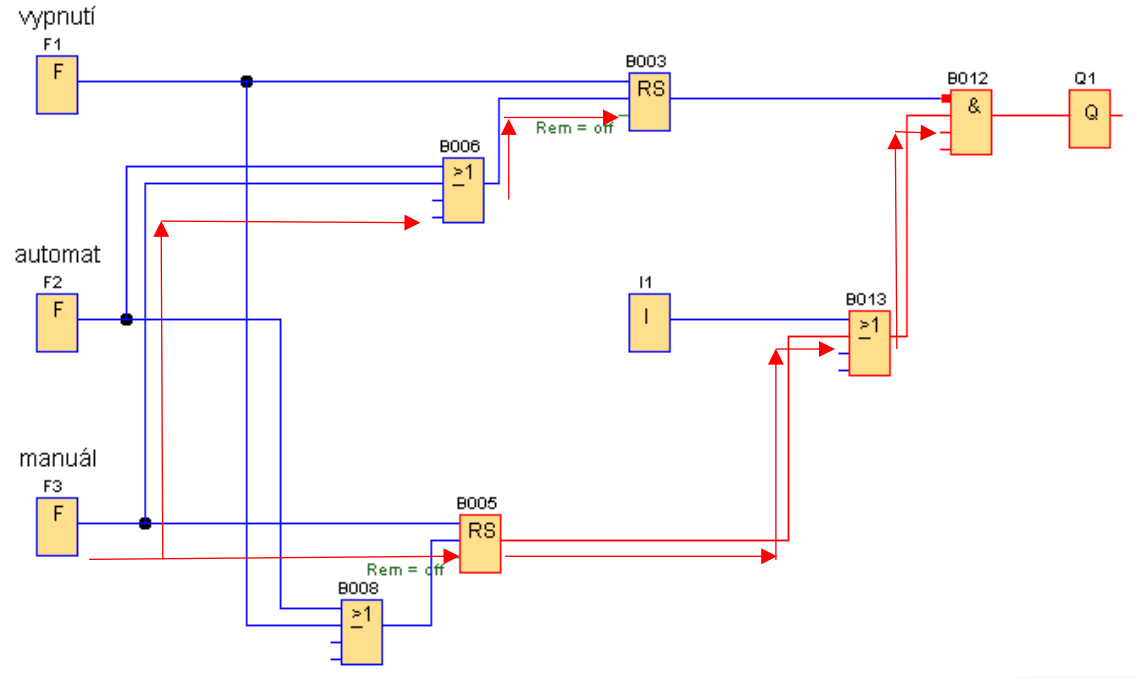

#### Regulace teploty

Teplota je snímána čidlem AI2 a přes zesilovač vstupuje do analogového spínače, ten má nastavený parametr "Zapnuto" na 20 °C a parametr "Vypnuto" na 18 °C. Za výstupem je blok negace. Pokud by výstup z analogového spínače nebyl negován došlo by při dosažení teploty 20 °C k sepnutí výstupu (topný kabel by topil), při poklesu teploty na 18 °C se výstup vypne, kabel přestane topit, což je nežádoucí. Z tohoto důvodu je výstup z analogového spínače negován.

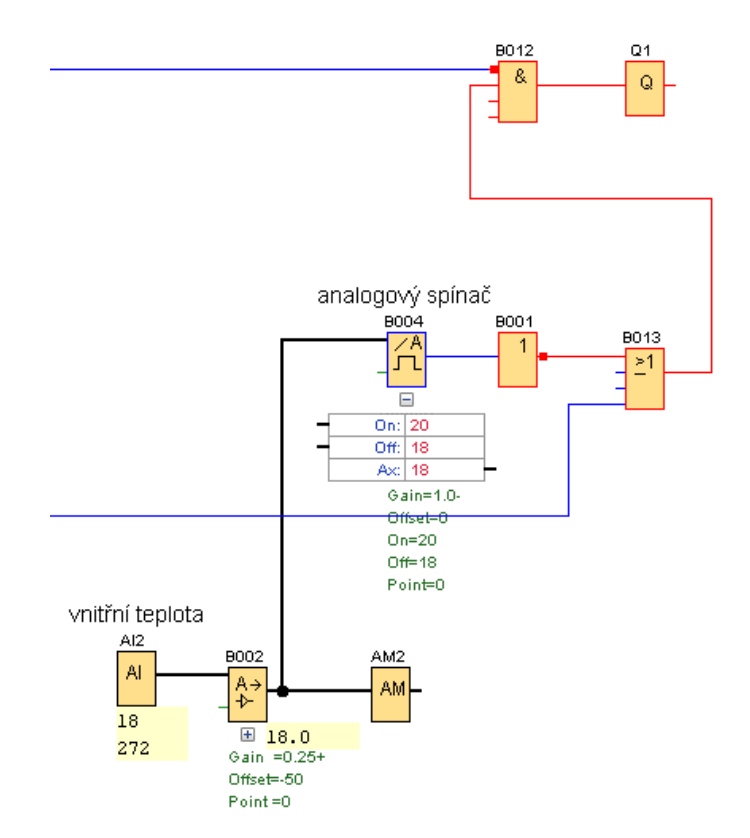

| Prahové hodnoty                        |    |           |          |
|----------------------------------------|----|-----------|----------|
| Zapnuto                                |    |           |          |
| 20 🕂 🚹                                 |    |           |          |
| Vypnuto                                |    |           |          |
| 18 🗘 🚹                                 |    |           |          |
|                                        |    |           |          |
| Desetiná místa                         |    |           |          |
| Počet desetinných míst v textu zprávy: |    | 0 🕆 🚹 +1: | 2345     |
| Ostatní                                |    |           |          |
| 🗹 Ochrana aktivní                      |    |           |          |
|                                        |    |           |          |
| Aktualni hodnota parametru             |    |           |          |
| 18.0                                   |    |           |          |
|                                        |    |           |          |
| Použít                                 | ОК | Zrušit    | Nápověda |

Tabulka sepnutí a vypnutí analogového spínače při nastavených teplotách 20 °C zapnuto a 18 °C vypnuto:

| teplota | výstup | negace<br>výstupu |
|---------|--------|-------------------|
| T=17    | 0      | 1                 |
| T=18    | 0      | 1                 |
| T=19    | 0      | 1                 |
| T=20    | 0      | 1                 |
| T=21    | 1      | 0                 |
| T>21    | 1      | 0                 |

#### klesající teplota

| teplota | výstup | negace<br>výstupu |
|---------|--------|-------------------|
| T=20    | 1      | 0                 |
| T=19    | 1      | 0                 |
| T=18    | 0      | 1                 |
| T<18    | 0      | 1                 |

Sepnutí výstupu Q 1 je dále omezeno teplotou snímanou podlahovým čidlem AI1.

Aby byl výstup Q1 sepnutý a topení topilo, musí mít všechny vstupy do bloku AND B012 hodnotu 1.

Stav zapnutí výstupu: Blok I1 nahrazuje výše uvedené spínání a vpínání topení. I1 = 0, ale je negován, proto první vstup AND je 1. Druhý vstup do bloku AND je 1 (teplota 18 °C vypne výstup z bloku B004, ale ten je negován). Třetí vstup do bloku AND je také jedna (teplota 28 °C vypne výstup z bloku B019, ale ten je také negován). Protože blok AND má všechny vstupy 1 je i výstup 1 a tím je sepnutý i blok Q1.

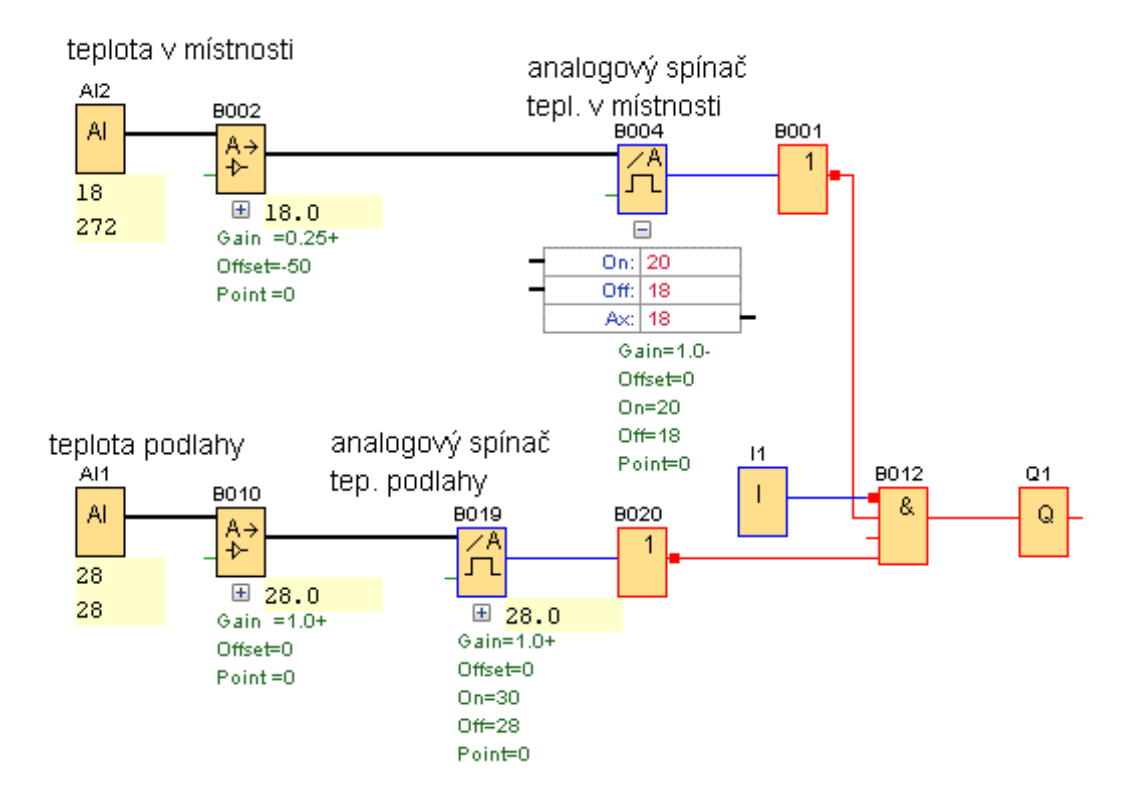

Vypnutí vstupu Q1 je v tomto případě dána překročením teploty podlahy nad 30 °C. Při dosažení teploty 31 °C se sepne výstup B019, ale protože je negován blokem B020, má třetí vstup do bloku hodnotu 0. Podmínka pro sepnutí výstupu bloku AND je, že musí mít všechny vstupy hodnotu 1, což splněno není. Výstup Q1 se vypne.

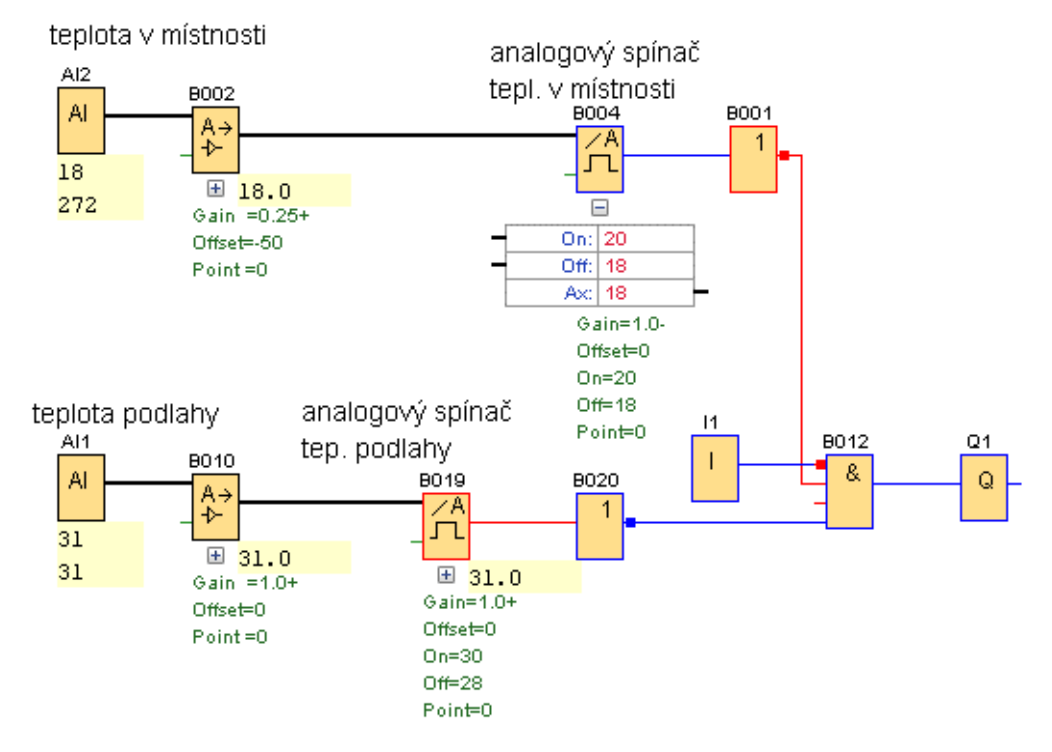

Zobrazování na displeji

Blok B003 RS zobrazuje stav zapnutí a vypnutí topení, protože zapnuto je ve stavu výstupu 0 musí se do prvního řádku zapsat ON nebo zapnuto a do druhého OFF nebo vypnuto.

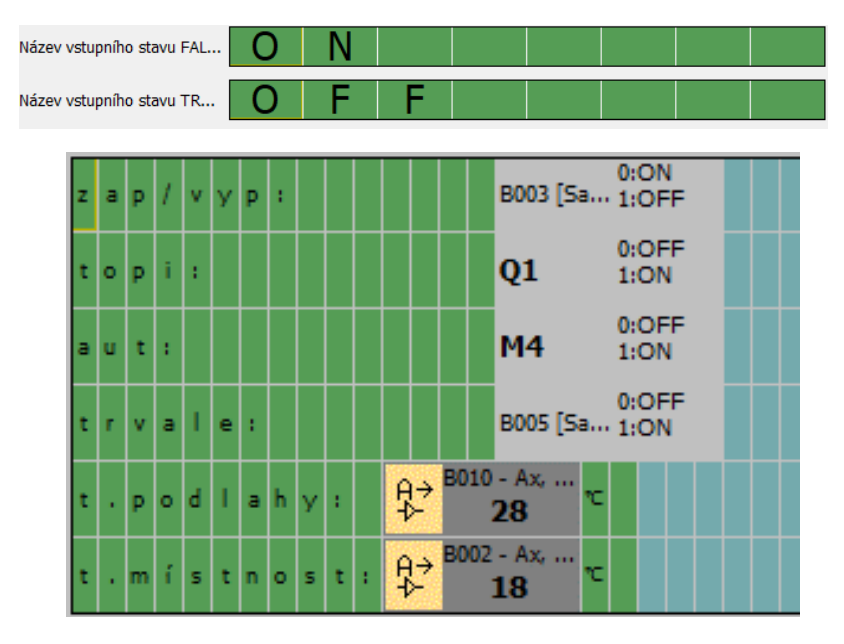

Blok B005 RS zobrazuje stav trvalého zapnutí vytápění. Zde zápis OFF/ON je opačný.

| Název vstupního stavu FAL | 0 | F | F |  |
|---------------------------|---|---|---|--|
| Název vstupního stavu TR  | 0 | Ν |   |  |

Blok M4 zobrazuje stav zapnutí automatické regulace. Podmínkou pro sepnutí je vypnutý výstup z bloku B005 RS a sepnutý výstup bloku B023 RS, jehož sepnutí je inicializováno stiskem tlačítka F2.

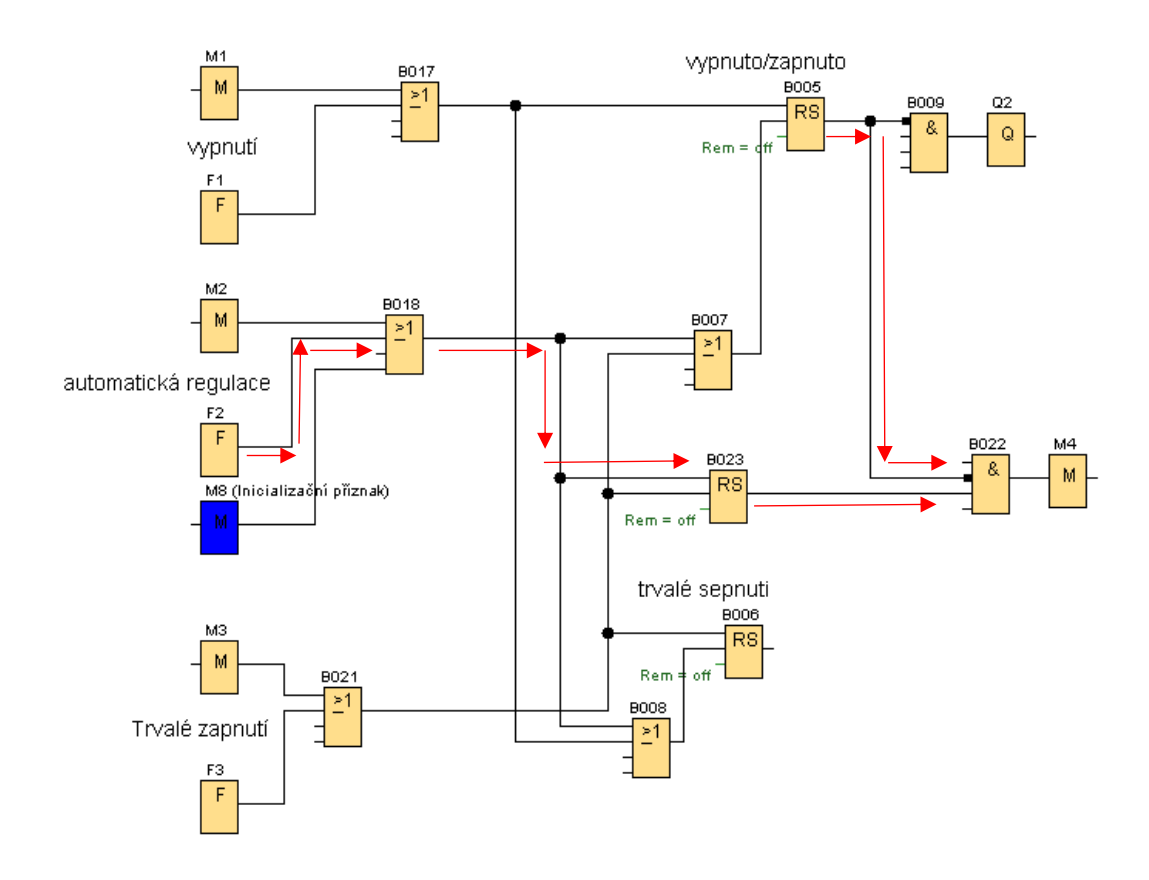

Pro signalizaci výstupu bloku RS se vybere "Výstup funkčního bloku" a následně příslušné samodržné relé.

| Název V/V stavu           |                                                    |        | ×            |
|---------------------------|----------------------------------------------------|--------|--------------|
| Nastavení názvu V/V stavu | 1                                                  |        |              |
| Zvolte vstup nebo výstup: | Výstup funkčního bloku                             |        | ~            |
| Zvolte V/V:               | Digitální vstupy<br>Digitální výstupy              |        |              |
| Název vstupního stavu     | Příznak<br>Kurzorové klávesy                       |        |              |
| Název vstupního stavu FAL | LOGO! TD funkční klávesa<br>Bit posuvného registru |        |              |
| Název vstupního stavu TR. | Výstup funkčního bloku                             |        |              |
|                           |                                                    | OK Zru | šit Nápověda |
| Název V/V stavu           |                                                    |        | ×            |
| Nastavení názvu V/V stav  | u                                                  |        |              |
| Zvolte vstup nebo výstup: | Výstup funkčního bloku                             |        | ~            |
| Zvolte V/V:               | B003 [Samodržné relé]                              |        | ~            |
| Název vstupního stavu     | B003 [Samodržné relé]<br>B004 [Analogový spínač]   |        | <u> </u>     |
| Název vstupního stavu FAL | B005 [Samodržné relé]<br>B006 [OR]                 |        | =            |
| Název vstupního stavu TR. | B007 [OR]<br>B008 [OR]                             |        |              |
|                           | B009 [OR]<br>B011 [OR]                             |        |              |

## Regulace vytápění s možností nastavení teploty tlačítky na panelu LOGO!

Na panelu LOGO! TD jsou čtyři programovatelná ovládací tlačítka F1, F2, F3, F4, z nichž pro F1 a F2 naprogramujeme dvě funkce.

V uvedeném příkladu můžeme pomocí tlačítek F1, F2, F3, F4 spustit automatické vytápění v závislosti na nastavené teplotě, trvalé vytápění, vypnutí vytápění a nastavení teploty na níž budeme prostor temperovat. Hystereze je konstantní 2 °C a lze ji měnit pouze v programu. Při automatickém režimu je výstup pro spínání topení vypnut po dosažení nastavené teploty (např. 22 °C). Klesne-li teplota o hodnotu hystereze (2 °C na 20 °C) topení se opět sepne.

Přechod z automatického režimu na trvalý a naopak není podmíněn stavem vypnuto, stačí jen krátce stisknou tlačítko požadovaného režimu. Teploty a stav režimu budeme sledovat na displeji.

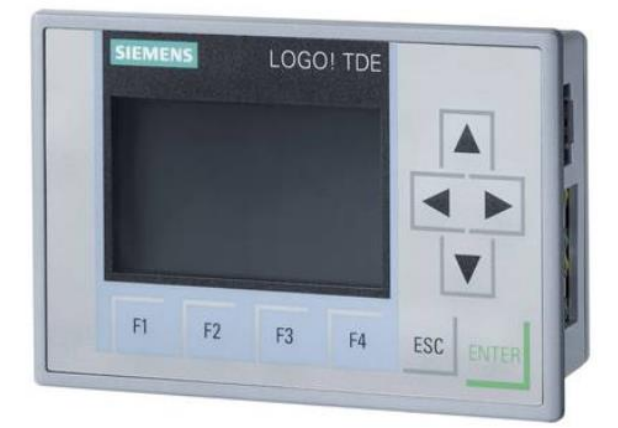

| r | e | g | u | I |   | t | : | 0 | N |   |  |  |   |    |  |  |
|---|---|---|---|---|---|---|---|---|---|---|--|--|---|----|--|--|
| t | r | v | а | I |   | t | : | 0 | F | F |  |  |   |    |  |  |
| t | 0 | p | í | : |   |   |   | 0 | N |   |  |  |   |    |  |  |
| h | у | s | t | e | r | e | z | e | : |   |  |  | 2 | °C |  |  |
| m | e | r |   | t | e | р | I | : |   |   |  |  | 5 | °C |  |  |
| n | а | s | t | а | v |   | t | : |   |   |  |  | 5 | °C |  |  |

Funkce tlačítek:

F1 - krátkým stiskem tlačítka se sepne automatické vytápění, stiskem na dobu delší než 1 s a uvolněním tlačítka se vytápění vypne

F2 - krátkým stiskem tlačítka se sepne trvalé vytápění, stiskem na dobu delší než 1 s a uvolněním se vytápění vypne

- F3 klikáním na tlačítko se nastavovaná teplota zvyšuje
- F4 klikáním na tlačítko se nastavovaná teplota snižuje

## Automatické vytápění

Pro sepnutí výstupu Q1 musí být splněna podmínka: výstup z RS B003 musí být ve stavu 0 a výstup z analogového spínače B009 musí být také 0. Protože do bloku AND vstupují jejich negace je výstup z bloku AND = 1.

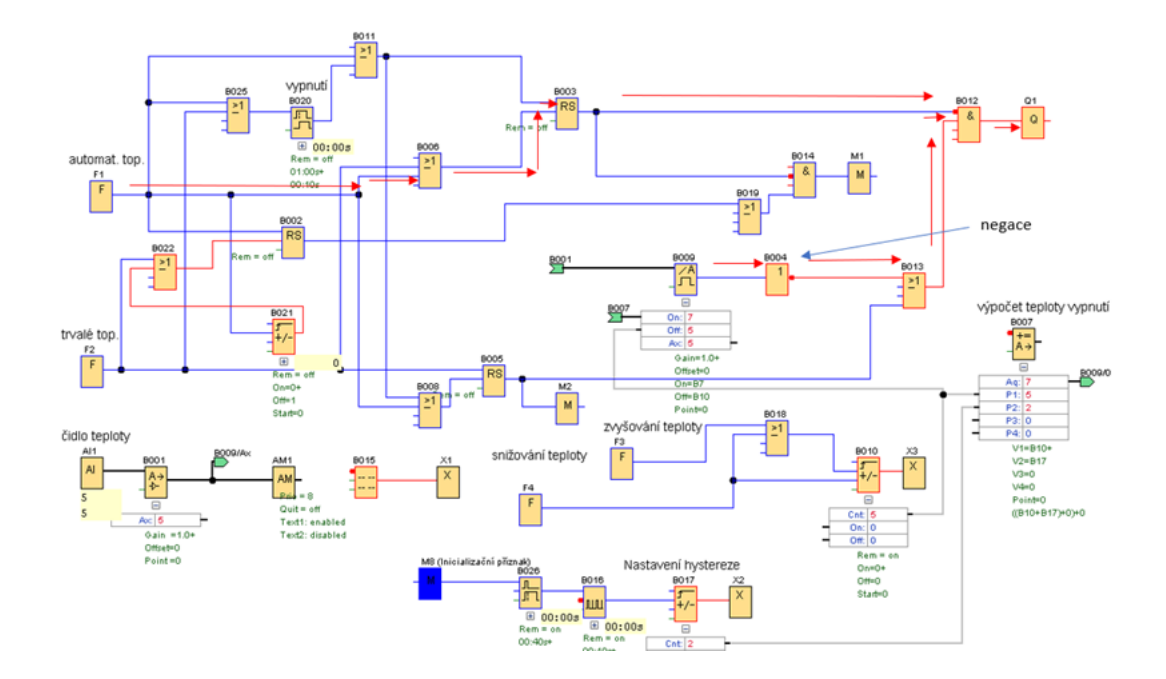

Nastavení bloku Analogový spínač

Stav výstupu analogového spínače B009 je daný jeho nastavením. Zapnutí výstupu se provede po dosažení hodnoty dodané z bloku matematické instrukce B007 a vypnutí po dosažení hodnoty nastavené na čítači B010.

|                                       | Prahové hodnoty                                                    |
|---------------------------------------|--------------------------------------------------------------------|
|                                       | Zapnuto B007 [Matematické i                                        |
|                                       | Vypnuto                                                            |
|                                       | Desetiná místa<br>Počet desetinných míst v textu zprávy: 0 + 12345 |
|                                       | Ostatní<br>Ochrana aktivní                                         |
| vstup analog. zesilov<br>(měřená tepl | ače<br>ota)                                                        |
| vstup matematické i                   | nstrukce                                                           |
| vstup čítače B010 –                   | Off: 5<br>Ax: 5                                                    |

V daném příkladu při dosažení teploty 7 °C výstup sepne, protože je výstup dále negován, dojde k vypnutí topení. Při poklesu teploty na 5 °C výstup vypne, výstup je dále negován, proto dojde k sepnutí topení.
Nastavení bloku Matematické instrukce

Blok matematické instrukce sčítá dvě hodnoty jedna je počet cyklů z čítače B010 (P1) a druhá je počet cyklů z čítače B017 (P2). Výsledek v programu je: 5+2 = 7

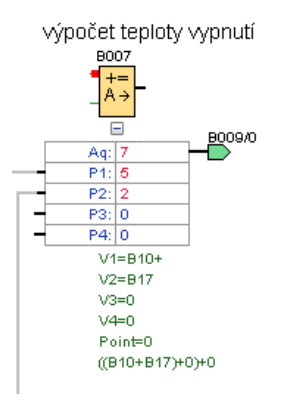

Hodnota čítače B017 je hystereze. Ta se načte po spuštění např. po výpadku proudu. Inicializační příznak M8 po prvním spuštění sepne časovač zpožděné vypnutí. Ten sepne asynchronní pulzní generátor na dobu dvou vzestupných hran.

B007 [Matematické instrukce]

| Parametr Komentář                                             |
|---------------------------------------------------------------|
| Obecné<br>Název bloku:                                        |
| Instrukce                                                     |
| V1<br>B010 [Dopředný a z<br>Operátor 1: +<br>Priorita 1: H    |
| V2<br>B017 [Dopředný a z V<br>Operátor 2: + V Priorita 2: M V |
| V3<br>0 ÷ []<br>Operátor 3: + ∨ Priorita 3: L ∨               |
| V4                                                            |

#### Nastavení hystereze

Po sepnutý napájení dá Inicializační příznak M8 impulz časovému spínači zpožděné vypnutí. Ten sepne asynchronní pulzní generátor a při vzestupné hraně se zaznamená impulz na čítači. Hodnota čítače pulzů je dána nastavením časovače a generátoru pulzů.

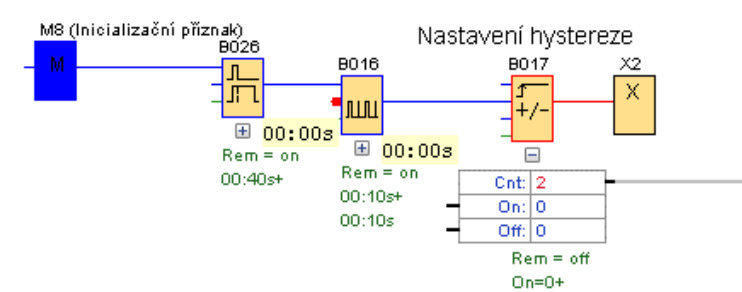

Nastavení zpožděného vypnutí a asynchronního pulzního generátoru na hodnotu 2, což představuje hysterezi 2 °C.

|                                   | B016 [Asynchronní pulzní generátor] × |
|-----------------------------------|---------------------------------------|
| B026 [Zpožděné vypnutí] X         | Parametr Komentář                     |
| Parametr Komentář                 | Obecné                                |
| Obecné                            | Název bloku:                          |
| Název bloku:                      | Šiřka pulzu (TU)                      |
|                                   | 0 10 10 Sakundy (e:1/1 )              |
| Zpožděné vypnutí                  |                                       |
| 0 ÷ [] : 40 ÷ [] Sekundy (s:1/1 ∨ | Šiřka mezi pulzy (TL)                 |
| Ostatni                           | 0 ★ [] : 10 ★ [] Sekundy (s:1/1 ∨     |
| ✓ Paměť                           | Ostatní                               |
| Ochrana aktivní                   | 🔽 Paměť                               |
|                                   | Ochrana aktivní                       |
| OK Zrušit Nápověda                |                                       |
|                                   | OK Zrušit Nápověda                    |

Čas je 1/40 s a šířka pulzu a mezi pulzu je 10 s (4 x 10 = 40) za tu dobu proběhnou dvě vzestupné hrany.

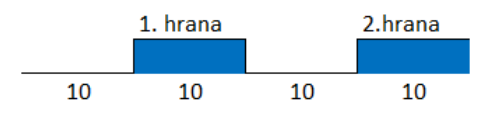

Nastavení zvyšování a snižování teploty

Teplota z analogového zesilovače je vedena do analogového spínače, kde podle nastavených hodnot a vstupní hodnoty teploty dochází k zapínání a vypínání výstupu.

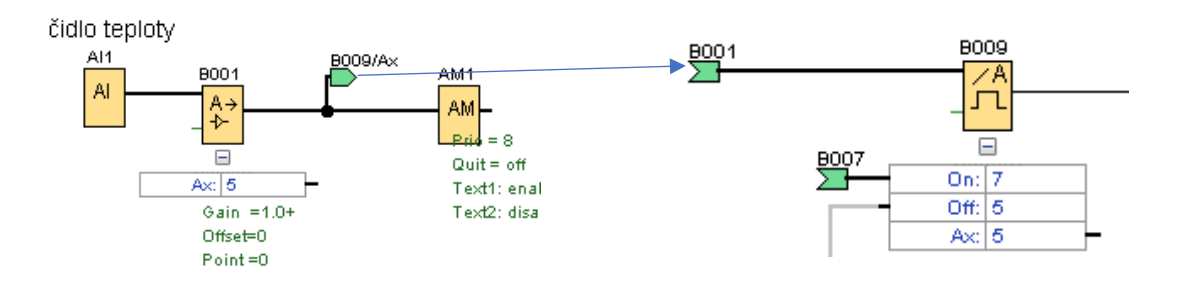

Nastavení teploty je prováděno tlačítky F3 (zvyšování) a F4 (snižování). Klikáním na tlačítka se mění hodnota na čítači B010.

Je-li vstup Dir = 0, potom impulzy na vstup Cnt způsobují nárust hodnoty čítače (tlačítko F3). Stiskem tlačítka F4 se Dir = 1 a současně jde impulz na Cnt a hodnota čítače se snižuje.

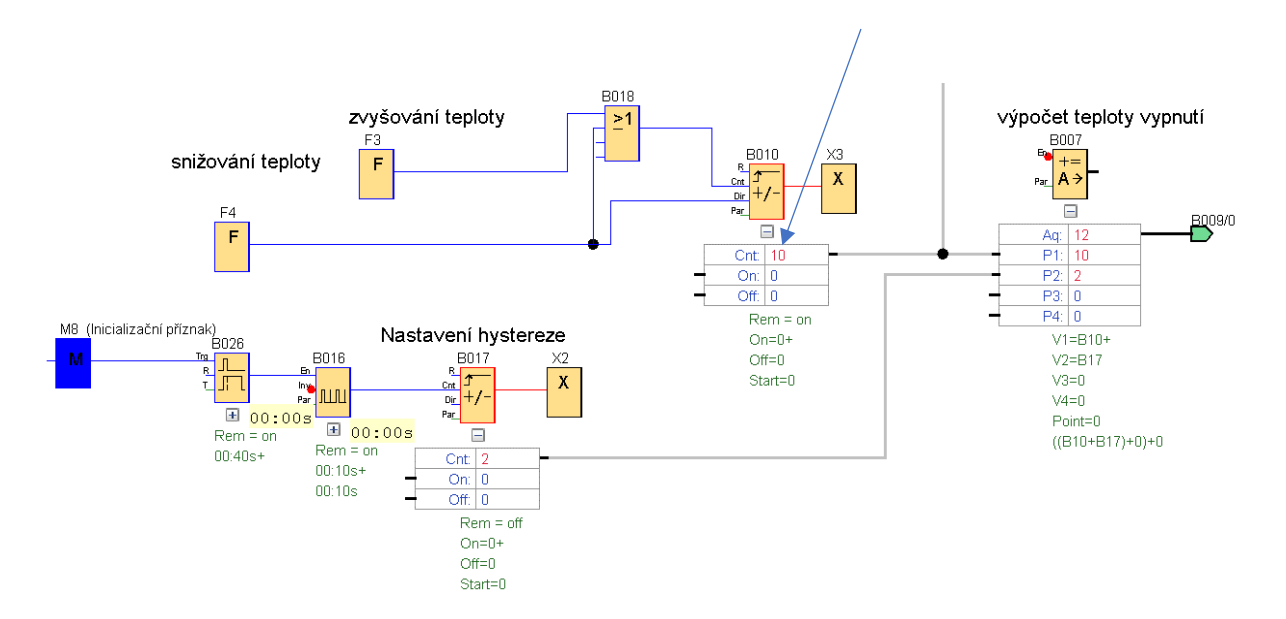

Vypnutí vytápění při automatickém režimu

Tlačítko F1 stiskneme na dobu delší než 1 vteřina a uvolníme ho, tím dojde k sepnutí výstupu bloku RS, a protože je vstup do bloku AND negován (0) dojde k vypnutí výstupu Q1. Pro časování je použitý blok "Zpožděné zapnutí / vypnutí".

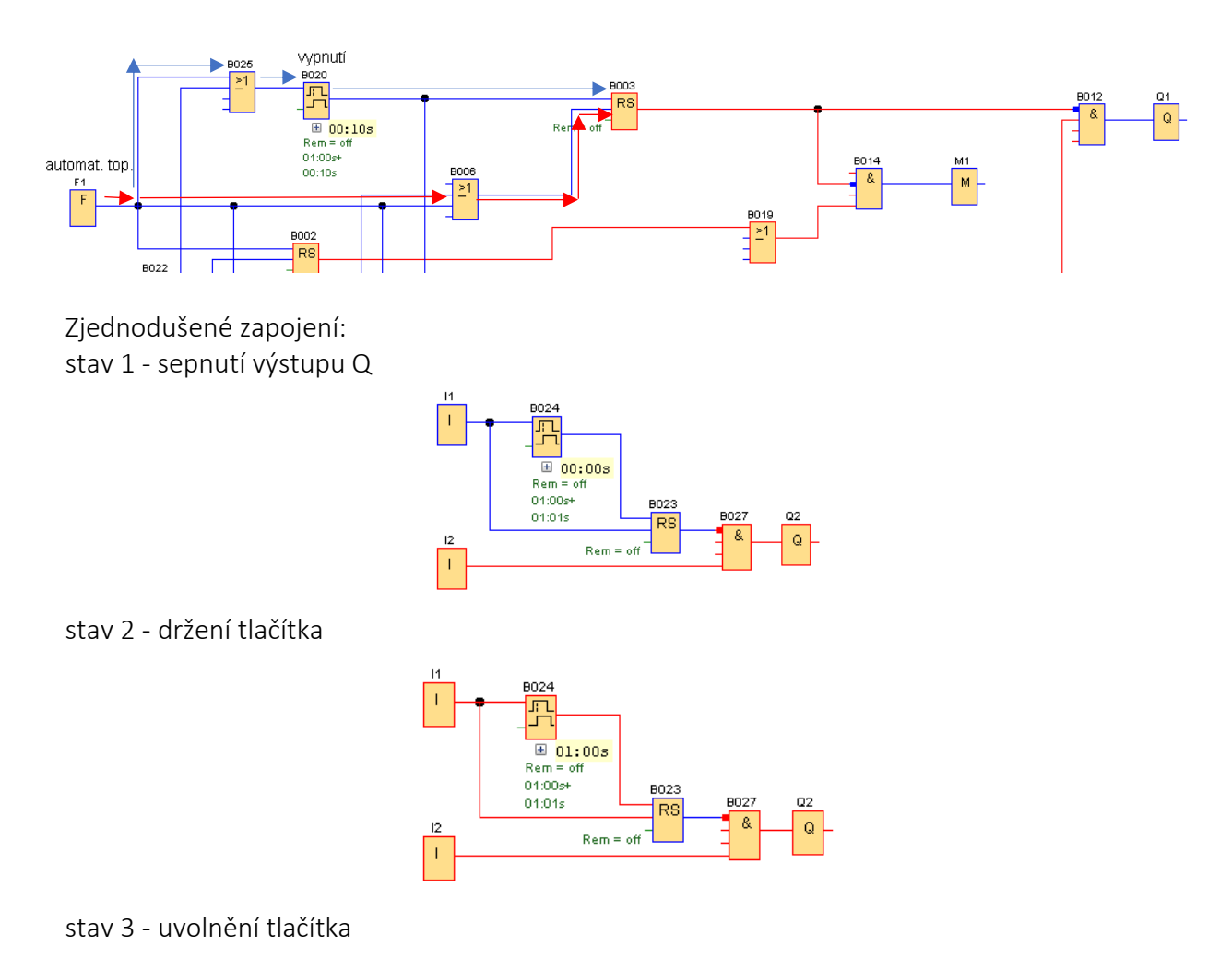

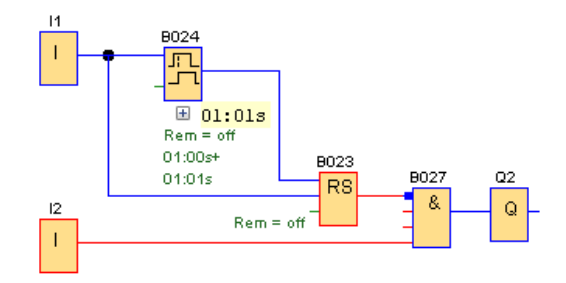

Stisknutím tlačítka na dobu kratší než 1 s se sepne jen vstup R RS bloku. Výstup bloku RS je vypnutý. Stisknutím tlačítka na dobu delší než 1 s jsou oba vstupy sepnuté (1). Uvolněním tlačítka se nejprve vypne vstup R, vstup S zůstane na krátkou dobu sepnutý, tím se sepne výstup bloku RS.

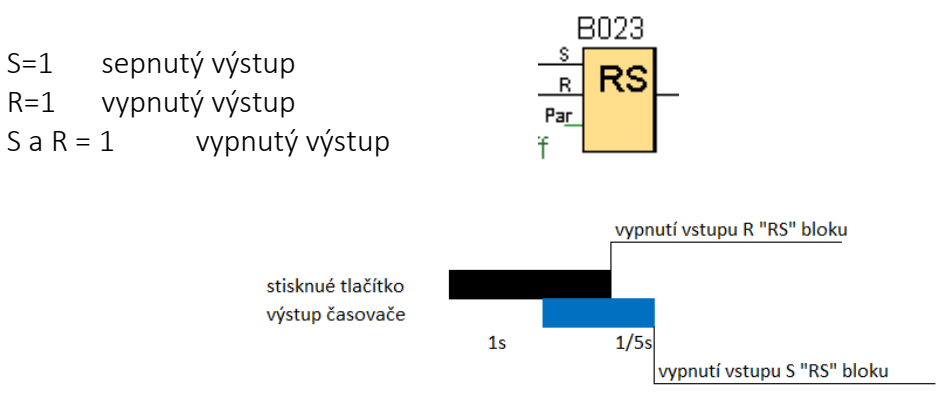

Nastavení bloku Zpožděné zap/vyp

| B020 [Zpožděné zap/vyp]                               | $\times$ |
|-------------------------------------------------------|----------|
| Parametr Komentář                                     |          |
| Obecné<br>Název bloku:                                |          |
| Čas zapnuti (TH)<br>1 ⊕ [] : 0 ⊕ [] Sekundy (s:1/1 ∨  |          |
| Čas vypnuti (TL)<br>0 ⊕ [] : 10 ⊕ [] Sekundy (s:1/1 ∨ |          |
| Ostatní                                               |          |
| Paměť                                                 |          |
| Ochrana aktivní                                       |          |
| OK Zrušit Nápově                                      | da       |

Vypnutí topení v režimu trvalé vytápění je stejné jako v případě vypnutí automatického vytápění. Výstupy z tlačítka F2 jdou do bloků OR B025 a B006 kam jsou zapojeny i výstupy z tlačítka F1.

# Automatické ovládání požární zbrojnice v Pavlově po vyhlášení poplachu integrovaným záchranným systémem

autorem programu je František Dolák

#### Popis systému

Požární poplach vyhlašuje IZS dálkovým spuštěním sirény. Jsou dva typy poplachu. Jeden je cvičný a probíhá každou středu v novém měsíci po 12 hodině. Siréna vydává nepřetržitý tón po dobu 120 s. Druhý poplach je ostrý. Siréna se sepne na 25 s poté se na 10 s vypne a znovu se zapne na 25 s. Při prvním spuštění sirény na dobu 25 s dojde k zapnutí kompresoru, osvětlení je-li noc a spustí se senzor pohybu před hasičskou zbrojnicí. Při druhém spuštění sirény na dobu 25 s dojde k otevření garážových vrat, pokud čidlo před zbrojnicí zaznamená pohyb a sepnutí ohřevu vody, je-li aktuálně vypnutý. Jedná-li se o pravidelný středeční poplach, je spuštění kompresoru, osvětlení a vrat od 12:00 do 12:15 blokováno. Program však řeší situaci, kdyby v této době došlo k ostrému poplachu. Potom dojde i v této době k aktivaci spuštění kompresoru, osvětlení a otvírání garážových vrat. Program současně řeší úspory při ohřevu vody (spouští ohřev v době, kdy je předpoklad, že ve zbrojnici budou členové hasičského sboru) a chodu kompresoru. Hadice kompresoru je trvale připojena k brzdovému systému požárního vozidla a účelem je vnějším systémem natlakovat brzdový okruh na předepsanou hodnotu pro bezpečný výjezd vozidla za 10 min. Tím, že se kompresor spouští pouze při vyhlášení poplachu a jeho výkon je dostatečný pro natlakování vzduchu max. do10 minut, dojde k úspoře oproti tomu, kdy je kompresor trvale připojen k síti a spouští se při každém poklesu tlaku. Po 10 minutách se automaticky vypne kompresor a osvětlení. Vrata se nezavírají přes aplikaci LOGO!, ale ručním ovladačem, nebo přes web. Přes webovou aplikaci je možné ovládat vzdáleně vrata, osvětlení a kompresor.

Program

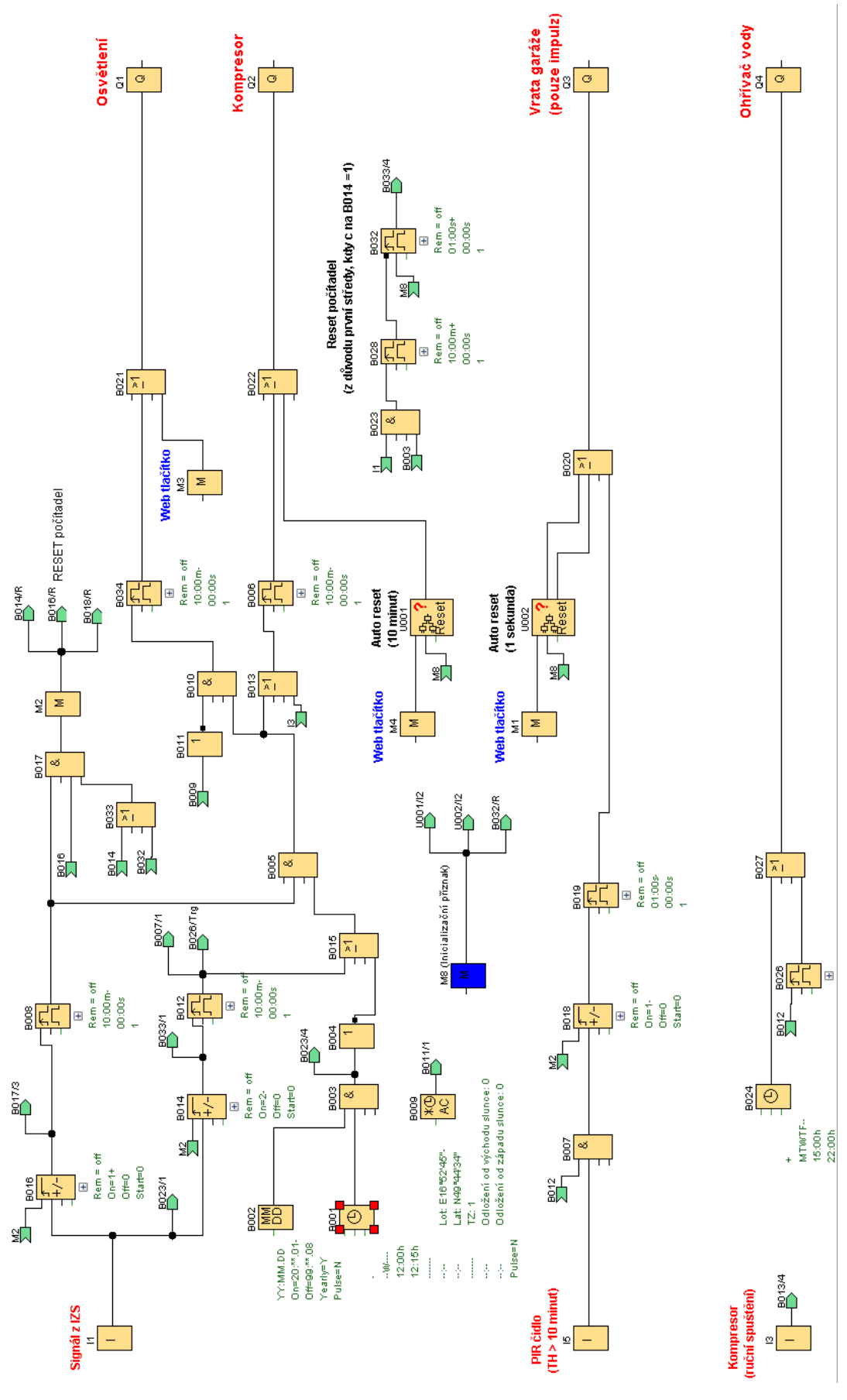

#### Popis programu

Sepnutí osvětlení a kompresoru při prvním spuštění sirény na 25 s.

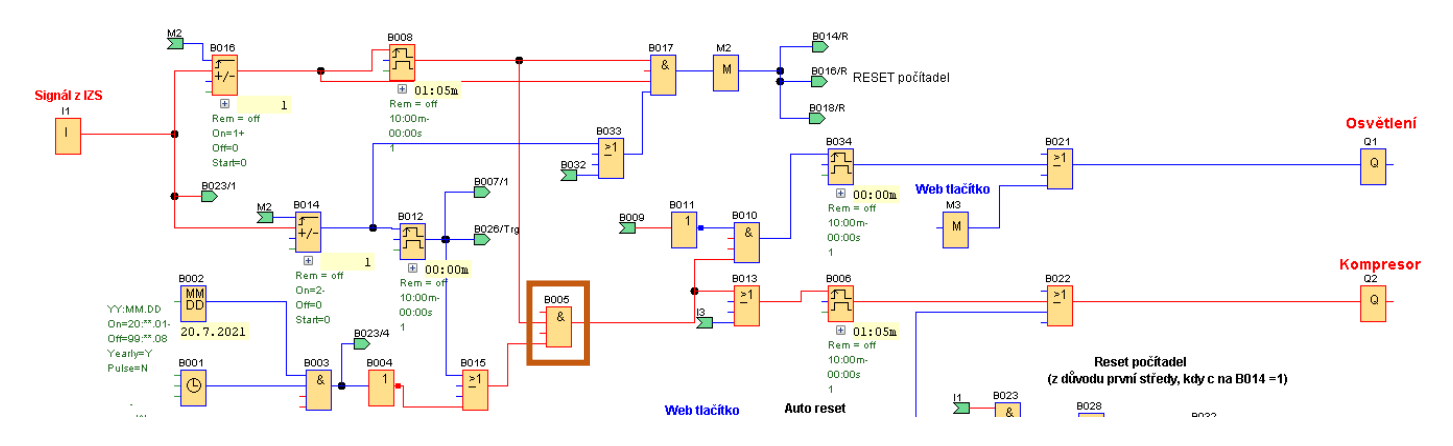

Podmínkou spuštění kompresoru je hodnota 1 u obou vstupů do bloku AND B005. Jeden vstup je dán z ročních a týdenní spínacích hodin a druhý hranou spouštěného impulzního relé B008.

Nastavení ročních spínacích hodin:

| 🞬 B002 [Roční spínací hodiny]                                                                                                    | × |
|----------------------------------------------------------------------------------------------------|---|
| Parametr Komentář                                                                                                    |   |
| ObecnéNázev bloku:                                                                                                    |   |
| Opakující se vzor<br>Ročně<br>O Měsíčně                                                                                                    |   |
| Rozsah opakování (rok)<br>Začátek: 2020 + 1<br>Konec: 2099 + 1                                                                                                    |   |
| Čas Měsíc Den   Čas zapnutí: 1+ 1+ 1+ 1+ 1+ 1+ 1+ 1+ 1+ 1+ 1+ 1+ 1+ 1+ 1+ 1+ 1+ 1+ 1+ 1+ 1+ 1+ 1+ 1+ 1+ 1+ 1+ 1+ 1+ 1+ 1+ 1+ 1+ 1+ 1+ 1+ 1+ 1+ 1+ 1+ 1+ 1+ 1+ 1+ 1+ 1+ 1+ 1+ 1+ 1+ 1+ 1+ 1+ 1+ 1+ 1+ 1+ 1+ 1+ 1+ 1+ 1+ 1+ 1+ 1+ 1+ 1+ 1+ 1+ 1+ 1+ 1+ 1+ 1+ 1+ 1+ 1+ 1+ 1+ 1+ 1+ 1+ 1+ 1+ 1+ 1+ 1+ 1+ 1+ 1+ 1+ 1+ 1+ 1+ 1+ 1+ |   |

Nastavení týdenních spínacích hodin:

| B001 [Týdenní spínací hodiny]          |
|----------------------------------------|
| Obecné Komentář                        |
| Obecné                                 |
| Název bloku:                           |
| Vačky 1                                |
| 🗌 Pondělí 📃 Úterý 🖌 Středa 📃 Čtvrtek   |
| Pátek Sobota Neděle                    |
|                                        |
| Čas zapnutí: 12 🛨 计 😳 0 🛨 🕕 Vypnuto    |
| Cas vypnuti: 12 🗘 📋 : 15 🗘 📋 💟 Vypnuto |
| Vačky 2                                |
| Pondělí Úterý Středa Čtvrtek           |
| Pátek Sobota Neděle                    |
|                                        |
| Čas zapnutí: 🛛 🗘 📗 🗄 🖉 Vypnuto         |
| Čas vypnuti: 0 🖨 📗 🗄 0 🖨 📗 🖌 Vypnuto   |

Rozsvícení osvětlení navíc dává smysl pouze, pokud je tma. Tuto podmínku určují astronomické hodiny podle východu a západu slunce. Je-li den, je výstup z astronomických hodin sepnutý, aby vstup do bloku AND B010 byl vypnutý, je před něj zařazen blok negace. Na vstupu do AND je "1" a "0", výstup je vypnutý a hranou spouštěné impulzní relé se nesepne a světlo se nerozsvítí. Pokud by tato situace nastala po západu slunce, popsaný postup se neguje a světlo se rozsvítí.

Nastavení astronomických hodin:

| B009 [Astronomické hodiny]                   | $\times$ |
|----------------------------------------------|----------|
| Parametr Komentář                            |          |
| ObecnéNázev bloku:                           |          |
| Informace o lokaci                           |          |
| Umístění: Uživatelem definované 🛛 🗸          |          |
| Zeměpisná dél E 🗸 16 🛊 🖟 ° 52 🛊 🖞 ' 45 ෫ 🖞 " |          |
| Zeměpisná šíř N 🗸 49 🐳 🗄 ° 44 🌩 🗄 ' 34 🜩 🗄 " |          |
| Časová zóna (V GMT(+1) 🗸                     |          |
| Název: Uložit                                |          |
|                                              |          |
| Posun času                                   |          |
| Odložení od východu slunce: 0 🗘 🚹 Minuty     |          |
| Odložení od západu slunce: 0 🐥 🚺 Minuty      |          |

Sepnutí otvírání vrat po prodlevě signálu sirény 10 s a opětovném spuštění sirény na 25 s. Druhým sepnutím sirény (druhý impulz I1) se na čítači B014 načte druhý impulz. Sepnutí jeho výstupu je nastaveno na hodnotu "2", tím se sepne hranou spouštěné impulzní relé B012 a jeho sepnutý výstup je propojen s jedním vstupem bloku AND B007.

| B014         | [Dopředný a zpětný čítač] | × |
|--------------|---------------------------|---|
| Parametr     | Komentář                  |   |
| Obecné<br>Ná | zev bloku:                |   |
| F            | Počáteční hodnota:        |   |
| Zapn         | uto<br>2 + ↓              |   |
| Vypn         | uto<br>0 🕀 👔              |   |

Aby se začala vrata otevírat, musí být ještě dán impulz z PIR čidla před vraty, které zaznamená pohyb. Nyní se sepne výstup bloku AND B007 sepne se hranou spouštěné impulzní relé a vrata se začnou otevírat. Současně se sepnutím hranou spouštěné impulzní relé B012 sepne i blok B026 a tím ohřívač vody.

| B024   | 8042 8026      | B027 |  | Ohříva<br>a4 | ač vody |
|--------|----------------|------|--|--------------|---------|
| +      |                |      |  |              |         |
| 15:00h |                |      |  |              |         |
| 22:00h | +<br>Rem = off |      |  |              |         |
| SS     | Rem = off      |      |  |              |         |

Druhým impulzem I1 a při dosažení hodnoty "2" čítače B014 se dostane impulz na blok AND B017, tím jsou všechny jeho vstupy na hodnotě jedna. Sepne se výstup AND a ten resetuje

čítače B014, B016, B018 a po dokončení časování 10 min, na které jsou nastaveny hranou spouštěná impulzní relé, po dobu sepnutí osvětlení a kompresoru, je program ve výchozím stavu.

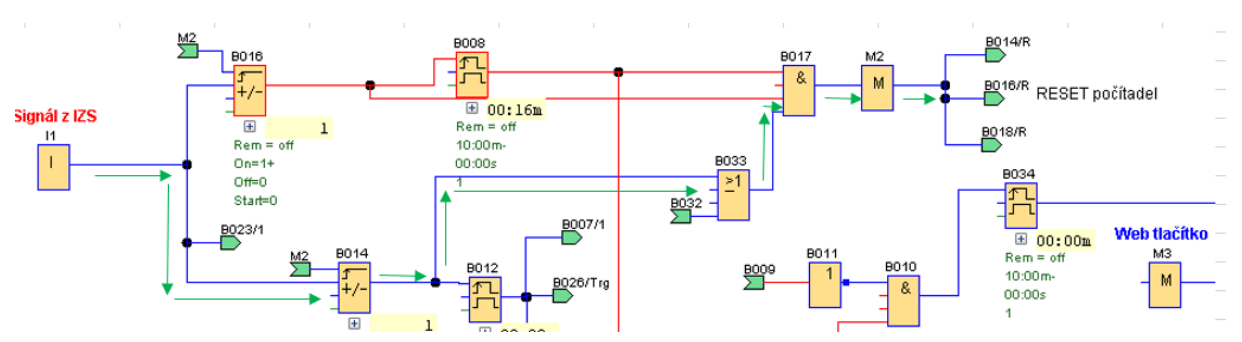

Co když za měsíc není ani jeden ostrý poplach a test sirén se zopakuje a na čítači se dosáhne hodnota 2? To by se systém choval jako při ostrém poplachu. Tomu se zabrání resetováním čítačů při prvním impulzu spuštění sirény a současně sepnutém blokování ročními a týdenními hodinami. Po deseti minutách se čítače vynulují.

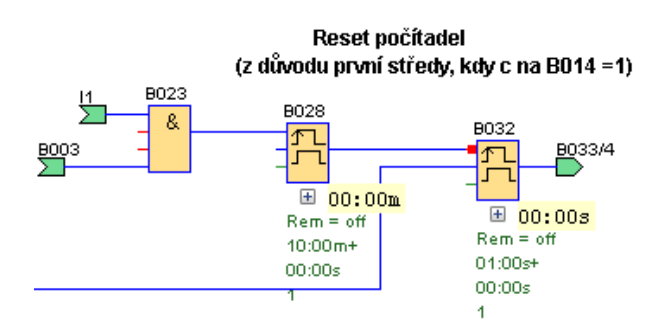

Ohřev vody nastavený týdenními spínacími hodinami (blok B024)

Ohřev vody se zapíná dvěma způsoby. Popsáno bylo spuštění při ostrém poplachu. Druhý způsob zapnutí ohřevu vody pro běžné užívání členů sboru je provedeno spínacími hodinami blok B024.

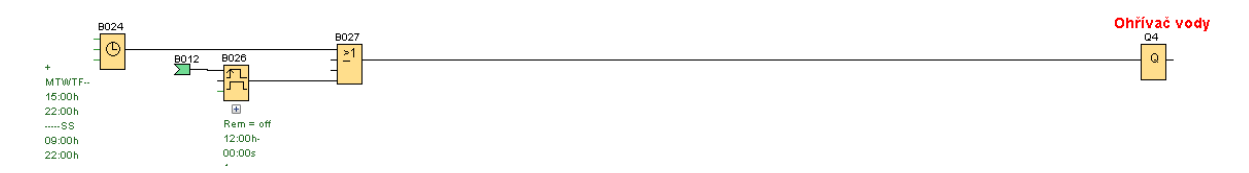

Ohřev vody je nastaven jinak pro všední dny a jinak pro sobotu a neděli, protože se jedná o dobrovolné hasiče a ti navštěvují požární zbrojnici ve volném čase.

| B024 [Týdenní spínací hodiny]                                                                                              |
|----------------------------------------------------------------------------------------------------|
| Obecné Komentář                                                                                                    |
| Obecné                                                                                                    |
| Název bloku:                                                                                                    |
| Vačky 1<br>✓ Pondělí ✓ Úterý ✓ Středa ✓ Čtvrtek<br>✓ Pátek Sobota Neděle                                                   |
| Čas zapnuti: $15\frac{1}{v}$ $15\frac{1}{v}$ $0\frac{1}{v}$ VypnutoČas vypnuti: $22\frac{1}{v}$ $1$ $0\frac{1}{v}$ Vypnuto |
| Vačky 2<br>Pondělí Úterý Středa Čtvrtek<br>Pátek Sobota Neděle                                                             |
| Čas zapnutí: $9 \div$ $\vdots$ $0 \div$ $\vdots$ VypnutoČas vypnutí: $22 \div$ $\vdots$ $0 \div$ $\vdots$ Vypnuto          |
| Vačky 3<br>Pondělí Úterý Středa Čtvrtek<br>Pátek Sobota Neděle                                                             |
| Čas zapnutí: 0 + II : 0 + IV Vypnuto<br>Čas vypnutí: 0 + II : 0 + IV Vypnuto                                               |
| Použít OK Zrušit                                                                                                    |

Vzdálené ovládání přes mobil, tablet nebo z počítače pomocí programovacího prostředí Web Editor

Program v LOGO!

Spínání osvětlení: Web Editor má pouze možnost vložení spínače. V LOGO! bude tento spínač zastupovat příznak M3, který vstupuje do bloku OR společně se vstupem z automatického ovládání, které bylo výše popsáno. Stiskem virtuálního tlačítka např. na tabletu sepne blok M3 osvětlení. Druhým stiskem se vypne.

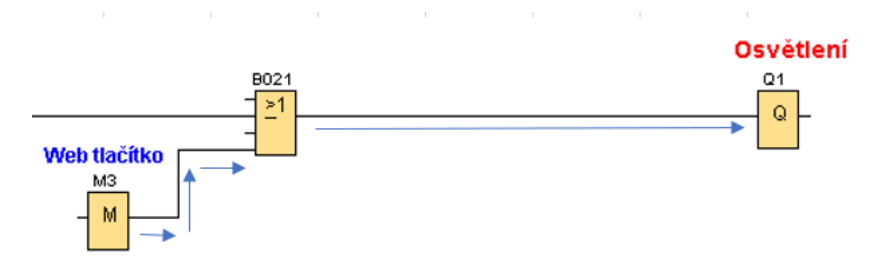

Spínání kompresoru: Tlačítko pro spínání v LOGO! zastupuje příznak M4. Na něj navazuje vytvořený blok UDF pro Auto reset. Do bloku UDF dále vstupuje výstup bloku příznak M8, ten nuluje nastavení časů v bloku U001, po připojení k síti (při prvním spuštění).

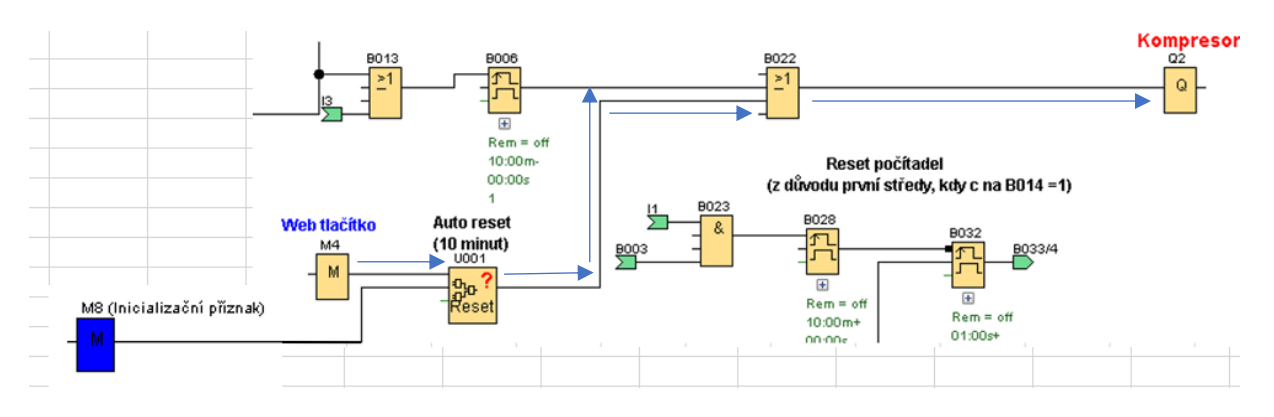

Funkce UDF bloku U001: Tímto blokem je spínán kompresor. Vnitřní zapojení bloku:

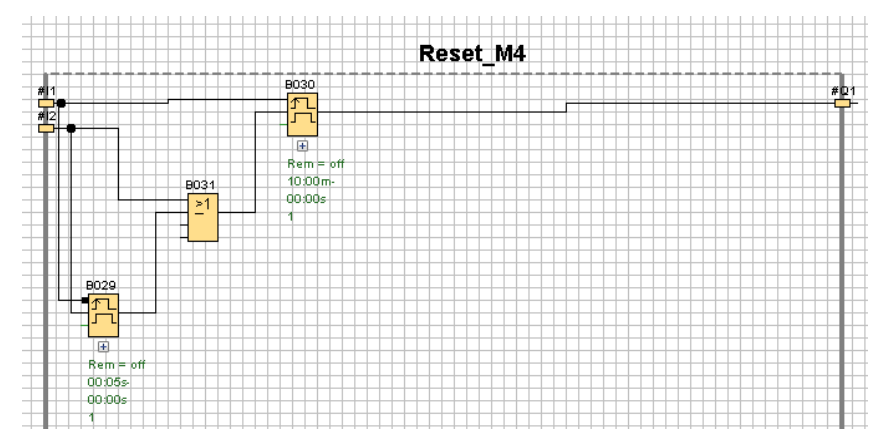

Zapojení stejného bloku pro výklad:

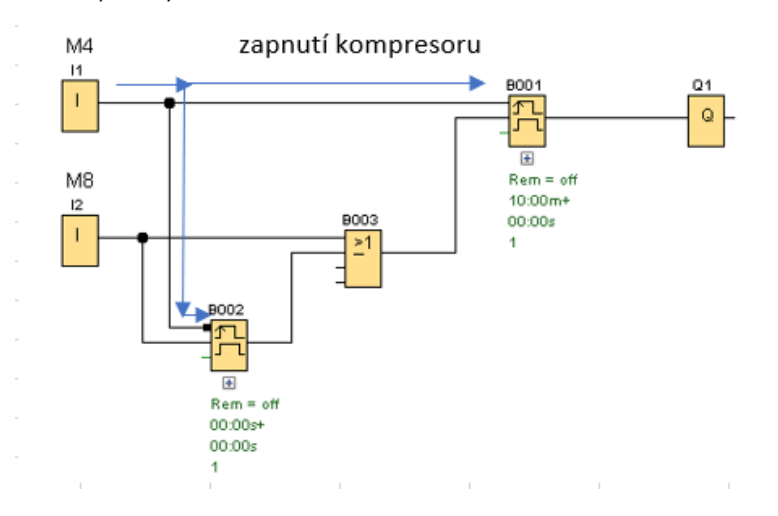

Při stisku spínače virtuálního tlačítka naprogramovaného na příznak M4 se sepne časování hranou spouštěného impulzního relé B001 nastaveného na 10 min. Po uběhnutí tohoto času se výstup vypne a tím i kompresor. Stiskem tlačítka jde trvalý signál i na blok hranou spouštěného impulzního relé B002. Ten má inverzně nastavený vstup, proto nedojde k sepnutí výstupu. Výstup z B002 je zapojen na vstup R – reset bloku B001.

Dojde-li k vypnutí tlačítka M4 před ukončeným časování bloku B001 sepne se časovač B002 a ten po nastavené době (velmi krátké) vypne časovač B001 a tím předčasně vypne kompresor. K resetování bloku B001 dojde i inicializačním příznakem M8, při prvním spuštění po výpadku sítě.

Předčasné vypnutí kompresoru:

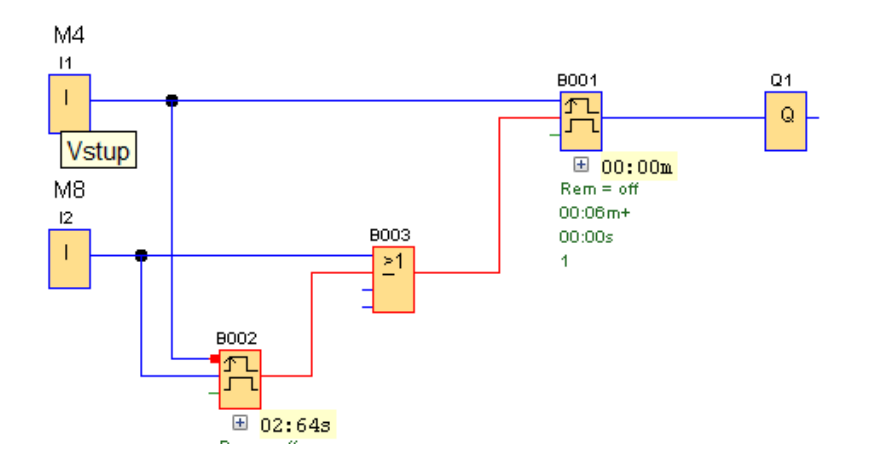

#### Otevírání vrat

Vrata se otevírají a zavírají impulzem přivedeného do elektroniky vrat. Celý proces otvírání a zastavení vrat, stejně tak jako zavírání, je řízen elektrickým obvodem, který je součástí vrat.

Funkce UDF bloku U002: Tímto blokem jsou otevírána a zavírána vrata garáže Vysvětlení začneme ve stavu zavřených vrat. Vnitřní zapojení bloku:

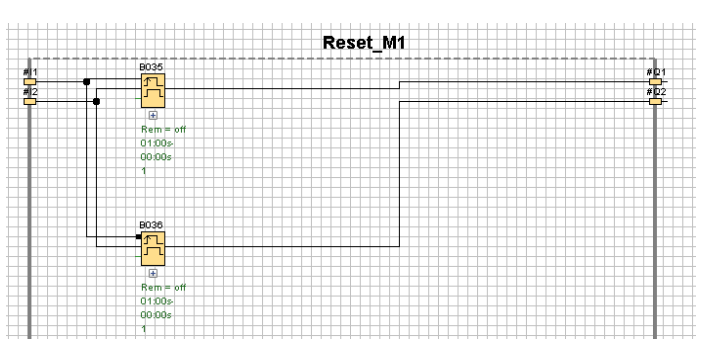

Zapojení stejného bloku pro výklad: Otevírání vrat

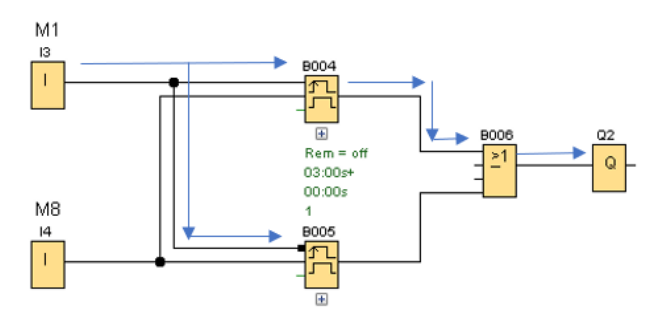

Zavírání vrat

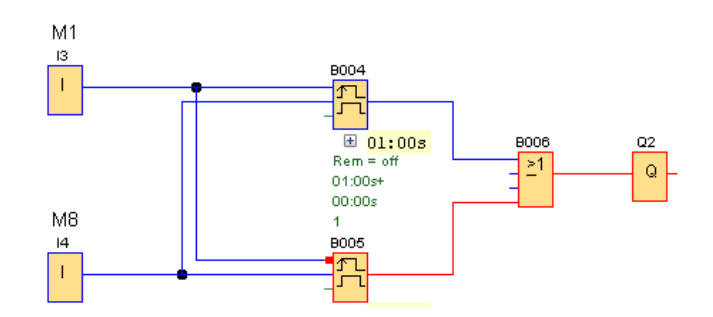

Při stisku virtuálního spínače příznak M1 dojde k impulzu na výstupu Q2 – vrata se začnou otevírat. Po úplném uzavření vrat se pohon vypne. Při druhém stisku tlačítka dojde k vypnutí výstupu z příznaku M1. Tím, že je vstup do bloku B005 inverzní, začne časování a výstup se sepne. Impulzem do vstupu elektroniky vrat se zapne pohon vrat na druhý směr otáčení a vrata se začnou zavírat.

Nastavení ve WEB EDITORU

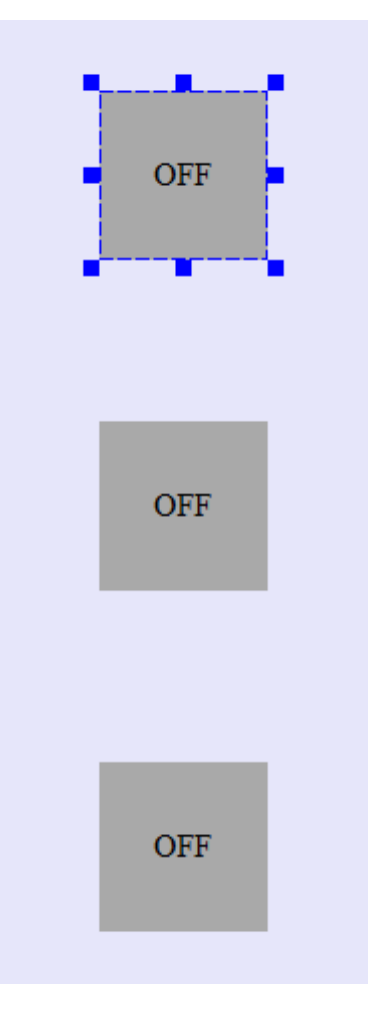

- 1. Na plochu natáhneme spínač Digital
- 2. Nastavíme Block Type M
- 3. Nastavíme číslo bloku M3 osvětlení

4. Označíme "Writable" – zapisovatelný

| Digital Value | e × 🖃       | Component × |
|---------------|-------------|-------------|
| Block Number  | M3 🗸        | 🗆 Tool      |
| Block Type    | M v         | 710         |
| Location      | 572,186     | Basic       |
| Name          | Digital ∨al |             |
| Off Image     | Default.png |             |
| Off Text      | OFF         | 🗆 Digital   |
| On Image      | Default.png | JUL         |
| On Text       | ON          | 🖃 Analog    |
| Size          | 100,100     | 7x7x E ===  |
| Variable Name | Private 🗸   |             |
| Writable      |             |             |
|               |             | L G         |
|               |             |             |

To samé provedeme pro ostatní dva spínače.

Stav tlačítek můžeme zpestřit animací.

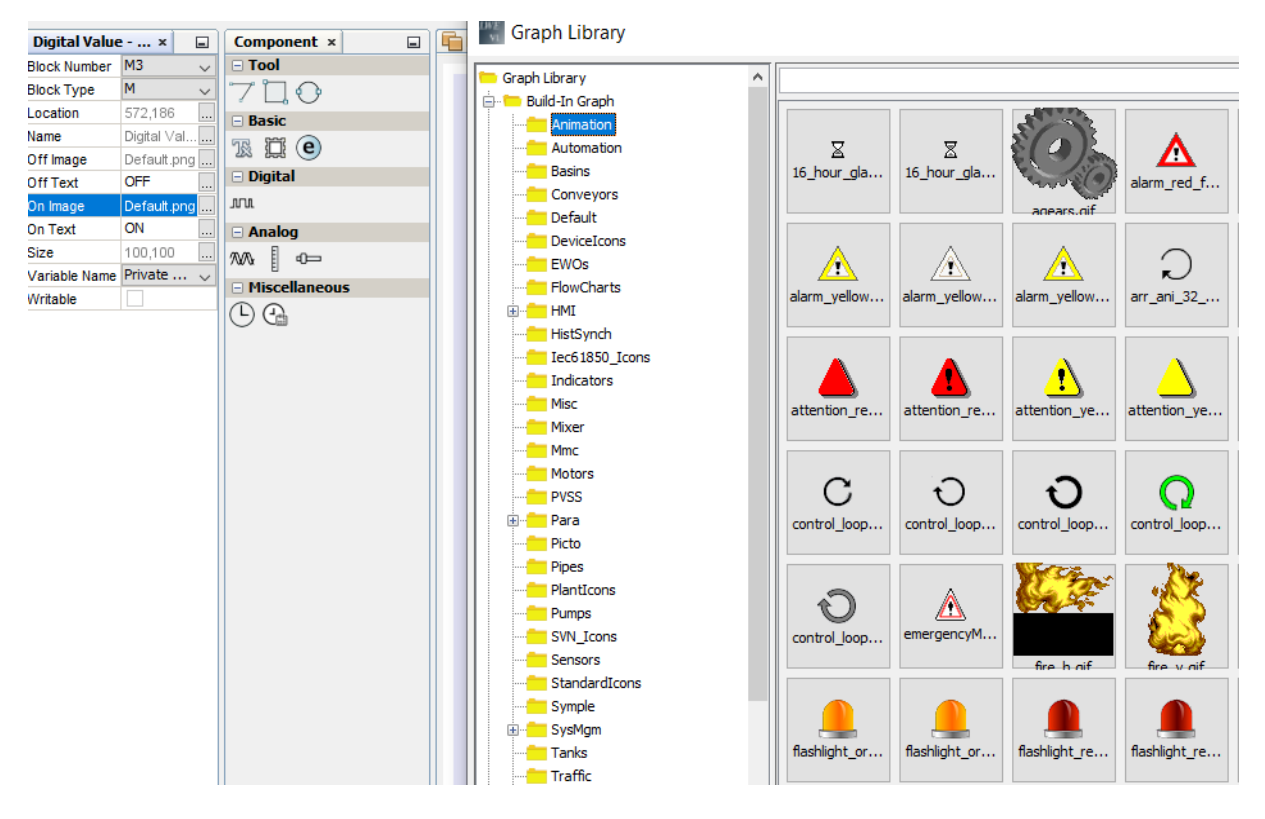

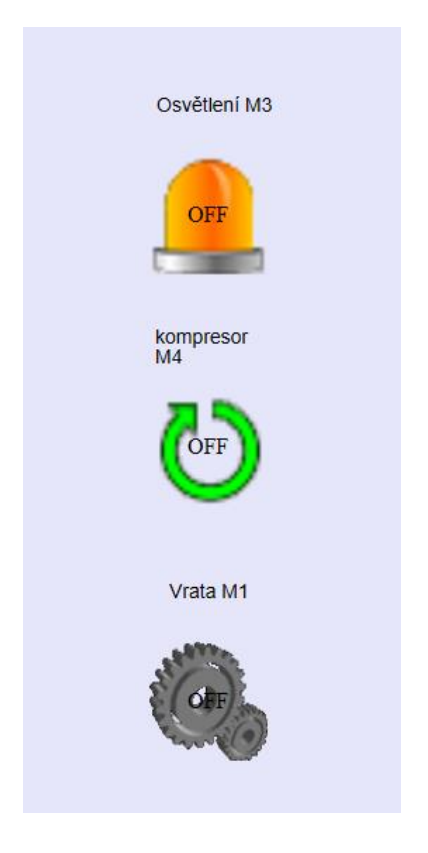

### POZNÁMKA

Své připomínky, přání a případně také vytvořené aplikace můžete posílat na e-mail: <u>revize@havelnet.cz</u>

## ANGLICKO-ČESKÝ SLOVNÍK

| access         | přístup                             |
|----------------|-------------------------------------|
| accessible     | přístupný, dostupný                 |
| acknowledge    | potvrdit, přiznat, uznat            |
| acquisition    | získávání, nabytí                   |
| activate       | spustit, uvést do chodu             |
| accuracy       | přesnost                            |
| add            | přidat, sečíst                      |
| added          | přidaný, dodatečný                  |
| advanced       | pokročilý                           |
| alarm          | poplach, poplašné zařízení          |
| all            | veškerý, celý, vše                  |
| alignment      | zarovnání, uspořádání, poloha       |
| amber          | oranžový, žlutohnědý                |
| amplifier      | zesilovač                           |
| analog         | analogový                           |
| and            | а                                   |
| animations     | animace, oživení                    |
| appearance     | vzhled                              |
| apply          | použít, aplikovat                   |
| are            | jsi, jste, jsou, jsme               |
| array          | pole, řada, soubor                  |
| authentication | ověření, prokázání                  |
| available      | dostupný, k dispozici               |
| back           | zpět                                |
| background     | pozadí, prostředí                   |
| backlight      | podsvícený                          |
| backup         | podpora, záloha,                    |
| bar            | sloupec                             |
| basic          | základní                            |
| be             | být, je                             |
| black          | černý                               |
| blue           | modrý                               |
| bold           | tučný                               |
| border         | okraj, hranice, lem                 |
| both           | oba, obojí                          |
| break          | přastávka, mezera, pauza, přerušení |
| brown          | hnědý                               |
| browse         | prohlížet, listovat, brouzdat       |
| button         | tlačítko                            |
| busy           | zaneprázdněný, obsazený             |
| calculation    | výpočet                             |
| card           | karta                               |
| circuit        | obvod                               |
| clean          | čistý, čistit, uklidit              |

| clear          | jasny, zrejmy, uklizeny, pruhledny   |
|----------------|--------------------------------------|
| Click          | kliknout, klapnout, cvaknout         |
| color gradient | barevný gradient                     |
| common         | běžný, obvyklý, obecný, společný     |
| communication  | komunikace, spojeni                  |
| compile        | sestavit, vytvořit, kompilovat       |
| configure      | uzpůsobit, přizpůsobit, konfigurovat |
| connect        | spojit, propojit, zapojit            |
| connections    | spojení                              |
| controller     | regulátor, ovladač                   |
| corner         | roh                                  |
| corner radius  | poloměr rohu                         |
| count          | počítat                              |
| create         | vytvořit                             |
| current        | proud, tok, současný, běžný          |
| data           | data, údaje                          |
| down           | dole                                 |
| decimal        | desetinný                            |
| decimal places | desetinná místa                      |
| decrease       | snížit, zmenšit, klesat              |
| delay          | zpozdit, oddálit, odložit            |
| description    | popis                                |
| detect         | zjistit, detekovat, zaznamenat       |
| determine      | určit, rozhodnout                    |
| device         | přístroj, zařízení                   |
| display        | obrazovka                            |
| division       | dělení, rozdělení, hranice           |
| design         | návrh, navrhování                    |
| download       | stažení                              |
| driver         | ovladač                              |
| edge           | hrana                                |
| empty          | prázdný                              |
| enable         | dovolit, povolit, umožnit            |
| Enabling       | Aktivace, umožňující                 |
| entire bar     | celý sloupec                         |
| end            | konec                                |
| environment    | prostředí                            |
| events         | Události                             |
| example        | příklad                              |
| failed         | neúspěšný, nezdařilo se              |
| failure        | porucha                              |
| features       | znak, prvek, obsahovat               |
| fill pattern   |                                      |
| finish         |                                      |
| first          |                                      |
| flag           |                                      |
| nug            | ן אומוגמ, או מאטו                    |

| flash           | záblesk, blesk                    |
|-----------------|-----------------------------------|
| flashing        | bliká, blikající                  |
| float           | uvést do chodu, plout, vznášet se |
| foreground      | popředí,                          |
| from            | od                                |
| gain            | nárust, nabýt                     |
| gateway         | brána, průchod                    |
| get             | dostat, získat, přivést           |
| green           | zelený                            |
| grey            | šedý                              |
| handheld        | ruční, do ruky                    |
| high            | vysoký                            |
| change          | změna                             |
| character       | znak, symbol, značka              |
| charge          | nabít                             |
| check           | kontrola, ověřit                  |
| icons           | ikony                             |
| incorrect       | nesprávný, chybný, nevhodný       |
| increase        | zvýšit, zvětšit, růst             |
| initial         | počáteční                         |
| insert          | vložit                            |
| inside          | uvnitř                            |
| integer         | celý                              |
| integer numbers | celé číslo                        |
| integrity       | celistvost                        |
| Interface       | rozhraní, styčná plocha           |
| invert          | střídač, otočit, obrátit          |
| invisible       | neviditelný                       |
| key             | klíč, klávesa                     |
| keyboard        | klávesnice                        |
| label           | označení                          |
| language        | jazyk, styl, řeč                  |
| large           | rozsáhlý, významný                |
| latching        | přichycení                        |
| Layout          | rozvržení, rozestavení, dispozice |
| lower           | dolní, nižší                      |
| left            | levý, nalevo                      |
| length          | délka, doba trvání                |
| light           | světlo                            |
| limit           | mez, hranice, ohraničení          |
| line            | čára, linka, řada                 |
| linear          | přímočarý, čárový, lineární       |
| load            | nahrát, zátěž                     |
| log             | záznam, zápis, protokol           |
| logging         | protokolování                     |
| local           | místní, lokální                   |

| low           | nízký                            |
|---------------|----------------------------------|
| make          | udělat, provést                  |
| mapping       | mapa, plán, zobrazení            |
| margins       | rozpětí                          |
| marks         | značky                           |
| mask          | maska                            |
| measurement   | rozměr, velikost, měření         |
| memory        | paměť                            |
| message       | zpráva                           |
| might         | může, mohl,                      |
| migrate       | migrovat, stěhovat se            |
| miscellaneous | různý                            |
| mode          | způsob, styl, režim              |
| momentary     | chvilkový, krátký, letmý         |
| more          | více                             |
| motion        | pohyb, chod                      |
| movement      | pohyb, posun                     |
| net           | síť                              |
| next          | další, následující, příští       |
| number        | číslo, číslice, počet, množství  |
| offline       | nepřipojený, odpojený            |
| online        | online, připojený                |
| offset        | ofset, kompenzace, vyrovnání     |
| open          | otevřít, rozepnout               |
| other         | další, druhý, ostatní            |
| other         | další                            |
| output        | výstup                           |
| overview      | přehled                          |
| overload      | přetížení                        |
| overwrite     | přepsat                          |
| password      | heslo                            |
| path          | cesta                            |
| pattern       | vzor, šablona                    |
| permanent     | trvalý                           |
| place         | místo                            |
| place         | místo, pozice                    |
| power         | výkon                            |
| press         | stisknout                        |
| previous      | předchozí, předešlý              |
| properties    | vlastnosti                       |
| property      | vlastnost, charakter, majetek    |
| position      | poloha                           |
| right         | pravý, napravo                   |
| random        | náhodný, namátkový, nepravidelný |
| range         | rozsah, řada                     |
| ranges limit  | mezní rozsah                     |

| reader            | čtečka,                            |
|-------------------|------------------------------------|
| recipe            | recept, návod, klíč                |
| record            | záznam, zápis, evidence            |
| recunsions        | výpovědi                           |
| red               | červený                            |
| refresh           | obnovit                            |
| release           | uvolnit, propustit                 |
| remove            | odstranit, vyjmout                 |
| resource          | možnosti, zdroje, zásoby           |
| restore           | obnovit                            |
| retention         | udržet, zachovat                   |
| return            | návrat, vrátit, opětovat           |
| root              | kořen, základ                      |
| run               | chod, běh                          |
| safety            | bezpečnost                         |
| scale             | stupnice, rozsah, měřítko          |
| sampling          | výběr náhodného vzorku, vzorkování |
| scaling           | škálování                          |
| screen            | obrazovka                          |
| screen management | správa obrazovky                   |
| search            | hledat                             |
| security          | bezpečnost, zabezpečení, záruka    |
| segmented         | rozdělený                          |
| select            | vybrat, zvolit                     |
| selection         | výběr, selekce                     |
| set               | sada, soubor, souprava, nastavit   |
| setting           | nastavení                          |
| shift             | posunout                           |
| short             | krátký, malý                       |
| show              | ukázat, znázornit                  |
| show/hide         | ukázat/skrýt                       |
| scheduled         | plán, seznam                       |
| size              | rozměr                             |
| soft              | jemný, mírný, snadný,              |
| some              | nějaký, trochu                     |
| split             | rozdělit                           |
| style             | styl, způsob                       |
| successfully      | úspěšně, zdárně                    |
| switch            | přepínač                           |
| tag               | označit, štítek                    |
| tags              | štítky, označení                   |
| target            | cíl, plán, úkol                    |
| task              | úkol, úloha                        |
| template          | šablona, forma, předloha           |
| texts             | texty                              |
| the               | ten, ta, to                        |
|                   | , ,                                |

| threshold      | hranice, práh                               |
|----------------|---------------------------------------------|
| time           | čas, doba, trvání                           |
| to             | do                                          |
| top            | horní, vrchol                               |
| toggle         | kolíček (kloubový přepínač - toggle switch) |
| tools          | nástroje                                    |
| tour           | prohlídka                                   |
| transfer       | přesunout, přenést                          |
| transparent    | průhledný                                   |
| tree           | strom                                       |
| trend          | směr                                        |
| threshold      | práh, hranice                               |
| trigger        | spoušť, aktivovat, spustit                  |
| unacknowledged | nepovšimnutý, ponechat bez povšimnutí,      |
|                | nepotvrzeno                                 |
| undefined      | nedefinovaný                                |
| undo           | rozepnout, zvrátit, zrušit                  |
| unit           | jednotka                                    |
| until          | až do                                       |
| ир             | nahoru, nahoře                              |
| upper          | horní                                       |
| update         | aktualizovat, doplnit                       |
| user           | uživatel, odběratel                         |
| value          | hodnota                                     |
| via            | přes, pomocí                                |
| view           | náhled, prohled,                            |
| visibility     | viditelnost                                 |
| voltage        | napětí                                      |
| want           | požadovat, chtít                            |
| warnings       | varování                                    |
| was            | byl                                         |
| welcome        | vítat, vítejte                              |
| white          | bílý                                        |
| width          | šířka                                       |
| wiring         | elektroinstalace                            |
| word           | slovo, výraz                                |
| works          | fungovat, probíhat, pracovat                |
| write          | napsat                                      |
| yellow         | žlutý                                       |